# iPM 12/iPM 10/iPM 8/iPM 7/iPM 6/iPM 5

**Patient Monitor** 

**Operator's Manual** 

# **CE**<sub>0123</sub>

© Copyright 2014-201\* Shenzhen Mindray Bio-Medical Electronics Co., Ltd. All rights reserved. For this Operator's Manual, the issue date is December 201\*.

# 

• Federal Law (USA) restricts this device to sale by or on the order of a physician.

# **Intellectual Property Statement**

SHENZHEN MINDRAY BIO-MEDICAL ELECTRONICS CO., LTD. (hereinafter called Mindray) owns the intellectual property rights to this Mindray product and this manual. This manual may refer to information protected by copyrights or patents and does not convey any license under the patent rights of Mindray, nor the rights of others.

Mindray intends to maintain the contents of this manual as confidential information. Disclosure of the information in this manual in any manner whatsoever without the written permission of Mindray is strictly forbidden.

Release, amendment, reproduction, distribution, rental, adaption and translation of this manual in any manner whatsoever without the written permission of Mindray is strictly forbidden.

**mindray** , **minor**, and **mindray** are the registered trademarks or trademarks owned by Mindray in China and other countries. All other trademarks that appear in this manual are used only for editorial purposes without the intention of improperly using them. They are the property of their respective owners.

# **Responsibility on the Manufacturer Party**

Contents of this manual are subject to changes without prior notice.

All information contained in this manual is believed to be correct. Mindray shall not be liable for errors contained herein nor for incidental or consequential damages in connection with the furnishing, performance, or use of this manual.

Mindray is responsible for the effects on safety, reliability and performance of this product, only if:

- all installation operations, expansions, changes, modifications and repairs of this product are conducted by Mindray authorized personnel;
- the electrical installation of the relevant room complies with the applicable national and local requirements;
- the product is used in accordance with the instructions for use.

# 

- This equipment must be operated by skilled/trained clinical professionals.
- It is important for the hospital or organization that employs this equipment to carry out a reasonable service/maintenance plan. Neglect of this may result in machine breakdown or personal injury.

# Warranty

THIS WARRANTY IS EXCLUSIVE AND IS IN LIEU OF ALL OTHER WARRANTIES, EXPRESSED OR IMPLIED, INCLUDING WARRANTIES OF MERCHANTABILITY OR FITNESS FOR ANY PARTICULAR PURPOSE.

### **Exemptions**

Mindray's obligation or liability under this warranty does not include any transportation or other charges or liability for direct, indirect or consequential damages or delay resulting from the improper use or application of the product or the use of parts or accessories not approved by Mindray or repairs by people other than Mindray authorized personnel.

This warranty shall not extend to

- Malfunction or damage caused by improper use or man-made failure.
- Malfunction or damage caused by unstable or out-of-range power input.
- Malfunction or damage caused by force majeure such as fire and earthquake.
- Malfunction or damage caused by improper operation or repair by unqualified or unauthorized service people.
- Malfunction of the instrument or part whose serial number is not legible enough.
- Others not caused by instrument or part itself.

# **Company Contact**

Fax:

| Manufacturer:      | Shenzhen Mindray Bio-Medical Electronics Co., Ltd.                |
|--------------------|-------------------------------------------------------------------|
| Address:           | Mindray Building, Keji 12th Road South, High-tech Industrial Park |
| Address.           | Nanshan, Shenzhen 518057, P.R.China                               |
| Website:           | www.mindray.com                                                   |
| E-mail Address:    | service@mindray.com                                               |
| Tel:               | +86 755 81888998                                                  |
| Fax:               | +86 755 26582680                                                  |
|                    |                                                                   |
|                    |                                                                   |
| EC-Representative: | Shanghai International Holding Corp. GmbH(Europe)                 |
| Address:           | Eiffestraβe 80, 20537 Hamburg, Germany                            |
| Tel:               | 0049-40-2513175                                                   |

| 0049-40-255726 |
|----------------|

# Preface

# **Manual Purpose**

This manual contains the instructions necessary to operate the product safely and in accordance with its function and intended use. Observance of this manual is a prerequisite for proper product performance and correct operation and ensures patient and operator safety.

This manual is based on the maximum configuration and therefore some contents may not apply to your product. If you have any question, please contact us.

This manual is an integral part of the product. It should always be kept close to the equipment so that it can be obtained conveniently when needed.

### **Intended Audience**

This manual is geared for clinical professionals who are expected to have a working knowledge of medical procedures, practices and terminology as required for monitoring of critically ill patients.

### Illustrations

All illustrations in this manual serve as examples only. They may not necessarily reflect the setup or data displayed on your patient monitor.

# Conventions

- *Italic text* is used in this manual to quote the referenced chapters or sections.
- [] is used to enclose screen texts.
- $\rightarrow$  is used to indicate operational procedures.

# Contents

| 1 Safety                                     |      |
|----------------------------------------------|------|
| 1.1 Safety Information                       |      |
| 1.1.1 Warnings                               |      |
| 1.1.2 Cautions                               |      |
| 1.1.3 Notes                                  |      |
| 1.2 Equipment Symbols                        |      |
| 2 The Basics                                 |      |
| 2.1 Monitor Description                      | 2-1  |
| 2.1.1 Intended Use                           | 2-1  |
| 2.1.2 Applied Parts                          | 2-1  |
| 2.1.3 Connecting BeneView T1 Patient Monitor |      |
| 2.2 Main Unit                                |      |
| 2.2.1 Front View                             |      |
| 2.2.2 Side View                              |      |
| 2.2.3 Rear View                              |      |
| 2.3 Modules                                  |      |
| 2.4 Display Screen                           |      |
| 2.5 QuickKeys                                | 2-11 |
| 3 Basic Operations                           |      |
| 3.1 Installation                             |      |
| 3.1.1 Unpacking and Checking                 |      |
| 3.1.2 Environmental Requirements             |      |
| 3.2 Getting Started                          |      |
| 3.2.1 Connecting to Power Source             |      |
| 3.2.2 Turning Power On                       |      |
| 3.2.3 Starting Monitoring                    |      |
| 3.3 Turning off the Monitor                  |      |
| 3.4 Using Keys                               |      |
| 3.5 Using the Touchscreen                    |      |
| 3.6 Using the On-screen Keyboard             |      |
| 3.7 Setting the Screen                       |      |
| 3.8 Using Timer                              |      |
| 3.9 Using the Main Menu                      |      |
| 3.10 Changing General Settings               |      |
| 3.10.1 Setting up a Monitor                  |      |
| 3.10.2 Changing Language                     |      |
| 3.10.3 Adjusting the Screen Brightness       |      |
| 3.10.4 Showing/Hiding the Help               |      |
| 3.10.5 Setting the Date and Time             |      |
| 3.10.6 Adjusting Volume                      |      |
| , <u> </u>                                   |      |

| 3.11 Setting Parameters                               |      |
|-------------------------------------------------------|------|
| 3.11.1 Switching the Parameters On/Off                |      |
| 3.11.2 Accessing the Parameters Menu                  |      |
| 3.12 Operating Modes                                  |      |
| 3.12.1 Monitoring Mode                                |      |
| 3.12.2 Night Mode                                     |      |
| 3.12.3 Privacy Mode                                   |      |
| 3.12.4 Demo Mode                                      |      |
| 3.12.5 Standby Mode                                   | 3-12 |
| 4 Managing Patients                                   |      |
| 4.1 Admitting a Patient                               | 4-1  |
| 4.2 Quick Admitting a Patient                         | 4-2  |
| 4.3 Setting the Monitor Location                      | 4-2  |
| 4.4 Querying and Obtaining Patient Information        | 4-2  |
| 4.5 Querying from Local Facility                      |      |
| 4.6 Associating Patient Information                   |      |
| 4.7 Editing Patient Information                       |      |
| 4.8 Discharging a Patient                             |      |
| 4.9 Transferring a Patient                            |      |
| 4.9.1 Transferring Patient Data via T1                |      |
| 4.9.2 Transferring Patient Data via a USB Drive       |      |
| 4.10 Connecting to a Central Monitoring System        | 4-7  |
|                                                       |      |
| 5 Managing Configurations                             |      |
| 5.1 Introduction                                      |      |
| 5.2 Entering the [Manage Configuration] Menu          |      |
| 5.3 Changing Department                               |      |
| 5.4 Setting Default Configuration                     |      |
| 5.5 Saving Current Settings                           |      |
| 5.6 Editing Configuration                             |      |
| 5.7 Deleting a Configuration                          |      |
| 5.8 Transferring a Configuration                      |      |
| 5.9 Loading a Configuration                           |      |
| 5.10 Restoring the Latest Configuration Automatically |      |
| 5.11 Modifying Password                               |      |
| 6 User Screens                                        | 6-1  |
| 6.1 Tailoring Your Screens                            |      |
| 6.1.1 Changing the Wave Line Size                     |      |
| 6.1.2 Changing Measurement Colors                     |      |
| 6.1.3 Changing Screen Layout                          |      |
| 6.2 Viewing Minitrends                                |      |
| 6.2.1 Having a Split-Screen View of Minitrends        |      |
| 6.2.2 Setting Minitrends                              |      |
| 6.3 Viewing OxyCRG                                    |      |
| 6.4 Viewing Other Patients                            |      |
| 6.4.1 Care Group                                      |      |
|                                                       |      |

| 6.4.2 Viewing the Care Group Overview Bar         | 6-4 |
|---------------------------------------------------|-----|
| 6.4.3 Understanding the View Other Patient Window | 6-5 |
| 6.5 Understanding the Big Numerics Screen         |     |

| 2 Alarm Levels<br>3 Alarm Indicators<br>7.3.1 Alarm Lamp<br>7.3.2 Alarm Message<br>7.3.3 Flashing Numeric<br>7.3.4 Audible Alarm Tones<br>7.3.5 Alarm Status Symbols     |                  |
|----------------------------------------------------------------------------------------------------|------------------|
| <ul> <li>3 Alarm Indicators</li></ul>                                                                                                    | 7-               |
| <ul> <li>7.3.1 Alarm Lamp</li> <li>7.3.2 Alarm Message</li> <li>7.3.3 Flashing Numeric</li> <li>7.3.4 Audible Alarm Tones</li> <li>7.3.5 Alarm Status Symbols</li> </ul> |                  |
| 7.3.2 Alarm Message<br>7.3.3 Flashing Numeric<br>7.3.4 Audible Alarm Tones<br>7.3.5 Alarm Status Symbols                                                                 |                  |
| 7.3.3 Flashing Numeric<br>7.3.4 Audible Alarm Tones<br>7.3.5 Alarm Status Symbols                                                                                        |                  |
| 7.3.4 Audible Alarm Tones<br>7.3.5 Alarm Status Symbols                                                                                                    |                  |
| 7.3.5 Alarm Status Symbols                                                                                                    |                  |
|                                                                                                    |                  |
| 4 Alarm Tone Configuration                                                                                                    |                  |
| 7.4.1 Setting the Minimum Alarm Volume                                                                                                    |                  |
| 7.4.2 Changing the Alarm Volume                                                                                                    |                  |
| 7.4.3 Setting the Interval between Alarm Sounds                                                                                                    |                  |
| 7.4.4 Changing the Alarm Tone Pattern                                                                                                    |                  |
| 7.4.5 Setting the Reminder Tones                                                                                                    | 7-               |
| 5 Understanding the Alarm Setup Menu                                                                                                    |                  |
| 7.5.1 Setting Alarm Properties for All Parameters                                                                                                    |                  |
| 7.5.2 Adjusting Alarm Limits Automatically                                                                                                    |                  |
| 7.5.3 Setting Alarm Delay Time                                                                                                    | 7-10             |
| 7.5.4 Setting SpO $_2$ Technical Alarm Delay                                                                                                    | 7-10             |
| 7.5.5 Setting Recording Length                                                                                                    | 7-10             |
| 7.5.6 Entering CPB Mode                                                                                                    | 7-1 <sup>-</sup> |
| 7.5.7 Intubation Mode                                                                                                    | 7-1 <sup>·</sup> |
| 5 Pausing Alarms                                                                                                    | 7-1              |
| 7 Switching Off All Alarms                                                                                                    | 7-12             |
| 3 Resetting Alarms                                                                                                    | 7-1              |
| Jatching Alarms                                                                                                    | 7-1              |
| 10 Testing Alarms                                                                                                    | 7-1              |
| 11 When an Alarm Occurs                                                                                                    | 7-1-             |
| 12 Using Care Group Alarms                                                                                                    | 7-1              |
| 7.12.1 Care Group Auto Alarms                                                                                                    | 7-1              |
| 7.12.2 Resetting Care Group Alarms                                                                                                    | 7-1              |
| 7.12.3 Switching Off the Remote Device Disconnection Alarm                                                                                                    | 7-16             |

| 1 | 8 Monitoring ECG                                       | 8-1 |
|---|--------------------------------------------------------|-----|
|   | 8.1 Introduction                                       | 8-1 |
|   | 8.2 Safety                                             | 8-1 |
|   | 8.3 Preparing to Monitor ECG                           | 8-2 |
|   | 8.3.1 Preparing the Patient and Placing the Electrodes | 8-2 |
|   | 8.3.2 Choosing AHA or IEC Lead Placement               | 8-2 |
|   | 8.3.3 ECG Lead Placements                              | 8-2 |
|   |                                                        |     |

| 8.4 Understanding the EGG Display       8-5         8.5 Changing EGG Menus       8-6         8.5.1 Accessing EGG Menus       8-6         8.5.2 Choosing the Alam Source       8-6         8.5.3 Changing EGG Wave Settings       8-6         8.5.3 Choosing the CG Filter Settings       8-6         8.5.5 Setting Pacemaker Rate (For Mortara only)       8-7         8.5.5 Setting Pacemaker Rate (For Mortara only)       8-7         8.5.5 Setting the CG Lead Set       8-7         8.5.7 Choosing an EGG Display Screen       8-7         8.5.9 Changing the Pacer Reject Settings       8-8         8.5.10 Adjusting the Nume MS Detection Threshold (For Mindray EGG Algorithm)       8-8         8.5.11 Enabling Smart Lead Off       8-9         8.5.12 Setting the Alarm Level for EGG Lead Off Alarms       8-9         8.5.13 Adjusting QRS Volume       8-9         8.5.14 About the Defibrillaror Synchronization       8-9         8.6.15 Witching ST On and Off       8-10         8.6.4 Saving the Current ST Segment as Reference       8-11         8.6.5 Changing the Reference Segment       8-11         8.6.6 Changing the ST Alarm Limits       8-12         8.6.7 On Adjusting ST Filter Settings       8-10         8.6.4 Saving the Current ST Segment as Reference       8-11 <th>8.3.4 Checking Paced Status</th> <th>8-4</th>                                       | 8.3.4 Checking Paced Status                                                           | 8-4 |
|----------------------------------------------------------------------------------------------------|---------------------------------------------------------------------------------------|-----|
| 8.5 Changing ECG Settings       8-6         8.5.1 Accessing ECG Menus       8-6         8.5.2 Choosing the Alarm Source.       8-6         8.5.3 Changing ECG Wave Settings       8-6         8.5.4 Changing the ECG Filter Settings       8-6         8.5.5 Setting Pacemaker Rate (For Mortara only)       8-7         8.5.6 Setting the ECG Lead Set.       8-7         8.5.7 Choosing an ECG Display Screen       8-7         8.5.8 Setting the Notch Filter       8-7         8.5.9 Changing the Pacer Reject Settings       8-8         8.5.10 Adjusting the Minimum QRS Detection Threshold (For Mindray ECG Algorithm)       8-8         8.5.11 Enabling Smart Lead Off.       8-9         8.5.12 Setting the Alarm Level for ECG Lead Off Alarms       8-9         8.5.13 Adjusting QRS Volume       8-9         8.5.14 Adjusting QRS Volume       8-9         8.5.15 Adbut the Defibrillator Synchronization       8-9         8.6.1 Switching ST Filter Settings       8-10         8.6.3 Understanding the ST Display       8-10         8.6.4 Saving the Current ST Segment as Reference.       8-11         8.6.5 Changing the ST Alarm Limits       8-12         8.6.6 Deleting a Reference Segment       8-12         8.6.7 Induring the ST Alarm Delay Time       8-12         <                                                                                                  | 8.4 Understanding the ECG Display                                                     | 8-5 |
| 8.5.1 Accessing ECG Menus       8-6         8.5.2 Choosing the Alarm Source       8-6         8.5.3 Changing ECG Wave Settings       8-6         8.5.4 Chonging the ECG Filter Settings       8-6         8.5.5 Setting Pacemaker Rate (For Mortara only)       8-7         8.5.6 Setting the ECG Lead Set       8-7         8.5.7 Choosing an ECG Display Screen       8-7         8.5.8 Setting the Notch Filter       8-7         8.5.9 Changing the Pacer Reject Settings       8-8         8.5.10 Adjusting the Minimum ORS Detection Threshold (For Mindray ECG Algorithm)       8-8         8.5.11 Enabling Smart Lead Off.       8-9         8.5.12 Adjusting ORS Volume       8-9         8.5.13 Adjusting ORS Volume       8-9         8.5.14 About the Defibrillator Synchronization       8-9         8.6.14 Monitoring       8-9         8.6.14 About ST Monitoring       8-9         8.6.3 Understanding the ST Display.       8-10         8.6.4 Saving the Current ST Segment as Reference.       8-11         8.6.5 Changing the ST Alarm Links       8-12         8.6.6 Changing the ST Alarm Delay Time       8-12         8.6.7 Recording the ST Alarm Dialy ST Segment       8-13         8.6.7 Recording the ST Segment       8-12         8.6.7 Displaying OT/OTC Noni                                                                                                    | 8.5 Changing ECG Settings                                                             | 8-6 |
| 8.5.2 Choosing the Alarm Source.       8-6         8.5.3 Changing ECG Wave Settings       8-6         8.5.4 Changing the ECG Filter Settings       8-6         8.5.5 Setting the ECG Lead Set       8-7         8.5.5 Setting the ECG Lead Set       8-7         8.5.5 Setting the Notch Filter       8-7         8.5.5 Choosing an ECG Display Screen       8-7         8.5.5 Changing the Pacer Reject Settings       8-8         8.5.10 Adjusting the Minimum QRS Detection Threshold (For Mindray ECG Algorithm)       8-8         8.5.11 Enabling Smart Lead Off       8-9         8.5.11 Stadjusting ORS Volume       8-9         8.5.11 Adjusting ORS Volume       8-9         8.5.11 Adjusting ORS Volume       8-9         8.5.13 Adjusting ORS Volume       8-9         8.6.15 Witching ST On and Off       8-9         8.6.2 Changing ST Filter Settings       8-10         8.6.3 Understanding the ST Display       8-10         8.6.4 Saving the Current ST Segment as Reference.       8-11         8.6.5 Changing the ST Alarm Limits       8-12         8.6.6 Changing the ST Alarm Limits       8-12         8.6.7 Recording the ST Alarm Limits       8-12         8.6.7 Recording the ST Alarm Delay Time       8-12         8.6.7 Recording the ST Alarm Delay Time                                                                                                    | 8.5.1 Accessing ECG Menus                                                             | 8-6 |
| 8.5.3 Changing ECG Wave Settings       8-6         8.5.4 Changing the ECG Filter Settings       8-6         8.5.5 Setting Pacemaker Rate (For Mortara only)       8-7         8.5.5 Setting the ECG Lead Set.       8-7         8.5.7 Choosing an ECG Display Screen       8-7         8.5.8 Setting the Notch Filter       8-7         8.5.9 Changing the Pacer Reject Settings       8-8         8.5.10 Adjusting the Minimum QRS Detection Threshold (For Mindray ECG Algorithm)       8-8         8.5.11 Enabling Smart Lead Off.       8-9         8.5.12 Setting the Alarm Level for ECG Lead Off Alarms.       8-9         8.5.13 Adjusting ORS Volume.       8-9         8.5.14 About the Defibrillator Synchronization.       8-9         8.6.1 Switching ST On and Off.       8-10         8.6.2 Changing The Settings       8-10         8.6.3 Understanding the ST Display.       8-10         8.6.4 Soutigh the Current ST Segment as Reference.       8-11         8.6.5 Changing the ET Alarm Diaplay.       8-12         8.6.6 Deleting a Reference Segment.       8-12         8.6.7 Recording the ST Alarm Diaplay Time       8-12         8.6.7 Recording the ST Alarm Diaplay Time       8-12         8.6.7 Recording the ST Alarm Diaplay Time       8-12         8.6.7 Changing the Curent QT cas Referenc                                                                   | 8.5.2 Choosing the Alarm Source                                                       | 8-6 |
| 8.5.4 Changing the ECG Filter Settings       8-6         8.5.5 Setting Pacemaker Rate (For Mortara only)       8-7         8.5.6 Setting the ECG Lead Set.       8-7         8.5.7 Choosing an ECG Display Screen       8-7         8.5.8 Setting the Notch Filter       8-7         8.5.9 Changing the Pacer Reject Settings       8-8         8.5.10 Adjusting the Minimum QRS Detection Threshold (For Mindray ECG Algorithm)       8-8         8.5.11 Enabling Smart Lead Off.       8-9         8.5.13 Adjusting QRS Volume       8-9         8.5.14 About the Defibrillator Synchronization       8-9         8.6.1 Switching ST On and Off.       8-10         8.6.2 Changing ST Filter Settings       8-10         8.6.3 Understanding the ST Display       8-10         8.6.4 Saving the Current ST Segment as Reference.       8-11         8.6.7 Changing the ST Gegment       8-12         8.6.8 Changing the ST Segment.       8-12         8.6.9 Setting the ST Alarm Delay Time       8-12         8.6.10 Adjusting ST Measurement Points.       8-12         8.7 OtryCIC Interval Monitoring Limitations.       8-13         8.7.10 TryCIC Interval Monitoring Limitations.       8-13         8.7.10 TryCIC Interval Monitoring Limitations.       8-12         8.6.10 Adjusting ST Measurement Points.                                                                           | 8.5.3 Changing ECG Wave Settings                                                      | 8-6 |
| 8.5.5 Setting Pacemaker Rate (For Mortara only)       8-7         8.5.6 Setting the ECG Lead Set       8-7         8.5.7 Choosing an ECG Display Screen       8-7         8.5.8 Setting the North Filter       8-7         8.5.9 Changing the Pacer Reject Settings       8-8         8.5.10 Adjusting the Minimum QRS Detection Threshold (For Mindray ECG Algorithm)       8-8         8.5.11 Enabling Smart Lead Off       8-9         8.5.12 Setting the Alarm Level for ECG Lead Off Alarms       8-9         8.5.13 Adjusting QRS Volume       8-9         8.5.14 About the Defibrillator Synchronization       8-9         8.6.1 Switching ST On and Off       8-10         8.6.2 Changing ST Filter Settings       8-10         8.6.3 Suitching ST On and Off       8-10         8.6.4 Saving the Current ST Segment as Reference       8-11         8.6.5 Changing the ST Display       8-10         8.6.4 Saving the Current ST Segment as Reference       8-11         8.6.5 Changing the ST Alarm Limits       8-12         8.6.6 Deleting a Reference Segment       8-11         8.6.7 Recording the ST Alarm Delay Time       8-12         8.6.10 Adjusting ST Measurement Points       8-12         8.7 10 TQTOC Monitoring Limitations       8-13         8.7.2 Tonabing QT/QTc Parameters and Waveform                                                                            | 8.5.4 Changing the ECG Filter Settings                                                | 8-6 |
| 8.5.6 Setting the ECG Lead Set       8-7         8.5.7 Choosing an ECG Display Screen       8-7         8.5.8 Setting the Notch Filter       8-7         8.5.9 Changing the Pacer Reject Settings       8-8         8.5.10 Adjusting the Minimum QRS Detection Threshold (For Mindray ECG Algorithm)       8-8         8.5.11 Enabling Smart Lead Off       8-9         8.5.12 Setting the Alarm Level for ECG Lead Off Alarms       8-9         8.5.13 Adjusting QRS Volume.       8-9         8.5.14 About the Defibrillator Synchronization       8-9         8.6.1 Switching ST On and Off       8-10         8.6.2 Changing ST Filter Settings       8-10         8.6.3 Understanding the ST Display       8-10         8.6.4 Saving the Current ST Segment as Reference       8-11         8.6.5 Changing the Reference Segment       8-12         8.6.6 Setting the ST Alarm Limits       8-12         8.6.6 Setting the ST Alarm Delay Time       8-12         8.6.7 Necording the ST Alarm Delay Time       8-12         8.6.8 Changing the ST Alarm Delay Time       8-12         8.6.9 Setting the ST Alarm Delay Time       8-12         8.6.10 Adjusting ST Measurement Points       8-12         8.7 QT/QTC Interval Monitoring Limitations       8-13         8.7.1 QT/QTC Monitoring Limitations                                                                                   | 8.5.5 Setting Pacemaker Rate (For Mortara only)                                       | 8-7 |
| 8.5.7 Choosing an ECG Display Screen       8-7         8.5.8 Setting the Notch Filter       8-7         8.5.9 Changing the Pacer Reject Settings       8-8         8.5.10 Adjusting the Minimum QRS Detection Threshold (For Mindray ECG Algorithm)       8-8         8.5.11 Enabling Smart Lead Off.       8-9         8.5.12 Setting the Alarm Level for ECG Lead Off Alarms       8-9         8.5.13 Adjusting QRS Volume.       8-9         8.5.14 About the Defibrillator Synchronization       8-9         8.6.1 Switching ST On and Off       8-10         8.6.3 Low ST Monitoring       8-10         8.6.4 Saving the Current ST Segment as Reference       8-11         8.6.5 Changing the Reference Segment       8-11         8.6.6 Deleting a Reference Segment       8-11         8.6.7 Recording the ST Segment as Reference       8-12         8.6.8 Changing the ST Alarm Delay Time       8-12         8.6.9 Setting the ST Alarm Delay Time       8-12         8.6.10 Adjusting ST Measurement Points       8-12         8.7.10 CT/QTc Monitoring (For Mindray ECG Algorithm)       8-13         8.7.10 T/QTc Monitoring (For Mindray ECG Algorithm)       8-13         8.7.10 T/QTc Monitoring (For Mindray ECG Algorithm)       8-13         8.7.10 T/QTc Monitoring (For Mindray ECG Algorithm)       8-13                                                                    | 8.5.6 Setting the ECG Lead Set                                                        | 8-7 |
| 8.5.8 Setting the Notch Filter       8-7         8.5.9 Changing the Pacer Reject Settings.       8-8         8.5.10 Adjusting the Minimum QRS Detection Threshold (For Mindray ECG Algorithm)       8-8         8.5.11 Enabling Smart Lead Off.       8-9         8.5.12 Setting the Alarm Level for ECG Lead Off Alarms.       8-9         8.5.13 Adjusting QRS Volume       8-9         8.5.14 About the Defibrillator Synchronization       8-9         8.6.1 Switching ST On and Off       8-10         8.6.2 Changing ST Filter Settings       8-10         8.6.3 Understanding the ST Display.       8-10         8.6.4 Saving the Current ST Segment as Reference.       8-11         8.6.5 Changing the ST Segment.       8-11         8.6.6 Deleting a Reference Segment.       8-12         8.6.8 Changing the ST Alarm Limits.       8-12         8.6.10 Adjusting ST Measurement Points.       8-12         8.7.10 CT/QTC Interval Monitoring (For Mindray ECG Algorithm)       8-13         8.7.1 QT/QTC Monitoring Limitations.       8-13         8.7.1 QT/QTC Monitoring Limitations.       8-14         8.7.3 Displaying QT/QTC Parameters and Waveform.       8-14         8.7.4 Changing OT Settings.       8-16         8.7.5 Saving the Current QTc as Reference.       8-15         8.7.6 Changing QT Sett                                                                   | 8.5.7 Choosing an ECG Display Screen                                                  | 8-7 |
| 8.5.9 Changing the Pacer Reject Settings.       8-8         8.5.10 Adjusting the Minimum QRS Detection Threshold (For Mindray ECG Algorithm)       8-8         8.5.11 Enabling Smart Lead Off.       8-9         8.5.12 Setting the Alarm Level for ECG Lead Off Alarms.       8-9         8.5.13 Adjusting QRS Volume.       8-9         8.5.14 About the Defibrillator Synchronization.       8-9         8.6.15 Writching ST On and Off       8-10         8.6.2 Changing ST Filter Settings.       8-10         8.6.3 Understanding the ST Display.       8-10         8.6.4 Saving the Current ST Segment as Reference.       8-11         8.6.6 Changing the Reference Segment.       8-11         8.6.7 Recording the ST Segment.       8-12         8.6.8 Changing the ST Alarm Limits.       8-12         8.6.9 Setting the ST Alarm Delay Time       8-12         8.6.10 Adjusting ST Measurement Points.       8-12         8.7 QT/QTc Interval Monitoring (For Mindray ECG Algorithm)       8-13         8.7.1 QT/QTc Monitoring Limitations       8-13         8.7.2 Tabiling QT/QTc Nonitoring Limitations       8-15         8.7.4 Entering the QT View       8-15         8.7.5 Changing QT Farameters and Waveform       8-14         8.7.4 Entering the QT View       8-15         8.7.5 Changing QT Settings<                                                                   | 8.5.8 Setting the Notch Filter                                                        | 8-7 |
| 8.5.10 Adjusting the Minimum QRS Detection Threshold (For Mindray ECG Algorithm)       8-8         8.5.11 Enabling Smart Lead Off.       8-9         8.5.12 Setting the Alarm Level for ECG Lead Off Alarms.       8-9         8.5.13 Adjusting QRS Volume       8-9         8.5.14 About the Defibrillator Synchronization.       8-9         8.6.1 Switching ST On and Off       8-10         8.6.2 Changing ST Filter Settings       8-10         8.6.3 Understanding the ST Display.       8-10         8.6.4 Saving the Current ST Segment as Reference.       8-11         8.6.5 Changing the Reference Segment.       8-11         8.6.6 Deleting a Reference Segment.       8-12         8.6.7 Recording the ST Alarm Limits.       8-12         8.6.10 Adjusting ST Measurement Points.       8-12         8.7 QT/QTc Interval Monitoring (For Mindray ECG Algorithm)       8-13         8.7.1 QT/QTc Monitoring Limitations.       8-13         8.7.2 Enabling QT/QTc Monitoring       8-14         8.7.3 Displaying QT/QTc Anonitoring       8-14         8.7.4 Entering the QT View.       8-15         8.7.5 Saving the Current QTc as Reference       8-15         8.7.4 Entering the QT View.       8-12         8.8 About Arrhythmia Alarm Settings       8-16         8.8 About Arrhythmia Arrhythmia Events. </td <td>8.5.9 Changing the Pacer Reject Settings</td> <td>8-8</td> | 8.5.9 Changing the Pacer Reject Settings                                              | 8-8 |
| 8.5.11 Enabling Smart Lead Off.       8-9         8.5.12 Setting the Alarm Level for ECG Lead Off Alarms.       8-9         8.5.12 Setting the Alarm Level for ECG Lead Off Alarms.       8-9         8.5.14 About the Defibrillator Synchronization.       8-9         8.6 About ST Monitoring       8-9         8.6.1 Switching ST On and Off       8-10         8.6.2 Changing ST Filter Settings       8-10         8.6.3 Lowerstanding the ST Display       8-10         8.6.4 Saving the Current ST Segment as Reference.       8-11         8.6.5 Changing the Reference Segment.       8-11         8.6.6 Deleting a Reference Segment.       8-12         8.6.7 Recording the ST Alarm Limits       8-12         8.6.8 Changing the ST Alarm Delay Time.       8-12         8.6.9 Setting the ST Alarm Delay Time.       8-12         8.6.1 Odjusting ST Measurement Points.       8-12         8.7 QT/QTc Interval Monitoring (For Mindray ECG Algorithm)       8-13         8.7.1 QT/QTc Monitoring Limitations.       8-15         8.7.2 Enabling QT/QTc Parameters and Waveform.       8-14         8.7.3 Displaying QT/QTc Parameters and Waveform.       8-16         8.8 About Arrhythmia Alarm Settings.       8-17         8.8.1 Understanding the Arrhythmia Events.       8-17         8.7.4 Entering the QT                                                                   | 8.5.10 Adjusting the Minimum QRS Detection Threshold (For Mindray ECG Algorithm)      | 8-8 |
| 8.5.12 Setting the Alarm Level for ECG Lead Off Alarms.8-98.5.13 Adjusting QRS Volume.8-98.5.14 About the Defibrillator Synchronization.8-98.6 About ST Monitoring8-98.6.1 Switching ST On and Off8-108.6.2 Changing ST Filter Settings8-108.6.3 Low term to ST Display.8-108.6.4 Saving the Current ST Segment as Reference.8-118.6.5 Changing the Reference Segment.8-118.6.6 Deleting a Reference Segment.8-118.6.7 Recording the ST Segment the St Segment.8-128.6.8 Changing the ST Alarm Delay Time8-128.6.9 Setting the ST Alarm Delay Time8-128.6.10 Adjusting ST Measurement Points.8-128.7 QT//CT Interval Monitoring (For Mindray ECG Algorithm)8-138.7.1 QT/QTC Monitoring Limitations.8-138.7.2 Enabling QT/QTc Parameters and Waveform.8-148.7.3 Displaying QT/QTc Parameters and Waveform.8-158.7.5 Saving the Current QTc as Reference.8-168.8 About Arrhythmia Alarm Settings.8-178.8.1 Understanding the Arrhythmia Events.8-178.8.2 Changing Arrhythmia Alarm Settings.8-198.8.3 Changing Arrhythmia Threshold Settings.8-198.8.4 Setting the ECG Summary8-208.9 Viewing the ECG Relearning8-218.10 Linitiating an ECG Relearning Manually8-218.102 Automatic ECG Relearning Manually8-218.102 Automatic ECG Relearning8-22                                                                                                    | 8.5.11 Enabling Smart Lead Off                                                        | 8-9 |
| 8.5.13 Adjusting QRS Volume                                                                                                    | 8.5.12 Setting the Alarm Level for ECG Lead Off Alarms                                | 8-9 |
| 8.5.14 About the Defibrillator Synchronization.8-98.6 About ST Monitoring8-98.6.1 Switching ST On and Off.8-108.6.2 Changing ST Filter Settings8-108.6.3 Understanding the ST Display.8-108.6.4 Saving the Current ST Segment as Reference.8-118.6.5 Changing the Reference Segment.8-118.6.6 Deleting a Reference Segment.8-118.6.7 Recording the ST Segment as Reference.8-128.6.8 Changing the ST Alarm Limits.8-128.6.9 Setting the ST Alarm Delay Time8-128.6.10 Adjusting ST Measurement Points.8-128.7.1 QT/QTc Monitoring (For Mindray ECG Algorithm)8-138.7.2 Enabling QT/QTc Parameters and Waveform.8-148.7.3 Displaying QT/QTc Parameters and Waveform.8-158.7.4 Entering the QT View.8-158.7.5 Saving the Current QTc as Reference.8-168.8 About Arrhythmia Monitoring8-178.8.2 Changing the Arrhythmia Events.8-178.8.3 Changing the Arrhythmia Events.8-178.8.4 Setting the Ztrings.8-168.8.4 Setting the Extended Arrhythmia Events.8-178.8.3 Changing Arrhythmia Threshold Settings.8-198.8.4 Setting the Extended Arrhythmia Events.8-208.9 Viewing the ECG Summary8-218.10 Initiation an ECG Relearning Manually8-218.10 Automatic ECG Relearning Manually8-218.10 Automatic ECG Relearning Manually8-218.102 Automatic ECG Relearning Manually8-228.102 Automatic ECG Relea                                                                                                    | 8.5.13 Adjusting QRS Volume                                                           | 8-9 |
| 8.6 About ST Monitoring       8-9         8.6.1 Switching ST On and Off       8-10         8.6.2 Changing ST Filter Settings       8-10         8.6.3 Understanding the ST Display       8-10         8.6.4 Saving the Current ST Segment as Reference       8-11         8.6.5 Changing the Reference Segment       8-11         8.6.6 Deleting a Reference Segment       8-11         8.6.7 Recording the ST Segment       8-11         8.6.8 Changing the ST Alarm Limits       8-12         8.6.9 Setting the ST Alarm Delay Time       8-12         8.6.10 Adjusting ST Measurement Points       8-13         8.7.2 Cli Adjusting ST Measurement Points       8-13         8.7.1 QT/QTc Interval Monitoring Limitations       8-13         8.7.2 Enabling QT/QTc Parameters and Waveform       8-14         8.7.3 Displaying QT/QTc Parameters and Waveform       8-15         8.7.6 Changing Testtings       8-16         8.8 About Arrhythmia Monitoring       8-17         8.8.1 Understanding the Arrhythmia Events       8-17         8.8.2 Changing Arrhythmia Alarm Settings       8-19         8.8.3 Changing Arrhythmia Events       8-17         8.8.4 Setting the Extended Arrhythmia Events       8-10         8.9 Viewing the ECG Summary       8-21         8.10 ECG Relea                                                                                                    | 8.5.14 About the Defibrillator Synchronization                                        | 8-9 |
| 8.6.1 Switching ST On and Off8-108.6.2 Changing ST Filter Settings8-108.6.3 Understanding the ST Display8-108.6.4 Saving the Current ST Segment as Reference8-118.6.5 Changing the Reference Segment8-118.6.6 Deleting a Reference Segment8-118.6.7 Recording the ST Segment8-128.6.8 Changing the ST Alarm Limits8-128.6.9 Setting the ST Alarm Delay Time8-128.6.10 Adjusting ST Measurement Points8-138.7.1 QT/QTc Interval Monitoring (For Mindray ECG Algorithm)8-138.7.2 Enabling QT/QTc Monitoring8-148.7.3 Displaying QT/QTc Parameters and Waveform8-148.7.4 Entering the QT View8-158.7.5 Saving the Current QTc as Reference8-168.8 About Arrhythmia Monitoring, Martings8-178.8.1 Understanding the Arrhythmia Events8-178.8.2 Changing Arrhythmia Alarm Settings8-198.8.3 Changing Arrhythmia Threshold Settings8-198.4.5 Externing Arrhythmia Threshold Settings8-198.4.5 Externing Arrhythmia Events8-208.9 Viewing the ECG Summary8-218.10.1 Initiating an ECG Relearning Manually8-218.10.2 Automatic ECG Relearning Manually8-218.10.2 Automatic ECG Relearning8-228.10.2 Automatic ECG Relearning8-22                                                                                                    | 8.6 About ST Monitoring                                                               | 8-9 |
| 8.6.2 Changing ST Filter Settings8-108.6.3 Understanding the ST Display8-108.6.4 Saving the Current ST Segment as Reference8-118.6.5 Changing the Reference Segment8-118.6.6 Deleting a Reference Segment8-118.6.7 Recording the ST Segment8-128.6.8 Changing the ST Alarm Limits8-128.6.9 Setting the ST Alarm Delay Time8-128.6.10 Adjusting ST Measurement Points8-128.7 QT/QTc Interval Monitoring (For Mindray ECG Algorithm)8-138.7.1 QT/QTc Monitoring Limitations8-138.7.2 Enabling QT/QTc Parameters and Waveform8-148.7.4 Entering the QT View8-158.7.5 Saving the Current QTc as Reference8-168.8 About Arrhythmia Monitoring8-178.8.1 Understanding the Arrhythmia Events8-178.8.2 Changing Arrhythmia Alarm Settings8-198.8.4 Setting the Extended Arrhythmia (For Mindray Algorithm only )8-208.9 Viewing the ECG Summary8-218.10 ECG Relearning8-218.10 LINItiating an ECG Relearning Manually8-218.102 Automatic ECG Relearning Manually8-228.102 Automatic ECG Relearning8-22                                                                                                    | 8.6.1 Switching ST On and Off                                                         |     |
| 8.6.3 Understanding the ST Display                                                                                                    | 8.6.2 Changing ST Filter Settings                                                     |     |
| 8.6.4 Saving the Current ST Segment as Reference.8-118.6.5 Changing the Reference Segment.8-118.6.6 Deleting a Reference Segment.8-118.6.7 Recording the ST Segment.8-128.6.8 Changing the ST Alarm Limits.8-128.6.9 Setting the ST Alarm Delay Time8-128.6.9 Setting the ST Alarm Delay Time8-128.6.10 Adjusting ST Measurement Points.8-128.7 QT/QTc Interval Monitoring (For Mindray ECG Algorithm)8-138.7.1 QT/QTc Monitoring Limitations.8-138.7.2 Enabling QT/QTc Parameters and Waveform.8-148.7.3 Displaying QT/QTc Parameters and Waveform.8-148.7.5 Saving the Current QTc as Reference.8-158.7.6 Changing QT Settings8-168.8 About Arrhythmia Monitoring8-178.8.1 Understanding the Arrhythmia Events.8-198.8.2 Changing Arrhythmia Alarm Settings8-198.8.4 Setting the Extended Arrhythmia ( For Mindray Algorithm only )8-208.9 Viewing the ECG Summary8-218.10 ECG Relearning8-218.10.1 Initiating an ECG Relearning Manually8-218.10.2 Automatic ECG Relearning Manually8-228.208-22                                                                                                    | 8.6.3 Understanding the ST Display                                                    |     |
| 8.6.5 Changing the Reference Segment8-118.6.6 Deleting a Reference Segment8-118.6.7 Recording the ST Segment8-128.6.8 Changing the ST Alarm Limits8-128.6.9 Setting the ST Alarm Delay Time8-128.6.10 Adjusting ST Measurement Points8-128.7 QT/QTc Interval Monitoring (For Mindray ECG Algorithm)8-138.7.1 QT/QTc Monitoring Limitations8-138.7.2 Enabling QT/QTc Parameters and Waveform8-148.7.3 Displaying QT/QTc Parameters and Waveform8-158.7.5 Saving the Current QTc as Reference8-158.7.6 Changing QT Settings8-168.8 About Arrhythmia Monitoring8-178.8.1 Understanding the Arrhythmia Events8-178.8.2 Changing Arrhythmia Alarm Settings8-198.8.3 Changing Arrhythmia Threshold Settings8-198.4 Setting the EXtended Arrhythmia (For Mindray Algorithm only )8-208.9 Viewing the ECG Summary8-218.10 LCG Relearning8-218.10.1 Initiating an ECG Relearning Manually8-218.10.2 Automatic ECG Relearning8-218.10.2 Automatic ECG Relearning8-22                                                                                                    | 8.6.4 Saving the Current ST Segment as Reference                                      |     |
| 8.6.6 Deleting a Reference Segment8-118.6.7 Recording the ST Segment8-128.6.8 Changing the ST Alarm Limits8-128.6.9 Setting the ST Alarm Delay Time8-128.6.9 Setting the ST Alarm Delay Time8-128.6.10 Adjusting ST Measurement Points8-128.7 QT/QTc Interval Monitoring (For Mindray ECG Algorithm)8-138.7.1 QT/QTc Monitoring Limitations8-138.7.2 Enabling QT/QTc Monitoring8-148.7.3 Displaying QT/QTc Parameters and Waveform8-148.7.4 Entering the QT View8-158.7.5 Saving the Current QTc as Reference8-158.7.6 Changing QT Settings8-168.8 About Arrhythmia Monitoring8-178.8.1 Understanding the Arrhythmia Events8-178.8.2 Changing Arrhythmia Alarm Settings8-198.8.4 Setting the Extended Arrhythmia ( For Mindray Algorithm only )8-208.9 Viewing the ECG Summary8-218.10 ECG Relearning8-218.10.2 Automatic ECG Relearning Manually8-218.10.2 Automatic ECG Relearning8-22                                                                                                    | 8.6.5 Changing the Reference Segment                                                  |     |
| 8.6.7 Recording the ST Segment8-128.6.8 Changing the ST Alarm Limits8-128.6.9 Setting the ST Alarm Delay Time8-128.6.0 Adjusting ST Measurement Points8-128.7 QT/QTc Interval Monitoring (For Mindray ECG Algorithm)8-138.7.1 QT/QTc Monitoring Limitations8-138.7.2 Enabling QT/QTc Monitoring8-148.7.3 Displaying QT/QTc Parameters and Waveform8-148.7.4 Entering the QT View8-158.7.5 Saving the Current QTc as Reference8-158.7.6 Changing QT Settings8-168.8 About Arrhythmia Monitoring8-178.8.1 Understanding the Arrhythmia Events8-178.8.2 Changing Arrhythmia Alarm Settings8-198.8.4 Setting the Extended Arrhythmia ( For Mindray Algorithm only )8-208.8.5 Reviewing Arrhythmia Events8-218.10 ECG Relearning8-218.10.1 Initiating an ECG Relearning Manually8-218.10.2 Automatic ECG Relearning8-22                                                                                                    | 8.6.6 Deleting a Reference Segment                                                    |     |
| 8.6.8 Changing the ST Alarm Limits.8-128.6.9 Setting the ST Alarm Delay Time8-128.6.10 Adjusting ST Measurement Points.8-128.7 QT/QTc Interval Monitoring (For Mindray ECG Algorithm)8-138.7.1 QT/QTc Monitoring Limitations.8-138.7.2 Enabling QT/QTc Monitoring8-148.7.3 Displaying QT/QTc Parameters and Waveform.8-148.7.4 Entering the QT View8-158.7.5 Saving the Current QTc as Reference.8-158.7.6 Changing QT Settings8-168.8 About Arrhythmia Monitoring8-178.8.1 Understanding the Arrhythmia Events8-178.8.2 Changing Arrhythmia Alarm Settings8-198.8.4 Setting the Extended Arrhythmia (For Mindray Algorithm only )8-208.8.5 Reviewing Arrhythmia Events8-198.10 ECG Relearning8-218.10 1 Initiating an ECG Relearning Manually8-218.10.2 Automatic ECG Relearning8-22                                                                                                    | 8.6.7 Recording the ST Segment                                                        |     |
| 8.6.9 Setting the ST Alarm Delay Time8-128.6.10 Adjusting ST Measurement Points8-128.7 QT/QTc Interval Monitoring (For Mindray ECG Algorithm)8-138.7.1 QT/QTc Monitoring Limitations8-138.7.2 Enabling QT/QTc Monitoring8-148.7.3 Displaying QT/QTc Parameters and Waveform8-148.7.4 Entering the QT View8-158.7.5 Saving the Current QTc as Reference8-168.8 About Arrhythmia Monitoring8-178.8.1 Understanding the Arrhythmia Events8-178.8.2 Changing Arrhythmia Alarm Settings8-198.8.3 Changing Arrhythmia Threshold Settings8-198.8.4 Setting the Extended Arrhythmia ( For Mindray Algorithm only )8-208.9 Viewing the ECG Summary8-218.10 ECG Relearning8-218.10.1 Initiating an ECG Relearning Manually8-218.10.2 Automatic ECG Relearning8-22                                                                                                    | 8.6.8 Changing the ST Alarm Limits                                                    |     |
| 8.6.10 Adjusting ST Measurement Points.8-128.7 QT/QTc Interval Monitoring (For Mindray ECG Algorithm)8-138.7.1 QT/QTc Monitoring Limitations.8-138.7.2 Enabling QT/QTc Monitoring                                                                                                    | 8.6.9 Setting the ST Alarm Delay Time                                                 |     |
| 8.7 QT/QTc Interval Monitoring (For Mindray ECG Algorithm)       8-13         8.7.1 QT/QTc Monitoring Limitations       8-13         8.7.2 Enabling QT/QTc Monitoring       8-14         8.7.3 Displaying QT/QTc Parameters and Waveform       8-14         8.7.4 Entering the QT View       8-15         8.7.5 Saving the Current QTc as Reference       8-15         8.7.6 Changing QT Settings       8-16         8.8 About Arrhythmia Monitoring       8-17         8.8.1 Understanding the Arrhythmia Events       8-17         8.8.2 Changing Arrhythmia Alarm Settings       8-19         8.8.3 Changing Arrhythmia Threshold Settings       8-19         8.8.4 Setting the Extended Arrhythmia ( For Mindray Algorithm only )       8-20         8.9 Viewing the ECG Summary       8-21         8.10 ECG Relearning       8-21         8.10.1 Initiating an ECG Relearning Manually       8-21         8.10.2 Automatic ECG Relearning       8-21                                                                                                    | 8.6.10 Adjusting ST Measurement Points                                                |     |
| 8.7.1 QT/QTc Monitoring Limitations.       8-13         8.7.2 Enabling QT/QTc Monitoring       8-14         8.7.3 Displaying QT/QTc Parameters and Waveform       8-14         8.7.4 Entering the QT View       8-15         8.7.5 Saving the Current QTc as Reference       8-15         8.7.6 Changing QT Settings       8-16         8.8 About Arrhythmia Monitoring       8-17         8.8.1 Understanding the Arrhythmia Events       8-17         8.8.2 Changing Arrhythmia Alarm Settings       8-19         8.8.3 Changing Arrhythmia Threshold Settings       8-19         8.8.4 Setting the Extended Arrhythmia ( For Mindray Algorithm only )       8-20         8.9 Viewing the ECG Summary       8-21         8.10 ECG Relearning       8-21         8.10.1 Initiating an ECG Relearning Manually       8-21         8.10.2 Automatic ECG Relearning       8-22                                                                                                    | 8.7 QT/QTc Interval Monitoring (For Mindray ECG Algorithm)                            |     |
| 8.7.2 Enabling QT/QTc Monitoring8-148.7.3 Displaying QT/QTc Parameters and Waveform8-148.7.4 Entering the QT View8-158.7.4 Entering the QT View8-158.7.5 Saving the Current QTc as Reference8-158.7.6 Changing QT Settings8-168.8 About Arrhythmia Monitoring8-178.8.1 Understanding the Arrhythmia Events8-178.8.2 Changing Arrhythmia Alarm Settings8-198.8.3 Changing Arrhythmia Threshold Settings8-198.8.4 Setting the Extended Arrhythmia ( For Mindray Algorithm only )8-208.9 Viewing the ECG Summary8-218.10 ECG Relearning8-218.10.1 Initiating an ECG Relearning Manually8-218.10.2 Automatic ECG Relearning8-22                                                                                                    | 8.7.1 QT/QTc Monitoring Limitations                                                   |     |
| 8.7.3 Displaying QT/QTc Parameters and Waveform.       8-14         8.7.4 Entering the QT View.       8-15         8.7.5 Saving the Current QTc as Reference.       8-15         8.7.6 Changing QT Settings       8-16         8.8 About Arrhythmia Monitoring.       8-17         8.8.1 Understanding the Arrhythmia Events.       8-17         8.8.2 Changing Arrhythmia Alarm Settings.       8-19         8.3 Changing Arrhythmia Threshold Settings.       8-19         8.4 Setting the Extended Arrhythmia ( For Mindray Algorithm only )       8-20         8.9 Viewing the ECG Summary       8-21         8.10.1 Initiating an ECG Relearning Manually.       8-21         8.10.2 Automatic ECG Relearning.       8-21                                                                                                    | 8.7.2 Enabling QT/QTc Monitoring                                                      |     |
| 8.7.4 Entering the QT View8-158.7.5 Saving the Current QTc as Reference.8-158.7.6 Changing QT Settings8-168.8 About Arrhythmia Monitoring8-178.8.1 Understanding the Arrhythmia Events8-178.8.2 Changing Arrhythmia Alarm Settings8-198.8.3 Changing Arrhythmia Threshold Settings8-198.8.4 Setting the Extended Arrhythmia ( For Mindray Algorithm only )8-208.9 Viewing the ECG Summary8-218.10 ECG Relearning8-218.10.1 Initiating an ECG Relearning Manually8-218.10.2 Automatic ECG Relearning8-22                                                                                                    | 8.7.3 Displaying QT/QTc Parameters and Waveform                                       |     |
| 8.7.5 Saving the Current QTc as Reference.8-158.7.6 Changing QT Settings8-168.8 About Arrhythmia Monitoring.8-178.8.1 Understanding the Arrhythmia Events.8-178.8.2 Changing Arrhythmia Alarm Settings.8-198.8.3 Changing Arrhythmia Threshold Settings8-198.8.4 Setting the Extended Arrhythmia ( For Mindray Algorithm only )8-208.9 Viewing the ECG Summary8-218.10 ECG Relearning.8-218.10.1 Initiating an ECG Relearning Manually8-218.10.2 Automatic ECG Relearning.8-22                                                                                                    | 8.7.4 Entering the QT View                                                            |     |
| 8.7.6 Changing QT Settings8-168.8 About Arrhythmia Monitoring8-178.8.1 Understanding the Arrhythmia Events8-178.8.2 Changing Arrhythmia Alarm Settings8-198.8.3 Changing Arrhythmia Threshold Settings8-198.8.4 Setting the Extended Arrhythmia ( For Mindray Algorithm only )8-208.8.5 Reviewing Arrhythmia Events8-208.9 Viewing the ECG Summary8-218.10 ECG Relearning8-218.10.1 Initiating an ECG Relearning Manually8-218.10.2 Automatic ECG Relearning8-22                                                                                                    | 8.7.5 Saving the Current QTc as Reference                                             |     |
| 8.8 About Arrhythmia Monitoring.       8-17         8.8.1 Understanding the Arrhythmia Events.       8-17         8.8.2 Changing Arrhythmia Alarm Settings.       8-19         8.8.3 Changing Arrhythmia Threshold Settings       8-19         8.8.4 Setting the Extended Arrhythmia ( For Mindray Algorithm only )       8-20         8.8.5 Reviewing Arrhythmia Events       8-20         8.9 Viewing the ECG Summary       8-21         8.10 ECG Relearning.       8-21         8.10.1 Initiating an ECG Relearning Manually.       8-21         8.10.2 Automatic ECG Relearning.       8-22                                                                                                    | 8.7.6 Changing QT Settings                                                            |     |
| 8.8.1 Understanding the Arrhythmia Events       8-17         8.8.2 Changing Arrhythmia Alarm Settings       8-19         8.8.3 Changing Arrhythmia Threshold Settings       8-19         8.8.4 Setting the Extended Arrhythmia ( For Mindray Algorithm only )       8-20         8.8.5 Reviewing Arrhythmia Events       8-20         8.9 Viewing the ECG Summary       8-21         8.10 ECG Relearning       8-21         8.10.1 Initiating an ECG Relearning Manually       8-21         8.10.2 Automatic ECG Relearning       8-22                                                                                                    | 8.8 About Arrhythmia Monitoring                                                       |     |
| 8.8.2 Changing Arrhythmia Alarm Settings8-198.8.3 Changing Arrhythmia Threshold Settings8-198.8.4 Setting the Extended Arrhythmia ( For Mindray Algorithm only )8-208.8.5 Reviewing Arrhythmia Events8-208.9 Viewing the ECG Summary8-218.10 ECG Relearning8-218.10.1 Initiating an ECG Relearning Manually8-218.10.2 Automatic ECG Relearning8-22                                                                                                    | 8.8.1 Understanding the Arrhythmia Events                                             |     |
| 8.8.3 Changing Arrhythmia Threshold Settings       8-19         8.8.4 Setting the Extended Arrhythmia (For Mindray Algorithm only )       8-20         8.8.5 Reviewing Arrhythmia Events       8-20         8.9 Viewing the ECG Summary       8-21         8.10 ECG Relearning       8-21         8.10.1 Initiating an ECG Relearning Manually       8-21         8.10.2 Automatic ECG Relearning       8-22                                                                                                    | 8.8.2 Changing Arrhythmia Alarm Settings                                              |     |
| 8.8.4 Setting the Extended Arrhythmia ( For Mindray Algorithm only )       8-20         8.8.5 Reviewing Arrhythmia Events       8-20         8.9 Viewing the ECG Summary       8-21         8.10 ECG Relearning       8-21         8.10.1 Initiating an ECG Relearning Manually       8-21         8.10.2 Automatic ECG Relearning       8-22                                                                                                    | 8.8.3 Changing Arrhythmia Threshold Settings                                          |     |
| 8.8.5 Reviewing Arrhythmia Events       8-20         8.9 Viewing the ECG Summary       8-21         8.10 ECG Relearning       8-21         8.10.1 Initiating an ECG Relearning Manually       8-21         8.10.2 Automatic ECG Relearning       8-22                                                                                                    | 8.8.4 Setting the Extended Arrhythmia(For Mindray Algorithm only)                     |     |
| 8.9 Viewing the ECG Summary       8-21         8.10 ECG Relearning       8-21         8.10.1 Initiating an ECG Relearning Manually       8-21         8.10.2 Automatic ECG Relearning       8-22                                                                                                    | 8.8.5 Reviewing Arrhythmia Events                                                     |     |
| 8.10 ECG Relearning                                                                                                    | 8.9 Viewing the ECG Summary                                                           |     |
| 8.10.1 Initiating an ECG Relearning Manually                                                                                                    | 8.10 ECG Relearning                                                                   |     |
| 8.10.2 Automatic ECG Relearning                                                                                                    | 8.10.1 Initiating an ECG Relearning Manually                                          |     |
|                                                                                                    | 8.10.2 Automatic ECG Relearning                                                       |     |
| 8.11 12-Lead ECG Monitoring (for iPM 12/iPM 7 and iPM 10/iPM 6 patient monitors only)                                                                                                    | 8.11 12-Lead ECG Monitoring (for iPM 12/iPM 7 and iPM 10/iPM 6 patient monitors only) |     |

| 8.12 Troubleshooting                                        |      |
|-------------------------------------------------------------|------|
|                                                             |      |
| 9 Monitoring Respiration (Resp)                             | 9-1  |
| 9.1 Introduction                                            |      |
| 9.2 Safety Information                                      |      |
| 9.3 Understanding the Resp Display                          |      |
| 9.4 Placing Resp Electrodes                                 |      |
| 9.4.1 Optimizing Lead Placement for Resp                    |      |
| 9.4.2 Cardiac Overlay                                       |      |
| 9.4.3 Abdominal Breathing                                   |      |
| 9.4.4 Lateral Chest Expansion                               |      |
| 9.5 Choosing the Respiration Lead                           |      |
| 9.6 Changing the Apnea Alarm Delay                          |      |
| 9.7 Changing Resp Detection Mode                            |      |
| 9.8 Changing Resp Wave Settings                             |      |
| 9.9 Setting RR Source                                       |      |
| 9.10 Setting alarm properties                               |      |
| 9.11 Switching Resp Measurement On/Off                      |      |
| 10 Monitoring PR                                            |      |
| 10.1 Introduction                                           |      |
| 10.2 Setting the PR Source                                  |      |
| 10.3 Selecting the Active Alarm Source                      |      |
| 10.4 QRS Tone                                               |      |
| 11 Monitoring SpOr                                          | 11_1 |
| 11.1 Introduction                                           |      |
|                                                             | 11 2 |
| 11.2 Identifying SpO. Modules                               |      |
| 11.4 Applying the Sensor                                    |      |
| 11.5 Changing SpQ. Settings                                 |      |
| 11.5 1 Accossing SpO Monus                                  |      |
| 11.5.2 Adjusting the Decat Alarm                            | 11.2 |
| 11.5.2 Aujusting the Desat Alamin                           | 11_2 |
| 11.5.4 Changing Averaging Time                              | 11_2 |
| 11.5.4 Changing Averaging Time                              | 11.2 |
| 11.5.6 Sat. Soconds Alarm Management                        |      |
| 11.5.0 Sat-Seconds Alarm Management                         |      |
| 11.5.7 Changing the speed of the Field Wave                 |      |
| 11.5.6 20011119 PT Value                                    |      |
| 11.5.9 Setting the Alarm Level for $SpO_2$ Sensor OII Alarm |      |
| 11.5.10 Setting the SpO <sub>2</sub> fore Mode              |      |
| 11.7 Maging a laferment Limitations.                        |      |
|                                                             |      |
| I I.8 Nellcor Information                                   |      |
| I I.9 Iroubleshooting                                       |      |

| 12 Monitoring NIBP                                              | 12-1 |
|-----------------------------------------------------------------|------|
| 12.1 Introduction                                               | 12-1 |
| 12.2 Safety                                                     |      |
| 12.3 Measurement Limitations                                    |      |
| 12.4 Measurement Methods                                        |      |
| 12.5 Setting Up the NIBP Measurement                            |      |
| 12.5.1 Preparing the Patient                                    |      |
| 12.5.2 Preparing to Measure NIBP                                |      |
| 12.5.3 Starting and Stopping Measurements                       |      |
| 12.5.4 Correcting the Measurement if Limb is not at Heart Level |      |
| 12.5.5 Enabling NIBP Auto Cycling and Setting the Interval      |      |
| 12.5.6 Starting a STAT Measurement                              |      |
| 12.5.7 Sequence Measurement                                     |      |
| 12.6 Understanding the NIBP Numerics                            |      |
| 12.7 Changing NIBP Settings                                     |      |
| 12.7.1 Setting the Initial Cuff Inflation Pressure              |      |
| 12.7.2 Setting NIBP Alarm Properties                            |      |
| 12.7.3 Displaying NIBP List                                     |      |
| 12.7.4 Setting the Pressure Unit                                |      |
| 12.7.5 Switching On NIBP End Tone                               |      |
| 12.8 Assisting Venous Puncture                                  |      |

| 3 Monitoring Temp                    | -1 |
|--------------------------------------|----|
| 13.1 Introduction                    | -1 |
| 13.2 Safety                          | -1 |
| 13.3 Making a Temp Measurement       | -1 |
| 13.4 Understanding the Temp Display  | -1 |
| 13.5 Changing Temperature Settings   | -2 |
| 13.5.1 Setting the Temperature Unit  | -2 |
| 13.5.2 Setting the Temperature Label | -2 |

| 4 Monitoring IBP14                                   | 4-1 |
|------------------------------------------------------|-----|
| 14.1 Introduction                                    | 4-1 |
| 14.2 Safety14                                        | 4-1 |
| 14.3 Measuring an Invasive Blood Pressure14          | 4-2 |
| 14.3.1 Setting Up the Pressure Measurement14         | 4-2 |
| 14.3.2 Zeroing the Transducer                        | 4-3 |
| 14.4 Measuring ICP Using the Codman ICP Transducer14 | 4-4 |
| 14.4.1 Zeroing the Codman ICP transducer14           | 4-4 |
| 14.4.2 Measuring ICP                                 | 4-4 |
| 14.5 Understanding the IBP Display14                 | 4-5 |
| 14.6 Changing IBP Settings                           | 4-5 |
| 14.6.1 Changing a Pressure for Monitoring            | 4-5 |
| 14.6.2 Setting the Pressure Label Order14            | 4-6 |
| 14.6.3 Setting Alarm Properties14                    | 4-6 |
| 14.6.4 Changing Averaging Time                       | 4-6 |

| 14.6.5 Setting Up the IBP Wave                                 |  |
|----------------------------------------------------------------|--|
| 14.6.6 Enabling PPV Measurement and Setting PPV Source         |  |
| 14.6.7 Setting the Pressure Unit                               |  |
| 14.7 Overlapping IBP Waveforms                                 |  |
| 14.8 Measuring PAWP                                            |  |
| 14.8.1 Preparing to Measure PAWP                               |  |
| 14.8.2 Setting Up the PAWP Measurement                         |  |
| 14.8.3 Understanding the PAWP Setup Menu                       |  |
| 14.8.4 Performing Hemodynamic Calculation                      |  |
| 14.9 Troubleshooting                                           |  |
| 15 Monitoring Cardiac Output                                   |  |
| 15.1 Introduction                                              |  |
| 15.2 Understanding the C.O. Display                            |  |
| 15.3 Influencing Factors                                       |  |
| 15.4 Setting Up the C.O. Measurement                           |  |
| 15.5 Measuring the Blood Temperature                           |  |
| 15.6 Changing C.O. Settings                                    |  |
| 15.6.1 Setting the Temperature Unit                            |  |
| 15.6.2 Setting Alarm Properties                                |  |
| 16 Monitoring Carbon Dioxide                                   |  |
| 16.1 Introduction                                              |  |
| 16.2 Measuring $CO_2$                                          |  |
| 16.2.1 Making a Sidestream CO $_2$ Measurement                 |  |
| 16.2.2 Making a Microstream CO $_2$ Measurement                |  |
| 16.2.3 Making a Mainstream $CO_2$ Measurement                  |  |
| 16.3 Changing CO <sub>2</sub> Settings                         |  |
| 16.3.1 Accessing $CO_2$ Menus                                  |  |
| 16.3.2 Entering the Standby Mode                               |  |
| 16.3.3 Setting the $CO_2$ Unit                                 |  |
| 16.3.4 Setting up Gas Compensations                            |  |
| 16.3.5 Setting up Humidity Compensation                        |  |
| 16.3.6 Setting the Apnea Alarm Delay                           |  |
| 16.3.7 Choosing a Time Interval for Peak-Picking               |  |
| 16.3.8 Setting the Flow Rate                                   |  |
| 16.3.9 Setting up the $CO_2$ Wave                              |  |
| 16.4 Setting RR Source                                         |  |
| 16.5 Setting Barometric Pressure Compensation                  |  |
| 16.6 Measurement Limitations                                   |  |
| 16.7 Leakage test                                              |  |
| 16.8 Troubleshooting the Sidestream $CO_2$ Sampling System     |  |
| 16.9 Removing Exhaust Gases from the System                    |  |
| 16.10 Zeroing the Sensor                                       |  |
| 16.10.1 For Sidestream and Microstream CO <sub>2</sub> Modules |  |
| 16.10.2 For Mainstream CO <sub>2</sub> Modules                 |  |

| 16.11 Calibrating the Sensor |  |
|------------------------------|--|
| 16.12 Oridion Information    |  |

| 17 Mo | nitoring AG                                | 17-1 |
|-------|--------------------------------------------|------|
| 1     | 7.1 Introduction                           | 17-1 |
| 1     | 7.2 Understanding the AG Display           |      |
| 1     | 7.3 MAC Values                             | 17-3 |
| 1     | 7.4 Preparing to Measure AG                |      |
| 1     | 7.5 Changing AG Settings                   |      |
|       | 17.5.1 Setting Gas Unit                    |      |
|       | 17.5.2 Setting the Apnea Alarm Delay       | 17-5 |
|       | 17.5.3 Changing the Sample Flow Rate       | 17-5 |
|       | 17.5.4 Setting up the $O_2$ Compensation   |      |
|       | 17.5.5 Entering the Standby Mode           |      |
|       | 17.5.6 Setting up the AG Wave              |      |
|       | 17.5.7 Setting RR Source                   |      |
| 1     | 7.6 Changing the Anesthetic Agent          | 17-7 |
| 1     | 7.7 Measurement Limitations                |      |
| 1     | 7.8 Troubleshooting                        |      |
|       | 17.8.1 When the Gas Inlet is Blocked       | 17-7 |
|       | 17.8.2 When an Internal Occlusion Occurs   |      |
| 1     | 7.9 Removing Exhaust Gases from the System |      |

| 18 Monitoring BIS                        |  |
|------------------------------------------|--|
| 18.1 Introduction                        |  |
| 18.2 Safety Information                  |  |
| 18.3 Understanding the BIS Display       |  |
| 18.3.1 BIS Parameter Area                |  |
| 18.3.2 BIS Waveform Area                 |  |
| 18.3.3 BIS Expand View                   |  |
| 18.4 Setting up the BIS Measurement      |  |
| 18.5 Auto Impedance Check                |  |
| 18.6 Sensor Check                        |  |
| 18.7 BIS Sensor Check Window             |  |
| 18.8 Choosing the BIS Smoothing Rate     |  |
| 18.9 Changing the Secondary Parameters   |  |
| 18.10 Changing the EEG Wave Size         |  |
| 18.11 Changing the Speed of the EEG Wave |  |
| 18.12 Setting the Trend Length           |  |
| 18.13 Switching the Filter On or Off     |  |

| 19 Clinical Score                          | 19-1 |
|--------------------------------------------|------|
| 19.1 Overview                              | 19-1 |
| 19.1.1 MEWS (Modified Early Warning Score) | 19-1 |
| 19.1.2 NEWS (National Early Warning Score) | 19-1 |
| 19.1.3 Customizable Score                  | 19-2 |

|    | 19.2 Entering Score                              |      |
|----|--------------------------------------------------|------|
|    | 19.3 Calculating a Score                         |      |
|    | 19.4 Clinical Score Screen                       |      |
|    | 19.4.1 Score Tile in the Main Screen             |      |
|    | 19.4.2 Score Screen                              |      |
|    | 19.5 Obtaining the Total Score                   |      |
|    | 19.6 Setting the Interval of Calculating a Score |      |
|    | 19.7 Managing Scores                             |      |
|    | 19.7.1 Importing the Score                       |      |
|    | 19.7.2 Selecting Default Score                   |      |
|    | 19.7.3 Deleting the Score                        |      |
|    | 19.7.4 Loading a Score                           |      |
|    | 19.8 Setting Operator ID                         |      |
|    | 19.8.1 Selecting an Operator ID                  |      |
|    | 19.8.2 Adding an Operator ID                     |      |
|    | 19.8.3 Deleting Operator ID                      |      |
|    | 19.8.4 Setting Operator ID Timeout               |      |
|    | 19.9 Reviewing                                   |      |
|    |                                                  |      |
| 20 | 0 Freezing Waveforms                             | 20-1 |
|    | 20.1 Freezing Waveforms                          |      |
|    | 20.2 Viewing Frozen Waveforms                    |      |
|    | 20.3 Unfreezing Waveforms                        |      |
|    | 20.4 Recording Frozen Waveforms                  |      |
|    |                                                  |      |
| 21 | 1 Review                                         | 21-1 |
|    | 21.1 Accessing Respective Review Windows         |      |
|    | 21.2 Reviewing Graphic Trends                    |      |
|    | 21.3 Reviewing Tabular Trends                    |      |
|    | 21.4 Events                                      |      |
|    | 21.4.1 Marking Events                            |      |
|    | 21.4.2 Reviewing Events                          | 21-4 |
|    | 21.5 Reviewing Waveforms                         |      |
|    | 21.6 Reviewing OxyCRG                            |      |
|    |                                                  |      |
| 22 | 2 Calculations                                   | 22-1 |
|    | 22.1 Introduction                                |      |
|    | 22.2 Dose Calculations                           |      |
|    | 22.2.1 Performing Calculations                   |      |
|    | 22.2.2 Selecting the Proper Drug Unit            |      |
|    | 22.2.3 Titration Table                           |      |
|    | 22.2.4 Drug Calculation Formulas                 |      |
|    | 22.3 Oxygenation Calculations                    |      |
|    | 22.3.1 Performing Calculations                   |      |
|    | 22.3.2 Entered Parameters                        |      |
|    | 22.3.3 Calculated Parameters and Formulas        |      |
|    |                                                  |      |

| 22.4 Ventilation Calculations             | 22-5 |
|-------------------------------------------|------|
| 22.4.1 Performing Calculations            | 22-5 |
| 22.4.2 Entered Parameters                 | 22-5 |
| 22.4.3 Calculated Parameters and Formulas | 22-6 |
| 22.5 Hemodynamic Calculations             | 22-6 |
| 22.5.1 Performing Calculations            | 22-6 |
| 22.5.2 Entered Parameters                 | 22-7 |
| 22.5.3 Calculated Parameters and Formulas | 22-7 |
| 22.6 Renal Calculations                   | 22-8 |
| 22.6.1 Performing Calculations            | 22-8 |
| 22.6.2 Entered Parameters                 | 22-8 |
| 22.6.3 Calculated Parameters and Formulas | 22-9 |
| 22.7 Understanding the Review Window      | 22-9 |

| 23 Recording                                         | 23-1 |
|------------------------------------------------------|------|
| 23.1 Using a Recorder                                | 23-1 |
| 23.2 Overview of Recording Types                     | 23-1 |
| 23.3 Starting and Stopping Recordings                | 23-2 |
| 23.4 Setting up the Recorder                         | 23-2 |
| 23.4.1 Accessing the Record Setup Menu               | 23-2 |
| 23.4.2 Selecting Waveforms for Recording             | 23-2 |
| 23.4.3 Setting the Realtime Recording Length         | 23-3 |
| 23.4.4 Setting the Interval between Timed Recordings | 23-3 |
| 23.4.5 Changing the Recording Speed                  | 23-3 |
| 23.4.6 Clearing Recording Tasks                      | 23-3 |
| 23.5 Loading Paper                                   | 23-3 |
| 23.6 Removing Paper Jam                              | 23-4 |
| 23.7 Cleaning the Recorder Printhead                 | 23-4 |
|                                                      |      |
| 24 Printing                                          | 24-1 |
| 24.1 Printer                                         | 24-1 |
| 24.2 Connecting a printer                            | 24-1 |
| 24.3 Setting Up the Printer                          | 24-2 |
| 24.4 Starting Report Printouts                       | 24-2 |
| 24.5 Stopping Reports Printouts                      | 24-2 |
| 24.6 Setting Up Reports                              | 24-3 |
| 24.6.1 Setting Up ECG Reports                        | 24-3 |

| 24.6.2 Setting Up Tabular Trends Reports | 24-3 |
|------------------------------------------|------|
| 24.6.3 Setting Up Graphic Trends Reports | 24-3 |
| 24.6.4 Setting Up Realtime Reports       | 24-4 |
| 24.7 End Case Reports                    | 24-4 |
| 24.8 Printer Statuses                    | 24-4 |
| 24.8.1 Printer Out of Paper              | 24-4 |
| 24.8.2 Printer Status Messages           | 24-4 |
|                                          |      |
| 25 Other Functions                       | 25-1 |

| 25.1 Analog Output                           | 25-1 |
|----------------------------------------------|------|
| 25.2 Exporting the Log                       |      |
| 25.3 Transferring Data                       | 25-1 |
| 25.3.1 Data Export System                    | 25-1 |
| 25.3.2 Transferring Data by Different Means  | 25-2 |
| 25.4 Nurse Call                              |      |
| 25.5 Network Connection                      | 25-4 |
| 25.5.1 Setting the Monitor Network           | 25-4 |
| 25.5.2 Wireless Network                      |      |
| 25.5.3 WLAN Test                             | 25-4 |
| 25.5.4 WLAN Setup                            | 25-5 |
| 25.5.5 Viewing the MAC Address               |      |
| 25.5.6 Enabling the Data Encryption          | 25-5 |
| 25.5.7 Settting DNS                          |      |
| 25.5.8 Certificates Maintenance              |      |
| 25.5.9 Setting the Multicast Parameters      |      |
| 25.5.10 Connecting the monitor to the CMS    | 25-6 |
| 26 Batteries                                 | 26-1 |
| 26.1 Overview                                |      |
| 26.2 Replacing a Battery                     |      |
| 26.3 Battery Guidelines                      |      |
| 26.4 Battery Maintenance                     |      |
| 26.5 Battery Recycling                       |      |
|                                              |      |
| 27 Care and Cleaning                         | 27-1 |
| 27.1 General Points                          |      |
| 27.2 Cleaning                                | 27-2 |
| 27.3 Disinfection                            | 27-2 |
| 27.4 Sterilization                           |      |
|                                              |      |
| 28 Maintenance                               | 28-1 |
| 28.1 Regular Inspection                      |      |
| 28.2 Maintenance and Testing Schedule        |      |
| 28.3 Checking Monitor and Module Information |      |
| 28.4 Calibrating ECG                         |      |
| 28.5 NIBP Tests                              |      |
| 28.5.1 NIBP Leakage Test                     |      |
| 28.5.2 NIBP Accuracy Test                    |      |
| 28.6 CO <sub>2</sub> Tests                   |      |
| 28.6.1 CO <sub>2</sub> Leakage Test          |      |
| 28.6.2 CO <sub>2</sub> Accuracy Test         |      |
| 28.6.3 Calibrating CO <sub>2</sub>           |      |
| 28.7 AG Tests                                |      |
| 28.7.1 AG Leakage Test                       |      |
| 28.7.2 AG Accuracy Test                      |      |
| 28.7.3 AG Calibration                        |      |
| 28.8 Calibrating the Touchscreen             |      |
| 28.9 Electrical Safety Tests                 |      |

| 29 Accessories                                                | 29-1 |
|---------------------------------------------------------------|------|
| 29.1 ECG Accessories                                          |      |
| 29.2 SpO <sub>2</sub> Accessories                             |      |
| 29.3 NIBP Accessories                                         |      |
| 29.4 Temp Accessories                                         |      |
| 29.5 IBP/ICP Accessories                                      |      |
| 29.6 C.O. Accessories                                         |      |
| 29.7 CO <sub>2</sub> Accessories                              |      |
| 29.8 AG Accessories (for iPM 12/iPM 7 and iPM 10/iPM 6 only)  |      |
| 29.9 BIS Accessories (for iPM 12/iPM 7 and iPM 10/iPM 6 only) |      |
| 29.10 Others                                                  |      |
| A Product Specifications                                      | A-1  |
| A.1 Monitor Safety Specifications                             | A-1  |
| A.2 Power Supply Specifications                               | A-2  |
| A.3 Physical Specifications                                   | A-3  |
| A.4 Hardware Specifications                                   | A-3  |
| A.5 Data Storage                                              | A-5  |
| A.6 Wireless Network                                          | A-5  |
| A.7 Measurement Specifications                                | A-5  |
| B EMC and Radio Regulatory Compliance                         | B-1  |
| B.1 EMC                                                       | B-1  |
| B.2 Radio Regulatory Compliance                               | B-5  |
| C Default Configurations                                      | C-1  |
| C.1 Parameters Configuration                                  | C-1  |
| C.2 Routine Configuration                                     | C-13 |
| C.3 User Maintenance Items                                    | C-16 |
| D Alarm Messages                                              | D-1  |
| D.1 Physiological Alarm Messages                              | D-1  |
| D.2 Technical Alarm Messages                                  | D-2  |
| E Electrical Safety Inspection                                | E-1  |
| E.1 Power Cord Plug                                           | E-1  |
| E.2 Device Enclosure and Accessories                          | E-1  |
| E.3 Device Labelling                                          | E-2  |
| E.4 Protective Earth Resistance                               | E-2  |
| E.5 Earth Leakage Test                                        | E-2  |
| E.6 Patient Leakage Current                                   | E-3  |
| E.7 Mains on Applied Part Leakage                             | E-3  |
| E.8 Patient Auxiliary Current                                 | E-4  |
| F Symbols and Abbreviations                                   | F-1  |
| F.1 Symbols                                                   | F-1  |
| F.2 Abbreviations                                             | F-2  |
|                                                               |      |
| G Declaration of Conformity                                   | G-1  |

# 1.1 Safety Information

# 

• Indicates a potential hazard or unsafe practice that, if not avoided, could result in death or serious injury.

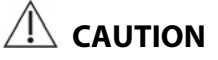

• Indicates a potential hazard or unsafe practice that, if not avoided, could result in minor personal injury or product/property damage.

#### NOTE

• Provides application tips or other useful information to ensure that you get the most from your product.

#### 1.1.1 Warnings

# 

- This equipment is used for single patient at a time.
- Before putting the system into operation, the operator must verify that the equipment, connecting cables and accessories are in correct working order and operating condition.
- To avoid risk of electric shock, this equipment must only be connected to a supply mains with protective earth. If the installation does not provide for a protective earth conductor, disconnect it from the power line and operate it on battery power, if possible.
- To avoid explosion hazard, do not use the equipment in the presence of oxygen-rich atmospheres, flammable anesthetics, or other flammable agents (such as gasoline).
- Use and store the equipment in specified environmental condition. The monitor and accessesories may not meet the performance specification due to aging, stored or used outside the specified temperature and humidity range.
- Do not open the equipment housings. All servicing and future upgrades must be carried out by the personnel trained and authorized by our company only.
- Do not come into contact with patients during defibrillation. Otherwise serious injury or death could result.
- Do not touch the equipment's metal parts or connectors when in contact with the patient; otherwise patient injury may result.
- Verify that the DC power supply meets the requirements specified in A.2 Power Source Specifications.
- Do not rely exclusively on the audible alarm system for patient monitoring. Adjustment of alarm volume to a low level or off may result in a hazard to the patient. Remember that alarm settings should be customized according to different patient situations and always keeping the patient under close surveillance is the most reliable way for safe patient monitoring.
- The physiological data and alarm messages displayed on the equipment are for reference only and cannot be directly used for diagnostic interpretation.
- To avoid inadvertent disconnection, route all cables in a way to prevent a stumbling hazard. Wrap and secure excess cabling to reduce risk of entanglement or strangulation by patients or personnel.
- When disposing of the package material, be sure to observe the applicable waste control regulations and keep it out of children's reach.
- Ensure that the patient monitor is supplied with continuous electric power during work. Sudden power failure may lead to data loss.
- Never mix patient electrode types or brands. Dissimilar metals or other incompatibilities may cause considerable baseline drift and may increase trace recovery time after defibrillation.

#### 1.1.2 Cautions

# 

- To ensure patient safety, use only parts and accessories specified in this manual.
- At the end of its service life, the equipment, as well as its accessories, must be disposed of in compliance with the guidelines regulating the disposal of such products. If you have any questions concerning disposal of the equipment, please contact us.
- Magnetic and electrical fields are capable of interfering with the proper performance of the equipment. For this reason make sure that all external devices operated in the vicinity of the equipment comply with the relevant EMC requirements. Mobile phone, X-ray equipment or MRI devices are a possible source of interference as they may emit higher levels of electromagnetic radiation.
- Before connecting the equipment to the power line, check that the voltage and frequency ratings of the power line are the same as those indicated on the equipment's label or in this manual.
- Always install or carry the equipment properly to avoid damage caused by drop, impact, strong vibration or other mechanical force.
- Dry the equipment immediately in case of rain or water spray.

#### 1.1.3 Notes

#### NOTES

- Put the equipment in a location where you can easily view and operate the equipment.
- The equipment use a mains plug as isolation means to the mains power supply. Do not locate the equipment in a place difficult to operate the mains plug.
- In normal use, the operator shall stand in front of the equipment.
- Keep this manual in the vicinity of the equipment so that it can be obtained conveniently when needed.
- The software was developed in compliance with IEC60601-1-4. The possibility of hazards arising from software errors is minimized.
- This manual describes all features and options. Your equipment may not have all of them.

# **1.2 Equipment Symbols**

| Â                  | General warning sign                                                                                                    | 8            | Refer to instruction manual/booklet          |
|--------------------|----------------------------------------------------------------------------------------------------|--------------|----------------------------------------------|
| ⊙/Ċ                | Power ON/OFF (for a part of the equipment)                                                                                                    | <u>- +</u>   | Battery indicator                            |
| $\sim$             | Alternating current                                                                                                    | $\bigotimes$ | ALARM PAUSED                                 |
| ·*                 | Alarm Reset                                                                                                    | Sec.         | Graphical recorder                           |
| $\mathbb{X}$       | Freeze/unfreeze waveforms                                                                                                    |              | Main menu                                    |
| <b>A</b>           | NIBP start/stop key                                                                                                    | -            | Inserted direction                           |
| $\sim$             | Alternating/Direct current                                                                                                    |              | Direct current                               |
| $\bigtriangledown$ | Equipotentiality                                                                                                    | $\bigcirc$   | VGA output                                   |
| •                  | USB connector                                                                                                    | 置            | Network connector                            |
|                    | Gas outlet                                                                                                    | ᢙ            | Input/output                                 |
| IPX1               | Protection against vertically falling water drops                                                                                                    | SN           | Serial number                                |
| ***                | Manufacturer                                                                                                    | $\sim$       | DATE OF MANUAFACTURE                         |
| EC REP             | AUTHORISED REPRESENTATIVE IN THE<br>EUROPEAN COMMUNITY                                                                                                    | (((•)))      | Non-ionizing electromagnetic radiation       |
| ┥♥┡                | DEFIBRILLATION-PROOF TYPE CF<br>APPLIED PART                                                                                                    | ۱ <b>۸</b> ۲ | DEFIBRILLATION-PROOF TYPE BF<br>APPLIED PART |
|                    | The product bears CE mark indicating its conformity with the provisions of the Council Directive                                                                                                    |              |                                              |
| ( (                | 93/42/EEC concerning medical devices and fulfils the essential requirements of Annex I of this                                                                                                    |              |                                              |
| <b>C C</b> 0123    | directive.                                                                                                    |              |                                              |
|                    | Note: The product complies with the Council Directive 2011/65/EU.                                                                                                    |              |                                              |
|                    | The following definition of the WEEE label applies to EU member states only.                                                                                                    |              |                                              |
|                    | This symbol indicates that this product should not be treated as household waste. By ensuring that this product is disposed of correctly, you will help prevent bringing potential negative consequences |              |                                              |
| $\bowtie$          |                                                                                                    |              |                                              |
| ∕ <b>'®</b> ∖      | to the environment and human health. For more detailed information with regard to returning and                                                                                                    |              |                                              |
|                    | recycling this product, please consult the distributor from whom you purchased it.                                                                                                    |              |                                              |
|                    | * For system products, this label may be attached to the main unit only.                                                                                                    |              |                                              |

#### NOTE

• Some symbols may not appear on your equipment.

### 2.1 Monitor Description

#### 2.1.1 Intended Use

This patient monitor is intended to be used for monitoring, displaying, reviewing, storing and transferring of multiple physiological parameters including ECG, heart rate (HR), respiration (Resp), temperature (Temp), SpO<sub>2</sub>, pulse rate (PR), non-invasive blood pressure (NIBP), invasive blood pressure (IBP), cardiac output (C.O.), carbon dioxide (CO<sub>2</sub>), oxygen (O<sub>2</sub>), anesthetic gas (AG) and bispectral index (BIS).

The monitor can be used in pre-hospital and hospital environments, including but not limited to, ICU, general ward, outpatient department, emergency room, operating room, recovery room and preoperative observation ward. iPM 8/iPM 5 can be used in an ambulance for patient transfer.

# 

• This patient monitor is intended for use only by clinical professionals or under their guidance. It must only be used by persons who have received adequate training in its use. Anyone unauthorized or untrained must not perform any operation on it.

#### 2.1.2 Applied Parts

The applied parts of the iPM series patient monitors are:

- ECG electrodes and leadwires,
- SpO<sub>2</sub> sensor
- NIBP cuff
- Temp probes
- IBP/ICP transducer,
- C.O. sensor
- CO<sub>2</sub> sampling line/Nasal sampling cannula, water trap, airway adapter, mainstream sensor, and mask
- AG sampling line, water trap, and airway adapter
- BIS sensor

#### 2.1.3 Connecting BeneView T1 Patient Monitor

This patient monitor can connect a BeneView T1 patient monitor through its multifunctional connector for patient transfer. When BeneView T1 is connected, parameter modules of BeneView T1 is used if parameters modules of the two monitors conflict.

#### NOTE

• BeneView T1's external PiCCO module or CO module, if connected, stops working when BeneView T1 is in use with this patient monitor.

#### 2.2 Main Unit

#### 2.2.1 Front View

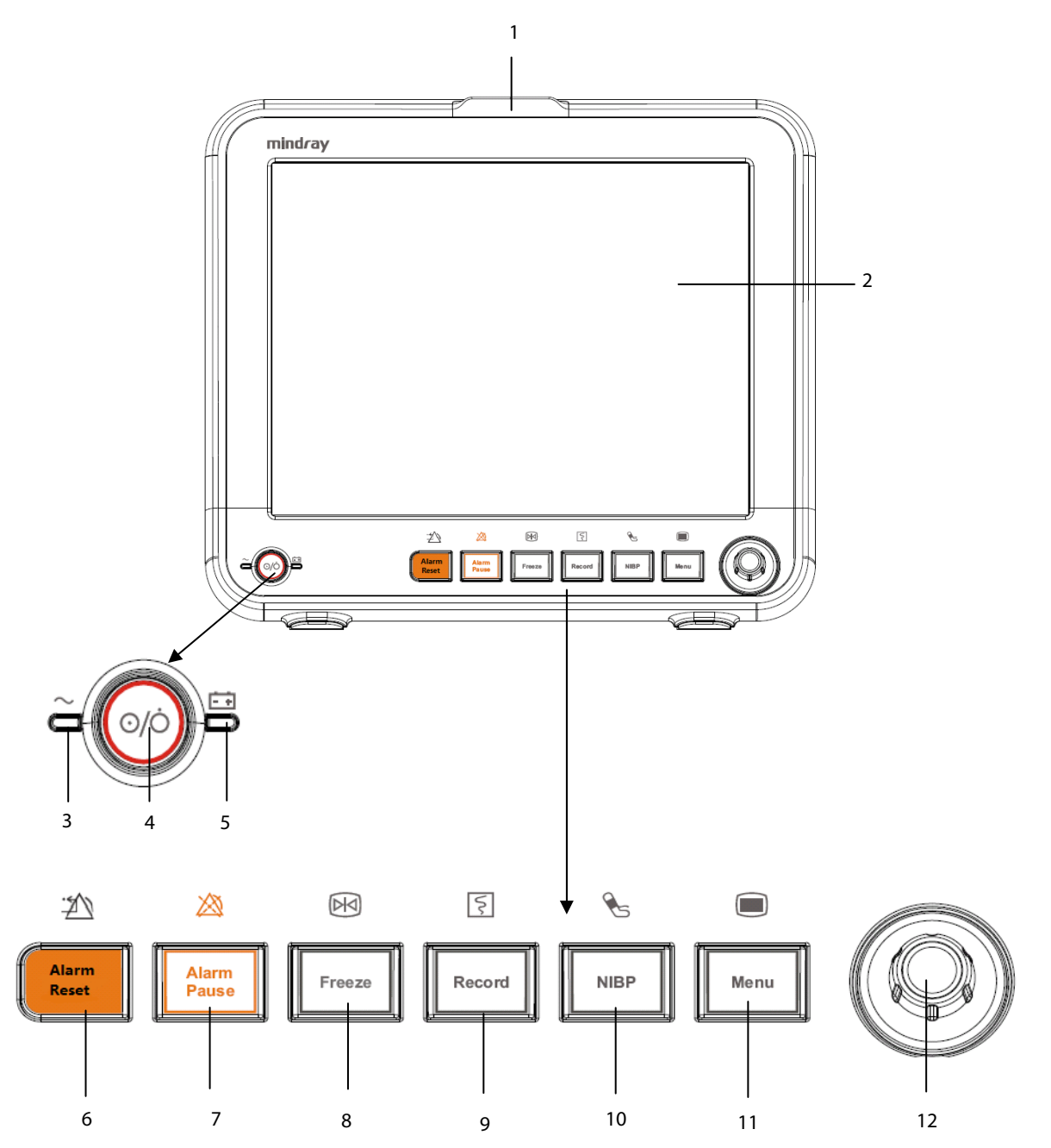

1. Alarm lamp

When a physiological alarm or technical alarm occurs, this lamp will flash as defined below.

- High level alarms: the lamp quickly flashes red.
- Medium level alarms: the lamp slowly flashes yellow.
- Low level alarms: the lamp lights yellow without flashing.
- 2. Display Screen
- 3. AC power LED (iPM 12/iPM 10/iPM 7/iPM 6)

AC/DC power LED (iPM 8/iPM 5)

- 4. Power On/Off Switch
  - Pressing this switch turns the patient monitor on.
  - When the monitor is on, pressing and holding this switch turns the monitor off.

An indicator is built in this switch. It turns on when the patient monitor is on and turns off when the patient monitor is off.

- 5. Battery LED
  - On: when the battery is installed and the AC source is connected.
  - Off: when no battery is installed or the installed battery is malfunction, or no AC source is connected when the patient monitor is power off.
  - Flash: when the patient monitor operates on battery power.
- 6. Dress to reset the alarm system.
- 7. 🖄 Press to pause or restore alarms.
- 8. 🕅 Press to freeze or unfreeze waveforms.
- 9. S Press to start or stop recordings.
- 10. 🐁 🔹 Press to start or stop NIBP measurements.
- 11. 🔳

If no menu is displayed on the screen, pressing it will enter the main menu. If there is a menu displayed on the screen, pressing it will close that menu.

12. Knob

Rotate the Knob clockwise or anti-clockwise. With each click, the highlight jumps to the neighboring item. When you reach your desired item, press the Knob to select it.

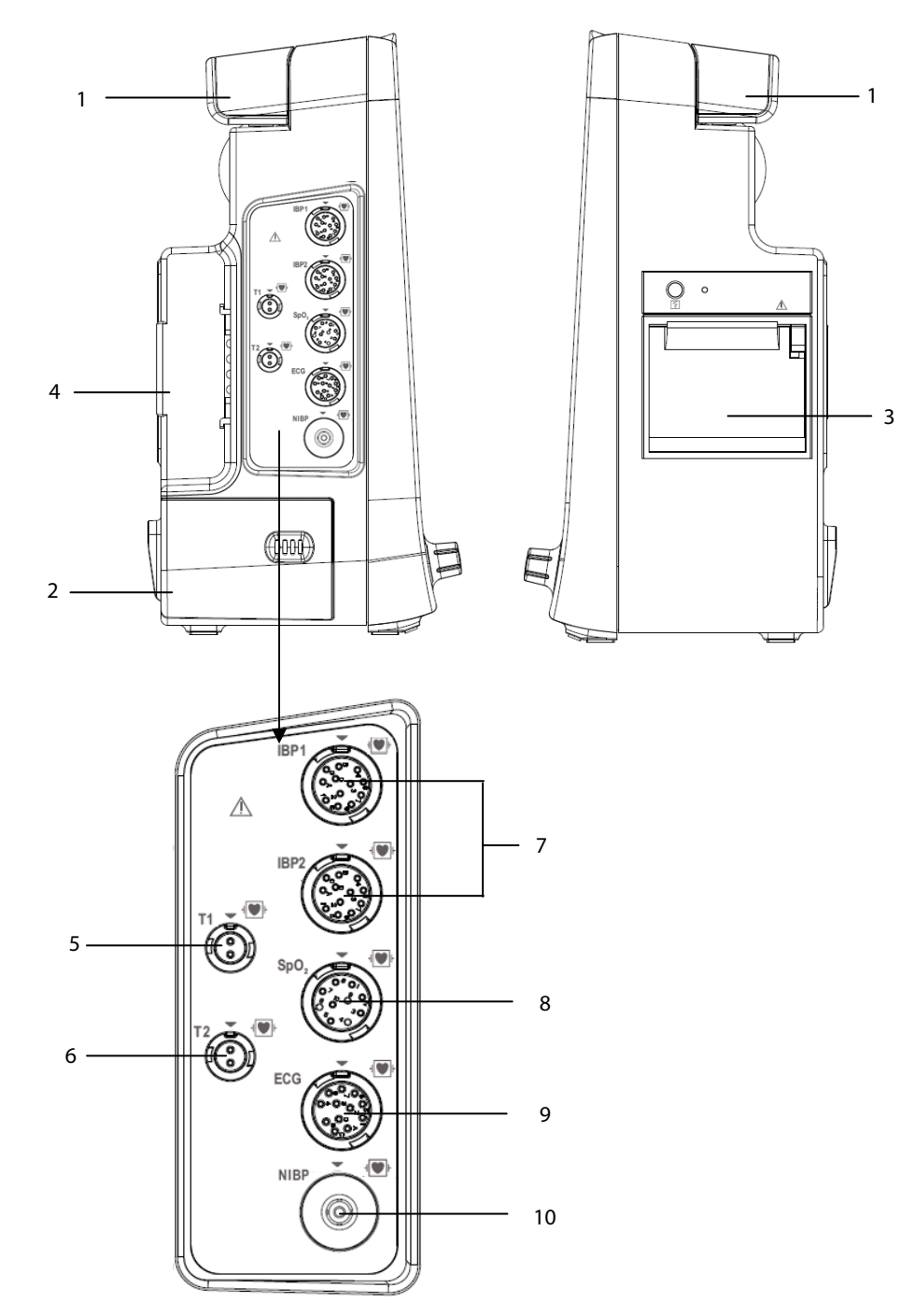

- 1. Handle
- 3. Recorder
- 5. Connector for Temp probe 1
- 7. Connector for IBP cable
- 9. Connector for ECG cable

- Battery compartment
- Parameter module slot
- Connector for Temp probe 2
- 8. Connector for SpO<sub>2</sub> cable
- 10. Connector for NIBP cuff

2.

4.

6.

#### 2.2.2.2 iPM 10/iPM 8/iPM 6/iPM 5

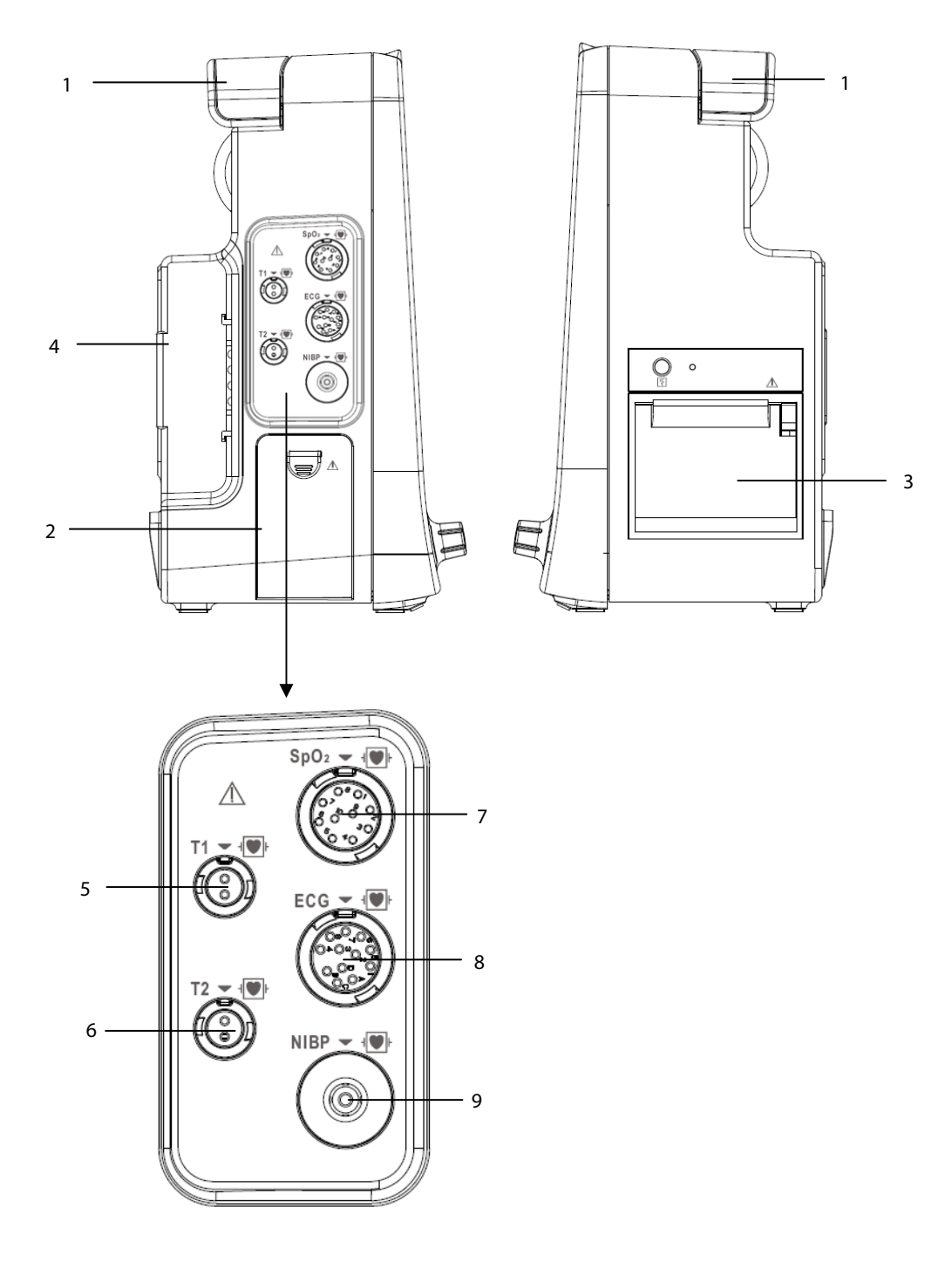

- 1. Handle
- 3. Recorder
- 5. Connector for Temp probe 1
- 7. Connector for SpO<sub>2</sub> cable
- 9. Connector for NIBP cuff

- 2. Battery compartment
- 4. Parameter module slot
- 6. Connector for Temp probe 2
- 8. Connector for ECG cable

#### 2.2.3 Rear View 2.2.3.1 iPM 12/iPM 10/iPM 7/iPM 6

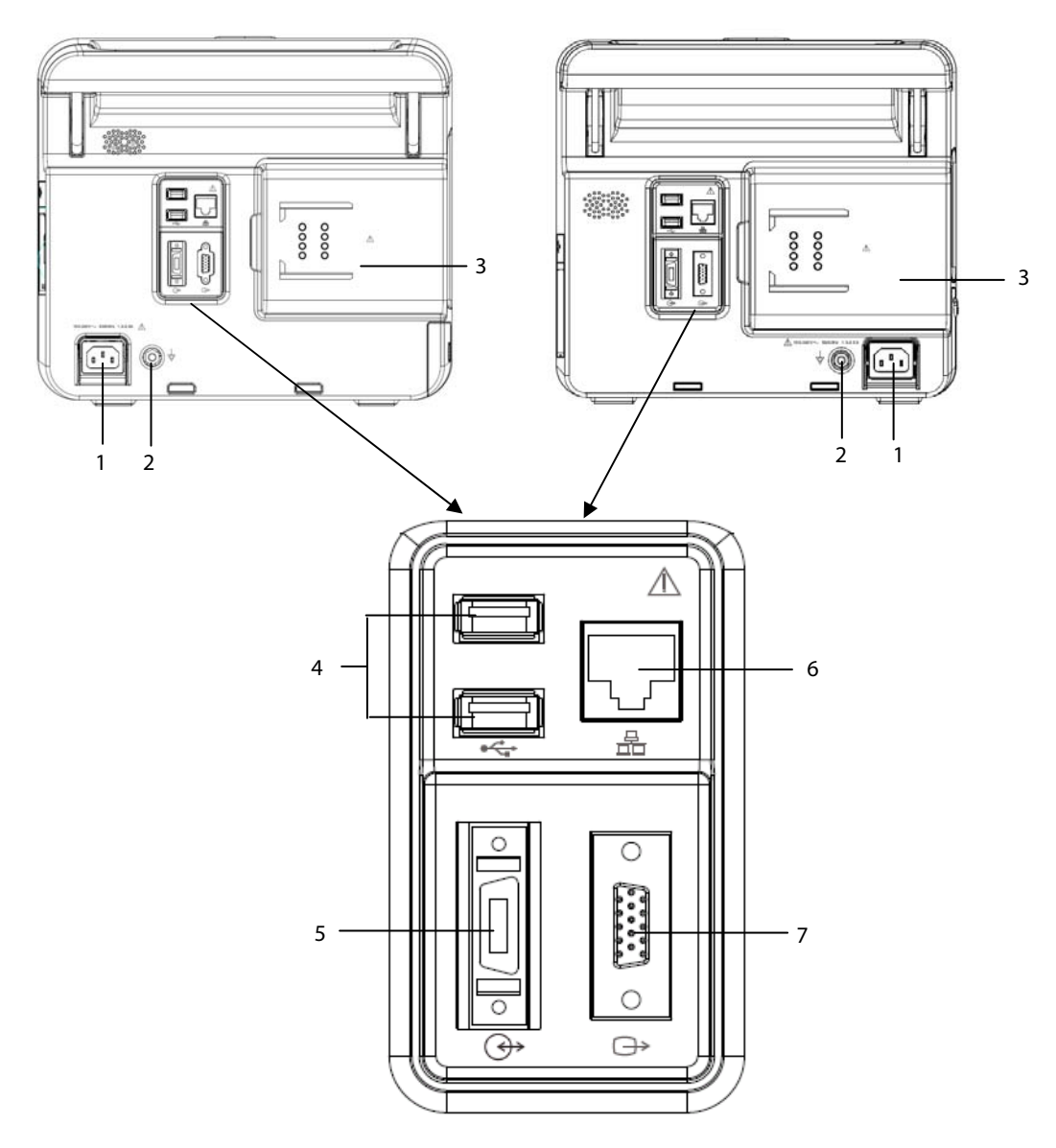

#### 1. AC Power Input

2. Equipotential Grounding Terminal

When using the monitor together with other devices, connect their equipotential grounding terminals together to eliminate the potential differences between them.

3. Parameter Module Slot

Used for connecting the parameter modules.

4. USB Connectors

They connect the USB devices, such as a barcode scanner.

- 5. Multifunctional Connector
  - It outputs defibrillator synchronization signals, nurse call signals and analogy output signals.
  - It connects BeneView T1 patient monitor.

#### 6. Network Connector

It is a standard RJ45 connector which connects the patient monitor to CMS or other patient monitor for remote view. It also connects the patient monitor to PC for system upgrade.

#### 7. VGA Connector

It connects a secondary display, which extends the display capability of your monitor. The contents displayed on the secondary display screen accords with those displayed on the monitor screen.

#### 2.2.3.2 iPM 8/iPM 5

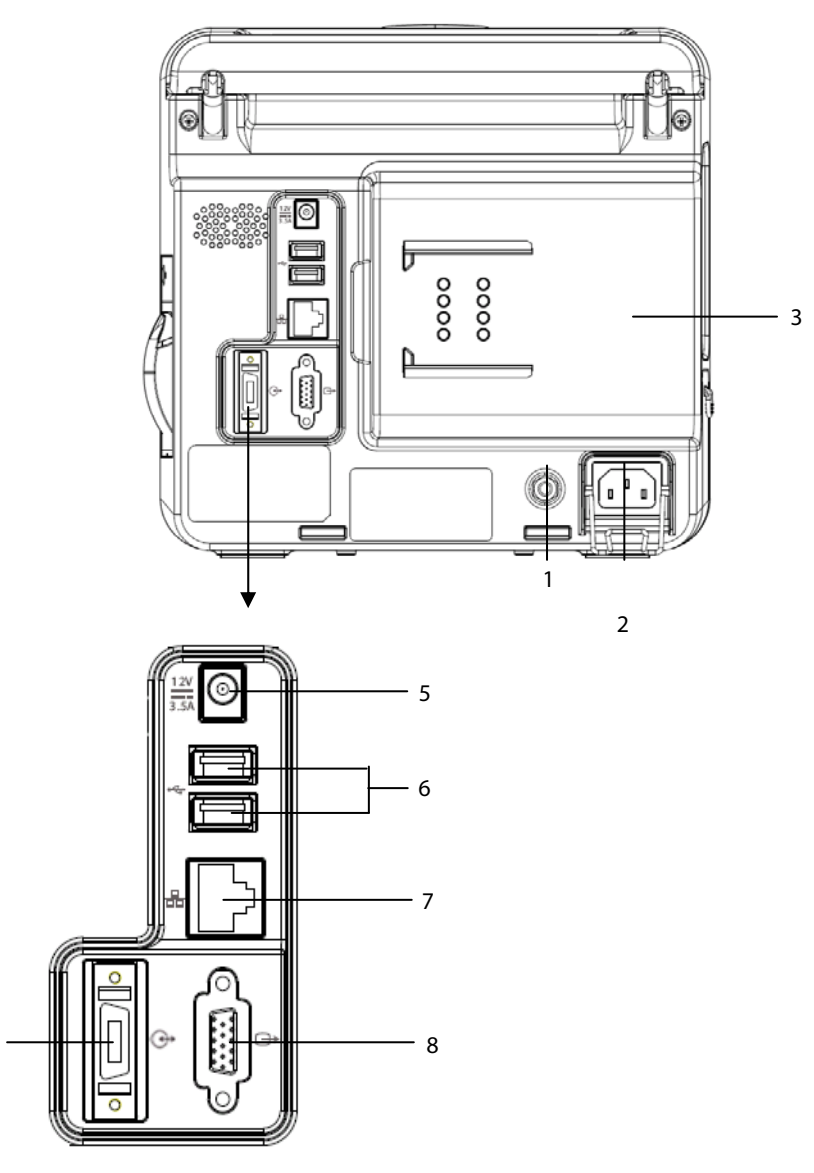

1. Equipotential Grounding Terminal

When using the monitor together with other devices, connect their equipotential grounding terminals together to eliminate the potential differences between them.

- 2. AC Power Input
- 3. Parameter Module Slot

Used for connecting the parameter modules.

- 4. Multifunctional Connector
  - It outputs defibrillator synchronization signals, nurse call signals and analogy output signals.
  - It connects BeneView T1 patient monitor.
- 5. DC Power Input

It is a standard DC power input connector with positive inside and negative outside. It can be connected to vehicle DC power supply through a DC power cord we supply (**PN: M03-010089-00**).

6. USB Connectors

They connect the USB devices, such as a barcode scanner.

7. Network Connector

It is a standard RJ45 connector which connects the patient monitor to CMS or other patient monitor for remote view. It also connects the patient monitor to PC for system upgrade.

8. VGA Connector

It connects a secondary display, which extends the display capability of your monitor. The contents displayed on the secondary display screen accords with those displayed on the monitor screen.

### 2.3 Modules

| Module                                                | Description                                                                                                    |
|-------------------------------------------------------|----------------------------------------------------------------------------------------------------|
| IBP module:                                           | Contains IBP cable connector                                                                                                 |
| Sidestream CO2 module:                                | Contains $CO_2$ watertrap connector, and $CO_2$ gas outlet.                                                                  |
| Microstream CO2 module:                               | Contains CO <sub>2</sub> sampling line connector, and CO <sub>2</sub> gas outlet.                                            |
| Mainstream CO2 module:                                | Contains CO <sub>2</sub> transducer connector.                                                                               |
| IBP+C.O. module:                                      | Contains IBP cable connector and C.O. cable connector.                                                                       |
| IBP+C.O. + sidestream CO <sub>2</sub> module:         | Contains IBP cable connector, C.O. cable connector, $CO_2$ watertrap connector, and $CO_2$ gas outlet.                       |
| IBP+C.O. + microstream CO <sub>2</sub> module:        | Contains IBP cable connector, C.O. cable connector, CO <sub>2</sub> sampling line connector, and CO <sub>2</sub> gas outlet. |
| IBP+C.O.+ mainstream CO <sub>2</sub> module:          | Contains IBP cable connector, C.O. cable connector, and CO <sub>2</sub> transducer connector.                                |
| IBP+C.O.+AG module (with or without O <sub>2</sub> ): | Contains IBP cable connector, C.O. cable connector, AG watertrap slot, and AG gas outlet.                                    |
| IBP + sidestream CO <sub>2</sub> module:              | Contains IBP cable connector, $CO_2$ watertrap connector, and $CO_2$ gas outlet.                                             |
| IBP + microstream CO <sub>2</sub> module:             | Contains IBP cable connector, $CO_2$ sampling line connector, and $CO_2$ gas outlet.                                         |
| IBP + mainstream CO <sub>2</sub> module:              | Contains IBP cable connector and CO <sub>2</sub> transducer connector.                                                       |
| IBP + AG module (with or without O <sub>2</sub> ):    | Contains IBP cable connector, AG watertrap slot, and AG gas outlet.                                                          |
| BIS module                                            | Contains BIS cable connector.                                                                                                |
| BIS + AG module (with O <sub>2</sub> ):               | Contains BIS cable connector, AG watertrap slot, and AG gas outlet.                                                          |

• The above modules support 2 invasive blood pressures through a dual-receptacle extended cable (PN: 040-001029-00).

### 2.4 Display Screen

This patient monitor adopts a high-resolution LED display to display patient parameters and waveforms. A typical display screen is shown below.

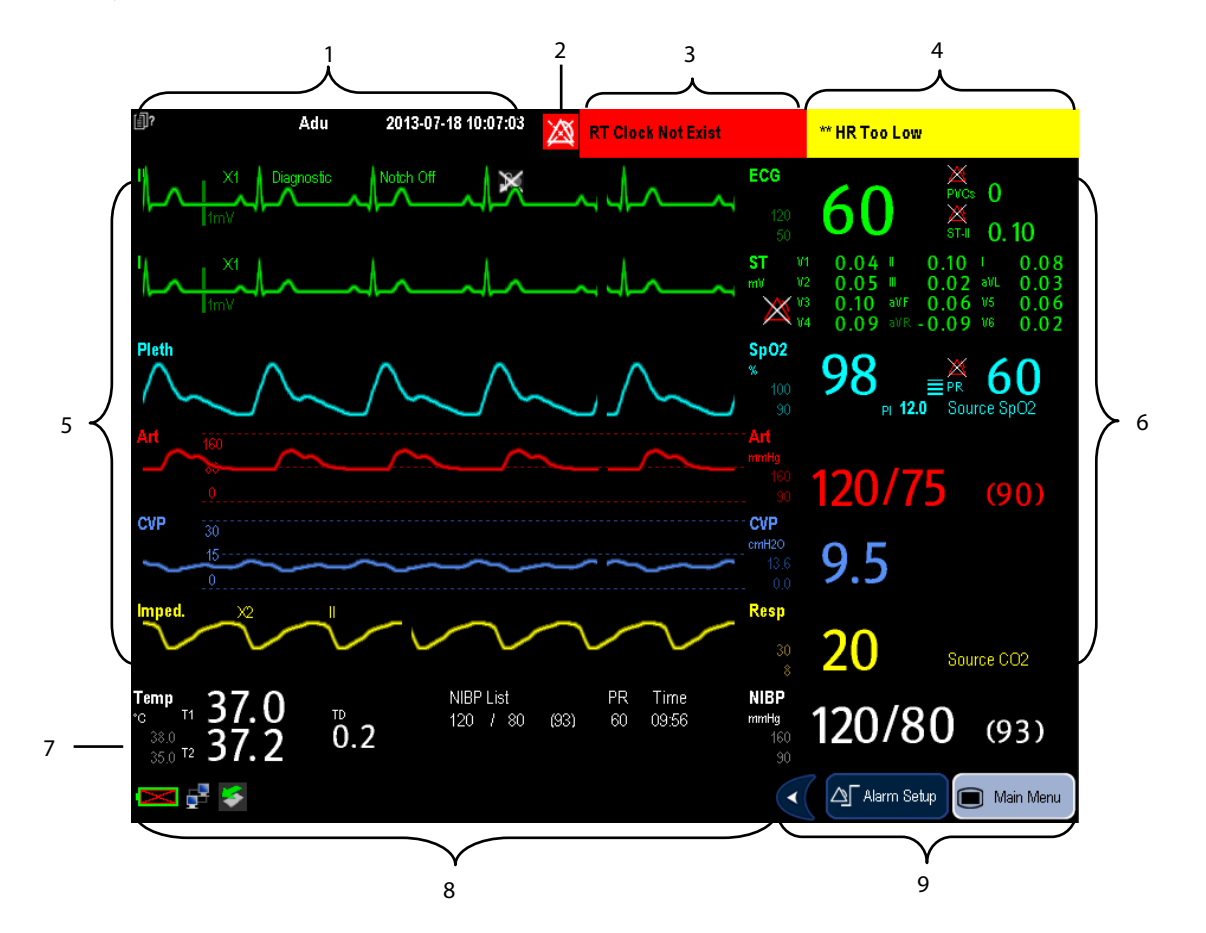

1. Patient Information Area

This area shows the patient information such as department, bed number, room number, patient name and patient category. ()? indicates that no patient is admitted or the patient information is incomplete. If no patient is admitted, selecting this area will enter the [**Patient Setup**] menu. If a patient has been admitted, selecting this area will enter the [**Patient Demographics**] menu.

- 2. Alarm Symbols
  - ♦ Main indicates alarms are paused.
  - indicates alarms are reset.
  - indicates alarm sounds are turned off.
  - indicates the system is in alarm off status.

3. Technical Alarm Area

This area shows technical alarm messages and prompt messages. When multiple messages come, they will be displayed circularly. Select this area and the technical alarm list will be displayed.

4. Physiological Alarm Area

This area shows physiological alarm messages. When multiple alarms occur, they will be displayed circularly. Select this area and the physiological alarm list will be displayed.

5. Waveform Area

This area shows measurement waveforms. The waveform name is displayed at the left upper corner of the waveform. Select this area and the corresponding measurement setup menu will be displayed.

6. Parameter Area A

This area shows measurement parameters. Each monitored parameter has a parameter window and the parameter name is displayed at the upper left corner. The corresponding waveform of each parameter is displayed in the same row in the waveform area. Select this area and the corresponding measurement setup menu will be displayed.

7. Parameter Area B

For the parameters displayed in this area, their corresponding waveforms are not displayed.

8. Prompt Message Area

This area shows the current configuration name, prompt messages, network status icons, battery status icons, etc. For details about battery status symbols, refer to the chapter **26 Batteries.** 

- indicates patient monitor is connected to a wired network successfully.
- 🚺 indicates the patient monitor has failed to connect a wired network.
- Indicates the wireless function is working.
- indicates the wireless function is not working.
- , 🍜
  - indicates a USB disk is inserted.
- 9. QuickKeys Area

This area contains QuickKeys that give you fast access to functions.

# 2.5 QuickKeys

A QuickKey is a configurable graphical key, located at the bottom of the main screen. They give you fast access to functions. Their availability and the order in which they appear on your screen, depend on how your patient monitor is configured.

The following QuickKeys can be displayed on the screen:

|                                                                                                    | Display more QuickKeys.                |
|----------------------------------------------------------------------------------------------------|----------------------------------------|
|                                                                                                    | Hide the QuickKeys.                    |
|                                                                                                    | Enter the main menu                    |
| Ċ                                                                                                    | Enter standby mode                     |
| ${\rm A}$                                                                                                    | Change alarm settings                  |
|                                                                                                    | Review the patient's data              |
| <b>∕™</b> <sup>©</sup>                                                                                                    | Enter the NIBP measurement menu        |
| <b>,</b> ∱♡                                                                                                    | Stop all NIBP measurement              |
| <b>→0</b> ←                                                                                                    | Zero IBP                               |
| ⓓ                                                                                                    | Start the realtime print               |
| G                                                                                                    | Print Setup                            |
| ·2                                                                                                    | Reset the alarm system                 |
| $\boxtimes$                                                                                                    | Pause or restore alarms                |
| <b>P</b> -                                                                                                    | Change screen                          |
| <b>n</b> ?                                                                                                    | Enter the patient setup menu           |
| ۰×                                                                                                    | Trigger a manual event                 |
| Andread<br>Anticed                                                                                                    | Have a split-screen view of minitrends |
| E Contraction of the second second se | Enter the volume setup menu            |
| ₫ <b>-</b>                                                                                                    | Default configurations                 |

| \$\$       | Start cardiac output procedure                           |
|------------|----------------------------------------------------------|
|            | Perform calculations                                     |
| <b>n</b> n | Have a split-screen view of another patient's conditions |
| <b>♣</b> ₽ | Have a split-screen view of OxyCRG trends                |
|            | Enter the interpretation of resting 12-lead ECG screen   |
| ¥          | Enter the full-screen 7-lead ECG screen                  |
|            | Enter the [ <b>Parameters</b> ] menu                     |
| 1 mul      | Start NIBP STAT measurement                              |
| mmHg       | Enter the [ <b>Unit Setup</b> ] menu                     |
| <u> </u>   | Enter the PAWP measurement screen                        |
| <b>1</b>   | Enter the CPB mode                                       |
| ~          | Enter the privacy mode                                   |
| 2          | Enter the night mode                                     |
| I.         | View respiratory loops                                   |
| ֆ          | Intubation mode                                          |

You can also select your desired QuickKeys to display on the screen.

- 1. Select [Main Menu]  $\rightarrow$  [Maintenance >>]  $\rightarrow$  [Manage Configuration >>]  $\rightarrow$  enter the required password  $\rightarrow$  [Ok].
- 2. In the [Manage Configuration] menu, select [Edit Config.>>].
- 3. In the pop-up menu, select the desired configuration and then select [**Edit**].
- 4. In the pop-up menu, select [**Screen Setup** >>].
- 5. In the [Select QuickKeys] screen, select your desired QuickKeys and the order of them.

#### 3.1 Installation

### 

- The equipment shall be installed by personnel authorized by us.
- The software copyright of the equipment is solely owned by us. No organization or individual shall resort to juggling, copying, or exchanging it or to any other infringement on it in any form or by any means without due permission.
- Devices connected to the equipment must meet the requirements of the applicable IEC standards (e.g. IEC 60950 safety standards for information technology equipment and IEC 60601-1 safety standards for medical electrical equipment). The system configuration must meet the requirements of the IEC 60601-1 medical electrical systems standard. Any personnel who connect devices to the equipment's signal input/output port is responsible for providing evidence that the safety certification of the devices has been performed in accordance to the IEC 60601-1. If you have any question, please contact us.
- If it is not evident from the equipment specifications whether a particular combination with other devices is hazardous, for example, due to summation of leakage currents, please consult the manufacturers or else an expert in the field, to ensure the necessary safety of patients and all devices concerned will not be impaired by the proposed combination.

#### 3.1.1 Unpacking and Checking

Before unpacking, examine the packing case carefully for signs of damage. If any damage is detected, contact the carrier or us.

If the packing case is intact, open the package and remove the equipment and accessories carefully. Check all materials against the packing list and check for any mechanical damage. Contact us in case of any problem.

#### NOTE

• Save the packing case and packaging material as they can be used if the equipment must be reshipped.

- When disposing of the packaging material, be sure to observe the applicable waste control regulations and keep it out of children's reach.
- The equipment might be contaminated during storage and transport. Before use, please verify whether the packages are intact, especially the packages of single use accessories. In case of any damage, do not apply it to patients.

#### **3.1.2 Environmental Requirements**

The operating environment of the equipment must meet the requirements specified in this manual.

The environment where the equipment is used shall be reasonably free from noises, vibration, dust, corrosive, flammable and explosive substances. If the equipment is installed in a cabinet, sufficient space in front and behind shall be left for convenient operation, maintenance and repair. Moreover, to maintain good ventilation, the equipment shall be at least 2 inches (5cm) away from around the cabinet.

When the equipment is moved from one place to another, condensation may occur as a result of temperature or humidity difference. In this case, never start the system before the condensation disappears.

# 

- Make sure that the operating environment of the equipment meets the specific requirements. Otherwise unexpected consequences, e.g. damage to the equipment, could result.
- The equipment use a mains plug as isolation means to the mains power supply. Do not locate the equipment in a place difficult to operate the mains plug.

### 3.2 Getting Started

#### **3.2.1 Connecting to Power Source** Using AC Power Source

To use AC power source, connect one end of the power cord with the AC power input on the equipment's back and the other end with a wall AC mains outlet.

# 

- Use only AC power cord we supplied.
- Where the integrity of the external protective conductor in the installation or its arrangement is in doubt, the equipment shall be operated from the battery. Otherwise the patient or operator might be shocked.

#### Using Vehicle DC Power Source (for iPM 8/iPM 5 only)

When using in an ambulance, you can use the vehicle DC power source to run iPM 8/iPM 5. To use the DC power, connect the equipment's DC power input with the vehicle's DC outlet through the DC power cord we supply (**PN: M03-010089-00**).
# riangle warning

- Use only DC power cord we supplied to connect the vehicle DC power source. Using an AC/DC adapter is fobidden.
- Where the integrity of the external protective conductor in the installation or its arrangement is in doubt, the equipment shall be operated from the battery. Otherwise the patient or operator might be shocked.
- If DC power cord is damaged, NEVER try to repair it. Replace it with a new one.
- Ensure that the equipotential grounding terminal is properly connected.
- Do not touch the patient and the monitor's metal parts or connectors at the same time when DC power source is used.
- Ensure that the DC power source meets the specification.
- Remove the DC power line immedaitely from use in case of any damage.

#### **Using a Battery**

You can run the patient monitor on a rechargeable lithium battery. When a battery is installed, the equipment will automatically run power from the battery in the case that external power fails.

Refer to **26 Batteries** for detail.

### 3.2.2 Turning Power On

Once the patient monitor is installed, you can get ready for monitoring:

- 1. Before you start to make measurements, check the patient monitor and plug-in modules for any mechanical damage and make sure that all external cables, plug-ins and accessories are properly connected.
- 2. Plug the power cord into the AC or DC power source. If you run the patient monitor on battery power, ensure that the battery is sufficiently charged.
- 3. Press the power on/off switch on the monitor's front.

# 

• Do not use the patient monitor for any monitoring procedure on a patient if you suspect it is not working properly, or if it is mechanically damaged. Contact your service personnel or us.

#### NOTE

• Check that visual and auditory alarm signals are presented correctly when the equipment is powered on. Do not use the patient monitor for any monitoring procedure on a patient if you suspect it is not working properly, or if it is mechanically damaged. Contact your service personnel or us.

### **3.2.3 Starting Monitoring**

- 1. Decide which measurements you want to make.
- 2. Connect the required modules, patient cables and sensors.
- 3. Check that the patient cables and sensors are correctly connected.
- 4. Check that the patient settings, such as [Patient Cat.], [Paced], etc, are appropriate for your patient.

Refer to the appropriate measurement section for details of how to perform the measurements you require.

## 3.3 Turning off the Monitor

To disconnect the patient monitor from the power, follow this procedure:

- 1. Confirm that the patient monitoring is finished.
- 2. Disconnect patient cables and sensors from the patient.
- 3. Make sure to save or clear the patient monitoring data as required.
- 4. Press and hold the power on/off switch to turn off the monitor.

# 

• Although not recommended, you can press and hold the power on/off switch for 10 seconds to forcibly shut down the monitor when it could not be shut down normally or under some special situations. This may cause loss of data of the patient monitor.

### NOTE

• To completely disconnect the power supply, unplug the power cord.

## 3.4 Using Keys

The monitor has three types of keys:

- Softkey: A softkey is a graphic key on the screen, giving you fast access to certain menus or functions. The monitor has two types of softkeys:
  - Parameter keys: Each parameter area can be seen as a softkey. You can enter a parameter setup menu by selecting its corresponding parameter area.
  - QuickKeys: QuickKeys are configurable graphical keys, located at the bottom of the main screen. For details, refer to the section **QuickKeys**.
- Hardkeys: A hardkey is a physical key on a monitoring device, such as the main menu hardkey on the monitor's front.
- Pop-Up Keys: Pop-up keys are task-related keys that appear automatically on the monitor screen when required.
   For example, the Confirm pop-up key appears only when you need to confirm a change.

## 3.5 Using the Touchscreen

Select screen items by pressing them directly on the patient monitor's screen. You can enable or disable touchscreen operation by pressing and holding the [**Main Menu**] QuickKey for 3 seconds. A padlock symbol is displayed if touchscreen operation is disabled.

## 3.6 Using the On-screen Keyboard

The onscreen keyboard enables you to enter information.

- Use the key to delete the previously entered character.
- Use the key to toggle between uppercase and lowercase letters.
- Select the key to confirm what you have entered and close the onscreen keyboard.
- Select the <sup>@#</sup> to access the symbol keyboard.
- Select the Select the symbol keyboard.

## 3.7 Setting the Screen

You can enter the [Screen Setup] window as shown below by selecting [Main Menu]  $\rightarrow$  [Screen Setup]  $\rightarrow$  [Screen Layout >>]. In this window, you can allocate the positions of the parameters and waveforms. The parameters or waveforms whose positions are not allocated will not be displayed.

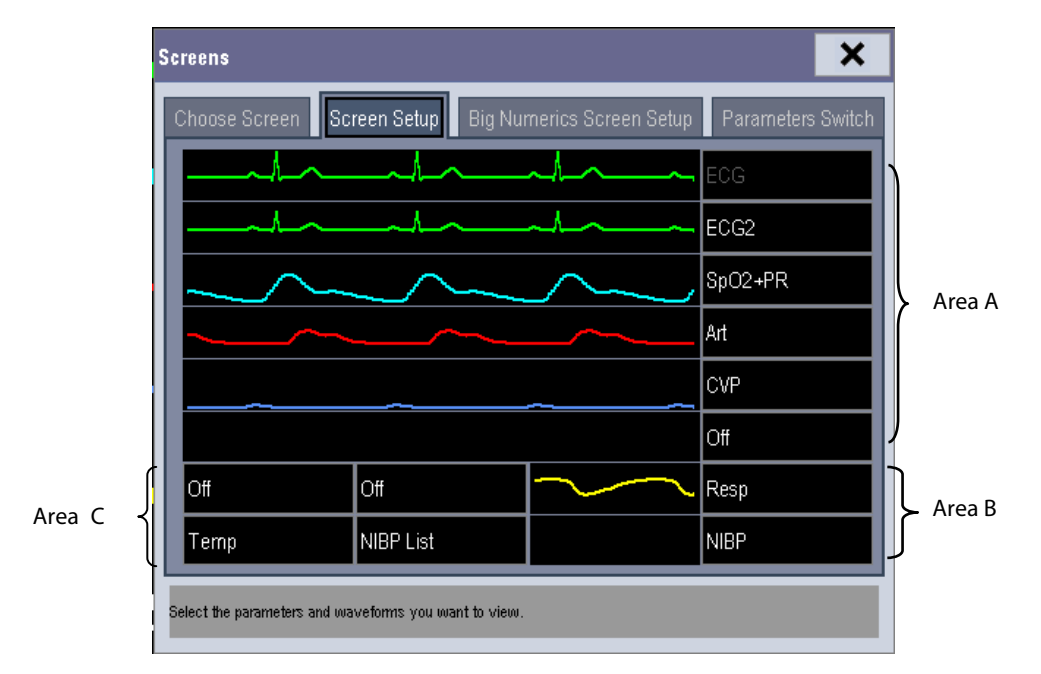

The ECG parameter and the first ECG waveform always display in the first row. The configurable areas can be classified as Area A, Area B, and Area C.

- In Area A, you can choose to display the parameters (having waveforms) and their waveforms. Each parameter and the associated waveform are displayed in the same row.
- In Area B, you can choose to display the parameters and their waveforms. When there is no parameter displayed in area C, both the parameters and their waveforms will be displayed in area B. Otherwise, only the parameters will be displayed.
- In Area C, you can choose to display Timer and all the parameters whose associated waveforms will not be displayed.

The screen can automatically adjust to ensure the best view based on your screen setup.

If no corresponding parameter or waveform is displayed after the module is inserted, you should perform the following inspections:

- Check the connection between the module and lead, cable, sensor, or external device.
- Enter the [Screen Setup] window for the desired display configuration.
- Check that the parameter is switched on in [**Parameters Switch**] window.

# 

• The parameters whose positions are not allocated in the [Screen Setup] window will not be displayed. However, the monitor can still give alarms of these parameters.

## 3.8 Using Timer

To display the timer in the main screen, follow this procedure:

- 1. Select [Main Menu]→[Screen Setup>>]→[Screen Layout >>] to access the [Screens] window.
- 2. Select [**Screen Setup**] tab.
- 3. In the Area C, select [**Timer**] from the drop-down list of the desired parameter area. Refer to **3.7 Setting the Screen** for Area C.
- 4. Select imes to exit the window. The main screen will display the timer.

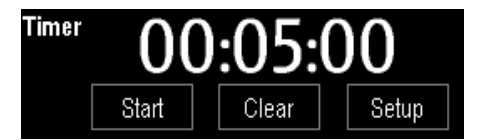

- Select [**Start**] or [**Pause**] to start or pause the timing.
- Select [**Clear**] to clear current timing result.
- Select [Setup] to access the [Timer Setup] window, in which you can set the [Direction] to [Up] or [Down]. If you select [Down], you should set:
  - [Run Time(h:min:s)]: The available time range is 0 to 100 hours, and the default time is 5 minutes.

• [Reminder Vol]: During the last 10 seconds of the countdown, the system issues reminder tone. The available volume range is 0 to 10. 0 means off, and 10 the maximum volume.

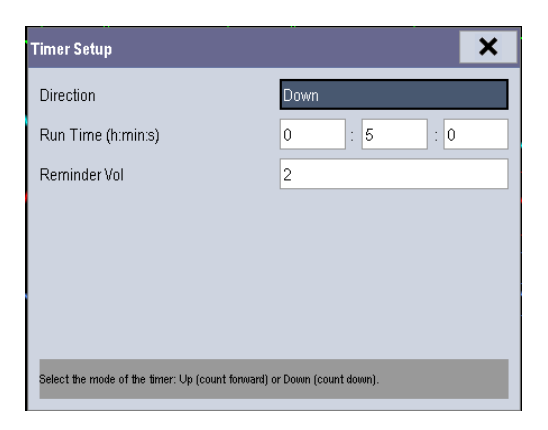

#### Note

• Corresponding events are created when the timer is started, paused or stopped. You can review these events in the [Events] page of the [Review] window.

### 3.9 Using the Main Menu

To enter the main menu, select the 
on-screen QuickKey or the 
hardkey on the monitor's front. Most of monitor operations and settings can be performed through the main menu.

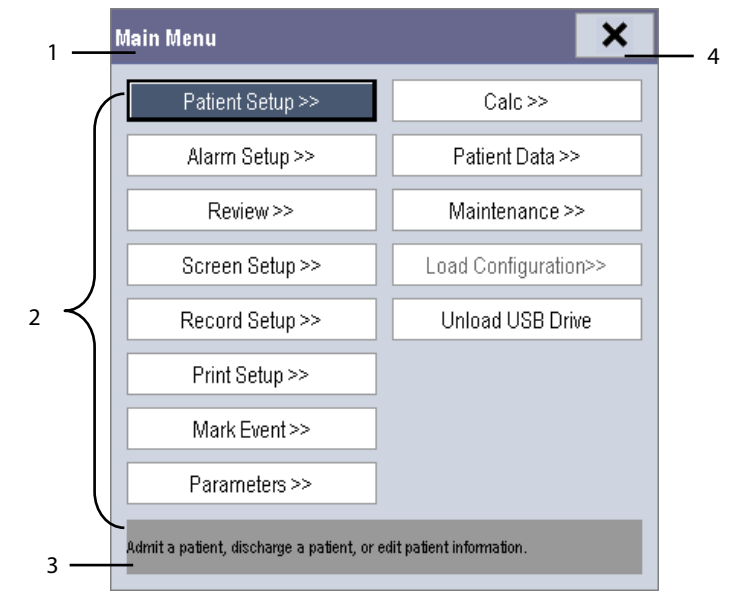

Other menus are similar to the main menu and contain the following parts:

- 1. Heading: gives a sum-up for the current menu.
- 2. Main body: displays options, buttons, prompt messages, etc. The menu button with ">>" enlarges a secondary window to reveal more options or information.
- 3. Online help area: displays help information for the highlighted menu item.
- 4. X: select to exit the current menu.

## 3.10 Changing General Settings

This chapter covers only general settings such as language, brightness, date and time, etc. Measurement settings and other settings can be referred to in respective sections.

### 3.10.1 Setting up a Monitor

In situations where you install a patient monitor or change the patient monitor's application site, you need to setup the patient monitor as follows:

- 1. Select [Main Menu]  $\rightarrow$  [Maintenance >>]  $\rightarrow$  [User Maintenance >>]  $\rightarrow$  enter the required password.
- 2. In the [User Maintenance] menu, select, in turn, [Monitor Name], [Department] and [Bed No.], and then change their settings.

### 3.10.2 Changing Language

- 1. Select [Main Menu]  $\rightarrow$  [Maintenance >>]  $\rightarrow$  [User Maintenance >>]  $\rightarrow$  enter the required password.
- 2. In the [User Maintenance] menu, select [Language] and then select the desired language.
- 3. Restart the patient monitor.

### NOTE

• The changed language is applied only after the patient monitor is restarted.

### 3.10.3 Adjusting the Screen Brightness

- 1. Select the [Main Menu]→[Screen Setup >>]→[Brightness].
- 2. Select the appropriate setting for the screen brightness. 10 is the brightest, and 1 is the least bright.

If the patient monitor operates on battery power, you can set a less bright screen to prolong the operating time of the battery. When the patient monitor enters standby mode, the screen will change to the least brightness automatically.

### 3.10.4 Showing/Hiding the Help

The patient monitor provides online help information. The user can display or hide the help as required.

- 1. Select [Main Menu]→[Screen Setup >>].
- 2. Select [Help] and toggle between [On] and [Off].

### 3.10.5 Setting the Date and Time

- 1. Select [Main Menu] → [Maintenance >>]→[System Time >>].
- 2. Set the date and time.
- 3. Select [Date Format] and toggle between [yyyy-mm-dd], [mm-dd-yyyy] and [dd-mm-yyyy].
- 4. Select [Time Format] and toggle between [24h] and [12h].

If your patient monitor is connected to a central monitoring system (CMS), the date and time are automatically taken from that CMS. In that case, you cannot change the date and time settings on your patient monitor.

# riangle caution

• Changing date and time will affect the storage of trends and events and may cause data missing.

### 3.10.6 Adjusting Volume

#### Alarm Volume

- 1. Select the [Volume Setup] QuickKey, or [Main Menu]→[Alarm Setup >>]→[Others].
- 2. Select [**Alm Volume**] and then select the appropriate volume: X-10, in which X is the minimum volume, depending on the set minimum alarm volume (refer to the chapter **7** *Alarms*), and 10 the maximum volume.

#### Key Volume

When you press the navigation knob or the touchscreen, or the hardkeys on the panel, the patient monitor prompts you by making a sound of the key volume you have set.

- 1. Select the [Volume Setup] QuickKey, or [Main Menu]→[Screen Setup >>].
- 2. Select [Key Volume] and then select the appropriate volume. 0 means off, and 10 the maximum volume.

#### **QRS Volume**

The QRS tone is derived from either the HR or PR, depending on which is currently selected as the alarm source in **[ECG Setup**] or [**SpO2 Setup**]. When monitoring SpO<sub>2</sub>, there is a variable pitch tone which changes as the patient's saturation level changes. The pitch of the tone rises as the saturation level increases and falls as the saturation level decreases. The volume of this tone is user adjustable.

- 1. Select the [**Volume Setup**] QuickKey, or the ECG parameter window→[**Others** >>], or the SpO<sub>2</sub> parameter window.
- 2. Select [**QRS Volume**] or [**Beat Vol**] and then select the appropriate volume. 0 means off, and 10 the maximum volume.

## **3.11 Setting Parameters**

### 3.11.1 Switching the Parameters On/Off

To switch the parameters on or off,

- 1. Select [Main Menu]  $\rightarrow$  [Maintenance >>]  $\rightarrow$  [User Maintenance >>]  $\rightarrow$  enter the required password  $\rightarrow$  [Others].
- 2. Configure the [Para Switch Authority] to [Unprotected] or [Protected].
  - ♦ If [Para Switch Authority] is configured to [Unprotected], select[Main Menu]→[Screen Setup>>]→
     [Screen Layout >>]→[Parameters Switch] to switch the parameters on or off.
  - If [Para Switch Authority] is configured to [Protected], the parameter switch is password protected. To switch the parameters on or off, select [Main Menu]→[Maintenance >>]→[User Maintenance >>]→enter the required password→[Others]→[Parameters Switch Setup >>].

When a parameter is switched off, its corresponding parameter module stops working, and its parameter value and waveform are not shown on the monitor display.

• ECG is always selected, and you cannot switch it off.

### 3.11.2 Accessing the Parameters Menu

Select [**Parameters** >>] from the main menu or select corresponding parameter area or waveform area to access a parameter setup menu.

## 3.12 Operating Modes

Your monitor has different operating modes. Some are password protected. This section lists the major operating modes.

### 3.12.1 Monitoring Mode

This is the normal, everyday working mode that you use for monitoring patients. Your monitor automatically enters the monitoring mode after being turned on.

### 3.12.2 Night Mode

To avoid disturbing the patient, night mode may be used.

To activate the night mode:

- 1. Select the [Night Mode] QuickKey or [Main Menu]→[Screen Setup >>]→[Night Mode >>].
- In the pop-up menu, set the desired brightness, alarm volume, QRS volume, key volume, NIBP end tone, or whether to stop NIBP measurement or not. When [Stop NIBP] is selected, all the NIBP measurements terminate after entering the night mode.
- 3. Select the [Enter Night Mode] button.

To cancel the night mode:

- 1. Select the [Night Mode] QuickKey or [Main Menu]→[Screen Setup >>]→[Night Mode >>].
- 2. Select [**Ok**] in the popup.

# 

• Before entering night mode, confirm the settings of brightness, alarm volume, QRS volume, and key volume. Pay attention to the potential risk when the setting value is a bit low.

### 3.12.3 Privacy Mode

Privacy mode is only available when a patient who is admitted at a patient monitor is also monitored by the central station.

To activate the privacy mode, select [Main Menu]  $\rightarrow$  [Screen Setup >>]  $\rightarrow$  [Privacy Mode].

The patient monitor behaves as follows as soon as the privacy mode is activated:

- The screen turns blank and [Under monitoring. Press any key to exit the privacy mode.] is displayed.
- Monitoring and data storing continue but patient data is only visible at the central station.
- Alarms can still be triggered. But all audible alarms are suppressed and the alarm light is deactivated at the patient monitor.
- All system sounds are suppressed, including heart beat tone, pulse tone, all prompt tones, etc.

To cancel the privacy mode, press any key.

The patient monitor exits the privacy mode automatically in one of the following situations:

- The patient monitor disconnects from central station.
- The alarm [Battery Too Low] or [System will shut down soon. Please replace the batteries or use the external power.] is presented.

The touchscreen is locked automatically in the privacy mode.

# 

• During privacy mode, all audible alarms are suppressed and the alarm light is deactivated at the patient monitor. Alarms sound only at the central station.

### 3.12.4 Demo Mode

In Demo mode, the monitor can demonstrate its major functions when patient or patient simulator is not connected. The Demo mode is password protected.

To enter the Demo mode:

- 1. Select [Main Menu]→[Maintenance >>].
- 2. Select [Exit Demo].

To exit the Demo mode, select [Main Menu]→[Maintenance >>]→[Exit Demo].

# 

• The Demo mode is for demonstration purpose only. To avoid that the simulated data are mistaken for the monitored patient's data, you must not change into Demo mode during monitoring. Otherwise, improper patient monitoring and delayed treatment could result.

### 3.12.5 Standby Mode

In standby mode, you can temperately stops patient monitoring without turning off the monitor. To enter the standby

mode, select the Standby QuickKey

# 4.1 Admitting a Patient

The patient monitor displays physiological data and stores them in the trends as soon as a patient is connected. This allows you to monitor a patient that is not admitted yet. However, it is recommended that you fully admit a patient so that you can clearly identify your patient, on recordings, reports and networking devices.

To admit a patient:

- 1. Select the [Patient Setup] QuickKey, or [Main Menu]→[Patient Setup >>].
- 2. Select [**Discharge Patient**] to clear any previous patient data. If you do not erase data from the previous patient, the new patient's data will be saved into the data of the previous patient. The monitor makes no distinction between the old and the new patient data.
- 3. If [Discharge Patient] button appears dimmed, directly select [Admit Patient] and then select:
  - [Yes] to apply the data saved in the patient monitor to the new patient, or
  - [No] to clear the data saved in the patient monitor.
- 4. In the [**Patient Demographics**] menu, enter the demographic details, of which:
  - [Patient Cat.] determines the way your patient monitor processes and calculates some measurements, and what safety and alarm limits are applied for your patient.
  - [Paced] determines whether to show pace pulse marks on the ECG waveform. When the [Paced] is set to [No], pace pulse marks are not shown in the ECG waveform.
- 5. Select [**Ok**].

# 

- [Patient Cat.] and [Paced] will always contain a value, regardless of whether the patient is fully admitted or not. If you do not specify settings for these fields, the patient monitor uses the default settings from the current configuration, which might not be correct for your patient.
- For paced patients, you must set [Paced] to [Yes]. If it is incorrectly set to [No], the patient monitor could mistake a pace pulse for a QRS and fail to alarm when the ECG signal is too weak.
- For non-paced patients, you must set [Paced] to [No].

# 4.2 Quick Admitting a Patient

Use [**Quick Admit**] only if you do not have the time or information to fully admit a patient. Complete the rest of the patient demographic details later. Otherwise, the ? symbol will always be displayed in the patient information area.

- 1. Select the [Patient Setup] QuickKey, or [Main Menu]→[Patient Setup >>].
- 2. Select [**Quick Admit**]. If a patient has been admitted at present, select [**OK**] to discharge the current patient. If .no patient is admitted, you can choose either:
  - [Yes] to apply the data in your patient monitor to the new patient, or
  - [No] to clear any previous patient data.
- 3. Enter the patient category and paced status for the new patient, and then select [**Ok**].

# 4.3 Setting the Monitor Location

To set the monitor location, follow this procedure:

- 1. Select [Main Menu]  $\rightarrow$  [Maintenance >>]  $\rightarrow$  [User Maintenance >>]  $\rightarrow$  enter the required password.
- 2. Input the following location of the monitor:
  - [**Facility**]: your facility name.
  - [**Department**]: your department name.
  - [Room No.]: room number.
  - [Bed No.]: bed number.

# 4.4 Querying and Obtaining Patient Information

The monitor can obtain patient information from HIS through eGateway. To query or obtain patient information from HIS,

- Select [Main Menu]→[Maintenance >>]→[User Maintenance >>]→enter the required password→[Network Setup >>]→[Gateway Comm Setup>>], and set[IP Address] and [Port]. Set [ADT Query] to [On].
- 2. Click patient information area to enter the [Patient Demographics] menu.
- 3. Select [Obtain Patient Info. >>] to enter the [Obtain Patient Information] menu.
- 4. Input query condition and then select [**Query**]. The monitor will display the obtained patient information.
- 5. Select a patient and then click [Import]. Then the monitor will update the information of corresponding patient.
- 6. Select imes to exit the [**Obtain Patient Information**] menu.

### NOTE

- The option [Obtain Patient Information] is available in the [Patient Setup] menu only when [ADT Query] is set to [On].
- When obtaining patient information from HIS, the monitor only update patient inforamtion. The patient's monitoring data is not changed and the patient is not discharged.

# 4.5 Querying from Local Facility

You can query the patient information from either the local facility or all networked facilities. To set where to query, follow this procedure:

- Select [Main Menu]→[Maintenance >>]→[User Maintenance >>]→enter the required password→[Network Setup >>]→[Gateway Comm Setup >>].
- 2. Set [Query From Local Facility].
  - Select [Yes] to query only from local facility.
  - Select [No] to query from all networked facilities.

# 4.6 Associating Patient Information

After associating patient information with HIS, the monitor will automatically update patient information if corresponding information in HIS has been changed. The monitor can associate patient's MRN, visit number, first name, last name, date of birth, and gender with HIS.

### NOTE

- A keyword takes effect only when being defined in eGateway. Refer to eGateway Integration Manager Installation Guide for details.
- The monitor displays corresponding patient information only when all the keywords have been inputted.

# 4.7 Editing Patient Information

To edit the patient information after a patient has been admitted, or when the patient information is incomplete, or when you want to change the patient information:

- 1. Select the [Patient Setup] QuickKey, or [Main Menu]→[Patient Setup >>].
- 2. Select [Patient Demographics] and then make the required changes.
- 3. Select [**Ok**].

You can also input the patient's visit number in the [**Patient Demographics**] menu, but the [**Visit Number**] option needs to be enabled.

To display the [Visit Number] option in the [Patient Demographics] menu:

- 1. Select [Main Menu]  $\rightarrow$  [Maintenance >>]  $\rightarrow$  [User Maintenance >>]  $\rightarrow$  enter the required password.
- 2. Set [Visit Number] to [On >>].

# 4.8 Discharging a Patient

To discharge a patient:

- 1. Select the [Patient Setup] QuickKey, or [Main Menu]→[Patient Setup >>].
- 2. Select [**Discharge Patient**]. In the popup menu, you can either:
  - Directly select [**Ok**] to discharge the current patient, or
  - Select [Standby] then [Ok]. The patient monitor enters the standby mode after discharging the current patient, or
  - Select [**Cancel**] to exit without discharging the patient.

### NOTE

• Discharging a patient clears all history data in the monitor.

# 4.9 Transferring a Patient

You can transfer patient data between monitors with a BeneView T1 patient monitor (referred to as T1 hereafter) or a USB drive without re-entering the patient demographic information. Transferring of patient data enables you to understand the patient's history condition. The patient data that can be transferred includes: patient demographics, trend data, alarm events and parameters alarm limits.

Select [Others >>] from [User Maintenance] menu. In the popup menu, you can set [Transferred Data Length]. The default is [4 h]. You can also set [Data Transfer Method]. The default is [Off].

# 

- Do not discharge a patient before the patient is successfully transferred.
- After a patient is successfully transferred, check if the patient settings (especially patient category, paced status and alarm limits settings, etc) on the monitor are appropriate for this patient.

### NOTE

• The system automatically switches on the HR alarm and lethal arrhythmia alarm after transferring the patient data.

### 4.9.1 Transferring Patient Data via T1

Familiarizing yourself with the data respectively stored in the patient monitor and T1 helps you understand the effects incurred by transferring patients with T1.

| Contents sto | ored                                                | In the patient monitor | In the T1 |  |
|--------------|-----------------------------------------------------|------------------------|-----------|--|
|              | Patient demographics                                | Voc                    | Yes       |  |
|              | (Name, Bed No., Gender, etc.)                       | ies                    |           |  |
|              | Trend data                                          | Yes                    | Yes       |  |
| Data         | Calculation data                                    | Voc                    | No        |  |
|              | (Dose calculations, oxygenation calculations, etc.) | ies                    |           |  |
|              | Event data                                          | Vor                    | Yes       |  |
|              | (Marked events, alarm events, etc.)                 | 105                    |           |  |
| Settings     | Monitor settings                                    | Vac                    | No        |  |
|              | (Alarm pause, alarm volume, etc.)                   | 105                    | NO        |  |
|              | Parameter settings                                  | Vac                    | Yes       |  |
|              | (Alarm limits, etc.)                                | 105                    |           |  |

Before transferring a patient with a T1, set the destination monitor as follows:

- 1. Select [Main Menu]  $\rightarrow$  [Maintenance]  $\rightarrow$  [User Maintenance >>]  $\rightarrow$  enter the required password.
- 2. Select [Others >>].
- 3. Set [Data Transfer Method] to [Module].
- 4. Set [**Apply Module Settings**] to [**On**]. If your patient monitor does not have this option, the system applies the T1's settings by default.

Then, follow this procedure to transfer the patient:

- 1. Disconnect T1 from the original monitor.
- 2. Connect T1 to the destination monitor.
- 3. If there is a mismatch between the T1 and monitor, the system will automatically display the [**Select Patient**] menu, from which you can choose the data set you want to continue using for this patient, either:
  - [Continue Monitor]: continue with the patient data and settings in the monitor, deleting all patient data and setting in T1 and copying all data in the monitor to T1.
  - [Continue Module]: continue with the patient data and settings in T1. Discharge the patient in the monitor.
     The monitor then automatically admits the patient and copies all data from T1.
  - [New Patient]: select this button if none of the information is correct. This deletes all data in the monitor and T1 and lets you admit a new patient on the monitor. In this case, you need to re-enter the patient demographics. The monitor will restore the settings according to the patient category.
  - [Same Patient]: select this button if the patient demographics are different, but it is the same patient. This merges the patient's trend data in the monitor and T1 and copies the settings in T1 to the monitor as well.
- 4. Select [**Yes**].

| Operations       | Examples of applications                          |  |  |
|------------------|---------------------------------------------------|--|--|
| Continuo Monitor | 1. Replace T1 during patient monitoring.          |  |  |
| Continue Monitor | 2. After the patient is admitted, connect the T1. |  |  |

| Continue Madula | A patient is monitored using T1. You need to transfer the patient, e.g. from a ward (original monitor) |  |  |
|-----------------|----------------------------------------------------------------------------------------------------|--|--|
| Continue Module | to the operating room (destination monitor).                                                           |  |  |
| Now Patient     | Connect the T1 before admitting a new patient. However, the monitor and/or T1 store the previous       |  |  |
| New Patient     | patient's data and settings.                                                                           |  |  |
| Same Dationt    | A patient is admitted by a monitor, to which T1 used in another monitor for monitoring this patient    |  |  |
| Same Patient    | is connected.                                                                                          |  |  |

### 4.9.2 Transferring Patient Data via a USB Drive 4.9.2.1 Transferring Data from the Monitor to a USB Drive

- 1. Select [Main Menu]→[Patient Setup >>].
- 2. Select [Transfer to Storage Medium]. In the popup menu, you can:
  - Select [**Ok**] to transfer the patient data, or
  - Select [**Cancel**] to exit the menu.
- 3. Wait until the following message appears: [Transfer to storage medium successful. Please remove the USB drive.].
- 4. Remove the USB drive from patient monitor.

### 4.9.2.2 Transferring Data from a USB Drive to the Monitor

- 1. Connect the USB drive to the destination monitor.
- 2. In the popup menu, you can:
  - Select [Transfer] to transfer the patient data to the monitor, or
  - Select [Cancel Transfer] to cancel the operation of transferring patient data.
  - Select [**Unload USB Drive**] to not transfer the patient data and to unload the USB drive.
- 3. After you select [**Transfer**], in the popup menu you can further select the patient data contents that need to be transferred. [**Patient Demographics**] must be selected. After [**Ok**] is selected, the monitor compares the patient information stored in both the storage medium and monitor and deals with the patient data based on the following.
  - Different The monitor erases all the current patient data, transfers the patient data from the storage Patients: medium, and loads the configuration according to the patient category.
  - Same Patient: In the popup dialog box, you can:
    - Select [**Yes**] to merge the patient data in the monitor and storage medium.
    - Select [**No**] to erase all the current patient data in the monitor and to transfer the patient data from the storage medium.

Wait until the following message appears: [Transfer from storage medium successful.].

# 

• The USB drive you use may have write-protect function. In this case, please make sure the USB drive for data transfer is in read/write mode.

• Do not remove the storage medium during data transfer process. Otherwise, data files may be damaged.

# 4.10 Connecting to a Central Monitoring System

If your patient monitor is connected to a central monitoring system (CMS):

- All patient information, measurement data and settings on the patient monitor can be transferred to the CMS.
- All patient information, measurement data and settings can be displayed simultaneously on the patient monitor and CMS. For some functions such as editing patient information, admitting a patient, discharging a patient, starting/stopping NIBP measurements, etc., bi-directional control can be achieved between your patient monitor and the CMS.

For details, refer to the CMS's instructions for use.

FOR YOUR NOTES

## **5.1 Introduction**

When performing continuous monitoring on a patient, the clinical professional often needs to adjust the monitor's settings according to the patient's condition. The collection of all these settings is called a configuration. Allowing you to configure the monitor more efficiently, the monitor offers different sets of configuration to suit different patient categories and departments. You can change some settings from a certain set of configuration and then save the changed configuration as a user configuration.

The default configurations provided for your monitor are department-oriented. You can choose either from:

- General
- OR
- ICU
- NICU
- CCU

Each department has three different sets of configurations tailored for adult, pediatric and neonatal patients.

# 

• The configuration management function is password protected. The configuration management tasks must be performed by clinical professionals.

The system configuration items can be classified as:

Parameter configuration items

These items relates to parameters, e.g., waveform gain, alarm switch, alarm limits.

Conventional configuration items

These items define how the monitor works, e.g., screen layout, record, print and alarm settings.

User maintenance items

These items relates to user maintenance settings, e.g., unit setup, time format and data format.

For the important configuration items and their default values and user maintenance items, see appendix **Configuration Default Information**.

# 5.2 Entering the [Manage Configuration] Menu

- 1. Press the 🔳 hardkey on the monitor's front to enter the main menu.
- 2. Select [Maintenance >>]→[Manage Configuration >>]. Enter the required password and then select [Ok].

| Manage Configuration 🛛 🗙 |                            |  |  |  |
|--------------------------|----------------------------|--|--|--|
| Dependencent             | Colort Default Config >>   |  |  |  |
| Department.              |                            |  |  |  |
|                          | Save Current Settings As>> |  |  |  |
|                          |                            |  |  |  |
| General                  | Edit Config.>>             |  |  |  |
|                          |                            |  |  |  |
|                          | Delete Config.>>           |  |  |  |
|                          |                            |  |  |  |
| Change Department >>     | Export Config. >>          |  |  |  |
|                          |                            |  |  |  |
|                          | Import Config.>>           |  |  |  |
|                          |                            |  |  |  |
|                          | Modify Password >>         |  |  |  |
|                          |                            |  |  |  |
| Change the department.   |                            |  |  |  |
|                          |                            |  |  |  |

## **5.3 Changing Department**

If the current department configuration is not the one you want to view, you can select [**Change Department** >>] in the [**Manage Configuration**] menu and then choose the one you want for viewing as shown below.

| Select Depar <del>tm</del> ent                    |        |
|---------------------------------------------------|--------|
| General                                           |        |
| OR OR                                             |        |
| L ICU                                             |        |
| D NICU                                            |        |
| CCU                                               |        |
|                                                   | ]      |
| Ok                                                | Cancel |
| Select a department for configuration management. |        |

### NOTE

• Changing the department will delete all current user configurations. Please act with caution.

# 5.4 Setting Default Configuration

The monitor will load the pre-set default configuration in the following cases.

- The patient monitor restarts after quitting over 120 seconds.
- A patient is admitted.
- A patient is discharged.
- Patient data is cleared.
- Patient category is changed.

To set default configuration:

- 1. Select [Select Default Config. >>] in the [Manage Configuration] menu.
- 2. In the [Select Default Config.] menu, select [Load the Latest Config.] or [Load Specified Config.].

When you select [Load Specified Config.], the configuration (adult, pediatric or neonate) to be restored is subject to the patient category. This configuration can be either factory configuration or saved user configuration. Take adult as an example, select [Default Adu Config.] and toggle between [Defaults] or user configuration(s).

### NOTE

• To know what configuration is restored when the patient monitor starts, enter the main screen to check the prompt information at the lower part of the screen (displayed for about 10 seconds).

# 5.5 Saving Current Settings

Current settings can be saved as user configuration. Up to 5 user configurations can be saved. To save current settings:

- 1. Select [Save Current Settings As >>] in the [Manage Configuration] menu.
- 2. In the popup dialog box, enter the configuration name and then select [**Ok**].

# 5.6 Editing Configuration

1. Select [**Edit Config.** >>] in the [**Manage Configuration**] menu. The following menu appears.

| Edit Config.                    |                        |
|---------------------------------|------------------------|
| Defaults(Adu)                   |                        |
| Defaults(Ped)                   |                        |
| Defaults(Neo)                   |                        |
|                                 |                        |
|                                 |                        |
|                                 |                        |
|                                 |                        |
|                                 | Config. on USB drive>> |
| Edit                            | Back                   |
| Select a configuration to edit. |                        |

 The popup menu shows the existing configurations on the monitor. Selecting [Config. on USB drive >>] will show the existing configurations on the USB drive. Select the desired configuration and then select the [Edit] button. The following menu appears.

| Edit ConfigDefaults                    |                 |     |      |  |  |  |
|----------------------------------------|-----------------|-----|------|--|--|--|
| Patient Ca                             | ıt.             | Adu |      |  |  |  |
|                                        | Alarm Setup>>   |     |      |  |  |  |
|                                        |                 |     |      |  |  |  |
|                                        | Screen Setup >> |     |      |  |  |  |
|                                        | Parameters >>   |     |      |  |  |  |
|                                        |                 |     |      |  |  |  |
|                                        |                 |     |      |  |  |  |
| Save                                   | Save as         |     | Back |  |  |  |
| Edit alarm settings of this configurat | ion.            |     |      |  |  |  |

- 3. Select [Alarm Setup >>], [Screen Setup >>] or [Parameter >>] to enter the corresponding menu in which settings can be changed. The changed items of alarm setup will be marked in red.
- 4. You can select [Save] or [Save as] to save the changed configuration. Select [Save] to overwrite the original configuration. Select [Save as] to save the changed configuration in another name.

# 5.7 Deleting a Configuration

- 1. Select [**Delete Config.** >>] in the [**Manage Configuration**] menu.
- The popup menu shows the existing user configurations on the monitor. Selecting [Config. on USB drive >>] will show the existing user configurations on the USB drive. Select the user configurations you want to delete and then select [Delete].
- 3. Select [**Yes**] in the popup.

## 5.8 Transferring a Configuration

When installing several monitors with identical user configuration it is not necessary to set each unit separately. An USB drive may be used to transfer the configuration from monitor to monitor.

To export the current monitor's configuration:

- 1. Connect the USB drive to the monitor's USB port.
- 2. Select [**Export Config.** >>] in the [**Manage Configuration**] menu.

In the [Export Config.] menu, select the configurations and [User Maintenance Settings] to export. Then select the [Export] button. A status message will report completion of the transfer.

To import the configuration on the USB drive to the monitor:

- 1. Connect the USB drive to the monitor's USB port.
- 2. Select [Import Config. >>] in the [Manage Configuration] menu.
- 3. In the [Import Config.] menu, select the configurations and [User Maintenance Settings] to import. Then select the [Import] button. A status message will report completion of the transfer.

## 5.9 Loading a Configuration

You may make changes to some settings during operation. However, these changes or the pre-selected configuration may not be appropriate for the newly admitted patient. Therefore, the monitor allows you to load a desired configuration so as to ensure that all the settings are appropriate for your patient.

To load a configuration,

- 1. Select [**Load Configuration** >>] from the main menu.
- 2. The popup menu shows the existing configurations on the monitor. Selecting [**Config. on USB drive** >>] will show the existing configurations on the USB drive.
- 3. Select a desired configuration.
- 4. Select [View] to view the configuration details. In the popup menu, you can select [Alarm Setup >>], [Screen Setup >>] or [Parameter >>] to view the corresponding contents. The alarm setup items which are different than those currently used are marked in red.
- 5. Select [Load] to load this configuration.

# 5.10 Restoring the Latest Configuration Automatically

During operation, you may make changes to some settings. However, these changes may not be saved as user configuration. To prevent the changes from losing in case of a sudden power failure, the patient monitor stores the configuration in real time. The saved configuration is the latest configuration.

The monitor restore the latest configuration if restarts within 60 seconds after the power failure. And it will restore the default configuration rather than the latest configuration if restarts 120 seconds later after the power failure. The monitor may load either the latest configuration or the default configuration if restarts from 60-120 seconds after the power failure.

# 5.11 Modifying Password

To modify the password for accessing the [Manage Configuration] menu,

- 1. Select [Modify Password >>] in the [Manage Configuration] menu.
- 2. Input a new password in the popup menu.
- 3. Select [**Ok**].

## 6.1 Tailoring Your Screens

You can tailor your patient monitor's screens by setting:

- Wave line size
- The color in which each measurement's numerics and waveform are displayed
- The parameter to be monitored.

Changing some settings may be hazardous. Therefore, those setting are password-protected and can be modified by authorized personnel only. Once change is made, those who use the patient monitor should be notified.

### 6.1.1 Changing the Wave Line Size

- 1. Select [Main Menu]  $\rightarrow$  [Maintenance >>]  $\rightarrow$  [User Maintenance >>]  $\rightarrow$  enter the required password.
- 2. Select [Others >>].
- 3. Select [Wave Line] and toggle between [Thick], [Mediate] and [Thin].

### 6.1.2 Changing Measurement Colors

- 1. Select [Main Menu]→[Screen Setup >>]→[Measurement Color Setup >>].
- 2. Select the color box next to your desired measurement and then select a color from the popup menu.

## 6.1.3 Changing Screen Layout

Select the [Screens] QuickKey or [Main Menu]→[Screen Setup >>]→[Screen Layout >>] to enter the [Screens] menu.

- You can choose the desired screen type in the [**Choose Screen**] window.
- You can select the parameters and waveforms you want to view in the [Screen Setup] window. For details, please refer to the section 3.7 Setting the Screen
- You can select the parameters you want to view on big numerics screen in the [Big Numerics Screen Setup] window
- You can switch on or off the connected parameter modules in the [Parameters Switch] window. If a parameter module is switched off, parameter values and waveforms will not display on the screen.

# 6.2 Viewing Minitrends

### 6.2.1 Having a Split-Screen View of Minitrends

You can split the normal screen so that one part of the screen, on the left hand side, continuously shows graphic minitrends beside waveforms as shown in the figure below.

To have a split-screen view of minitrends, you can:

- Select [Minitrends] QuickKey, or
- Select [Screens] QuickKey E
- Select [Main Menu]→[Screen Setup >>]→[Screen Layout >>]→[Choose Screen]→ [Minitrends Screen]→X.

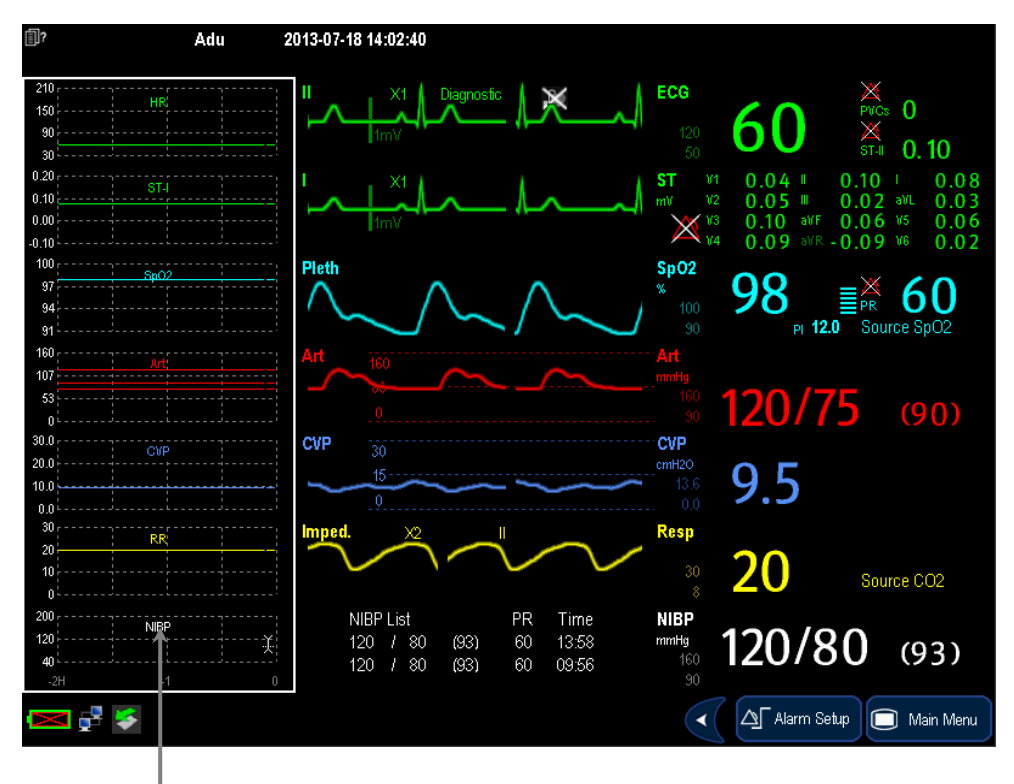

Minitrend View

The split-screen view provides minitrends for multiple parameters. In each field, the label and scale are respectively displayed at the top and left. The time is displayed at the bottom of the minitrends shown view.

| 200 |        | ,            |
|-----|--------|--------------|
|     | NIBP ; |              |
| 120 |        | : <u>}</u> ¦ |
| 40  |        |              |
| -2H | -1     | 0            |

### 6.2.2 Setting Minitrends

Select the minitrends area. From the pop-up [Minitrend Setup] menu, you can:

- Select the parameters to be displayed, or
- Select [Minitrend Length] and then select the appropriate setting.

# 6.3 Viewing OxyCRG

To have a split screen view of oxyCRG, you can:

- Select [OxyCRG] QuickKey, or
- Select [Screens] QuickKey End of Choose Screen] → [OxyCRG Screen] → X, or.

Select [Main Menu]  $\rightarrow$  [Screen Setup >>]  $\rightarrow$  [Screen Layout >>]  $\rightarrow$  [Choose Screen]  $\rightarrow$  [OxyCRG Screen]  $\rightarrow$  X.

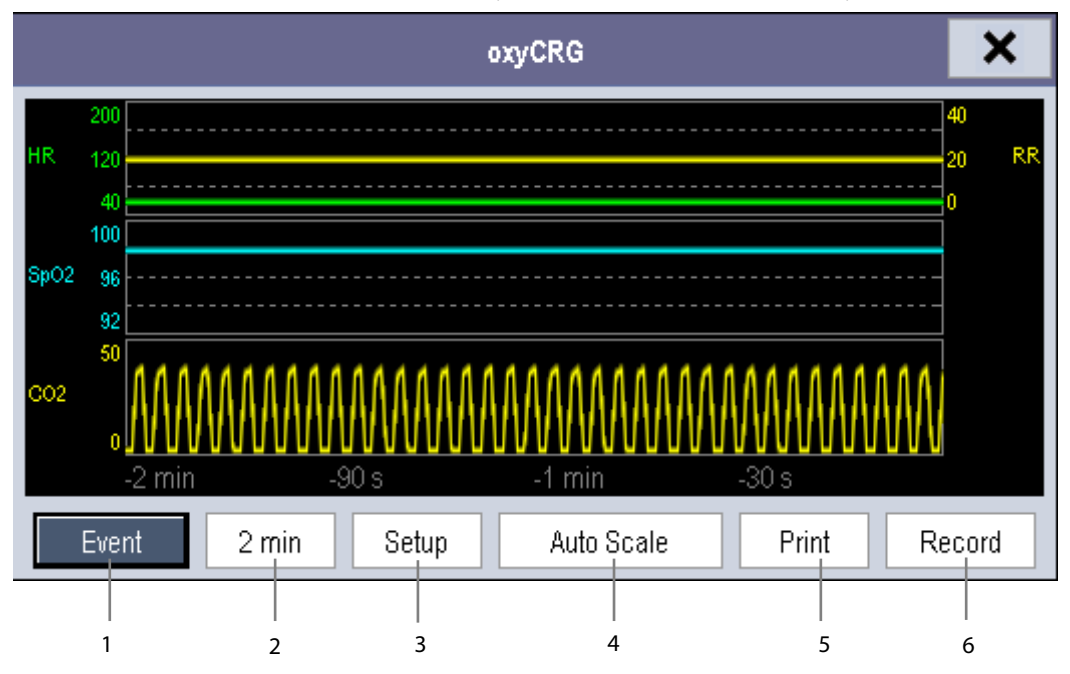

The split-screen view covers the lower part of the waveform area and shows HR trend, SpO<sub>2</sub> trend, RR trend, and a compressed wave (Resp wave or CO<sub>2</sub> wave). At the bottom, there are controls:

1. OxyCRG Event

You can enter the [Review] menu by selecting the [OxyCRG Event] button.

2. Trend length list box

In the trend length list box, you can select [1 min], [2 min], [4 min], or [8 min].

3. Setup

Select the [**Setup**] button to enter the [**Setup**] menu, in which you can select the parameters for display, the time length to be saved before and after an event, and the scale of the graphic trends and waveform. The trend area can display two parameter trends, e.g. HR trend and RR trend, simultaneously.

4. Auto Scale

Select the [Auto Scale] button, and the system automatically adjusts the scaling.

5. Print

Select [**Print**] to print out the realtime OxyCRG.

6. Record

Through this button, you can print out the currently displayed OxyCRG trends by the recorder.

# **6.4 Viewing Other Patients**

### 6.4.1 Care Group

You can select up to 10 patient monitors (including telemetry) connected to the same central monitoring system into a Care Group. This lets you:

- View information on the monitor screen from another bed in the same Care Group.
- Be notified of physiological and technical alarm conditions at the other beds in the same Care Group.

To have a Care Group:

- 1. Open the [View Other Patient] window by:
  - Selecting [Others] QuickKey, or
  - Selecting [Screens] QuickKey  $\blacksquare$  [Choose Screen]  $\rightarrow$  [View Others Screen]  $\rightarrow$  X, or
  - ♦ Selecting [Main Menu]→[Screen Setup >>]→[Screen Layout >>]→[Choose Screen]→[View Others
     Screen]→X.
- 2. Select [Setup] in the [View Other Patient] window.
- 3. Select the desired patient monitors from the [**Connected Monitor List**], and then select the 🗴 button. The selected patient monitors constitute a Care Group.

This monitor can transmit alarms to multiple monitors simultaneously when this monitor is in their Care Groups. However, only four monitors can view simultaneously the waveforms and measurements of this monitor in those monitors' [**View Other Patient**] window. If you want to view the waveforms and measurements of this monitor in the fifth monitor, you need to close the [**View Other Patient**] window in any of the four monitors which are viewing the waveforms and measurements right now.

#### NOTE

• Monitors of software version prior to 05.25.00 can not view monitors with [Address Type] configured to [DHCP] and with software version 05.25.00 or later.

### 6.4.2 Viewing the Care Group Overview Bar

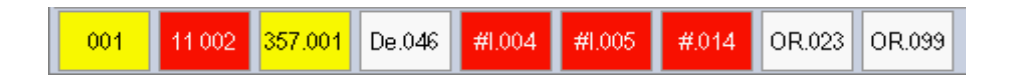

The Care Group overview bar locates at the bottom of the [**View Other Patient**] window. In the overview bar, the department and bed label for any Care Group beds are displayed. For telemetry, # is displayed before the department label. The color in which a Care Group bed appears matches its status:

- Red: indicates the bed is giving high-level physiological alarms or the telemetry is giving alarm, such as nurse call or event.
- Yellow: indicates the bed is giving medium- or low-level physiological alarms, or medium-level technical alarms.
- Blue: indicates the bed is giving low-level technical alarms.
- Grey: indicates the bed fails to be networked or stays in the standby mode.

You can view a Care Group bed's alarms by selecting it from the care group, and as well you can select the [View This Patient] button to view this bed in the [View Other Patient] window.

For more details about Care Group alarms, refer to the chapter **7** Alarms.

### 6.4.3 Understanding the View Other Patient Window

When you first open the [**View Other Patient**] window, the patient monitor automatically selects a monitor from the network to display in the [**View Other Patient**] window.

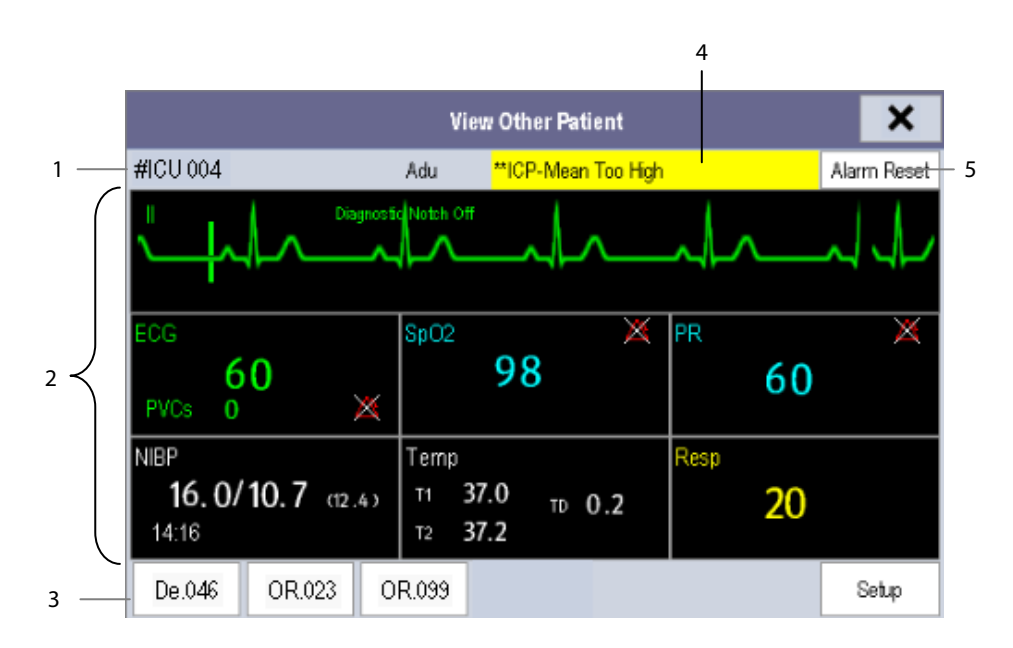

The [View Other Patient] window covers the lower part of the waveform area and consists of:

- 1. Information Area: shows the patient information (including department, bed number, patient name, etc.), network status symbol.
- 2. View Area: shows physiological waveforms and parameters. You can switch a waveform area to a parameter area by selecting your desired waveform area and then selecting [Switch to Parameter Area], or switch a parameter area to a waveform area by selecting your desired parameter area and then selecting [Switch to Waveform Area].
- 3. Care Group Overview Bar.
- 4. Message Area: shows physiological, technical and prompt messages from the currently viewed patient monitor. It also shows the alarm given by the telemetry such as nurse call or event. By selecting this area, you can enter the [Alarm Information List] to view all physiological, technical and prompt messages coming from the currently viewed patient.
- 5. [Alarm Reset] button

When [**Reset Other Bed's Alarms**] is set to [**On**] in [**Maintenance**]→[**User Maintenance**]→[**Alarm Setup**], the [**Alarm Reset**] button appears on the [**View Other Patient**] window. You can reset the alarm system for the selected monitor by pressing the button. Refer to **7.12.3** *Resetting Care Group Alarms* for details. When [**Reset Other Bed's Alarms**] is set to [**Off**], there is no button appearing on the [**View Other Patient**] window. Additionally, you can change a waveform or parameter for viewing

- To change a waveform for viewing, select the waveform segment where you want a new waveform to appear and then select the waveform you want from the popup menu.
- To change a parameter for viewing, select the parameter window where you want a new parameter to appear and then select the parameter you want from the popup menu.

# 

• The data presented in the [View Other Patient] window have delay. Do not rely on this window for realtime data.

# 6.5 Understanding the Big Numerics Screen

To enter the big numerics screen:

- 1. Select the [Screens] QuickKey  $\square$  or [Main Menu]  $\rightarrow$  [Screen Setup >>]  $\rightarrow$  [Screen Layout >>].
- 2. Select [**Big Numerics**]  $\rightarrow$  X.

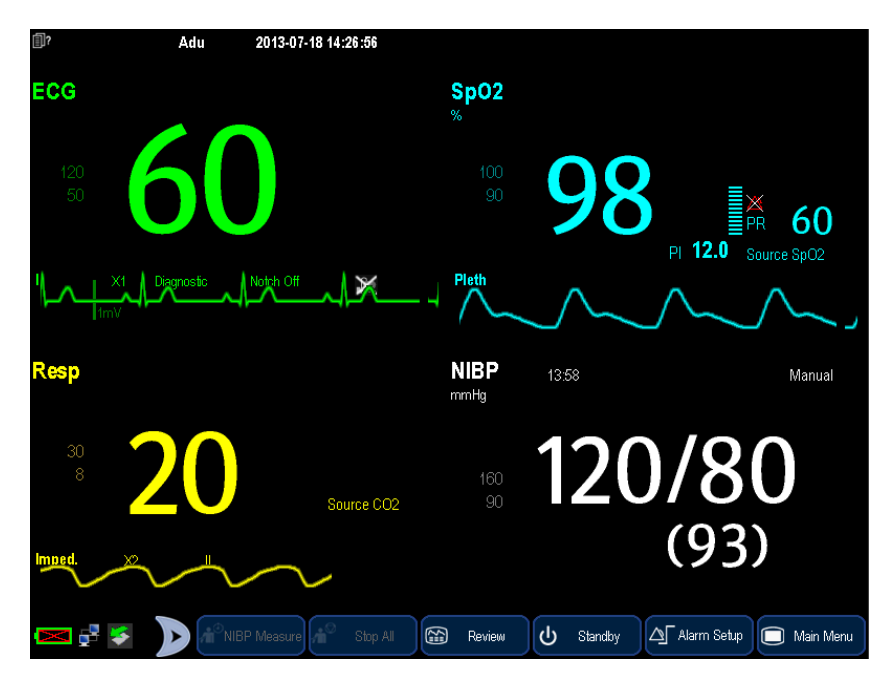

You can select your desired parameters to display in this screen: select the [Screens] QuickKey  $\square$  [Big Numerics]

Screen Setup] and then select the parameters you want. For parameters having a waveform, the waveform will also be displayed.

Alarms, triggered by a vital sign that appears abnormal or by technical problems of the patient monitor, are indicated to the user by visual and audible alarm indications.

# 

- A potential hazard can exist if different alarm presets are used for the same or similar equipment in any single area, e.g. an intensive care unit or cardiac operating room.
- If your patient monitor is connected to the central monitoring system (CMS) or other monitors, alarms can be displayed and controlled remotely. Remote suspension, inhibition, or reset of monitor alarms via the CMS or other monitors may cause a potential hazard. For details, refer to the operator's manual of the CMS and the other monitors.

# 7.1 Alarm Categories

By nature, the patient monitor's alarms can be classified into three categories: physiological alarms, technical alarms and prompt messages.

1. Physiological alarms

Physiological alarms, also called patient status alarms, are triggered by a monitored parameter value that violates set alarm limits or an abnormal patient condition. Physiological alarm messages are displayed in the physiological alarm area.

2. Technical alarms

Technical alarms, also called system status alarms, are triggered by a device malfunction or a patient data distortion due to improper operation or mechanical problems. Technical alarm messages are displayed in the technical alarm area.

3. Prompt messages

As a matter of fact, prompt messages are not alarm messages. Apart from the physiological and technical alarm messages, the patient monitor will show some messages telling the system status or patient status. Messages of this kind are included into the prompt message category and usually displayed in the prompt information area. Some prompt messages that indicate the arrhythmia events are displayed in the physiological alarm area. For some measurements, their related prompt messages are displayed in their respective parameter windows.

# 7.2 Alarm Levels

By severity, the patient monitor's alarms can be classified into three categories: high level, medium level and low level.

|            | Physiological alarms                     | Technical alarms                                               |
|------------|------------------------------------------|----------------------------------------------------------------|
| High level | Indicate that your patient is in a life  | Indicate a severe device malfunction or an improper operation, |
|            | threatening situation, such as Asystole, | which could make it possible that the monitor cannot detect    |
|            | Vfib/Vtac and so forth, and an           | critical patient status and thus threaten the patient's life.  |
|            | emergency treatment is demanded.         |                                                                |
| Medium     | Indicate that your patient's vital signs | Indicate a device malfunction or an improper operation, which  |
| level      | appear abnormal and an immediate         | may not threaten the patient's life but may compromise the     |
|            | treatment is required.                   | monitoring of vital physiological parameters.                  |
| Low level  | Indicate that you patient's vital signs  | Indicate a device malfunction or an improper operation, which  |
|            | appear abnormal and an immediate         | may compromise a certain monitoring function but will not      |
|            | treatment may be required.               | threaten the patient's life.                                   |

# 7.3 Alarm Indicators

When an alarm occurs, the patient monitor will indicate it to the user through visual or audible alarm indications.

- Alarm lamp
- Alarm message
- Flashing numeric
- Audible alarm tones

### 7.3.1 Alarm Lamp

If a technical alarm or physiological alarm occurs, the alarm lamp will flash. The flashing color and frequency match the alarm level as follows:

- High level alarms: the lamp quickly flashes red.
- Medium level alarms: the lamp slowly flashes yellow.

\*

Low level alarms: the lamp turns yellow without flashing.

### 7.3.2 Alarm Message

When an alarm occurs, an alarm message will appear in the technical or physiological alarm area. For physiological alarms, the asterisk symbols (\*) before the alarm message match the alarm level as follows:

- High level alarms: \*\*\*
- Medium level alarms: \*\*
- Low level alarms:

Additionally, the alarm message uses different background color to match the alarm level:

- High level alarms: red
- Medium level alarms: yellow
- Low level alarms: yellow

You can view the alarm messages by selecting the physiological or technical alarm area.

### 7.3.3 Flashing Numeric

If an alarm triggered by an alarm limit violation occurs, the numeric of the measurement in alarm will flash every second, and the corresponding alarm limit will also flash at the same frequency indicating the high or low alarm limit is violated.

### 7.3.4 Audible Alarm Tones

The alarm tone is distinct from heart beat tone, keystroke tone and pulse tone in frequency. This monitor has three choices of alarm tones and patterns: ISO, Mode 1 and Mode 2. For each pattern, the alarm tones identify the alarm levels as follows:

- ISO pattern:
  - High level alarms: triple+double+triple+double beep.
  - Medium level alarms: triple beep.
  - Low level alarms: single beep.
- Mode 1:
  - ◆ High level alarms: high-pitched single beep.
  - Medium level alarms: double beep.
  - Low level alarms: low-pitched single beep.
- Mode 2:
  - High level alarms: high-pitched triple beep.
  - ◆ Medium level alarms: double beep.
  - Low level alarms: low-pitched single beep.

#### NOTE

- When multiple alarms of different levels occur simultaneously, the patient monitor will select the alarm of the highest level to light the alarm lamp and give alarm sounds accordingly, while all the alarm messages are displayed circularly on the screen.
- Some physiological alarms, such as asystole, are exclusive. They have identical alarm tones and alarm lights
  with normal high level physiological alarms, but their alarm messages are displayed exclusively. That is to
  say, when an exclusive physiological alarm and a normal high level physiological alarm are triggered
  simultaneously, only alarm message of the exclusive physiological alarm is displayed.

### 7.3.5 Alarm Status Symbols

Apart from the aforementioned alarm indicators, the patient monitor still uses the following symbols telling the alarm status:

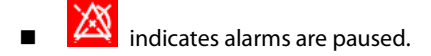

- indicates alarms are reset.
- indicates the alarm sound is turned off.
- indicates individual measurement alarms are turned off or the system is in alarm off status.

# 7.4 Alarm Tone Configuration

### 7.4.1 Setting the Minimum Alarm Volume

- 1. Select [Main Menu]  $\rightarrow$  [Maintenance >>]  $\rightarrow$  [User Maintenance >>]  $\rightarrow$  enter the required password.
- 2. Select [Alarm Setup >>] to enter the [Alarm Setup] menu.
- 3. Select [Minimum Alarm Volume] and toggle between 0 and 10.

The minimum alarm volume refers to the minimum value you can set for the alarm volume, which is not affected by user or factory default configurations. The setting of minimum alarm volume remains unchanged when the patient monitor shuts down and restarts.

### 7.4.2 Changing the Alarm Volume

- Select the [Volume Setup] QuickKey or the [Alarm Setup] QuickKey→[Others], or [Main Menu]→[Alarm Setup >>]→[Others].
- 2. Select the appropriate volume from [**Alm Volume**]: X to 10, in which X is the minimum volume, depending on the set minimum alarm volume, and 10 the maximum volume.
- 3. Select [High Alarm Volume] to set the volume of the high priority alarm as [Alm Volume+0], [Alm Volume+1] or [Alm Volume+2].
- 4. Select [Reminder Vol] to set the volume of the reminder tone as [High], [Med] or [Low].

When alarm volume is set to 0, the alarm sound is turned off and a 🔀 symbol appears on the screen.

### 7.4.3 Setting the Interval between Alarm Sounds

You cannot change the interval between alarm tones if you choose mode 1 or 2 as your desired alarm tone pattern. For these two patterns, the interval between alarm tones identifies the alarm levels as follows:

- Mode 1:
  - Interval between high level alarm tones: continuously.
  - Interval between medium level alarm tones: 5 s.
  - Interval between low level alarm tones: 20 s.
- Mode 2:
  - Interval between high level alarm tones:
     1 s.
  - Interval between medium level alarm tones: 5 s.
  - Interval between low level alarm tones: 20 s.

If you choose the ISO pattern, you can change the interval between alarm tones. To change the interval between alarm tones:

- 1. Select [Main Menu]  $\rightarrow$  [Maintenance >>]  $\rightarrow$  [User Maintenance >>]  $\rightarrow$  enter the required password.
- 2. Select [Alarm Setup >>] to enter the [Alarm Setup] menu.
- 3. Select [High Alarm Interval (s)], [Med Alarm Interval (s)] and [Low Alarm Interval (s)] in turn and then select the appropriate settings.

# WARNING

- When the alarm sound is switched off, the patient monitor will give no audible alarm tones even if a new alarm occurs. Therefore the user should be very careful about whether to switch off the alarm sound or not.
- Do not rely exclusively on the audible alarm system for patient monitoring. Adjustment of alarm volume to a low level may result in a hazard to the patient. Always keep the patient under close surveillance.

### 7.4.4 Changing the Alarm Tone Pattern

To change the alarm tone pattern:

- 1. Select [Main Menu]  $\rightarrow$  [Maintenance >>]  $\rightarrow$  [User Maintenance >>]  $\rightarrow$  enter the required password.
- 2. Select [Alarm Setup >>] to enter the [Alarm Setup] menu.
- 3. Select [Alarm Sound] and toggle between [ISO], [Mode 1] and [Mode 2].

User or factory default configurations exert no impact on the setup of alarm tone pattern. The alarm tone pattern remains unchanged after the monitor restarts.

### 7.4.5 Setting the Reminder Tones

When the alarm volume is set to zero, or the alarm tone is reset to switch off, the patient monitor issues a periodical reminder tone.

- 1. Select [Main Menu]  $\rightarrow$  [Maintenance >>]  $\rightarrow$  [User Maintenance >>]  $\rightarrow$  enter the required password.
- 2. Select [Alarm Setup >>] to enter the [Alarm Setup] menu.
- Set the [Reminder Tones] to [On], [Off] or [Re-alarm]. When [Re-alarm] is selected, the acknowledged physiological alarms and technical alarms marked with " √ " will be re-generated after the [Reminder Interval] if the alarm condition persists.

To set the interval between reminder tones, select [Reminder Interval] and toggle between [1min], [2min] and [3min].

In addition, you can set the volume of alarm reminder tones. To set the volume of alarm reminder tones, select [Main Menu]  $\rightarrow$  [Alarm Setup >>]  $\rightarrow$  [Others] or the [Alarm Setup] QuickKey  $\rightarrow$  [Others]. Then, select [Reminder Vol] and toggle between [High], [Medium] and [Low].

# 7.5 Understanding the Alarm Setup Menu

Select the [Alarm Setup] QuickKey or [Main Menu]→[Alarm Setup >>] to enter the [Alarm Setup], where you can:

- Set alarm properties for all parameters.
- Change ST alarm settings.
- Change arrhythmia alarm settings.
- Set the threshold for some arrhythmia alarms.
- Change other settings.

| Alarm Setup                              |          |       |            |               |           | ×      |
|------------------------------------------|----------|-------|------------|---------------|-----------|--------|
| Parameters                               | ST Alarm | Arrh. | Analysis   | Arrh. Thresho | ld Others |        |
| Parameter                                | O        | n/Off | High       | Low           | Level     | Record |
| HR/PR                                    | C        | Dn    | 120        | 50            | Med       | Off    |
| RR                                       | C        | Dn    | 30         | 8             | Med       | Off    |
| SpO2                                     | C        | )n    | 100        | 90            | Med       | Off    |
| Desat                                    | C        | Dn    |            | 80            |           | Off    |
| NIBP-S                                   | C        | )n    | 160        | 90            | Med       | Off    |
| NIBP-D                                   | C        | )n    | 90         | 50            | Med       | Off    |
|                                          | *        | Au    | ito Limits |               | Defaults  | Print  |
| Set alarm properties for all parameters. |          |       |            |               |           |        |

Please refer to the *Monitoring ECG* for how to change ST alarm settings, how to change arrhythmia alarm settings and how to set the threshold for some arrhythmia alarms.
#### 7.5.1 Setting Alarm Properties for All Parameters

In the main menu, select [Alarm Setup >>]→[Parameters]. You can review and set alarm limits, alarm switches, alarm level and alarm recordings for all parameters.

When a measurement alarm occurs, automatic recording of all the measurement numerics and related waveforms is possible when the measurement's **[On/Off]** and **[Record]** are set on.

## WARNING

- Make sure that the alarm limits settings are appropriate for your patient before monitoring.
- Setting alarm limits to extreme values may cause the alarm system to become ineffective. For example, High oxygen levels may predispose a premature infant to retrolental fibroplasia. If this is a consideration do NOT set the high alarm limit to 100%, which is equivalent to switching the alarm off.
- When monitoring patients that are not continuously attended by a clinical operator, properly configure the alarm system and adjust alarm settings as per the patient's condition.

### 7.5.2 Adjusting Alarm Limits Automatically

The monitor can automatically adjust alarm limits according to the measured vital signs, using the auto limits function. When auto limits are selected, the monitor calculates safe auto limits based on the latest measured values.

To get accurate auto alarm limits, you need to collect a set of measured vital signs as a baseline. Then, in the main menu, select [Alarm Setup >>] $\rightarrow$ [Parameters] $\rightarrow$ [Auto Limits]  $\rightarrow$ [Ok]. The monitor will create new alarm limits based on the measured values.

Before applying these automatically created alarm limits, confirm if they are appropriate for your patient in the mass alarm setup menu. If not, you can adjust them manually. These alarm limits will remain unchanged until you select auto limits again or adjust them manually.

|                  | Parameter        | Low alarm limit                                  |                                                  | High alarm limit                                     |                                                  |                                                     |  |
|------------------|------------------|--------------------------------------------------|--------------------------------------------------|------------------------------------------------------|--------------------------------------------------|-----------------------------------------------------|--|
| Module           |                  | Adult/<br>pediatric                              | Neonate                                          | Adult/<br>pediatric                                  | Neonate                                          | range                                               |  |
| ECG              | HR/PR            | (HR × 0.8) or<br>40bpm (whichever<br>is greater) | (HR – 30) or 90bpm<br>(whichever is<br>greater)  | (HR × 1.25) or<br>240bpm<br>(whichever is<br>smalle) | (HR + 40) or<br>200bpm (whichever<br>is smaller) | Adult/pediatric: 35<br>to 240<br>Neonate: 55 to 225 |  |
| Resp             | RR               | (RR × 0.5) or 6 rpm<br>(whichever is<br>greater) | (RR – 10) or 30 rpm<br>(whichever is<br>greater) | (RR × 1.5) or 30 rpm<br>(whichever is<br>smaller)    | (RR + 25) or 85 rpm<br>(whichever is<br>smaller) | Adult/pediatric: 6<br>to 55<br>Neonate: 10 to 90    |  |
| SpO <sub>2</sub> | SpO <sub>2</sub> | Same as the<br>default alarm limit               | Same as the default<br>alarm limit               | Same as the default<br>alarm limit                   | Same as the default<br>alarm limit               | Same as the<br>measurement<br>range                 |  |

The monitor calculates the auto limits based on the following rules.

|                                                                                    | Parameter | Low alarm limit                    |                                                       | High alarm limit                   |                                                       |                                                                |  |
|------------------------------------------------------------------------------------|-----------|------------------------------------|-------------------------------------------------------|------------------------------------|-------------------------------------------------------|----------------------------------------------------------------|--|
| Module                                                                             |           | Adult/<br>pediatric                | Neonate                                               | Adult/<br>pediatric                | Neonate                                               | Auto alarm limits<br>range                                     |  |
| NIBP                                                                               | NIBP-S    | (SYS × 0.68 + 10)<br>mmHg          | (SYS – 15) or<br>45mmHg<br>(whichever is<br>greater)  | (SYS × 0.86 + 38)<br>mmHg          | (SYS + 15) or<br>105mmHg<br>(whichever is<br>smaller) | Adult: 45 to 270<br>Pediatric: 45 to 185<br>Neonate: 40 to 115 |  |
|                                                                                    | NIBP-D    | (Dia × 0.68 + 6)<br>mmHg           | (Dia – 15) or<br>20mmHg<br>(whichever is<br>greater)  | (Dia × 0.86 + 32)<br>mmHg          | (Dia + 15) or<br>80mmHg<br>(whichever is<br>smaller)  | Adult: 25 to 210<br>Pediatric: 25 to 150<br>Neonate: 20 to 90  |  |
|                                                                                    | NIBP-M    | (Mean × 0.68 + 8)<br>mmHg          | (Mean – 15) or<br>35mmHg<br>(whichever is<br>greater) | (Mean × 0.86 + 35)<br>mmHg         | (Mean + 15) or 95<br>mmHg (whichever<br>is smaller)   | Adult: 30 to 230<br>Pediatric: 30 to 165<br>Neonate: 25 to 105 |  |
|                                                                                    | Т1        | (T1 – 0.5)°C                       | (T1 – 0.5)°C                                          | (T1 + 0.5)°C                       | (T1 + 0.5)°C                                          | 1 to 49°C                                                      |  |
|                                                                                    | Т2        | (T2 – 0.5) °C                      | (T2 – 0.5)°C                                          | (T2 + 0.5)°C                       | (T2 + 0.5)°C                                          | 1 to 49°C                                                      |  |
| Temp                                                                               | TD        | Same as the<br>default alarm limit | Same as the default<br>alarm limit                    | Same as the default<br>alarm limit | Same as the default<br>alarm limit                    | Same as the<br>measurement<br>range                            |  |
| IBP: ART/<br>Ao/<br>UAP/<br>BAP/<br>FAP/<br>LV/<br>P1-P4<br>(Arterial<br>pressure) | IBP-S     | (SYS × 0.68 + 10)<br>mmHg          | (SYS – 15) or<br>45mmHg<br>(whichever is<br>greater)  | (SYS × 0.86 + 38)<br>mmHg          | (SYS + 15) or<br>105mmHg<br>(whichever is<br>smaller) | Adult: 45 to 270<br>Pediatric: 45 to 185<br>Neonate: 35 to 115 |  |
|                                                                                    | IBP-D     | (Dia × 0.68+<br>6)mmHg             | (Dia – 15) or<br>20mmHg<br>(whichever is<br>greater)  | (Dia × 0.86 +<br>32)mmHg           | (Dia + 15) or<br>80mmHg<br>(whichever is<br>smaller)  | Adult: 25 to 225<br>Pediatric: 25 to 150<br>Neonate: 20 to 90  |  |
|                                                                                    | IBP-M     | (Mean × 0.68 +<br>8)mmHg           | (Mean – 15) or<br>35mmHg<br>(whichever is<br>greater) | (Mean × 0.86 +<br>35)mmHg          | (Mean + 15) or<br>95mmHg<br>(whichever is<br>smaller) | Adult: 30 to 245<br>Pediatric: 30 to 180<br>Neonate: 25 to 105 |  |
|                                                                                    | IBP-S     | SYS × 0.75                         | SYS × 0.75                                            | SYS × 1.25                         | SYS × 1.25                                            |                                                                |  |
| IBP:PA                                                                             | IBP-D     | Dia × 0.75                         | Dia × 0.75                                            | Dia × 1.25                         | Dia × 1.25                                            | 3 to 120mmHg                                                   |  |
|                                                                                    | IBP-M     | Mean × 0.75                        | Mean × 0.75                                           | Mean × 1.25                        | Mean × 1.25                                           |                                                                |  |
| IBP:<br>CVP/<br>ICP/<br>LAP/<br>RAP/<br>UVP/<br>P1-P4<br>(Venous<br>pressure)      | IBP-M     | Mean × 0.75                        | Mean × 0.75                                           | Mean × 1.25                        | Mean × 1.25                                           | 3 to 40mmHg                                                    |  |

|            |                                                  | Low alarm limit                                                                                                    |                                                                                                    | High alarm limit                                                                                                   |                                                                                                    |                                                                                                    |  |
|------------|--------------------------------------------------|----------------------------------------------------------------------------------------------------|----------------------------------------------------------------------------------------------------|----------------------------------------------------------------------------------------------------|----------------------------------------------------------------------------------------------------|----------------------------------------------------------------------------------------------------|--|
| Module     | Parameter                                        | Adult/<br>pediatric                                                                                                | Neonate                                                                                                    | Adult/<br>pediatric                                                                                                | Neonate                                                                                                    | range                                                                                                 |  |
| IBCPP: CPP | CPP                                              | pediatric<br>CPP × 0.68 +<br>8mmHg<br>0 to 32mmHg:<br>remains the same<br>32 to 35mmHg:<br>29mmHg<br>35 to 45mmHg: | (CPP – 15) or<br>35mmHg<br>(whichever is<br>greater)<br>0 to 32mmHg:<br>remains the same<br>32 to 35mmHg:<br>29mmHg<br>35 to 45mmHg: | pediatric<br>CPP × 0.86+<br>35mmHg<br>0 to 32mmHg:<br>remains the same<br>32 to 35mmHg:<br>41mmHg<br>35 to 45mmHg: | (CPP + 15) or<br>95mmHg<br>(whichever is<br>smaller)<br>0 to 32mmHg:<br>remains the same<br>32 to 35mmHg:<br>41mmHg<br>35 to 45mmHg: | Adult: 20 to 235<br>mmHg<br>Pediatric: 25 to 175<br>mmHg<br>Neonate: 25 to 100<br>mmHg<br>Same as the |  |
| CO₂        | EtCO <sub>2</sub>                                | (etCO <sub>2</sub> -6) mmHg<br>45 to 48mmHg:39<br>mmHg<br>>48mmHg:<br>remains the same                             | (etCO <sub>2</sub> -6) mmHg<br>45 to 48mmHg:39<br>mmHg<br>>48mmHg: remains<br>the same                                               | (etCO <sub>2</sub> +6) mmHg<br>45 to 48mmHg:51<br>mmHg<br>>48mmHg:<br>remains the same                             | (etCO <sub>2</sub> +6) mmHg<br>45 to 48mmHg:51<br>mmHg<br>>48mmHg: remains<br>the same                                               | range                                                                                                 |  |
|            | FiCO <sub>2</sub>                                | N/A                                                                                                    | N/A                                                                                                    | Same as the default<br>alarm limit                                                                                 | Same as the default<br>alarm limit                                                                                                   | Same as the<br>measurement<br>range                                                                   |  |
|            | awRR                                             | awRR × 0.5 or 6<br>rpm (whichever is<br>greater)                                                                   | (awRR – 10) or 30<br>rpm (whichever is<br>greater)                                                                                   | awRR × 1.5 or 30<br>rpm (whichever is<br>smaller)                                                                  | (awRR+25) or 85<br>rpm (whichever is<br>smaller)                                                                                     | Adult/pediatric: 6<br>to 55<br>Neonate:10 to 90                                                       |  |
|            | EtCO <sub>2</sub> (AG)<br>FiCO <sub>2</sub> (AG) | Same as CO₂ modul                                                                                                  |                                                                                                    |                                                                                                    |                                                                                                    |                                                                                                    |  |
|            | awRR                                             | awRR × 0.5 or 6<br>rpm (whichever is<br>greater)                                                                   | awRR – 10 or 30 rpm<br>(whichever is<br>greater)                                                                                     | awRR × 1.5 or 30<br>rpm (whichever is<br>smaller)                                                                  | awRR + 25 or 85<br>rpm (whichever is<br>smaller)                                                                                     | Adult/pediatric: 6<br>to 55<br>Neonate: 10 to 90                                                      |  |
| AG         | FiAA/<br>EtAA                                    | Same as the<br>default alarm limit                                                                                 | Same as the default<br>alarm limit                                                                                                   | Same as the default<br>alarm limit                                                                                 | Same as the default<br>alarm limit                                                                                                   | Same as the<br>measurement<br>range                                                                   |  |
|            | FiO <sub>2</sub> /<br>EtCO <sub>2</sub>          | Same as the<br>default alarm limit                                                                                 | Same as the default<br>alarm limit                                                                                                   | Same as the default<br>alarm limit                                                                                 | Same as the default<br>alarm limit                                                                                                   | Same as the<br>measurement<br>range                                                                   |  |
|            | FiN₂O/<br>EtN₂O                                  | Same as the<br>default alarm limit                                                                                 | Same as the default<br>alarm limit                                                                                                   | Same as the default<br>alarm limit                                                                                 | Same as the default<br>alarm limit                                                                                                   | Same as the<br>measurement<br>range                                                                   |  |
| C.O.       | вт                                               | Adult:<br>(BT – 1)°C                                                                                               | N/A                                                                                                    | Adult:<br>(BT – 1)°C                                                                                               | N/A                                                                                                    | Same as the<br>measurement<br>range                                                                   |  |
| BIS        | BIS                                              | N/A                                                                                                    |                                                                                                    |                                                                                                    |                                                                                                    |                                                                                                    |  |

#### 7.5.3 Setting Alarm Delay Time

You can set the alarm delay time for over-limit alarms of continuously measured parameters. If the alarm-triggered condition disappears within the delay time, the patient monitor will not give the alarm.

To set the alarm delay time,

- Select [Main Menu] → [Maintenance >>]→[User Maintenance >>]. Enter the required password and then select [Ok].
- 2. Select [Alarm Setup >>]  $\rightarrow$  [Alarm Delay].

Alarm delay is not applied to the following physiological alarms:

- Apnea
- ST alarms
- Arrhythmia alarms
- ECG Weak Signal
- Resp Artifact
- No Pulse
- Nellcor SpO<sub>2</sub> over alarm limits
- FiO<sub>2</sub> Shortage
- Measurements of noncontinuous parameters over alarm limits
- HR over alarm limits
- Anesthetic Mixture's MAC>3

You can set [Apnea Delay] and [ST Alarm Delay] separately.

#### 7.5.4 Setting SpO<sub>2</sub> Technical Alarm Delay

You can set the [**Tech. Alarm Delay**] in the [**Others**] tab of the [**Alarm Setup**] menu. The options are [**Off**], [**5s**], [**10s**] and [**15s**]. The delay is effective to the following technical alarms: SpO<sub>2</sub> Sensor Off, SpO<sub>2</sub> Too Much Light, SpO<sub>2</sub> Low Signal and SpO<sub>2</sub> Interference.

#### 7.5.5 Setting Recording Length

You can change the length of the recorded waveforms. In the [**Others**] window of the [**Alarm Setup**] menu, select [**Recording Length**] and toggle between [**8 s**], [**16 s**] and [**32 s**]:

- **[8 s**]: 4 seconds respectively before and after the alarm or manual event trigger moment.
- [16 s]: 8 seconds respectively before and after the alarm or manual event trigger moment.
- **32** s]: 16 seconds respectively before and after the alarm or manual event trigger moment.

#### 7.5.6 Entering CPB Mode

When performing Cardiopulmonary bypass (CPB), you can set the patient monitor to enter CPB mode in order to reduce unnecessary alarms. The CPB mode is activated only if you select [**OR**]. To select [**OR**],

- 1. Press the 🔲 hardkey on the monitor's front panel to enter [Main Menu].
- 2. Select [Maintenance >>]→[Manage Configuration >>]. Enter the required password and then select [OK].
- 3. Select [Change Department >>] $\rightarrow$ [OR].

In the CPB mode, all the physiological alarms, technical alarms and prompt messages are switched off. In CPB mode, [**CPB Mode**] is displayed in the physiological alarm area with red background color.

To enter CPB mode, select the [CPB Mode] Quickkey or select [Enter CPB Mode] in the [Others] window of the [Alarm Setup] menu. Then select [Ok] in the popup dialog box.

#### 7.5.7 Intubation Mode

When performing intubation during general anesthesia, you can set the patient monitor to enter intubation mode in order to reduce unnecessary alarms. Intubation mode is available for Resp, CO<sub>2</sub>, AG and RM parameters. In the setup menu of these parameters, you can choose [**Intubation Mode**] button to disable respective physiological alarms.

The default intubation time is 2 minutes. You can also change the time by following this procedure:

- 1. Select [Main Menu]  $\rightarrow$  [Maintenance >>]  $\rightarrow$  [User Maintenance >>]  $\rightarrow$  enter the required password.
- 2. Select [Alarm Setup >>], and set the [Intubation Mode Period] to [1 min], [2 min], [3 min], or [5 min].

## 7.6 Pausing Alarms

If you want to temporarily prevent alarms from sounding, you can pause alarms by pressing the  $\bigotimes$  hardkey on the monitor's front. When alarms are paused:

- No alarm lamps flash and no alarms are sounded.
- No numeric and alarm limit flash.
- No alarm messages are shown.
- The remaining pause time is displayed in the physiological alarm area.
- The alarms paused symbol is displayed in the alarm symbol area.

If the time interval of the monitor's last shutdown from this starting-up is greater that 2 minutes, the patient monitor enters into the alarm paused status as soon as it is turned on. The alarm pause time is fixed to be 2 minutes. When the alarm pause time expires, the alarm paused status is automatically cancelled and the alarm tone will sound. You can also cancel the alarm paused status by pressing the 🖄 hardkey.

The alarm pause time can be set to [1 min], [2 min], [3 min], [5 min], [10 min], [15 min], or [Permanent]. The default alarm pause time is 2 minutes.

1. Select [Main Menu]  $\rightarrow$  [Maintenance >>]  $\rightarrow$  [User Maintenance >>]  $\rightarrow$  enter the required password.

2. Select [Alarm Setup >>]→[Alarm Pause Time] and then select the appropriate setting from the popup list.

You can also temporarily prolong the alarm pause time after the monitor enters the alarm paused status:

- Select [Main Menu]→[Maintenance >>]→[User Maintenance >>]→enter the required password→[Alarm Setup >>].
- 2. In the [Alarm Setup] menu, set the [Max. Alarm Pause 15min] to [Enable].
- 3. In the physiological alarm area, select a proper time in the [Alarm Pause Time] menu.

#### NOTE

- [Max. Alarm Pause 15min] is configured to [Disable] by default. In this case, you cannot prolong the pause time.
- The prolonged pause time is only effective to the current paused alarms.

### 7.7 Switching Off All Alarms

If [**Alarm Pause Time**] is set to [**Permanent**], the patient monitor enters into the alarm off status after the A hardkey is pressed. During the alarm off status,

- As for physiological alarms, no alarm lamps flash and no alarms are sounded.
- As for physiological alarms, no numeric and alarm limit flash.
- No physiological alarm messages are shown.
- [Alarm Off] is displayed in the physiological alarm area with red background.
- As for technical alarms, no alarms are sounded.
- The alarm off symbol is displayed in the alarm symbol area.

You can cancel the alarm off status by pressing the > hardkey.

## 

• Pausing or switching off alarms may result in a hazard to the patient. Please be very careful.

### 7.8 Resetting Alarms

By selecting the QuickKey, you can reset the alarm system to acknowledging the on-going alarms and enable the

alarm system to respond to a subsequent alarm condition.

For physiological alarms, except the NIBP-related alarms, when the alarm system is reset:

- The alarm sound is silenced.
- A √ appears before the alarm message, indicating that the alarm is acknowledged.
- The icon थ appears in the alarm symbol area.

The parameter numeric and alarm limits still flash.

The indication of alarm lamp for the physiological alarm depends on the alarm light setting.

- When [Alarm Light on Alarm Reset] is set to [On], the alarm lamp remains flashing.
- When [Alarm Light on Alarm Reset] is set to [Off], the alarm lamp stops flashing.

Technical alarms give different alarm indicators when the alarm system is reset:

- For some technical alarms, including the NIBP-related alarms, a √ appears before the alarm message and appears in the alarm symbol area, indicating that the alarm is acknowledged.
- Some technical alarms are changed to the prompt messages.
- Some technical alarms are cleared. The monitor gives no alarm indications.

For details about the indications of technical alarms when the alarm system is reset, refer to **D.2 Technical Alarm** *Messages* 

To set [Alarm Light on Alarm Reset]:

- 1. Select [Main Menu]  $\rightarrow$  [Maintenance >>]  $\rightarrow$  [User Maintenance >>]  $\rightarrow$  enter the required password.
- 2. Select [Alarm Setup >>] to enter the [Alarm Setup] menu.
- 3. Select [Alarm Light on Alarm Reset], and toggle between [On] and [Off].

The default setting for [Alarm Light on Alarm Reset] is [On].

## 7.9 Latching Alarms

The alarm latching setting for your patient monitor defines how the indicators of the physiological alarms behave when you do not acknowledge them.

- If you do not "latch" the physiological alarms, their alarm indications disappear when the alarm condition ends.
- If you "latch" the physiological alarms, all visual and audible alarm indications last until you acknowledge the alarms, except that the measurement numeric and violated alarm limit stop flashing as soon as the initial alarm condition goes away.

You can separately latch the visual indications or simultaneously latch the visual and the audible indication.

- When the visual indications are latched, the visual indications, including alarm lamp, alarm message and its background remains when the alarm condition ends.
- When the audible indications are latched, the monitor issues alarm sounds when the alarm condition ends.

To latch a physiological alarm:

- 1. Select [Main Menu]  $\rightarrow$  [Maintenance >>]  $\rightarrow$  [User Maintenance>>]  $\rightarrow$  enter the required password.
- 2. Select [Alarm Setup >>]→[Latching Alarms>>].
- 3. In the [Latching Alarms] menu, select how you want to latch the alarms.

The rules for latching the alarms are:

- You can separately select [Latching Visual Signal].
- Selecting [Latching Audible Signal] simultaneously latches the visual signal.
- Selecting alarms of lower priority simultaneously latches the alarms of higher priority.

#### NOTE

- Changing of alarm priority may affect the latching status of corresponding alarm. Please determine if you need to reset the latching status for the specific alarm when you have changed its alarm priority.
- When the alarm system is reset, the latched physiological alarms are cleared.

## 7.10 Testing Alarms

When the monitor starts up, a selftest is performed. In this case the alarm lamp is lit in yellow and red respectively, and the system gives a beep. This indicates that the visible and audible alarm indicators are functioning correctly.

For further testing of individual measurement alarms, perform the measurement on yourself (for example SpO<sub>2</sub> or CO<sub>2</sub>) or use a simulator. Adjust alarm limits and check that appropriate alarm behaviour is observed.

## 7.11 When an Alarm Occurs

When an alarm occurs, observe the following steps and take proper actions:

- 1. Check the patient's condition.
- 2. Confirm the alarming parameter or alarm category.
- 3. Identify the source of the alarm.
- 4. Take proper action to eliminate the alarm condition.
- 5. Make sure the alarm condition is corrected.

For troubleshooting specific alarms, see appendix *Alarm Messages*.

## 7.12 Using Care Group Alarms

#### 7.12.1 Care Group Auto Alarms

When a Care Group is set up on your monitor, a flashing symbol will appear beside the QuickKeys area if any monitor in your Care Group, which is not currently viewed by your monitor, is alarming. The alarm symbol is shown as below.

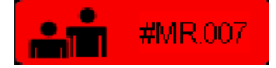

The background colors of the alarm symbols indicate alarm levels, and are the same as those of the corresponding alarm messages. If multiple alarms are active in the Care Group, the background color is the same as that of the highest-level alarm message. For more information about the alarm message and background color, see **7.3.2** Alarm Message.

When a patient monitor in the Care Group is disconnected, the flashing symbol is shown as below.

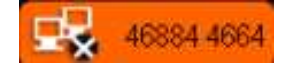

The department and bed label of the alarming monitor appear on the symbol. You can enter the view other patient window by pressing this symbol.

#### 7.12.2 Resetting Care Group Alarms

You can reset the alarms presented on the viewed bed by pressing the [Alarm Reset] from the current monitor's [**View Other Patient**] window. To enable this function:

- Select [Main Menu]→[Maintenance>>]→[User Maintenance>>]→enter the required password→[Alarm Setup>>]→[Other Bed Alarm Setup>>].
- 2. Set [Reset Other Bed's Alarms] to [On].

The alarms presented on the current monitor can also be reset from another monitor viewing this monitor. To do so, proceed as follows:

- In the current monitor, Select [Main Menu]→[Maintenance>>]→[User Maintenance>>]→enter the required password→[Alarm Setup>>]→[Other Bed Alarm Setup>>].
- 2. Set [Alarm Reset By Other Bed] to [On].
- 3. In the other monitor, select the [Alarm Reset] button from the [View Other Patient] window.

## 

• Resetting care group alarms may cause a potential hazard. Please act with caution.

#### 7.12.3 Switching Off the Remote Device Disconnection Alarm

The monitor can provide an alarm if a viewed bed device is disconnected. By default, the function is enabled. To disable the alarm, follow this procedure:

- In the current monitor, select [Main Menu]→[Maintenance>>]→[User Maintenance>>]→enter the required password→[Alarm Setup>>]→[Other Bed Alarm Setup>>].
- 2. Set [Other Bed Disconnection Alm] to [Off].

## 7.12.4 Setting Care Group Alert Tone

#### 7.12.4.1 Setting the Alarm Reminder

When a monitor in the Care Group issues an alarm, your patient monitor prompts you by giving alert tone. To set the alert tone, follow this procedure:

- In the current monitor, select [Main Menu]→[Maintenance>>]→[User Maintenance>>]→enter the required password→[Alarm Setup>>]→[Other Bed Alarm Setup>>].
- 2. Set the [Alarm Reminder].
  - [Repeat]: The monitor gives continuous alert tone when the alarm occurs at the viewed bed is the same level as the setup level in the monitor. To set which alarm level applies to continuous alert tone, see section
    7.12.4.2Setting the Alarm Level.
  - [**Once**]: The monitor gives a single alert tone when an alarm occurs at the viewed bed.
  - [**Off**]: The monitor do not give any alert tone when an alarm occurs at the viewed bed.

#### 7.12.4.2 Setting the Alarm Level

When [Alarm Reminder] is set to [Repeat], you can set which alarm level of the viewed bed alarm applies to the continuous alert tone. To set the alarm level of the viewed bed alarm, follow this procedure:

- In the current monitor, select [Main Menu]→[Maintenance>>]→[User Maintenance>>]→enter the required password→[Alarm Setup>>]→[Other Bed Alarm Setup>>].
- 2. Set the [Alarm Lev].
  - [All]: This monitor gives continous alert tone to all the alarms of the viewed bed when [Alarm Reminder] is set to [Repeat].
  - [High Only]: This monitor gives continuous alert tone only to high level alarms of the viewed bed when [Alarm Reminder] is set to [Repeat].
  - [High&Med]: This monitor gives continous alert tone to high level and mediate level alarms of the viewed bed when [Alarm Reminder] is set to [Repeat].

#### NOTE

• The setting of the [Alarm Lev] is valid only when [Alarm Reminder] is set to [Repeat].

### 8.1 Introduction

The electrocardiogram (ECG) measures the electrical activity of the heart and displays it on the patient monitor as a waveform and a numeric. This section also tells you about ST monitoring and arrhythmia monitoring. 12-lead monitoring is available for iPM 12/iPM 7 and iPM 10/iPM 6 patient monitors only. ECG monitoring provides two algorithms:

- Mindray algorithm
- Mortara algorithm

The patient monitor incorporating Mortara algorithm is labelled with the logo of Mortara.

## 8.2 Safety

## / WARNING

- Use only ECG electrodes and cables specified by the manufacturer.
- Make sure the conductive parts of electrodes and associated connectors for applied parts, including the neutral electrode, should not contact any other conductive parts including earth.
- Periodically inspect the electrode application site to ensure skin quality. If the skin quality changes, replace the electrodes or change the application site.
- Use defibrillator-proof ECG cables during defibrillation.
- Do not touch the patient, or table, or instruments during defibrillation.
- This equipment is not suitable for direct cardiac application.
- To reduce the hazard of burns during high-frequency surgical procedure, ensure that the monitor's cables and transducers never come into contact with the electro-surgery unit (ESU).
- The neutral electrode of the electro-surgery unit (ESU) shall properly contact the patient. Otherwise, burns may result.

## 

• Interference from a non-grounded instrument near the patient and electrosurgery interference can cause problems with the waveform.

#### NOTE

• After defibrillation, the screen display recovers within 10 seconds if the correct electrodes are used and applied in accordance with the manufacturer's instructions for use.

## 8.3 Preparing to Monitor ECG

#### 8.3.1 Preparing the Patient and Placing the Electrodes

- 1. Prepare the patient's skin. Proper skin preparation is necessary for good signal quality at the electrode, as the skin is a poor conductor of electricity. To properly prepare the skin, choose flat areas and then follow this procedure:
  - Shave hair from skin at chosen sites.
  - Gently rub skin surface at sites to remove dead skin cells.
  - Thoroughly cleanse the site with a mild soap and water solution. We do not recommend using ether or pure alcohol, because this dries the skin and increases the resistance.
  - Dry the skin completely before applying the electrodes.
- 2. Attach the clips or snaps to the electrodes before placing them.
- 3. Place the electrodes on the patient.
- 4. Attach the electrode cable to the patient cable and then plug the patient cable into the ECG connector.

#### 8.3.2 Choosing AHA or IEC Lead Placement

- 1. Select the ECG parameter window or waveform area to enter the [ECG Setup] menu.
- 2. Select [Others]→[Lead Set] and then select [3-lead], [5-lead], [12-lead] or [Auto] according to the applied electrodes.
- 3. Select [Main Menu]→[Maintenance >>]→[User Maintenance >>]→enter the required password
- 4. Select [**Others** >>]→[**ECG Standard**] and then select [**AHA**] or [**IEC**] according to the standard that is applied for your hospital.

#### 8.3.3 ECG Lead Placements

The electrode placement illustrations in this chapter adopt the AHA standard.

#### **3-Leadwire Electrode Placement**

Following is an electrode configuration when using 3 leadwires:

- RA placement: directly below the clavicle and near the right shoulder.
- LA placement: directly below the clavicle and near the left shoulder.
- LL placement: on the left lower abdomen.

#### 5-Leadwire Electrode Placement

Following is an electrode configuration when using 5 leadwires:

- RA placement: directly below the clavicle and near the right shoulder.
- LA placement: directly below the clavicle and near the left shoulder.
- RL placement: on the right lower abdomen.
- LL placement: on the left lower abdomen.
- V placement: on the chest.

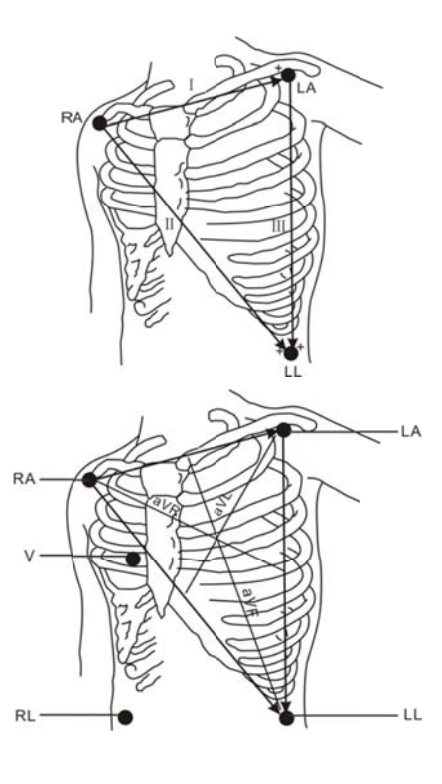

The chest (V) electrode can be placed on one of the following positions:

- V1 placement: on the fourth intercostal space at the right sternal border.
- V2 placement: on the fourth intercostal space at the left sternal border.
- V3 placement: midway between the V2 and V4 electrode positions.
- V4 placement: on the fifth intercostal space at the left midclavicular line.
- V5 placement: on the left anterior axillary line, horizontal with the V4 electrode position.
- V6 placement: on the left midaxillary line, horizontal with the V4 electrode position.
- V3R-V6R placement: on the right side of the chest in positions corresponding to those on the left.
- VE placement: over the xiphoid process.
- V7 placement: on posterior chest at the left posterior axillary line in the fifth intercostal space.
- V7R placement: on posterior chest at the right posterior axillary line in the fifth intercostal space.

#### **12-Leadwire Electrode Placement**

12-lead ECG uses 10 electrodes, which are placed on the patient's four limbs and chest. The limb electrodes should be placed on the soft skin and the chest electrodes placed according to the physician's preference.

#### **Lead Placement for Surgical Patients**

The surgical site should be taken into consideration when placing electrodes on a surgical patient. e.g. for open-chest surgery, the chest electrodes can be placed on the lateral chest or back. To reduce artifacts and interference from electrosurgical units, you can place the limb electrodes close to the shoulders and lower abdomen and the chest electrodes on the left side of the mid-chest. Do not place the electrodes on the upper arm. Otherwise, the ECG waveform will be very small.

## 🗥 WARNING

- When using an electrosurgery unit (ESU), ensure proper contact of the ESU's return electrode to the patient to avoid burns at the monitor measurement site. Never entangle the ESU cable and the ECG cable together.
- When using electrosurgical units (ESU), never place ECG electrodes near to the return electrode of the ESU, as this can cause a lot of interference on the ECG signal.

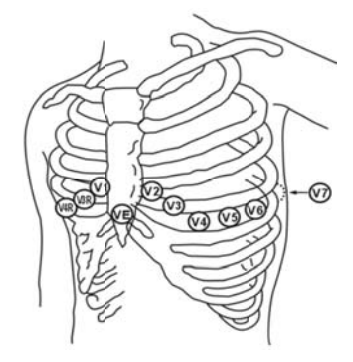

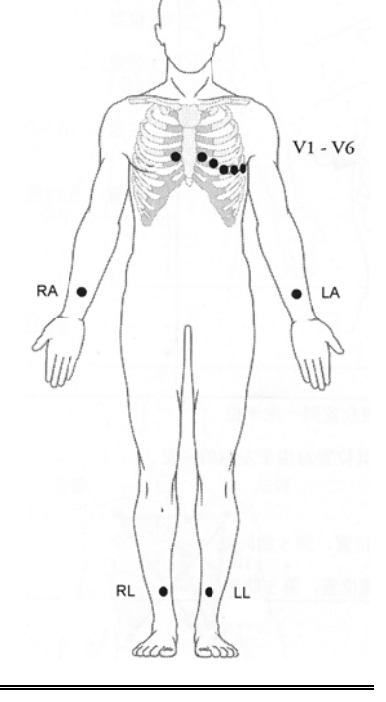

#### 8.3.4 Checking Paced Status

It is important to set the paced status correctly when you start monitoring ECG. The paced symbol 🌵 is displayed in

the ECG waveform area when the [Paced] status is set to [Yes]. The pace pulse markers "|" are shown on the ECG wave when the patient has a paced signal. If [Paced] is set to [No] or the patient's paced status is not selected, the symbol

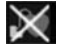

will be shown in the ECG waveform area.

To change the paced status, you can select either:

- the patient information area, or
- [Main Menu]→[Patient Setup]→[Patient Demographics], or,
- the ECG parameter window or waveform area  $\rightarrow$  [**Others** >>],

and then, select [Paced] from the popup menu and toggle between [Yes] and [No].

If you do not set the paced status, the patient monitor issues a prompt tone when pace pulse is detected. At the same time, the paced symbol flashes and the message [Please confirm the pace of patient] appears in the ECG waveform area. Then, please check and set the paced status of the patient.

## 

- For paced patients, you must set [Paced] to [Yes]. If it is incorrectly set to [No], the patient monitor could mistake a pace pulse for a QRS and fail to alarm when the ECG signal is too weak. Do not rely entirely on rate meter alarms when monitoring patients with pacemakers. Always keep these patients under close surveillance.
- For non-paced patients, you must set [Paced] to [No].
- The auto pacer recognition function is not applicable to pediatric and neonatal patients.
- False low heart rate indicators or false Asystole calls may result with certain pacemakers because of • pacemaker artifact such as electrical overshoot of the pacemaker overlapping the true QRS complexes.

## 8.4 Understanding the ECG Display

Your display may be configured to look slightly different.

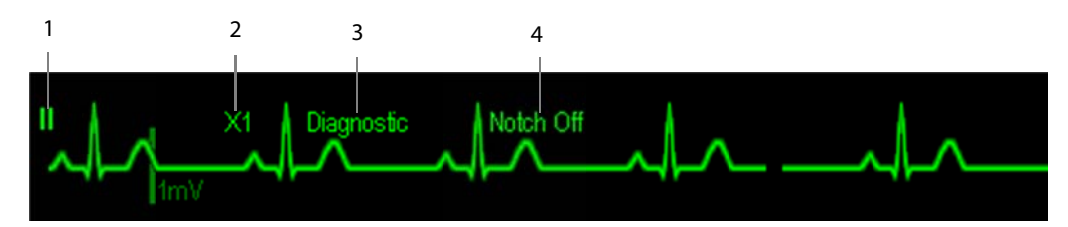

- 1. Lead label of the displayed wave
- 2. ECG gain
- 3. ECG filter label
- 4. Notch filter status

Besides, when a paced signal has been detected, the pace pulse marks "|" are shown on the ECG wave if the [**Paced**] has been set to [**Yes**].

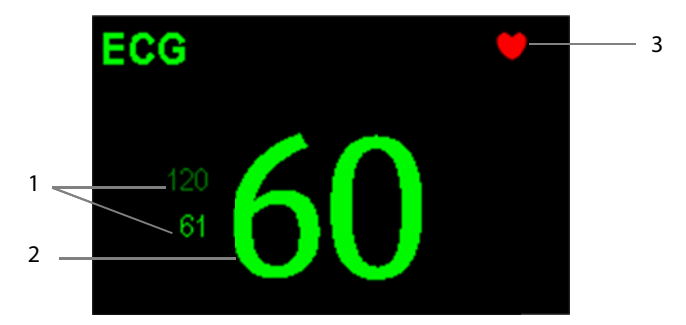

- 1. Current heart rate alarm limits
- 2. Current heart rate
- 3. Heart beat symbol

#### NOTE

• When an electro-surgery unit is in use, a question mark (?) may display on the right of the HR value. This indicates there is high frequency interference

For 12-lead ECG display screen, refer to the section **8.11 12-Lead ECG Monitoring**.

## 8.5 Changing ECG Settings

#### 8.5.1 Accessing ECG Menus

By selecting the ECG parameter window or waveform area, you can access the [ECG Setup] menu.

#### 8.5.2 Choosing the Alarm Source

In most cases the HR and PR numerics are identical. In order to avoid simultaneous alarms on HR and PR, the monitor uses either HR or PR as its active alarm source. To change the alarm source, select [**Alm Source**] in the [**ECG Setup**] menu and then select either:

- [**HR**]: if you want the HR to be the alarm source for HR/PR.
- [**PR**]: if you want the PR to be the alarm source for HR/PR.
- [Auto]: If the [Alm Source] is set to [Auto], the patient monitor will use the heart rate from the ECG measurements as the alarm source whenever a valid heart rate is available. If the heart rate becomes unavailable, for example the ECG module is turned off or becomes disconnected, the patient monitor will automatically switch to PR as the alarm source.

#### 8.5.3 Changing ECG Wave Settings

In the [ECG Setup] menu:

- You can select [ECG], [ECG1], or [ECG2] to select a lead to view. The waveform of selected lead should have the following characteristics:
  - The QRS should be either completely above or below the baseline and it should not be biphasic.
  - The QRS should be tall and narrow.
  - The P-waves and T-waves should be less than 0.2mV.
- If the wave is too small or clipped, you can change its size by selecting an appropriate [Gain] setting. If you select [Auto] from [Gain], the patient monitor will automatically adjust the size of the ECG waves. In normal screen, only the selected ECG wave's size is adjusted. In other screens, all ECG waves' size is adjusted simultaneously.
- You can change the wave sweep speed by selecting [**Sweep**] and then selecting the appropriate setting.

#### 8.5.4 Changing the ECG Filter Settings

The ECG filter setting defines how ECG waves are smoothed. To change the filter setting, select [**Filter**] from [**ECG Setup**] and then select the appropriate setting.

- [Monitor]: Use under normal measurement conditions.
- [**Diagnostic**]: Use when diagnostic quality is required. The unfiltered ECG wave is displayed so that changes such as R-wave notching or discrete elevation or depression of the ST segment are visible.
- [Surgery]: Use when the signal is distorted by high frequency or low frequency interference. High frequency interference usually results in large amplitude spikes making the ECG signal look irregular. Low frequency interference usually leads to wandering or rough baseline. In the operating room, the surgery filter reduces artifacts and interference from electrosurgical units. Under normal measurement conditions, selecting [Surgery] may suppress the QRS complexes too much and then interfere with ECG analysis.
- [**ST**]: Use when ST monitoring is applied.

• The [Diagnostic] filter is recommended when monitoring a patient in an environment with slight interference only.

#### 8.5.5 Setting Pacemaker Rate (For Mortara only)

Some pacemaker pulses can be difficult to reject. When this happens, the pulses are counted as a QRS complex and could result in an incorrect HR and failure to detect some arrhythmias. You can set [**Pacemaker Rate**] to the pacemaker's rate in the [**ECG Setup**] menu. In this way, the patient monitor can calculate HR and detect arrhythmias more accurately. When [**Paced**] is set to [**No**], the pacemaker rate cannot be set.

#### 8.5.6 Setting the ECG Lead Set

You can set the [Lead Set] by selecting [ECG Setup]→[Others>>]. You can set the [Lead Set] as [Auto] if the auto lead detection function is available.

#### 8.5.7 Choosing an ECG Display Screen

When monitoring with a 5-lead or 12-lead set, you can select the [Screens] Quickkey Lin the [Choose Screen] window, choose the screen type as:

- [Normal Screen]: The ECG waveform area shows 2 ECG waveforms.
- [ECG 7-Lead Full-Screen]: The whole waveform area shows 7 ECG waveforms only.
- **ECG 7-Lead Half-Screen**]: The upper half part of the whole waveform area displays 7 ECG waveforms.

When monitoring with a 12-lead set, you can also choose the screen type as [ECG 12-Lead Full-Screen]. When the screen type is set to [Normal Screen], cascaded ECG waveforms can be displayed. To cascade ECG waveforms:

- 1. Select the [Screens] Quickkey →[Screen Setup].
- 2. Select [ECG1 Casc.] in the second row. A cascaded waveform is displayed in two waveform positions.

#### 8.5.8 Setting the Notch Filter

The notch filter removes the line frequency interference. Only when [Filter] is set to [Diagnostic], the [Notch Filter] is adjustable.

- 1. Select the ECG parameter window or waveform area to enter its setup menu. Then select [**Others >>**].
- 2. Set [Notch Filter] to
  - [Strong] when there is strong interference (such as spikes) with the waveform.
  - [Weak] when there is weak interference with the waveform.
  - [**Off**] to turn the notch filter off.

Set notch frequency according to the electric power frequency of your country. Follow this procedure:

- 1. When [Notch Filter] is set on, select [Main Menu]→[Maintenance >>]→[User Maintenance >>]→enter the required password.
- 2. Select [**Others** >>]→[**Notch Freq.**] and then select [**50Hz**] or [**60Hz**] according to the power line frequency.

#### 8.5.9 Changing the Pacer Reject Settings

Select [ECG Setup]→[Others>>]→[Pacer Reject], and toggle between [On] and [Off].

- When [**Pacer Reject**] is switched on, pace pulses are not displayed.
- When [**Pacer Reject**] is switched off, pace pulses are displayed.

#### NOTE

- When pace pulses are detected, pace pulse marks "|" are shown on the ECG waveforms. Pacer Rejection setting has no impact on the display of pace pulse marks "|"
- When [Paced] is set to [No], the pace markers are not shown on the ECG wave, and the options of [Pacer Reject] are inactivated.

#### 8.5.10 Adjusting the Minimum QRS Detection Threshold (For Mindray ECG Algorithm)

To avoid false asystole alarms when the R wave amplitude is low and missed asystole alarms during ventricular standstill (tall P waves, but no QRS), a means to manually adjust the minimum QRS detection threshold is provided.

To adjust the QRS detection threshold,

- 1. In the [ECG Setup] menu, set [Filter] to [Monitor].
- 2. Select [Others >>]→[Minimum QRS Threshold >>] to enter the [Minimum QRS Threshold] menu.
- 3. Select the up or down arrow to adjust the QRS threshold. Selecting [**Defaults**] resets the QRS threshold to the default value (0.16 mV).
- 4. Select [**Confirm**] to make the changes effective.

#### CAUTION

- The setting of QRS threshold can affect the sensitivity of arrhythmia, ST, QT/QTc detection, and heart rate calculation.
- If QRS amplitude is low, the monitor might not be able to calculate heart rate and false asystole may occur.

#### NOTE

• The minimum QRS detection threshold can only be adjusted when the ECG filter is set to Monitor.

#### 8.5.11 Enabling Smart Lead Off

When the smart lead off function is set on and there is a "lead off" in the lead that has an ECG waveform in filter mode and notch status, if another lead is available, this available lead automatically becomes that lead. The system will re-calculate HR and analyze and detect arrhythmia. When the "lead off" condition is corrected, the leads are automatically switched back.

To switch on/off the smart lead off function, select [**Others** >>] from the [**ECG Setup**] menu; select [**Smart Lead Off**] and toggle between [**On**] and [**Off**] from the popup menu.

#### 8.5.12 Setting the Alarm Level for ECG Lead Off Alarms

Select [Alarm Setup >>] from the [User Maintenance] menu. You can set [ECGLeadOff Lev.] from the popup menu.

#### 8.5.13 Adjusting QRS Volume

QRS sounds are produced based on the alarm source. To adjust the QRS volume, select [**Others** >>] from the [**ECG Setup**] menu; select [**QRS Volume**] from the popup menu and select the appropriate setting. When valid SpO<sub>2</sub> measured value is available, the system adjusts the pitch tone of QRS sound based on the SpO<sub>2</sub> value.

#### 8.5.14 About the Defibrillator Synchronization

If a defibrillator is connected, a defibrillator synchronization pulse (100 ms, +5V) is outputted through the Multifunctional Connector every time when the patient monitor detects an R-wave.

## 

- Improper use of a defibrillator may cause injury to the patient. The user should determine whether to perform defibrillation or not according to the patient's condition.
- Before defibrillation, the user must ensure both defibrillator and monitor has passed the system test and can be safely used jointly.

## 8.6 About ST Monitoring

- Mortara ST segment analysis is not intended for neonatal patients.
- ST segment analysis calculates ST segment elevations and depressions for individual leads and then displays them as numerics in the ST1 and ST2 areas.
- A positive value indicates ST segment elevation; a negative value indicates ST segment depression.
- Measurement unit of the ST segment: mV or mm. You can set the unit in the [Unit Setup] menu from the [User Maintenance] menu.
- Measurement range of the ST segment: -2.0 mV to +2.0 mV.

## riangleq warning

• The ST algorithm has been tested for accuracy of the ST segment data. The significance of the ST segment changes need to be determined by a clinician.

#### 8.6.1 Switching ST On and Off

To switch ST monitoring on or off:

- 1. In the [ECG Setup] menu, select [ST Analysis >>].
- 2. Select [ST Analysis] to toggle between [On] and [Off].

Reliable ST monitoring can hardly be ensured if:

- You are unable to get a lead that is not noisy.
- Arrhythmias such as atrial fib/flutter cause irregular baseline.
- The patient is continuously ventricularly paced.
- The patient has left bundle branch block.

In these cases, you may consider switching ST monitoring off.

#### 8.6.2 Changing ST Filter Settings

ST-segment analysis can be carried out only when the filter mode is set to [**Diagnostic**] or [**ST**]. When ST-segment analysis is switched on, [**Filter**] will automatically switch to [**ST**] if it is not [**Diagnostic**] or [**ST**]. When ST-segment analysis is switched off, the filter mode automatically switches to previous manual setting.

However, if you switch [Filter] to [Monitor] or [Surgery], ST-segment analysis will turn off automatically. In case that you change [Monitor] or [Surgery] to [Diagnostic] or [ST], ST-segment analysis keeps off, you can turn it on manually.

#### 8.6.3 Understanding the ST Display

#### 8.6.3.1 ST Numerics

This example shows ST numerics with 5-lead ECG. Your monitor screen may look slightly different from the illustration.

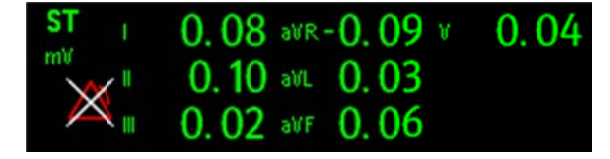

#### 8.6.3.2 ST Segment

ST segment shows a QRS complex segment for each measured ST lead. The current ST segment is drawn in the same color as the ECG wave, usually green, superimposed over the stored reference segment, drawn in a different color. The information is updated once every ten seconds.

To display the ST segment on normal screen:

- 1. Enter the [ST Analysis] menu. Set [ST Analysis] to [On].
- 2. Enter the [Screen Setup] window of [Screens] menu. Set [ST Segment] to be displayed.

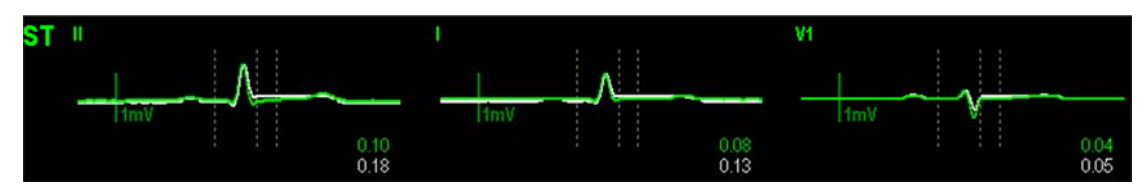

Select the ST parameter window or ST segment area and you can enter the [ST Analysis] menu.

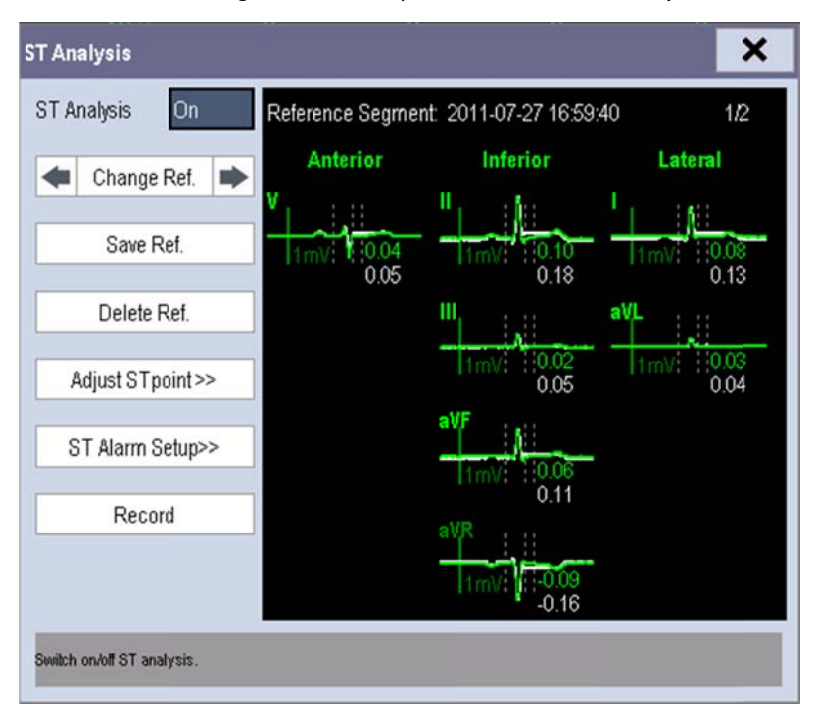

#### 8.6.4 Saving the Current ST Segment as Reference

Select [Save Ref.] in the [ST Analysis] menu to save the current segment as reference. Up to 20 reference segment groups can be saved.

#### NOTE

• If the memory is full and you do not delete a group before saving a new one, the oldest saved group is deleted automatically.

#### 8.6.5 Changing the Reference Segment

Select the 🔳 and 🕨 arrow keys beside the [**Change Ref.**] to switch between different reference segment groups.

#### 8.6.6 Deleting a Reference Segment

To delete the current ST reference segment, select [**Delete Ref.**] in the [**ST Analysis**] menu and then select [**Ok**] in the popup.

#### 8.6.7 Recording the ST Segment

To record the current ST segment and reference segment, select [Record] in the [ST Analysis] menu.

#### 8.6.8 Changing the ST Alarm Limits

High and low ST alarm limits can be set individually for each ECG lead. Alarm limits can also be set separately for single-lead and multi-lead ST monitoring. You can select [**ST Alarm Setup** >>] from [**ST Analysis**] menu and then change ST alarm settings for each lead.

#### 8.6.9 Setting the ST Alarm Delay Time

To set the ST alarm delay time,

- Select [Main Menu]→[Maintenance >>]→[User Maintenance >>]. Enter the required password and then select [OK].
- 2. Select [Alarm Setup >>]→[ST Alarm Delay].

#### 8.6.10 Adjusting ST Measurement Points

As shown in the figure below, the ST measured for each beat complex is the vertical difference between two measurement points with the R-wave peak as the baseline for the measurement.

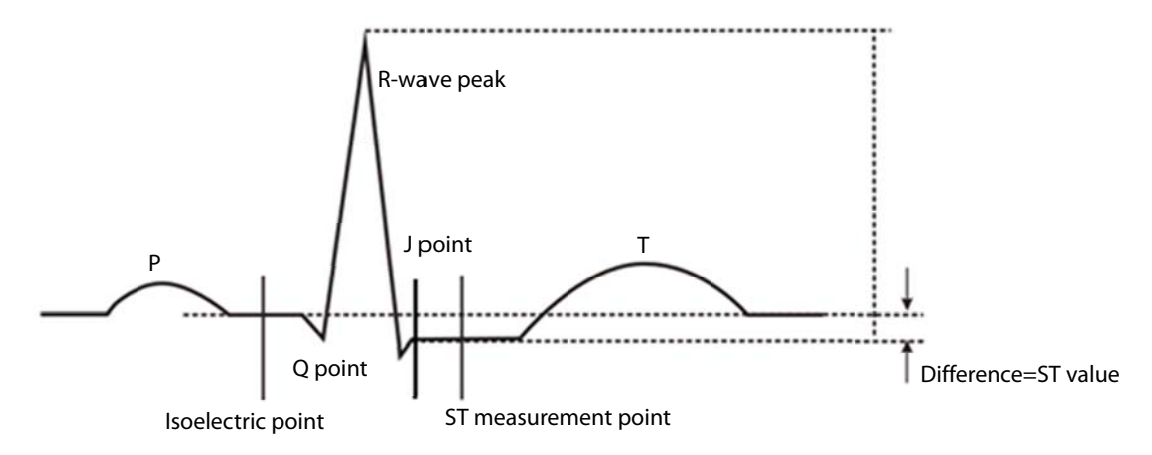

The ISO and ST points need to be adjusted when you start monitoring and if the patient's heart rate or ECG morphology changes significantly. Exceptional QRS complexes are not considered for ST-segment analysis.

## 

• Always make sure that the positions of ST measurement points are appropriate for your patient.

To adjust the ST measurement points:

- In the [ST Analysis] menu, select [Adjust ST Point >>]. In the [Adjust ST Point] window, three vertical lines represent the ISO, J and ST point positions respectively.
- 2. Select [View Leads] and use the Knob to select an ECG lead with obvious J point and R wave.
- 3. Select [ISO], [J] or [ST Point] and then use the Knob to adjust the position of each point.

- The ISO-point (isoelectric) position is given relative to the R-wave peak. Position the ISO-point in the middle of the flattest part of the baseline (between the P and Q waves).
- The J-point position is given relative to the R-wave peak and helps locating the ST-point. Position the J-point at the end of the QRS complex and the beginning of the ST segment.
- The ST-point is positioned a fixed distance from the J-point. Move the J-point to position the ST-point at the midpoint of the ST segment. Position the ST-point relative to the J-point at either [J+60/80ms], [J+40ms], [J+60ms] or [J+80ms]. When [J+60/80ms] is selected, the ST-point will be positioned 80 ms (heart rate 120 bpm or less) or 60 ms (heart rate more than 120 bpm) from the J-point.

## 8.7 QT/QTc Interval Monitoring (For Mindray ECG Algorithm)

The QT interval is defined as the time between the beginning of the Q-wave and the end of the T-wave. It measures the total duration of the depolarization (QRS duration) and repolarization (ST-T) phases of the the ventricles. QT interval monitoring can assist in the detection of long QT syndrome.

The QT interval has an inverse relationship to heart rate. As heart rate increases, the QT interval shortens, while at lower heart rates QT interval gets longer. Several formulas are available to correct QT interval for heart rate. The heart rate corrected QT interval is abbreviated as QTc.

QT/QTc Interval Monitoring is intended for adult, pediatric, and neonate patients.

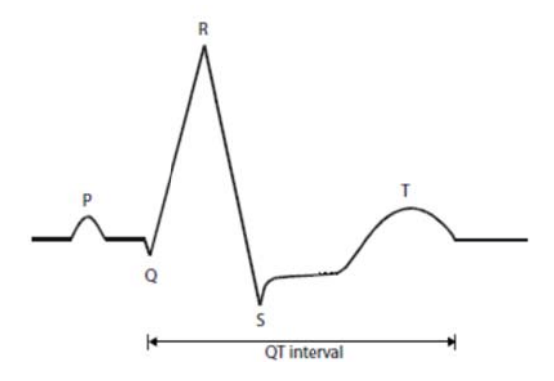

#### 8.7.1 QT/QTc Monitoring Limitations

Some conditions may make it difficult to achieve reliable QT monitoring, for example:

R-wave amplitudes are too low

- The presence of frequent ventricular ectopic beats
- Unstable RR intervals
- P-waves tending to encroach on the end of the previous T-wave at high heart rates
- T-waves are very flat or not well defined
- The end of the T-wave is difficult to delineate because of the presence of U-waves
- QTc measurements are not stable
- In the presence of noise, asystole, ventricular fibrillation, and ECG lead off

For these cases you should select a lead with good T-wave amplitude and no visible flutter activity, and without a predominant U-wave or P-wave.

Some conditions such as left or right bundle branch block or hypertrophy can lead to a widened QRS complex. If a long QTc is observed you should verify it to ensure that it is not caused by QRS widening.

Because normal beats followed by ventricular beats are not included in the analysis, no QT measurement will be generated in the presence of a bigeminy rhythm.

If the heart rate is extremely high (over 150bpm for adults and over 180bpm for pediatrics and neonates), QT will not be measured. When the heart rate changes, it can take several minutes for the QT interval to stabilize. For reliable QTc calculation it is important to avoid the region where the heart rate is changing.

#### 8.7.2 Enabling QT/QTc Monitoring

The QT monitoring function is disabled by default. Before you start QT monitoring, enable the QT function. To enable QT/QTc monitoring:

- 1. In the [ECG Setup] menu, select [QT Analysis>>] to enter the [QT Analysis] menu.
- 2. Set [QT Analysis] to [On].

#### 8.7.3 Displaying QT/QTc Parameters and Waveform

To display QT/QTc parameters and waveform:

- Select the [Screens] QuickKey or select [Main Menu] → [Screen Setup>>]→[Screen Layout>>], and then select
  [Screen Setup] to enter the [Screen Setup] window.
- 2 Select the parameter area where you want to display the QT parameters, and then select [QT].

The following picture shows the QT numeric area. Your monitor screen may look slightly different:

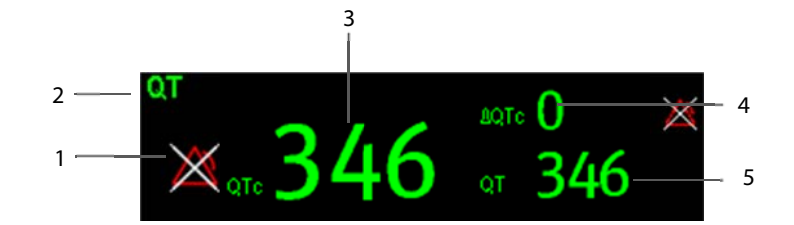

- 1. QTc alarm limit (if QTc alarm is off, the alarm off symbol is displayed)
- 2. Parameter label 3. QTc value
- 4.  $\Delta QTc$  value (the difference between the current and reference QTc values. If  $\Delta QTc$  alarm is off, the alarm off symbol is displayed on the right.)
- 5. QT value

#### NOTE

• QTc values are calculated based on the QT-HR, not the ECG HR. To view the QT-HR, open the QT View window. For more information. see 8.7.4 Entering the QT View.

#### 8.7.4 Entering the QT View

QT View shows the current and reference QT parameter values and waveforms. To enter the QT View:

- 1. Select the QT parameter area or waveform area to enter the [**QT Analysis**] menu.
- 2. Select [**QT View>>**].

The following picture shows the QT view.

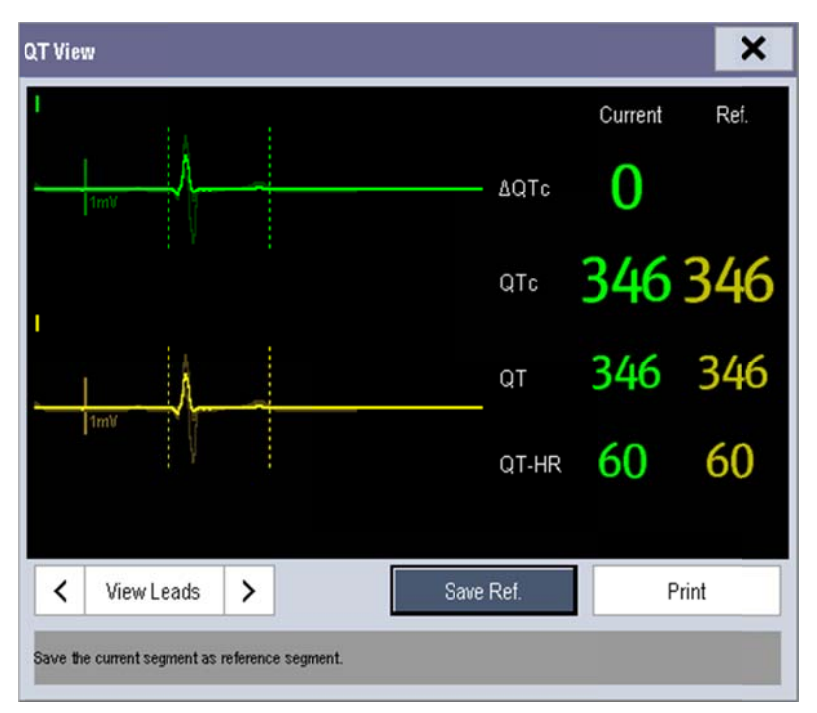

- The current waveform is shown in the upper half in green.
- The reference waveform is shown below in yellow.
- The start of QRS complex and the end of the T wave are marked with vertical lines.
- In some conditions, no QT measurement can be calculated. Then the cause of failed QT measurement is shown at the bottom of the QT numerics area. Additionally the message "Cannot Analyze QT" is shown in the technical alarm area.

Select the arrows beside [View Leads] to switch leads. Corresponding waveform will be highlighted.

#### 8.7.5 Saving the Current QTc as Reference

In order to quantify changes in the QTc value, you can set a QTc reference. If no reference has been set for this patient within the first five minutes after getting valid QT values, the monitor will automatically set a reference.

To set QT reference, select [Save Ref.] at the bottom of the QT View.

If you set a new reference, the previous reference is discarded.

#### CAUTION

• Updating QTc reference affects **AQTc** value and alarm.

#### 8.7.6 Changing QT Settings 8.7.6.1 Setting QT Alarm Properties

To set QT alarm properties,

- 1. Select the [Alarm Setup] QuickKey, or select [Alarm Setup>>] from the [QT Analysis] menu.
- 2. Set QTc and  $\Delta$ QTc alarm properties.

#### 8.7.6.2 Selecting Leads for QT Calculation

You can select one lead or all leads for QT calculation. To do so, select [Analysis Lead] from the [QT Analysis] menu. [All] is selected by default. This means all leads are used for QT calculation.

#### 8.7.6.3 Changing the QTc Formula

The monitor uses as a default the Hodges correction formula to correct the QT interval for heart rate. To change the QTc formula, select [**QTc Formula**] from the [**QT Analysis**] menu.

• Hodges:  $QTc = QT + 1.75 \times (HeartRate - 60)$ 

$$QTc = QT \times \left(\frac{HeartRate}{60}\right)^{\frac{1}{2}}$$
  
Bazett:

• Fridericia: 
$$QTc = QT \times \left(\frac{HeartRate}{60}\right)^{\frac{1}{3}}$$

$$QTc = QT + 154 \times \left(1 - \frac{60}{HeartRate}\right)$$
  
Framingham:

## 8.8 About Arrhythmia Monitoring

Arrhythmia analysis provides information about your patient's condition, including heart rate, PVC rate, rhythm and ectopics.

## 

- Arrhythmia analysis program is intended to detect ventricular arrhythmias. It is not designed to detect atrial or supraventricular arrhythmias. It may incorrectly identify the presence or absence of an arrhythmia. Therefore, a physician must analyze the arrhythmia information with other clinical findings.
- Mortara arrhythmia algorithm is not intended for neonatal patients.
- Heart-rate reading may be affected by cardiac arrhythmias. Do not rely entirely on heart rate alarms when monitoring patients with arrhythmia. Always keep these patients under close surveillance.
- Atrial fibrillation (Afib) detection function is not intended for pediatric and neonatal patients.

#### 8.8.1 Understanding the Arrhythmia Events

**Mindray algorithm** 

| Arrhythmia message | Description                                                                         | Category    |
|--------------------|-------------------------------------------------------------------------------------|-------------|
| Asystels           | No QRS detected within the set time threshold in absence of ventricular             |             |
| Asystole           | fibrillation or chaotic signal.                                                     |             |
|                    | A fibrillatory wave for 6 consecutive seconds.                                      |             |
| VIID/ VIAC         | A dominant rhythm of adjacent Vs and a HR > the V-Tac HR limit.                     | Lethal      |
| Vtac               | The consecutive PVCs $\geq$ Vtac PVCs limit, and the HR $\geq$ the Vtac rate limit. |             |
| Vant Brady         | The consecutive PVCs $\geq$ the Vbrd threshold and the ventricular HR < the         |             |
| Vent. Drady        | Vbrd Rate threshold.                                                                |             |
| Extreme Tachy      | The heart rate is equal to or greater than the extreme tachycardia limit.           |             |
| Extreme Brady      | The heart rate is equal to or less than the extreme bradycardia limit.              |             |
| PVCs               | PVCs/min exceeds high limit                                                         |             |
| Decor not need     | No pace pulse detected for 1.75 x average R-to-R intervals following a              |             |
| Facel not paced    | ា<br>QRS complex (for paced patients only).                                         |             |
| Pacor pot capturo  | No QRS complex detected for 300 milliseconds following a pace pulse                 |             |
| Pacer not capture  | (for paced patients only).                                                          |             |
| PVC                | One PVC detected in normal heartbeats.                                              |             |
| Couplet            | Paired PVCs detected in normal heartbeats.                                          | - Nonlethal |
| Run PVCs           | More than 2 consecutive PVCs within the last minute.                                |             |
| Bigeminy           | A dominant rhythm of N, V, N, V, N, V.                                              | annyunnia   |
| Trigeminy          | A dominant rhythm of N, N, V,N, N, V, N, N, V.                                      |             |
| R on T             | R on T detected in normal heartbeats.                                               |             |
|                    | No beat detected for 1.75 x average R-R interval for HR <120, or                    |             |
| Missed Beats       | No beat for 1 second with HR > 120 (for non-paced patients only), or                |             |
|                    | No beat detected for more than the set pause threshold.                             |             |
| Brady              | The average heart rate is equal to or less than the bradycardia limit.              |             |

| Arrhythmia message                                            | Description                                                                  | Category |
|---------------------------------------------------------------|------------------------------------------------------------------------------|----------|
| Tachy                                                         | The average heart rate is equal to or greater than the tachycardia limit.    |          |
| Vant Dhuthm                                                   | The consecutive PVCs $\geq$ the Vbrd PVCs limit, and the HR $\geq$ Vbrd Rate |          |
| vent. Knythm                                                  | limit but < the Vtac Rate limit.                                             |          |
| Multif. PVC                                                   | Multiform PVCs detected in Multif. PVC's Window (which is adjustable).       |          |
| Nersus V/tes                                                  | The consecutive PVCs < the Vtac PVCs limit but > 2, and HR $\ge$ the Vtac    |          |
| Nonsus. viac                                                  | Rate limit.                                                                  |          |
| Pause No QRS detected within the set time threshold of pause. |                                                                              |          |
| Irr. Rhythm                                                   | Consistently irregular rhythm.                                               |          |
| Afib                                                          | P wave is absent and normal beat RR intervals are irregular.                 |          |

#### Mortara algorithm

| Arrhythmia Message | Description                                                                        | Category   |
|--------------------|------------------------------------------------------------------------------------|------------|
| Asystole           | No QRS complex detected within the set time threshold (in absence of               | Lethal     |
|                    | ventricular fibrillation or chaotic signals).                                      | arrhythmia |
| Vfib               | Ventricular fibrillation occurs and persists for 6 seconds.                        |            |
| Vtac               | Ventricular HR is greater or equal to the preset threshold and the number of       |            |
|                    | consecutive PVCs is greater than the preset threshold.                             |            |
| PVCs               | PVCs/min exceeds high limit                                                        | Nonlethal  |
| PNP                | No pace pulse detected for (60*1000/pace rate +90) milliseconds following a QRS    | arrhythmia |
|                    | complex or a pacer pulse (for paced patients only).                                |            |
| PNC                | No QRS complex detected for 300 milliseconds following a pace pulse (for paced     |            |
|                    | patients only).                                                                    |            |
| Multif. PVC        | More than 2 PVCs of different forms occur in the predefined search window          |            |
|                    | (3-31).                                                                            |            |
| Couplet            | Paired PVCs are detected.                                                          |            |
| Run PVCs           | Ventricular HR is greater than or equal to the preset threshold and the number of  |            |
|                    | PVCs is greater than or equal to 3 but less than the preset threshold.             |            |
| Vent. Rhythm       | Ventricular HR is less than the preset threshold and the number of PVCs is greater |            |
|                    | than or equal to 3.                                                                |            |
| Bigeminy           | A dominant rhythm of N, V,N, V, N, V.                                              |            |
| Trigeminy          | A dominant rhythm of N, N, V,N, N, V, N, N, V.                                     |            |
| R on T             | R on T is detected.                                                                |            |
| Irr. Rhythm        | Consistently irregular rhythm                                                      |            |
| Missed Beats       | No beat detected for 1.75x average R-R interval for HR <120, or                    |            |
|                    | No beat for 1 second with HR >120 (for non-paced patients only), or                |            |
|                    | No beat detected for more than the set pause threshold.                            |            |
| Brady              | The HR is less than the set bradycardia low limit.                                 |            |
| Tachy              | The HR is greater than the set tachycardia high limit.                             |            |

#### 8.8.2 Changing Arrhythmia Alarm Settings

To change arrhythmia alarm settings, select the ECG parameter area or waveform area  $\rightarrow$  [ECG Setup] $\rightarrow$  [Arrh. Analysis >>]. In the pop-up menu, you can set the [Alm Lev] to [High], [Med], [Low] or [Message], or switch on lethal arrhythmia analysis alarms only or switch on/off all arrhythmia analysis alarms. In the [Alarm Setup] menu from the [User Maintenance] menu, you can enable/disable turning off lethal arrhythmia analysis alarms.

## 

• If you switch off all arrhythmia analysis alarms, the monitor cannot give any arrhythmia analysis alarm. Always keep the patient under close surveillance.

#### 8.8.3 Changing Arrhythmia Threshold Settings

Select the ECG parameter window or waveform area  $\rightarrow$  [**Arrh. Analysis** >>] $\rightarrow$  [**Arrh. Threshold**], and you can then change threshold settings for some arrhythmia alarms. In case an arrhythmia violates its threshold, an alarm will be triggered. The asystole delay time relates to ECG relearning. When HR is less than 30 bpm, it is recommended to set the asystole delay time to 10 seconds.

#### **Mindray algorithm**

| Arrh. event          | Range        | Default               | Step | Unit     |
|----------------------|--------------|-----------------------|------|----------|
| PVCs High            | 1 to 100     | 10                    | 1    | /min     |
| Asys. Delay          | 3 to 10      | 5                     | 1    | S        |
|                      |              | Adult: 120            |      |          |
| Tachy High           | 60 to 300    | Pediatric: 160        | 5    | bpm      |
|                      |              | Neonate: 180          |      |          |
|                      |              | Adult: 50             |      |          |
| Brady Low            | 15 to 120    | Pediatric: 75         | 5    | bpm      |
|                      |              | Neonate: 90           |      |          |
|                      |              | Adult: 160            |      |          |
| Extreme Tachy        | 120 to 300   | Pediatric: 180        | 5    | bpm      |
|                      |              | Neonate: 200          |      |          |
|                      |              | Adult: 35             |      |          |
| Extreme Brady        | 15 to 60     | Pediatric: 50         | 5    | bpm      |
|                      |              | Neonate: 60           |      |          |
| Multif. PVC's Window | 3 to 31      | 15                    | 1    | /min     |
| V/ta a Data          | 100 to 200   | Adult, pediatric: 130 | r.   | la va va |
| VIAC RALE            | 100 to 200   | Neonate: 160          | 5    | opm      |
| Vtac PVCs            | 3 to 99      | 6                     | 1    | /min     |
| Pause Time           | 1.5, 2.0,2.5 | 2                     | /    | S        |
| Vbrd PVCs            | 3 to 99      | 5                     | 1    | /min     |
| Vbrd Rate            | 15 to 60     | 40                    | 5    | bpm      |

#### Mortara algorithm

| Arrh. event | Range                 | Default        | Step | Unit  |
|-------------|-----------------------|----------------|------|-------|
| PVCs High   | 1 to 100              | 10             | 1    | /min  |
| Asys. Delay | 2 to 10               | 5              | 1    | S     |
| Vtac Rate   | 100 to 200            | 130            | 5    | bpm   |
| Vtac PVC    | 3 to 12               | 6              | 1    | beats |
| Multif. PVC | 3 to 31               | 15             | 1    | beats |
| Tachy High  | Adult: 100 to 300     | Adult: 100     | F    | hom   |
| rachy High  | Pediatric: 160 to 300 | Pediatric: 160 | 5    | opm   |
| Produlow    | Adult: 15 to 60       | Adult: 60      | F    | hom   |
| DIduy LOW   | Pediatric: 15 to 80   | Pediatric: 80  | د    | opin  |

#### 8.8.4 Setting the Extended Arrhythmia (For Mindray Algorithm only)

The following arrhythmia events are defined as extended arrhythmia:

- Extreme Tachy
- Extreme Brady
- Vent. Brady
- Nonsus. Vtac
- Multif. PVC
- Irr. Rhythm
- Pause
- Afib

You can select [Main Menu]  $\rightarrow$  [Maintenance >>]  $\rightarrow$  [User Maintenance >>]  $\rightarrow$  enter the required password  $\rightarrow$  select [Alarm Setup >>], and set [Extended Arrh.] to [Enable] or [Disable]. When [Extended Arrh.] is set to [Disable], the patient monitor does not analysis the extended arrhythmia events and corresponding alarms are not given.

## 

• Set [Extended Arrh.] to [Disable] when the patient monitor is connected to the Central Monitoring System of version prior to 06.01.00. Failure to do so may cause the Central Monitoring System unable to display extended arrhythmia related alarms normally when extended arrhythmia occurs.

#### 8.8.5 Reviewing Arrhythmia Events

Please refer to the chapter 21 Review.

## 8.9 Viewing the ECG Summary

The ECG summary provides statistics of the patient's ECG activities over the latest 24 hours at most. It provides the following information:

- The heart rate statistics
- The arrhythmia event statistics
- The ST statistics
- TheQT/QTc statistics

You can select any of the four statistics areas to review corresponding trends and events.

To view the ECG summary, select [ECG Summary >>] from the [ECG Setup] menu.

- Select [Nighttime] to define the nighttime. The monitor uses the nighttime to calculate the nighttime average heart rate. The default setting is 22:00 to 6:00.
- Select [Full Disclosure] to enter the full disclosure review window.
- Select [**Print**] to print the ECG summary.

## 8.10 ECG Relearning

#### 8.10.1 Initiating an ECG Relearning Manually

During ECG monitoring, you may need to initiate an ECG relearning when the patient's ECG template changes dramatically. A change in the ECG template could result in:

- incorrect arrhythmia alarms
- loss of ST measurement, and/or
- inaccurate heart rate

ECG relearning allows the monitor to learn the new ECG template so as to correct arrhythmia alarms and HR value, and restore ST measurements. To initiate relearning manually, select the ECG parameter window or waveform area → [**Relearn**]. When the patient monitor is learning, the message [**ECG Learning**] is displayed in the technical alarm area.

## 

• Take care to initiate ECG relearning only during periods of normal rhythm and when the ECG signal is relatively noise-free. If ECG learning takes place during ventricular rhythm, the ectopics may be incorrectly learned as the normal QRS complex. This may result in missed detection of subsequent events of V-Tach and V-Fib.

#### 8.10.2 Automatic ECG Relearning

ECG relearning is initiated automatically whenever:

- The ECG lead or lead label is changed
- The ECG lead is re-connected
- A new patient is admitted
- After the calibration is completed, select [Stop Calibrating ECG]
- A switch happens between the options of screen type during 5/12-lead ECG monitoring.
- The paced status of the patient is changed.

## 8.11 12-Lead ECG Monitoring (for iPM 12/iPM 7 and iPM 10/iPM 6 patient

### monitors only)

- 1. Refer to the section **8.3.3 ECG Lead Placements** for placing the electrodes.
- In the [ECG Setup] menu, select [Others>>]→[Lead Set]→[12-Lead]. Select [Screens] Quickkey [Choose Screen]→[ECG 12-Lead Full-Screen].

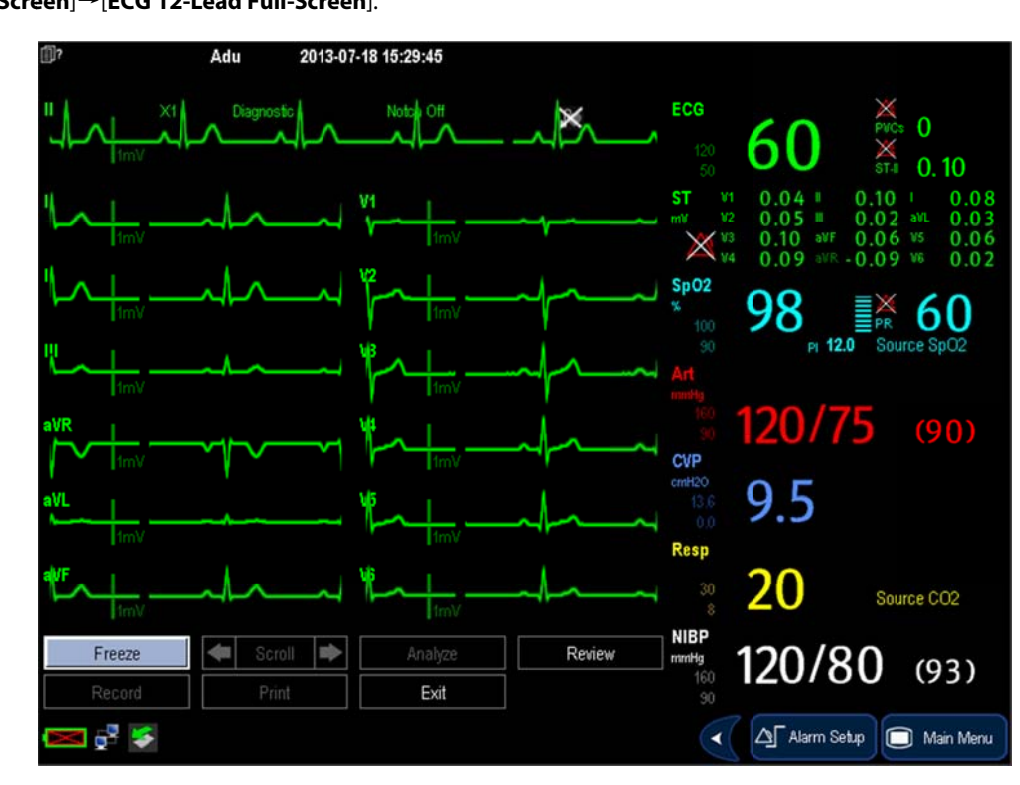

There are totally 12 ECG waves and 1 rhythm wave displayed on the screen. The rhythm lead is ECG I before entering the 12-lead ECG monitoring screen.

You can select the sequence of ECG waveforms on the 12-lead ECG screen and 12-lead ECG report.

To select the sequence of the ECG waveforms,

- 1. In the [ECG Setup] menu, select [Others>>] to enter the [Others Setup Menu].
- 2. Set [Waveform Layout] to [Standard] or [Cabrera].
  - [Standard]: the sequence is I, II, III, aVR, aVL, aVF, V1, V2, V3, V4, V5, V6.
  - [Cabrera]: the sequence is aVL, I, -aVR, II, aVF, III, V1, V2, V3, V4, V5, V6.

Additionally, the 12-lead ECG monitoring has the following features:

- The [Filter] mode is automatically switched to [Diagnostic] when the patient monitor accesses the 12-lead full-screen; the [Filter] mode resumes to the configuration before accessing the 12-lead full screen when the patient monitor exit the 12-lead full screen.
- In the adult mode, the 🕅 hardkey on the monitor's front is disabled

## 8.12 Troubleshooting

This section lists the problems that might occur. If you encounter the problems when using the equipment or accessories, check the table below before requesting for services. If the problem persists, contact your service personnel.

#### CAUTION

# • Never try to disassemble the equipment or supplied accessories. There are no internal user-serviceable parts.

| Symptoms                   | Possible Cause                                | Correction Action                                           |
|----------------------------|-----------------------------------------------|-------------------------------------------------------------|
| Noisy ECG traces           | Loose or dry electrodes                       | Apply fresh and moist electrodes.                           |
| 1 A Amalina                | Defective electrode wires                     | Replace wires if necessary.                                 |
| MI WI WW                   | Patient cable or leads are routed too         | Move the patient cable or leads away from the               |
|                            | close to other electrical devices             | electrical device.                                          |
| Excessive Electro-surgical | Wrong ECG cable used                          | Use ESU-proof ECG cables. For details, refer to <b>29.1</b> |
| Interference               |                                               | ECG Accessories.                                            |
| Muscle Noise               | Inadequate skin preparation prior to          | Repeat skin preparation as described in 8.3.1               |
|                            | application of electrode, tremors,            | Preparing the Patient and Placing the Electrodes            |
|                            | tense subject, and/or poor electrode          | and re-place the electrodes.                                |
|                            | placement                                     | Apply fresh, moist electrodes.                              |
|                            |                                               | Avoid muscular areas.                                       |
| Intermittent Signal        | Connections not tight and/or properly secured | Check that the cables are properly connected.               |
|                            | Electrodes dry or loose                       | Repeat skin preparation as described in 8.3.1               |
|                            |                                               | Preparing the Patient and Placing the Electrodes            |
|                            |                                               | and apply fresh and moist electrodes.                       |
|                            | Cable or lead wires damaged                   | Change cable and lead wires.                                |

| Symptoms                      | Possible Cause                         | Correction Action                                            |
|-------------------------------|----------------------------------------|--------------------------------------------------------------|
| Excessive alarms: heart rate, | Electrodes dry                         | Repeat skin preparation as described in <b>8.3.1</b>         |
| lead fault                    |                                        | Preparing the Patient and Placing the Electrodes             |
|                               |                                        | and apply fresh, moist electrodes.                           |
|                               | Excessive patient movement or          | Reposition the electrodes.                                   |
|                               | muscle tremor                          | Replace fresh and moist electrodes if necessary.             |
| Low Amplitude ECG Signal      | Gain set too low                       | Set the gain as required. For details, refer to <b>8.5.3</b> |
|                               |                                        | Changing ECG Wave Settings.                                  |
|                               | Electrodes dry / old                   | Apply fresh and moist electrodes.                            |
|                               | Skin improperly prepared               | Repeat skin preparation as described in <b>8.3.1</b>         |
|                               |                                        | Preparing the Patient and Placing the Electrodes.            |
|                               | This could be the patient's normal QRS | Verify with another well-functioning monitor.                |
|                               | complex                                |                                                              |
|                               | Electrode could be positioned over a   | Move ECG patches away from the bone or muscle                |
|                               | bone or muscle mass                    | mass.                                                        |
| No ECG Waveform               | Gain set too low                       | Set the gain as required. For details, refer to <b>8.5.3</b> |
|                               |                                        | Changing ECG Wave Settings                                   |
|                               | Lead wires and patient cable not fully | Check that the leadwires and patient cables are              |
|                               | or properly inserted                   | properly connected.                                          |
|                               | Cable or lead wires damaged            | Change cable and lead wires.                                 |
| Base Line Wander              | Patient moving excessively             | Secure leadwires and cable to patient.                       |
|                               | Electrodes dry or loose                | Repeat skin preparation as described in 8.3.1                |
|                               |                                        | Preparing the Patient and Placing the Electrodes             |
|                               |                                        | and apply fresh and moist electrodes.                        |
|                               | ECG Filter set to ST or Diagnostic     | Set ECG Filter to "Monitor" mode.                            |
|                               | mode                                   |                                                              |

•

### 9.1 Introduction

Impedance respiration is measured across the thorax. When the patient is breathing or ventilated, the volume of air changes in the lungs, resulting in impedance changes between the electrodes. Respiration rate (RR) is calculated from these impedance changes, and a respiration waveform appears on the patient monitor screen.

## 9.2 Safety Information

## 

- When monitoring the patient's respiration, do not use ESU-proof ECG cables.
- If you do not set the detection level for the respiration correctly in manual detection mode, it may not be possible for the monitor to detect apnea. If you set the detection level too low, the monitor is more likely to detect cardiac activity, and to falsely interpret cardiac activity as respiratory activity in the case of apnea.
- The respiration measurement does not recognize the cause of apneas. It only indicates an alarm if no breath is detected when a pre-adjusted time has elapsed since the last detected breath. Therefore, it cannot be used for diagnostic purpose.
- If operating under conditions according to the EMC Standard EN 60601-1-2 (Radiated Immunity 3V/m), field strengths above 1V/m may cause erroneous measurements at various frequencies. Therefore it is recommended to avoid the use of electrically radiating equipment in close proximity to the respiration measurement unit.

## 9.3 Understanding the Resp Display

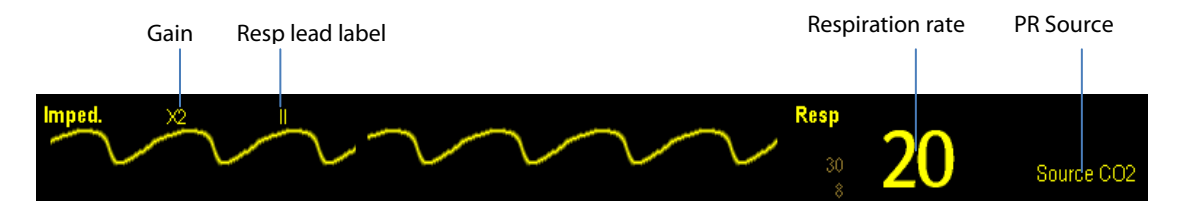

By selecting the waveform area or parameter area, you can enter the [**Resp Waveform**] menu. By selecting the Resp parameter window, you can enter the [**Resp Setup**] menu.

#### NOTE

• Respiration monitoring is not for use on the patients who are very active, as this will cause false alarms.

## 9.4 Placing Resp Electrodes

As the skin is a poor conductor of electricity, preparing the skin is necessary for a good Respiration signal. You can refer to the ECG section for how to prepare the skin.

As the Respiration measurement adopts the standard ECG electrode placement, you can use different ECG cables (3-lead, 5-lead or 12-lead). Since the respiration signal is measured between two ECG electrodes, if a standard ECG electrode placement is applied, the two electrodes should be RA and LA of ECG Lead I, or RA and LL of ECG Lead II.

#### NOTE

• To optimize the respiration waveform, place the RA and LA electrodes horizontally when monitoring respiration with ECG Lead I; place the RA and LL electrodes diagonally when monitoring respiration with ECG Lead II.

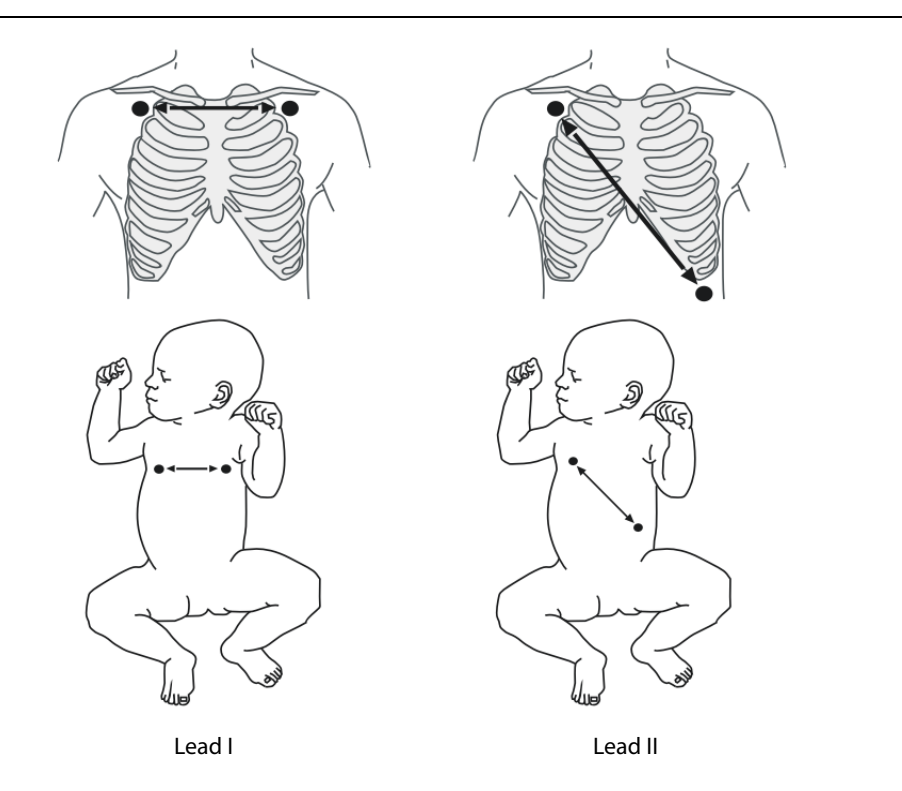

#### 9.4.1 Optimizing Lead Placement for Resp

If you want to measure Resp and you are already measuring ECG, you may need to optimize the placement of the two electrodes between which Resp will be measured. Repositioning ECG electrodes from standard positions results in changes in the ECG waveform and may influence ST and arrhythmia interpretation.

#### 9.4.2 Cardiac Overlay

Cardiac activity that affects the Resp waveform is called cardiac overlay. It happens when the Resp electrodes pick up impedance changes caused by the rhythmic blood flow. Correct electrodes placement can help to reduce cardiac overlay: avoid the liver area and the ventricles of the heart in the line between the respiratory electrodes. This is particularly important for neonates.
#### 9.4.3 Abdominal Breathing

Some patients with restricted movement breathe mainly abdominally. In these cases, you may need to place the left leg electrode on the left abdomen at the point of maximum abdominal expansion to optimise the respiratory wave.

#### 9.4.4 Lateral Chest Expansion

In clinical applications, some patients (especially neonates) expand their chests laterally, causing a negative intrathoracic pressure. In these cases, it is better to place the two respiration electrodes in the right midaxillary and the left lateral chest areas at the patient's maximum point of the breathing movement to optimise the respiratory waveform.

## 9.5 Choosing the Respiration Lead

In the [Resp Setup] menu, set [Resp Lead] to [I], [II] or [Auto].

## 9.6 Changing the Apnea Alarm Delay

The apnea alarm is a high-level alarm used to detect apneas. You can set the apnea alarm delay time after which the patient monitor alarms if the patient stops breathing. In the [**Resp Setup**] menu, select [**Apnea Delay**] and then select the appropriate setting. The [**Apnea Delay**] of Resp, CO<sub>2</sub>, and AG module keeps consistent with each other.

## 9.7 Changing Resp Detection Mode

In the [Resp Setup] menu, select [Detection Mode] and toggle between [Auto] and [Manual].

In auto detection mode, the patient monitor adjusts the detection level automatically, depending on the wave height and the presence of cardiac artifact. Note that in auto detection mode, the detection level (a dotted line) is not displayed on the waveform.

Use auto detection mode for situations where:

- The respiration rate is not close to the heart rate.
- Breathing is spontaneous, with or without continuous positive airway pressure (CPAP).
- Patients are ventilated, except patients with intermittent mandatory ventilation (IMV).
- In manual detection mode, you adjust the dotted detection level line to the desired level by selecting [Upper Line] or [Lower Line] and then selecting or velocity or velocity beside them. Once set, the detection level will not adapt automatically to different respiration depths. It is important to remember that if the depth of breathing changes, you may need to change the detection level.

Use manual detection mode for situations where:

- The respiration rate and the heart rate are close.
- Patients have intermittent mandatory ventilation.
- Respiration is weak. Try repositioning the electrodes to improve the signal.

In Auto Detection Mode, if you are monitoring Resp and ECG is switched off, the monitor cannot compare the ECG and Resp rates to detect cardiac overlay. The respiration detection level is automatically set higher to prevent the detection of cardiac overlay as respiration.

In Manual Detection Mode, cardiac overlay can in certain situations trigger the respiration counter. This may lead to a false indication of a high respiration or an undetected apnea condition. If you suspect that cardiac overlay is being registered as breathing activity, raise the detection level above the zone of cardiac overlay. If the Resp wave is so small that raising the detection level is not possible, you may need to optimize the electrode placement as described in the section "Lateral Chest Expansion".

## 9.8 Changing Resp Wave Settings

# 

• When monitoring in manual detection mode, make sure to check the respiration detection level after you have increased or decreased the size of the respiration wave.

In the [**Resp Setup**] menu, you can:

- Select [Gain] and then select an appropriate setting. The bigger the gain is, the larger the wave amplitude is.
- Select [**Sweep**] and then select an appropriate setting. The faster the wave sweeps, the wider the wave is.

## 9.9 Setting RR Source

To set RR source:

- 1. Enter the [Resp Setup] menu.
- 2. Select [RR Source] and then select a source or [Auto] from the dropdown list.

The dropdown list displays the currently available RR source. When you select [**Auto**], the system will automatically select the RR source according to the priority. When the current RR source does not have valid measurement, the system will automatically switch the [**RR Source**] to [**Auto**]. RR source switches back to impedance respiration if you press the

hardkey on the monitor's front during an apnea alarm.

The priority of RR source is (from high to low): CO<sub>2</sub> measurement, and impedance respiration measurement. The [**RR Source**] settings of Resp, CO<sub>2</sub>, and AG module are linked.

The RR source options and description are shown in the table below.

| Option          | Description                                                    |
|-----------------|----------------------------------------------------------------|
| Auto            | RR source is automatically selected according to the priority. |
| CO <sub>2</sub> | RR source is from CO <sub>2</sub> measurement.                 |
| ECG             | RR source is from impedance respiration measurement.           |

## 9.10 Setting alarm properties

Select [**Alarm Setup** >>] from the [**Resp Setup**] menu. In the popup menu, you can set alarm properties for this parameter.

## 9.11 Switching Resp Measurement On/Off

To switch Resp measurement on, select [Imped. Resp Measure. ON] from the [Resp Setup] menu. To switch Resp measurement off, select [Imped. Resp Measure. OFF] from the [Resp Setup] menu and then select [Yes] from the popup dialog box. Then, a line is displayed in the waveform area and no numeric but [Measurement OFF] message is displayed in the parameter area.

#### FOR YOUR NOTES

## **10.1 Introduction**

The pulse numeric counts the arterial pulsations that result from the mechanical activity of the heart. You can display a pulse from any measured SpO<sub>2</sub> or any arterial pressure (see the IBP section). The displayed pulse numeric is color-coded to match its source.

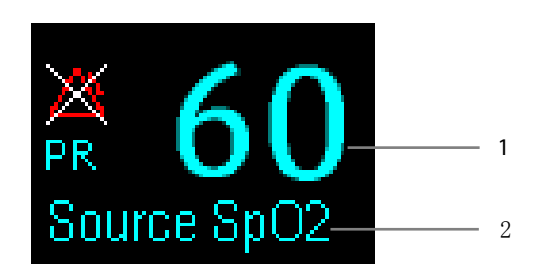

- 1. PR: detected beats per minute.
- 2. PR Source

## **10.2 Setting the PR Source**

The current pulse source is displayed in the PR parameter area. The pulse rate chosen as pulse source:

- si monitored as system pulse and generates alarms when you select PR as the active alarm source;
- is stored in the monitor's database and reviewed in the graphic/tabular trends; in trend graphs, as the PR curve is in the same color with the PR source, it is unlikely to distinguish the PR source;
- is sent via the network to the central monitoring system, if available.

To set which pulse rate as PR source:

- 1. Enter the [SpO2 Setup] menu.
- 2. Select [**PR Source**] and then select a label or [**Auto**] from the popup menu.

The popup menu displays the currently available PR sources from top to bottom by priority. When you select [Auto], the system will automatically select the first option as the PR source from the popup menu. When the current PR source is unavailable, the system will automatically switch [**PR Source**] to [**Auto**]. When you select [**IBP**], the system will automatically select the first pressure label as the PR source from the popup menu.

## 10.3 Selecting the Active Alarm Source

In most cases the HR and pulse numerics are identical. In order to avoid simultaneous alarms on HR and Pulse, the monitor uses either HR or Pulse as its active alarm source. To change the alarm source, select [Alm Source] in the [ECG Setup] or [SpO2 Setup] menu and then select either:

- [HR]: The monitor will use the HR as the alarm source for HR/pulse.
- [**PR**]: The monitor will use the PR as the alarm source for HR/pulse.
- [Auto]: If the [Alm Source] is set to [Auto], the monitor will use the heart rate from the ECG measurement as the alarm source whenever the ECG measurement is switched on and a valid heart rate is available. If the heart rate becomes unavailable, for example if leads becomes disconnected, and a pulse source is switch on and available, the monitor will automatically switch to Pulse as the alarm source. When the Leads Off condition is corrected, the monitor will automatically switch back to the heart rate as the alarm source.

## 10.4 QRS Tone

When PR is used as the alarm source, the PR source will be used as a source for the QRS tone. You can change the QRS volume by adjusting [**Beat Vol**] in the [**SpO2 Setup**] menu. When a valid SpO<sub>2</sub> value exists, the system will adjust the pitch tone of QRS volume according to the SpO<sub>2</sub> value.

## 11.1 Introduction

SpO<sub>2</sub> monitoring is a non-invasive technique used to measure the amount of oxygenated haemoglobin and pulse rate by measuring the absorption of selected wavelengths of light. The light generated in the probe passes through the tissue and is converted into electrical signals by the photodetector in the probe. The SpO<sub>2</sub> module processes the electrical signal and displays a waveform and digital values for SpO<sub>2</sub> and pulse rate.

This device is calibrated to display functional oxygen saturation. It provides the following measurements:

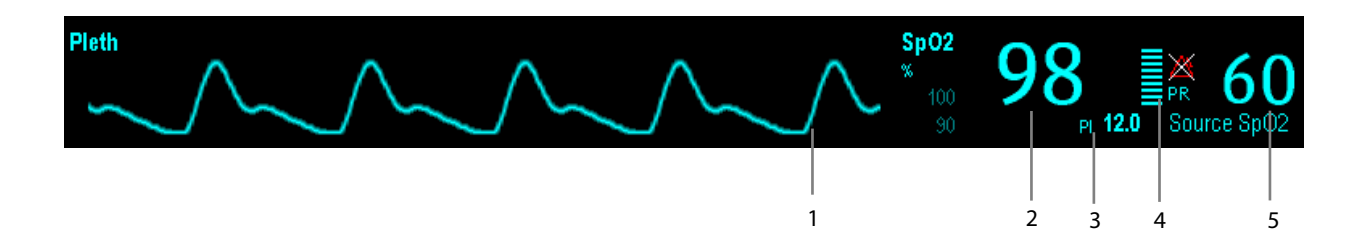

- 1. Pleth waveform (Pleth): visual indication of patient's pulse. The waveform is not normalized.
- 2. Oxygen saturation of arterial blood (SpO<sub>2</sub>): percentage of oxygenated hemoglobin in relation to the sum of oxyhemoglobin and deoxyhemoglobin.
- 3. Perfusion index (PI): gives the numerical value for the pulsatile portion of the measured signal caused by arterial pulsation. PI is an indicator of the pulsatile strength. You can also use it to assess the quality of SpO<sub>2</sub> measurement.
  - Above 1 is optimal
  - Between 0.3 and 1 is acceptable
  - Below 0.3 indicates low perfusion; When PI is below 0.3, a question mark (?) is displayed to the right of the SpO<sub>2</sub> value, indicating that the SpO<sub>2</sub> value may be inaccurate. Reposition the SpO<sub>2</sub> sensor or find a better site. If low perfusion persists, choose another method to measure oxygen saturation if possible.

PI is available for Mindray SpO<sub>2</sub> module and Masimo SpO<sub>2</sub> module. For Mindray SpO<sub>2</sub> module, PI value can be displayed under the PR value in larger characters if [PI Zoom] is enabled.

- 4. Perfusion indicator: the pulsatile portion of the measured signal caused by arterial pulsation.
- 5. Pulse rate (derived from pleth wave): detected pulsations per minute.

#### NOTE

- A functional tester or SpO2 simulator cannot be used to assess the accuracy of a SpO2 module or a SpO2 sensor.
- A functional tester or SpO<sub>2</sub> simulator can be used to determine the pulse rate accuracy.

## 11.2 Safety

# 

- Use only SpO<sub>2</sub> sensors specified in this manual. Follow the SpO<sub>2</sub> sensor's instructions for use and adhere to all warnings and cautions.
- When a trend toward patient deoxygenation is indicated, blood samples should be analyzed by a laboratory co-oximeter to completely understand the patient's condition.
- Do not use SpO<sub>2</sub> sensors during magnetic resonance imaging (MRI). Induced current could potentially cause burns. The sensor may affect the MRI image, and the MRI unit may affect the accuracy of the oximetry measurements.
- Prolonged continuous monitoring may increase the risk of undesirable changes in skin characteristics, such as irritation, reddening, blistering or burns. Inspect the sensor site every two hours and move the sensor if the skin quality changes. Change the application site every four hours. For neonates, or patients with poor peripheral blood circulation or sensitive skin, inspect the sensor site more frequently.

## 11.3 Identifying SpO<sub>2</sub> Modules

To identify which SpO<sub>2</sub> module is incorporated into your patient monitor, see the color of the SpO<sub>2</sub> connector and the company logo located at the patient monitor. The color of the cable connector matches the company as shown below:

- Mindray SpO<sub>2</sub> module: a blue connector without logo.
- Masimo SpO<sub>2</sub> module: a purple connector with a logo of Masimo SET.
- Nellcor SpO<sub>2</sub> module: a grey connector with a logo of Nellcor.

The connectors for these three SpO<sub>2</sub> sensors are mutually exclusive.

## **11.4 Applying the Sensor**

- 1. Select an appropriate sensor according to the module type, patient category and weight.
- 2. Remove colored nail polish from the application site.
- 3. Apply the sensor to the patient.
- 4. Select an appropriate adapter cable according to the connector type and plug this cable into the SpO<sub>2</sub> connector.
- 5. Connect the sensor cable to the adapter cable.

# 

 If the sensor is too tight because the application site is too large or becomes too large due to edema, excessive pressure for prolonged periods may result in venous congestion distal from the application site, leading to interstitial edema and tissue ischemia.

## 11.5 Changing SpO<sub>2</sub> Settings

#### 11.5.1 Accessing SpO<sub>2</sub> Menus

By selecting the SpO<sub>2</sub> parameter window or waveform area, you can access the [SpO2 Setup] menu.

### 11.5.2 Adjusting the Desat Alarm

The desat alarm is a high level alarm notifying you of potentially life threatening drops in oxygen saturation. Select [Alarm Setup >>] from the [SpO2 Setup] menu. From the popup menu, you can set low alarm limit, alarm switch, and alarm recording for [Desat]. When the SpO<sub>2</sub> value is below the desat alarm limit and desat alarm switch is set on, the message [SpO2 Desat] is displayed.

### 11.5.3 Setting SpO<sub>2</sub> Sensitivity

For Masimo SpO<sub>2</sub> module, you can set [Sensitivity] to [Normal] or [Maximum] in the [SpO2 Setup] menu. When the [Sensitivity] is set to [Maximum], the patient monitor is more sensitive to minor signals. When monitoring critically ill patients whose pulsations are very weak, it is strongly recommended that the sensitivity is set to [Maximum]. When monitoring neonatal or non-critically ill patients who tend to move a lot, noise or invalid signals may be caused. In this case, it is recommended that the sensitivity is set to [Normal] so that the interference caused by motion can be filtered and therefore the measurement stability can be ensured.

### 11.5.4 Changing Averaging Time

The SpO<sub>2</sub> value displayed on the monitor screen is the average of data collected within a specific time. The shorter the averaging time is, the quicker the patient monitor responds to changes in the patient's oxygen saturation level. Contrarily, the longer the averaging time is, the slower the patient monitor responds to changes in the patient's oxygen saturation level, but the measurement accuracy will be improved. For critically ill patients, selecting shorter averaging time will help understanding the patient's state.

To set the averaging time:

- For Mindray SpO<sub>2</sub> module, select [Sensitivity] in the [SpO2 Setup] menu and then toggle between [High], [Med] and [Low], which respectively correspond to 7 s, 9 s and 11 s.
- For Masimo SpO<sub>2</sub> module, select [Averaging] in the [SpO2 Setup] menu and then toggle between [2-4 s], [4-6 s], [8 s], [10 s], [12 s], [14 s] and [16 s].

### 11.5.5 Monitoring SpO<sub>2</sub> and NIBP Simultaneously

When monitoring SpO<sub>2</sub> and NIBP on the same limb simultaneously, you can switch [**NIBP Simul**] on in the [**SpO2 Setup**] menu to lock the SpO<sub>2</sub> alarm status until the NIBP measurement ends. If you switch [**NIBP Simul**] off, low perfusion caused by NIBP measurement may lead to inaccurate SpO<sub>2</sub> readings and therefore cause false physiological alarms.

### 11.5.6 Sat-Seconds Alarm Management

With traditional alarm management, high and low alarm limits are set for monitoring oxygen saturation. During monitoring, as soon as an alarm limit is violated, an audible alarm immediately sounds. When the patient % SpO<sub>2</sub> fluctuates near an alarm limit, the alarm sounds each time the limit is violated. Such frequent alarm can be distracting. Nellcor's Sat-Seconds alarm management technique is used to reduce these nuisance alarms.

The Sat-Seconds feature is available with the Nellcor SpO<sub>2</sub> module to decrease the likelihood of false alarms caused by motion artifacts. To set the Sat-Seconds limit, select [**Sat-Seconds**] in the [**SpO2 Setup**] menu and then select the appropriate setting.

With Sat-Seconds alarm management, high and low alarm limits are set in the same way as traditional alarm management. A Sat-Seconds limit is also set. The Sat-Seconds limit controls the amount of time that SpO<sub>2</sub> saturation may be outside the set limits before an alarm sounds. The method of calculation is as follows: the number of percentage points that the SpO<sub>2</sub> saturation falls outside the alarm limit is multiplied by the number of seconds that it remains outside the limit. This can be stated as the equation:

 $Sat-Seconds = Points \times Seconds$ 

Only when the Sat-Seconds limit is reached, the monitor gives a Sat-Seconds alarm. For example, the figure below demonstrates the alarm response time with a Sat-Seconds limit set at 50 and a low SpO<sub>2</sub> limit set at 90%. In this example, the patient % SpO<sub>2</sub> drops to 88% (2 points) and remains there for 2 seconds. Then it drops to 86% (4 points) for 3 seconds, and then to 84% (6 points) for 6 seconds. The resulting Sat-Seconds are:

| % SpO <sub>2</sub> | Seconds | Sat-Seconds |
|--------------------|---------|-------------|
| 2×                 | 2=      | 4           |
| 4×                 | 3=      | 12          |
| 6×                 | 6=      | 36          |
| Total Sat-Seconds= |         | 52          |

After approximately 10.9 seconds, a Sat-Second alarm would sound, because the limit of 50 Sat-Seconds would have been exceeded.

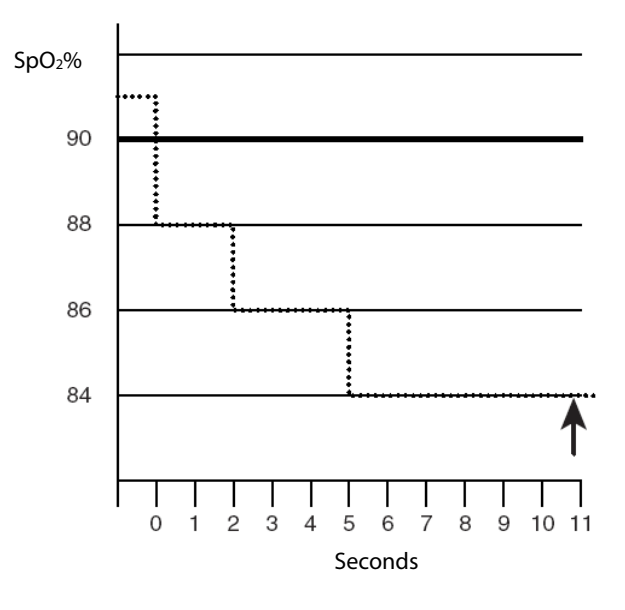

Saturation levels may fluctuate rather than remaining steady for a period of several seconds. Often, the patient % SpO<sub>2</sub> may fluctuate above and below an alarm limit, re-entering the non-alarm range several times. During such fluctuation, the monitor integrates the number of %SpO<sub>2</sub> points, both positive and negative, until either the Sat-Seconds limit is reached, or the patient%SpO<sub>2</sub> re-enters the non-alarm range and remains there.

#### 11.5.7 Changing the Speed of the Pleth Wave

In the [**SpO2 Setup**] menu, select [**Sweep**] and then select the appropriate setting. The faster the waveform sweeps, the wider the waveform is.

#### 11.5.8 Zooming PI Value

For Mindray SpO<sub>2</sub> module, you can display PI value in larger characters for better view. To zoom in the display of PI value, set [PI Zoom] to [Yes] from the [SpO2 Setup] menu.

#### 11.5.9 Setting the Alarm Level for SpO<sub>2</sub> Sensor Off Alarm

Select [Alarm Setup >>] from the [User Maintenance] menu. You can set the [SpO2 SensorOff Lev.] in the popup menu.

#### 11.5.10 Setting the SpO<sub>2</sub> Tone Mode

Select [Others >>] from the [User Maintenance] menu. In the popup menu, you can set [SpO2 Tone] as [Mode 1] or [Mode 2].

## 

• The same SpO<sub>2</sub> tone mode shall be used for the same patient monitors in a single area.

### **11.6 Measurement Limitations**

If you doubt the measured  $SpO_2$ , check patient vital signs first. Then check the patient monitor and  $SpO_2$  sensor. The following factors may influence the accuracy of measurement:

- Ambient light
- Physical movement (patient and imposed motion)
- Diagnostic testing
- Low perfusion
- Electromagnetic interference, such as MRI environment
- Electrosurgical units
- Dysfunctional haemoglobin, such as carboxyhemoglobin (COHb)and methemoglobin (MetHb)
- Presence of certain dyes, such as methylene and indigo carmine
- Inappropriate positioning of the SpO<sub>2</sub> sensor, or use of incorrect SpO<sub>2</sub> sensor.
- Drop of arterial blood flow to immeaurable level caused by shock, anemia, low temperature or vasoconstrictor.

## 11.7 Masimo Information

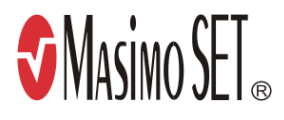

Masimo Patents

This device is covered under one or more the following U.S.A. patents: 5,758,644, 6,011,986, 6,699,194, 7,215,986, 7,254,433, 7,530,955 and other applicable patents listed at: www.masimo.com/patents.htm.

#### No Implied License

Possession or purchase of this device does not convey any express or implied license to use the device with unauthorized sensors or cables which would, alone, or in combination with this device, fall within the scope of one or more of the patents relating to this device.

## **11.8 Nellcor Information**

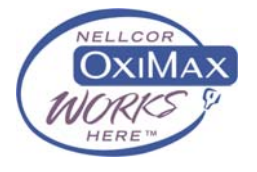

#### Nellcor Patents

This device may be covered by one or more of the following US patents and foreign equivalents: 5,485,847, 5,676,141, 5,743,263, 6,035,223, 6,226,539, 6,411,833, 6,463,310, 6,591,123, 6,708,049, 7,016,715, 7,039,538, 7,120,479, 7,120,480, 7,142,142, 7,162,288, 7,190,985, 7,194,293, 7,209,774, 7,212,847, 7,400,919.

#### No Implied License

Possession or purchase of this device does not convey any express or implied license to use the device with unauthorized replacement parts which would, alone, or in combination with this device, fall within the scope of one or more of the patents relating to this device.

# 11.9 Troubleshooting

This section lists the problems that might occur. If you encounter the problems when using the equipment or accessories, check the table below before requesting for services. If the problem persists, contact your service personnel.

### CAUTION

• Never try to disassemble the equipment or supplied accessories. There are no internal user-serviceable parts.

| Symptoms                                  | Possible Cause                               | Correction Action                                             |
|-------------------------------------------|----------------------------------------------|---------------------------------------------------------------|
| Dashes "" display in place of             | Measurement is invalid.                      | Check that the sensor is properly applied. Change             |
| numerics.                                 |                                              | the application site if necessary.                            |
| Do not see SpO <sub>2</sub> parameter     | Parameter not configured to display.         | Switch the SpO <sub>2</sub> monitoring function on as         |
| tiles in display.                         |                                              | described in 3.11.1Switching the Parameters                   |
|                                           |                                              | On/Off.                                                       |
| Unable to obtain SpO <sub>2</sub> reading | Patient has poor perfusion                   | Change the application site or notify the physician           |
|                                           | Sensor not on patient                        | Check if the "SPO <sub>2</sub> Sensor Off" alarm is reported. |
|                                           |                                              | If so, reapply the sensor.                                    |
|                                           |                                              | If not, contact the service personnel.                        |
|                                           | Cables loose/not connected                   | Check the cable connections. Switch the cable if              |
|                                           |                                              | necessary.                                                    |
|                                           | Ambient light                                | Check if the "SpO <sub>2</sub> Too Much Light" alarm is       |
|                                           |                                              | reported. If so, move the sensor to a place with              |
|                                           |                                              | lower level of ambient light or cover the sensor to           |
|                                           |                                              | minimize the ambient light.                                   |
| No SpO2 waveform                          | Waveform not selected to display             | Switch the SpO $_2$ monitoring function on as                 |
|                                           |                                              | described in 3.11.1Switching the Parameters                   |
|                                           |                                              | On/Off.                                                       |
|                                           | Cable or sensor not plugged in               | Check that the cable is properly connected and                |
|                                           |                                              | sensor securely applied.                                      |
| Low amplitude SpO <sub>2</sub> signal     | SpO <sub>2</sub> sensor on same limb as cuff | Check that the sensor is properly applied. Change             |
|                                           |                                              | the application site if necessary.                            |
|                                           | Patient has poor perfusion                   | Change the application site.                                  |

#### FOR YOUR NOTES

## 12.1 Introduction

The patient monitor uses the oscillometric method for measuring the non-invasive blood pressure (NIBP). This measurement can be used for adults, pediatrics and neonates.

Automatic non-invasive blood pressure monitoring uses the oscillometric method of measurement. To understand how this method works, we'll compare it to the auscultative method. With auscultation, the clinician listens to the blood pressure and determines the systolic and diastolic pressures. The mean pressure can then be calculated with reference to these pressures as long as the arterial pressure curve is normal.

Since the monitor cannot hear the blood pressure, it measures cuff pressure oscillation amplitudes. Oscillations are caused by blood pressure pulses against the cuff. The oscillation with the greatest amplitude is the mean pressure. This is the most accurate parameter measured by the oscillometric method. Once the mean pressure is determined, the systolic and diastolic pressures are calculated with reference to the mean.

Simply stated, auscultation measures systolic and diastolic pressures and the mean pressure is calculated. The oscillometric method measures the mean pressure and determines the systolic and diastolic pressures.

As specified by IEC 60601-2-30/EN60601-2-30, NIBP measurement can be performed during electro-surgery and discharge of defibrillator.

NIBP diagnostic significance must be decided by the doctor who performs the measurement.

### NOTE

 Blood pressure measurements determined with this device are equivalent to those obtained by a trained observer using the cuff/stethoscope auscultatory method or an intra-arterial blood pressure measurement device, within the limits prescribed by the American National Standard, Manual, electronic, or automated sphygmomanometers.

## 12.2 Safety

# 

- Be sure to select the correct patient category setting for your patient before measurement. Do not apply the higher adult settings for pediatric or neonatal patients. Otherwise it may present a safety hazard.
- Do not measure NIBP on patients with sickle-cell disease or on the limb where skin damage has occurred or is expected.
- Use clinical judgement to determine whether to perform frequent unattended blood pressure measurements on patients with severe blood clotting disorders because of the risk of hematoma in the limb fitted with the cuff.
- Do not use the NIBP cuff on a limb with an intravenous infusion or arterial catheter in place. This could cause tissue damage around the catheter when the infusion is slowed or blocked during cuff inflation.
- NIBP reading can be affected by the measurement site, the position of the PATIENT, exercise, or the patient's physiologic condition. If you doubt the NIBP readings, determines the patient's vital signs by alternative means and then verify that the monitor is working correctly.
- Do not use the NIBP cuff on the arm on the side of a mastectomy.
- Continuous CUFF pressure due to connection tubing kinking may cause blood flow interference and resulting harmful injury to the patient.

## **12.3 Measurement Limitations**

Measurements are impossible with heart rate extremes of less than 40bpm or greater than 240bpm, or if the patient is on a heart-lung machine.

The measurement may be inaccurate or impossible:

- If a regular arterial pressure pulse is hard to detect
- With excessive and continuous patient movement such as shivering or convulsions
- With cardiac arrhythmias
- Rapid blood pressure changes
- Severe shock or hypothermia that reduces blood flow to the peripheries
- Obesity, where a thick layer of fat surrounding a limb dampens the oscillations coming from the artery

### **12.4 Measurement Methods**

There are four methods of measuring NIBP:

- Manual: measurement on demand.
- Auto: continually repeated measurements at set intervals.
- STAT: continually rapid series of measurements over a five minute period, then return to the previous mode.
- Sequence: continually automatic measurement at set durations and intervals.

## 12.5 Setting Up the NIBP Measurement

#### 12.5.1 Preparing the Patient

In normal use, perform NIBP measurement on a patient who is in the following position:

- Comfortably seated
- Legs uncrossed
- Feet flat on the floor
- Back and arm supported
- Middle of the cuff at the level of the right atrium of the heart

#### NOTE

- It is recommended that the patient relaxes as much as possible before performing measurement and that the patient does not talk during NIBP measurement.
- It is recommended that 5 min should elapse before the first reading is taken.
- The operator should not touch the cuff or tubing during NIBP measurement.

#### 12.5.2 Preparing to Measure NIBP

- 1. Power on the monitor.
- 2. Verify that the patient category is correct. Change it if necessary.
- 3. Plug the air tubing into the NIBP connector on the patient monitor.
- 4. Select a correct sized cuff and then apply it as follows:
  - Determine the patient's limb circumference.
  - Select an appropriate cuff by referring to the limb circumference marked on the cuff. The width of the cuff should be 40% (50% for neonates) of the limb circumference, or 2/3 of the upper arm's length. The inflatable part of the cuff should be long enough to encircle at least 50% to 80% of the limb.
  - Apply the cuff to an upper arm or leg of the patient and make sure the Φ marking on the cuff matches the artery location. Do not wrap the cuff too tightly around the limb. It may cause discoloration, and ischemia of the extremities. Make sure that the cuff edge falls within the marked range. If it does not, use a larger or smaller cuff that will fit better.
- 5. Connect the cuff to the air tubing and make sure that the air tubing is not compressed and twisted.

#### NOTE

• The use of the equipment is restricted to one patient at a time.

#### 12.5.3 Starting and Stopping Measurements

Select the [NIBP Measure] QuickKey and you can start the desired measurement from the popup menu. You can select

[Stop All] QuickKey to stop all NIBP measurements. You can also start and stop measurements by using the Shardkey on the monitor's front panel.

#### 12.5.4 Correcting the Measurement if Limb is not at Heart Level

The cuff should be applied to a limb at the same level as the patient's heart. If the limb is not at the heart level, to the displayed value:

- Add 0.75 mmHg (0.10 kPa) for each centimetre higher, or
- Deduct 0.75 mmHg (0.10 kPa) for each centimeter lower.

### 12.5.5 Enabling NIBP Auto Cycling and Setting the Interval

- 1. Select the NIBP parameter window to enter the [**NIBP Setup**] menu.
- 2. Select [Interval] and then select a desired time interval. Selecting [Manual] switches to manual mode.
- 3. Start a measurement manually. The monitor will then automatically repeat NIBP measurements at the set time interval.
- Or
- 1. Select [**NIBP Measure**] QuickKey
- 2. Select a proper interval.
- 3. Start a measurement manually. The monitor will then automatically repeat NIBP measurements at the set time interval.

In auto mode, you can enable the clock function to synchronize the NIBP automatic measurements with the real time clock.

For example, when the clock is enabled, if interval is [**20min**], and then you start NIBP auto measurement at 14: 03, the next measurement will be taken at 14: 20, and the following measurement time will be 14:40, 15:00, and so on.

To enable the clock, in the [NIBP Setup] menu, set [Clock] to [On].

#### NOTE

• The clock function is available only when the auto measurement internal is 5 minutes or more.

#### 12.5.6 Starting a STAT Measurement

- 1. Select the NIBP parameter window to enter the [**NIBP Setup**] menu.
- 2. Select [NIBP STAT].
- Or
- 1. Select [**NIBP Measure**] QuickKey
- 2. Select [**STAT**].

The STAT mode initiates 5 minutes of continuous, sequential, automatic NIBP measurements.

# 

• Continuous non-invasive blood pressure measurements may cause purpura, ischemia and neuropathy in the limb with the cuff. Inspect the application site regularly to ensure skin quality and inspect the extremity of the cuffed limb for normal color, warmth and sensitivity. If any abnormity occurs, move the cuff to another site or stop the blood pressure measurements immediately.

### 12.5.7 Sequence Measurement

NIBP sequence measurement can include up to five cycles: A, B, C, D and E. You can individually set the duration and interval for each cycle.

To set the sequence measurement, follow this procedure:

- 1. Select the NIBP parameter window to enter the [NIBP Setup] menu.
- 2. Select [Sequence Setup>>]
- 3. Set up [Duration] and [Interval] for each cycle.

To start the sequence measurement, follow this procedure:

- 1. Select the NIBP parameter window to enter the [NIBP Setup] menu.
- 2. Set [Interval] to [Sequence]
- 3. Select [Start NIBP], or select [NIBP Measure] Quickkey in the main screen.

When the NIBP sequence measurement is in use, the NIBP parameter area displays as follows:

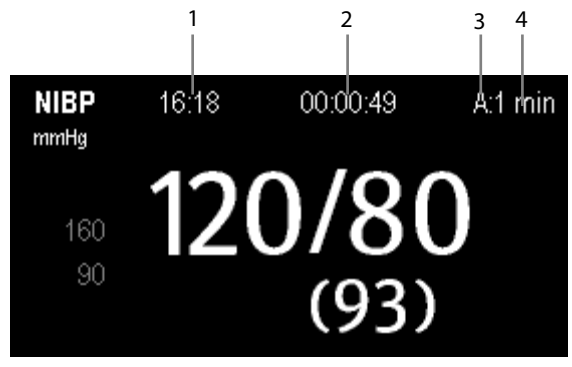

- 1. Time of last measurement
- 2. Time remaining to next measurement
- 3. Cycle name
- 4. NIBP measurement Interval

## **12.6 Understanding the NIBP Numerics**

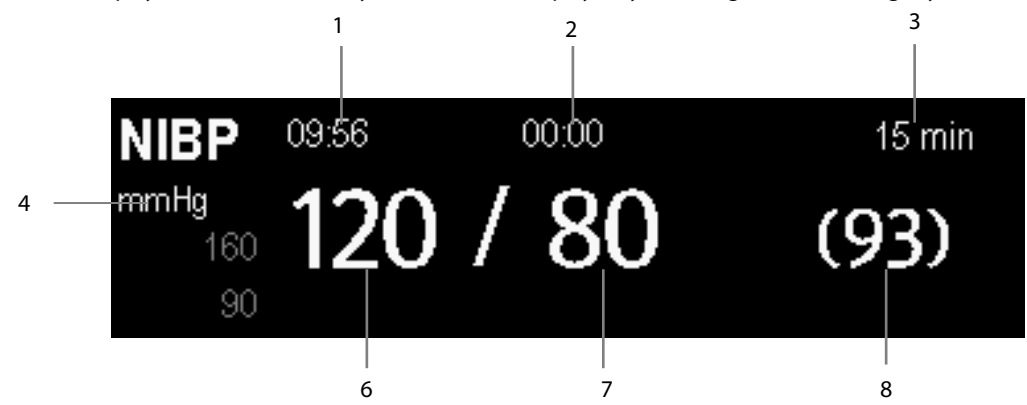

The NIBP display shows numerics only as below. Your display may be configured to look slightly different.

- 1. Time of last measurement
- 2. Time remaining to next measurement
- 3. Measurement mode
- 4. Unit of pressure: mmHg or kPa
- 5. Systolic pressure
- 6. Diastolic pressure
- 7. Mean pressure obtained after the measurement and cuff pressure obtained during the measurement

If the NIBP measurement exceeds the measurement range or the measurement fails, "---" will be displayed. If you manually stop the measurement, the last measured value will be displayed.

## **12.7 Changing NIBP Settings**

By selecting the NIBP parameter window, you can enter the [NIBP Setup] menu.

#### 12.7.1 Setting the Initial Cuff Inflation Pressure

You can set the initial cuff inflation pressure manually. In the [NIBP Setup] menu, select [Initial Pressure] and then select the appropriate setting.

#### **12.7.2 Setting NIBP Alarm Properties**

Select [Alarm Setup >>] from the [NIBP Setup] menu. You can set the alarm properties for this parameter in the popup menu.

#### 12.7.3 Displaying NIBP List

Select [Screens] QuickKey ↓ Screen Setup]. You can set [NIBP List] to be displayed at the bottom area of the

screen. Then, multiple sets of most recent NIBP measurements will be displayed. And PR displayed is derived from NIBP.

| NIBP | Lis | st |      | PR | Time  |
|------|-----|----|------|----|-------|
| 120  | 1   | 80 | (93) | 60 | 16:53 |
| 120  | 1   | 80 | (93) | 60 | 15:52 |

You cannot display NIBP list in some screens such as the big numerics screen.

### 12.7.4 Setting the Pressure Unit

Select [**Unit Setup** >>] from the [**User Maintenance**] menu. In the popup menu, select [**Press. Unit**] and toggle between [**mmHg**] and [**kPa**].

## 12.7.5 Switching On NIBP End Tone

The monitor can issue a reminder tone at the completion of NIBP measurement. The NIBP End Tone is off by default. You can switch it on by accessing the [**NIBP Setup**] menu.

## **12.8 Assisting Venous Puncture**

You can use the NIBP cuff to cause sub-diastolic pressure to block the venous blood vessel and therefore help venous puncture.

- 1. Select [VeniPuncture >>] from the [NIBP Setup] menu. In the popup menu, verify that the [Cuff Press.] value is appropriate. Change it if necessary.
- 2. Select [VeniPuncture].
- 3. Puncture vein and draw blood sample.
- 4. Select the Shardkey on the monitor's front, or the [**Stop All**] QuickKey to deflate the cuff. The cuff deflates automatically after a set time if you do not deflate it.

During measurement, the NIBP display shows the inflation pressure of the cuff and the remaining time in venous puncture mode.

#### FOR YOUR NOTES

## **13.1 Introduction**

The equipment is used to monitor skin temperature and core temperature. It can simultaneously monitor two temperature sites using the patient monitor.

## 13.2 Safety

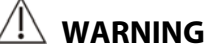

 Verify that the probe detection program works correctly before monitoring. Plug out the temperature probe cable from the T1 or T2 connector, and the monitor can display the message [T1 Sensor Off] or [T2 Sensor Off] and give alarm tones correctly.

## 13.3 Making a Temp Measurement

- 1. Select an appropriate probe for your patient according to the patient type and measuring site.
- 2. If you are using a disposable probe, connect the probe to the temperature cable.
- 3 Plug the probe or temperature cable to the temperature connector.
- 4. Attach the probe to the patient correctly.
- 5. Check that the alarm settings are appropriate for this patient.

## 13.4 Understanding the Temp Display

The temperature monitoring is displayed on the monitor as three numerics: T1, T2 and TD. By selecting this area, you can enter the [Alarm Setup] menu.

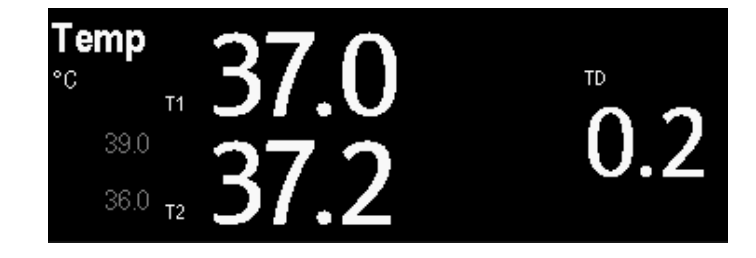

# **13.5 Changing Temperature Settings**

## 13.5.1 Setting the Temperature Unit

Select [**Unit Setup** >>] from the [**User Maintenance**] menu. In the popup menu, select [**Temp Unit**] and toggle between [°**C**] and [°**F**].

### 13.5.2 Setting the Temperature Label

The default temperature label is T1 and T2. To change the Temp label, follow this procedure:

- 1. Select the Temp parameter area to enter [**Temp Setup**] menu.
- 2. Select [Temp-1 Label] or [Temp-2 Label], and in the drop-down list, select a proper label.

## **14.1 Introduction**

The iPM 12/iPM 7 patient monitor can monitor up to 4 invasive blood pressures and iPM 10/iPM 6 and iPM 8/iPM 5 patient monitors can monitor up to 2 invasive blood pressures. The patient monitor can display the systolic, diastolic and mean pressures and a waveform for each pressure.

## 14.2 Safety

## 

- Use only pressure transducers specified in this manual. Never reuse disposable pressure transducers.
- Make sure that the applied parts never contact other conductive parts.
- To reduce the hazard of burns during high-frequency surgical procedure, ensure that the monitor's cables and transducers never come into contact with the high-frequency surgical units.
- When using accessories, their operating temperature should be taken into consideration. For details, refer to instructions for use of accessories.
- The neutral electrode of the electro-surgery unit (ESU) shall properly contact the patient. Otherwise, burns may result.

## 14.3 Measuring an Invasive Blood Pressure

### 14.3.1 Setting Up the Pressure Measurement

- 1. Plug the pressure cable into the IBP connector.
- 2. Prepare the flush solution.
- 3. Flush the system to exhaust all air from the tubing. Ensure that the transducer and stopcocks are free of air bubbles.

# 

- If air bubbles appear in the tubing system, flush the system with the infusion solution again. Air bubble may lead to wrong pressure reading.
- 4. Connect the pressure line to the patient catheter.
- 5. Position the transducer so that it is level with the heart, approximately at the level of the midaxillary line.
- 6. Select the appropriate label.
- 7. Zero the transducer. After a successful zeroing, turn off the stopcock to the atmosphere and turn on the stopcock to the patient.

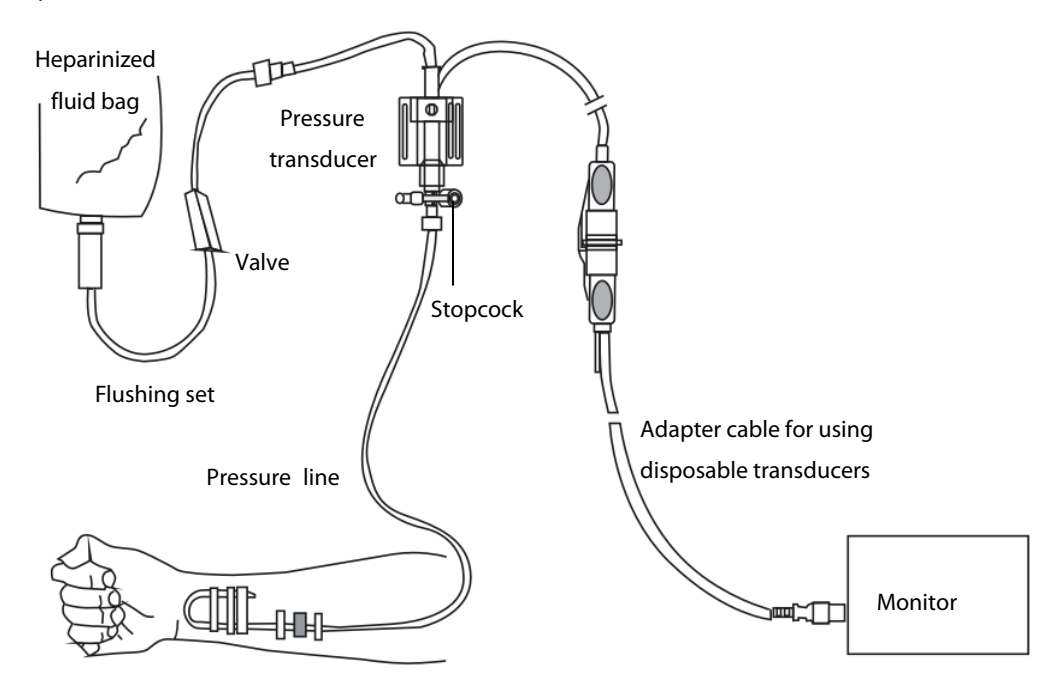

# 

• If measuring intracranial pressure (ICP) with a sitting patient, level the transducer with the top of the patient's ear. Incorrect leveling may give incorrect values (not applicable if measursing ICP with the Codman ICP transducer).

### 14.3.2 Zeroing the Transducer

To avoid inaccurate pressure readings, the monitor requires a valid zero. Zero the transducer in accordance with your hospital policy (at least once per day). Zero whenever:

- A new transducer or adapter cable is used.
- You reconnect the transducer cable to the monitor.
- The monitor restarts.
- You doubt the readings.
- 1. Turn off the stopcock to the patient.

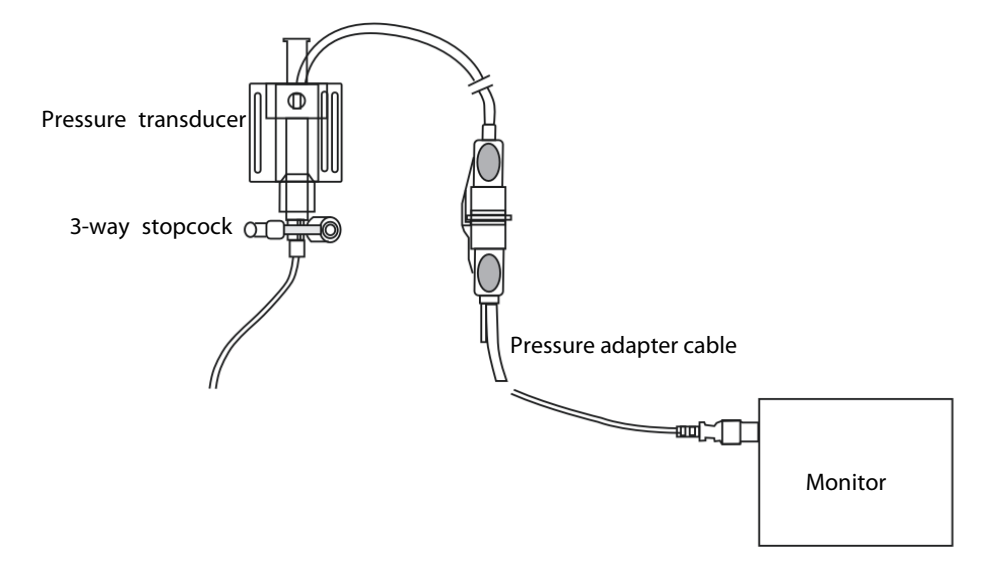

- 2. Vent the transducer to the atmospheric pressure by turning on the stopcock to the air.
- In the setup menu for the pressure (e.g. Art), select [Art Zero >>]→[Zero]. During zero calibration, the [Zero] button appears dimmed. It recovers after the zero calibration is completed. To zero all IBP channels, select [Zero IBP] hotkey, and then select [Zero All Channels] in the popup menu.
- 4. After the zero calibration is completed, close the stopcock to the air and open the stopcock to the patient.

Zero calibration may fail in case of pressure fluctuation or pressure exceeding the calibration range. If zero calibration fails, follow this procedure:

- 1. Check that the three-way valve (the one near the transducer) is open to the air.
- 2. Perform zero calibration again. Do not sway the IBP transducer and tubing during zero calibration.

### NOTE

• Your hospital policy may recommend that the ICP transducer is zeroed less frequently than other transducers.

## 14.4 Measuring ICP Using the Codman ICP Transducer

### 14.4.1 Zeroing the Codman ICP transducer

You shall zero the Codman ICP transducer (PN: 040-002336-00) before use. To zero the ICP transducer, follow this procedure:

- 1. Before unpacking the ICP transducer, check that the monitor supports the Codman ICP transducer.
  - a. Select [**Main Menu**]→[**Parameters**>>]→[**ICP Setup**>>] (if you cannot find [**ICP Setup**>>] button, you can select any IBP setup button to enter its corresponding setup menu, and then select [**Label**] and change current label to [**ICP**]) → select the [**Zero Ref.** >>] button.
  - b. Check that the following icon is displayed in the [**ICP Zero**] menu. The monitor supports the Codman ICP transducer if the following icon is displayed in the [**ICP Zero**] menu.

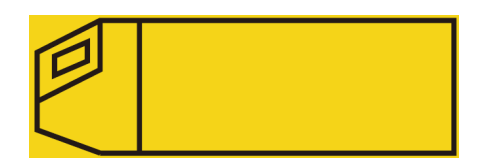

- 2. Connect the ICP transducer, the ICP adapter cable and the module.
- 3. Follow the manufacturer's instructions to prepare the ICP transducer.
- Zero the ICP transducer: when you see the message [Zero Ref.?] in the ICP numeric area, select the ICP waveform area or numeric area to enter the [ICP Setup] menu → select the [Zero Ref. >>] button → select the [Zero] button.
- 5. Record the zero reference value on the blank area of the ICP transducer for further reference.

If the ICP transducer zero calibration failed or you doubt the zero reference value, perform a zero calibration again.

### 14.4.2 Measuring ICP

To monitor ICP, follow this procedure:

- 1. Zero the Codman ICP transducer. For more information, see section **14.4.1 Zeroing the Codman ICP transducer**.
- 2. Disconnect the ICP transducer and ICP adapter cable. Follow the manufacturer's instructions to apply the ICP transducer to the patient.
- 3. Reconnect the ICP transducer and ICP adapter cable.
- 4. Check that the zero reference value displayed on the monitor is consistent with that recorded on the ICP transducer.
  - Consistent: select [Accept].
  - Incosistent: input the zero reference value recorded on the ICP transducer, and select [Accept].

If you have to transfer the patient who is taking ICP measurement, check that the target monitor supports the Codman ICP transducer. For more information, see **14.4.1 Zeroing the Codman ICP transducer**. If the target monitor does not support the Codman ICP transducer, do not use it for ICP monitoring.

If the target monitor supports the Codman ICP transducer, follow this procedure to transfer the patient:

- 1. Disconnect the ICP adapter cable from the measurement module, or remove the module from the monitor.
- 2. Connect the ICP adapter cable, measurement module, and the target monitor, or insert the measurement module into the target monitor.

- 3. Check that the zero reference value displayed on the monitor is consistent with that recorded on the ICP transducer.
  - Consistent: select [Accept].

Inconsistent: input the zero reference value recorded on the ICP transducer, and select [Accept].

## 14.5 Understanding the IBP Display

The IBP measurement is displayed on the monitor as a waveform and numeric pressures. The figure below shows the waveform and numerics for the Art pressure. For different pressures, this display may be slightly different.

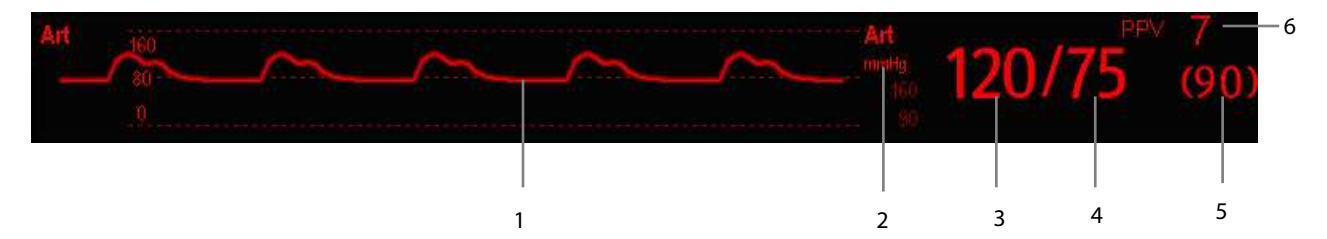

- 1. Waveform
- 2. Pressure unit
- 3. Systolic pressure
- 4. Diastolic pressure
- 5. Mean pressure
- 6. PPV measurement

For some pressures, the parameter window may show the mean pressure only. For different pressures, their defaults unit may be different. If the Art and ICP pressures are measured simultaneously, the ICP parameter area will display numeric CPP, which is obtained by subtracting ICP from the Art mean.

## 14.6 Changing IBP Settings

#### 14.6.1 Changing a Pressure for Monitoring

1. Select the pressure you want to change to enter its setup menu. In the menu, there is a figure showing the current IBP measurement connector.

| Art Setup 🗶                                                        |          |                         |  |
|--------------------------------------------------------------------|----------|-------------------------|--|
| IBP1Label                                                          | Art      | Art Zero>>              |  |
| Scale                                                              | 0 to 160 | Alarm Setup >>          |  |
| Upper Scale                                                        | 160      | IBP Label Order Setup>> |  |
| Lower Scale                                                        | 0        |                         |  |
| Sweep                                                              | 25 mm/s  |                         |  |
| Filter                                                             | 12.5 Hz  |                         |  |
| Sensitivity                                                        | Med      | • •                     |  |
| PPV Measurement                                                    | Off      |                         |  |
| PPV Source                                                         | Auto     |                         |  |
| Change the size of the Art waveform by adjusting the scale height. |          |                         |  |

2. Select [Label] and then select your desired label from the list. The already displayed labels cannot be selected.

| Label | Description                 | Label    | Description                 |
|-------|-----------------------------|----------|-----------------------------|
| PA    | Pulmonary artery pressure   | CVP      | Central venous pressure     |
| Ao    | Aortic pressure             | LAP      | Left atrial pressure        |
| UAP   | Umbilical arterial pressure | RAP      | Right atrial pressure       |
| BAP   | Brachial arterial pressure  | ICP      | Intracranial pressure       |
| FAP   | Femoral arterial pressure   | UVP      | Umbilical venous pressure   |
| Art   | Arterial blood pressure     | LV       | Left ventricular pressure   |
| СРР   | Cerebral perfusion pressure | P1 to P4 | Non-specific pressure label |

#### NOTE

• When two pressures are deteted having the same label, the patient monitor changes one pressure label to a currently unused one.

#### 14.6.2 Setting the Pressure Label Order

Select [**IBP Label Order Setup** >>] from the parameter setup menu to set the display order of the pressure labels. The default display order is: Art, pArt, CVP, pCVP, ICP, PA, Ao, UAP, FAP, BAP, LV, LAP, RAP, UVP, P1, P2, P3, P4. To restore the default setting, you can select [**Defaults**] from the [**IBP Label Order Setup**] window

#### 14.6.3 Setting Alarm Properties

Select [**Alarm Setup** >>] from the parameter setup menu. You can set alarm properties for this parameter in the popup menu.

### 14.6.4 Changing Averaging Time

The IBP value displayed on the monitor screen is the average of data collected within a specific time. The shorter the averaging time is, the quicker the patient monitor responds to changes in the patient's blood pressure. Contrarily, the longer the averaging time is, the slower the patient monitor responds to changes in the patient's blood pressure, but the measurement accuracy will be improved. For critically ill patients, selecting shorter averaging time will help understanding the patient's state.

To set the averaging time, in the parameter setup menu, select [**Sensitivity**] and toggle between [**High**], [**Med**] and [**Low**], the corresponding averaging time is about 1 s, 8 s and 12 s respectively.

### 14.6.5 Setting Up the IBP Wave

In the setup menu for the pressure, you can:

- Select [**Sweep**] and then select the appropriate setting. The faster the wave sweeps, the wider the wave is.
- Select [Scale] and then select the appropriate setting. If [Auto] is selected, the size of the pressure's waveform will be adjusted automatically.
- Select [**Filter**] and then select the desired option.

### 14.6.6 Enabling PPV Measurement and Setting PPV Source

PPV indicates pulse pressure variation. To enable PPV measurement, set [PPV Measurement] to [On].

You can select PPV source when PPV measurement is enabled.

# 

- This monitor can calculate PPV from beat-to-beat values of any arterial pulsatile pressure. The circumstances under which the calculation of a PPV value is clinically meaningful, appropriate and reliable must be determined by a physician.
- The clinical value of the derived PPV information must be determined by a physician. According to recent scientific literature, the clinical relevance of PPV information is restricted to sedated patients receiving controlled mechanical ventilation and mainly free from cardiac arrhythmia.
- PPV calculation may lead to inaccurate values in the following situations:
  - at respiration rates below 8 rpm
  - during ventilation with tidal volumes lower than 8 ml/kg
  - for patients with acute right ventricular dysfunction ("cor pulmonale").
- The PPV measurement has been validated only for adult patients.

#### NOTE

• The PPV measurement from IBP will automatically be switched off if PiCCO module is working. The monitor will meaure PPV through PiCCO module.

### 14.6.7 Setting the Pressure Unit

Select [**Unit Setup** >>] from the [**User Maintenance**] menu. In the popup menu, select [**Press. Unit**] and toggle between [**mmHg**] and [**kPa**]. Select [**CVP Unit**] and toggle between [**mmHg**], [**cmH**<sub>2</sub>**O**] and [**kPa**].

## 14.7 Overlapping IBP Waveforms

The IBP waveforms can be displayed together. To combine IBP waveforms,

- 1. Select [Main Menu]→[Screen Setup>>]→[Screen Layout>>] to access the [Screens] window.
- 2. Select the [Screen Setup] tab.
- 3. In Area A, select [**IBP Overlap**] from the drop-down list, and then select the IBP waves to be overlapped on the left side of the same line.

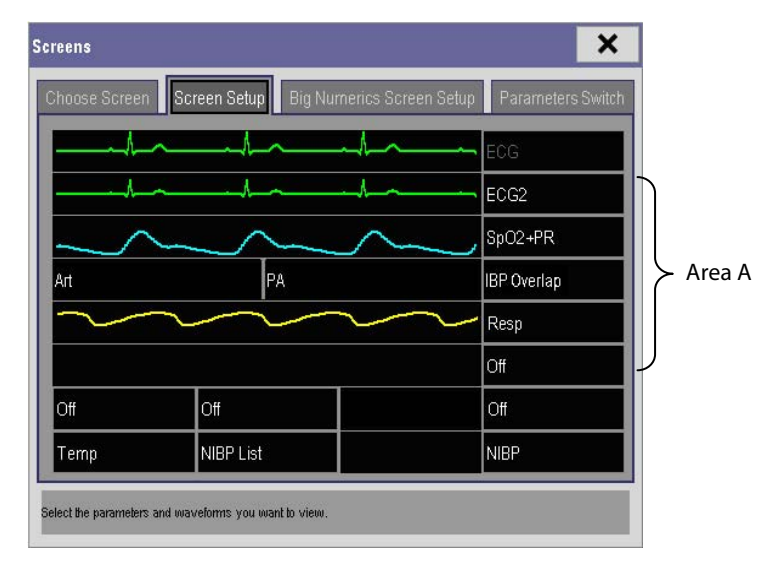

4. Select 🗙 to save the setting and exit the window. The main screen will display the overlapped IBP waves.

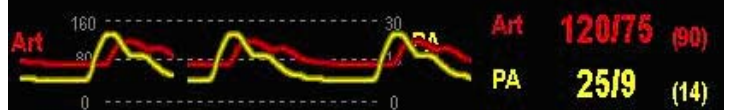

Selecting the overlapped IBP waveforms on the main screen pops up the [**Overlapping Waveform Setup**] menu, where you can:

- Set [Left Scale] and [Right Scale] and then set the scales for the overlapped waveforms. The left scale is for Art, LV, Ao, FAP, BAP, UAP, and the arterial waveforms of P1~P4; the right scale is for CVP, ICP, LAP, RAP, UVP, and the venous waveforms of P1~P4.
- Set [**CVP Scale**] individually If CVP waveform is combined and CVP unit is different from IBP unit.
- Set [**PA Scale**] individually if PA waveform is combined.
- Set [Gridlines] to [On] or [Off] to show gridlines or not in the overlapped waveform area.
- Select [**Sweep**] and then set the sweep speed for the overlapped waveforms.
- Select [**Filter**] and then set the filter for the overlapped waveforms.

You can also change above settings from corresponding IBP setup menu.

#### Note

• CVP scale is changed together with right scale. The unit of CVP scale is consistent with CVP parameter unit.

## 14.8 Measuring PAWP

Pulmonary Artery Wedge Pressure (PAWP) values, used to assess cardiac function, are affected by fluid status, myocardial contractility, and valve and pulmonary circulation integrity.

Obtain the measurement by introducing a balloon-tipped pulmonary artery flotation catheter into the pulmonary artery. When the catheter is in one of the smaller pulmonary arteries, the inflated balloon occludes the artery allowing the monitor to record changes in the intrathoracic pressures that occur throughout the respiration cycle.

The pulmonary wedge pressure is the left ventricular end diastolic pressure when the airway pressure and valve function are normal. The most accurate PAWP values are obtained at the end of the respiration cycle when the intrathoracic pressure is fairly constant and the artifact caused by respiration is minimal.

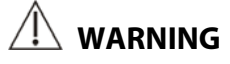

• PAWP monitoring is not intended for neonatal patients.

#### 14.8.1 Preparing to Measure PAWP

- 1. Prepare the same accessories as in the C.O. measurement. Connect the parts such as catheter, syringe, etc. following the C.O. measurement steps and use the balloon inflation port.
- 2. Connect the PAWP cable into the IBP connector on the monitor. Since PAWP is measured on PA, selecting [**PA**] as the IBP label is recommended.
- 3. Select the PA parameter window or waveform area to enter its setup menu. Then, select [**PAWP**] to enter the PAWP measurement window. You can also enter the PAWP measurement window from the P1-P4 parameter window.

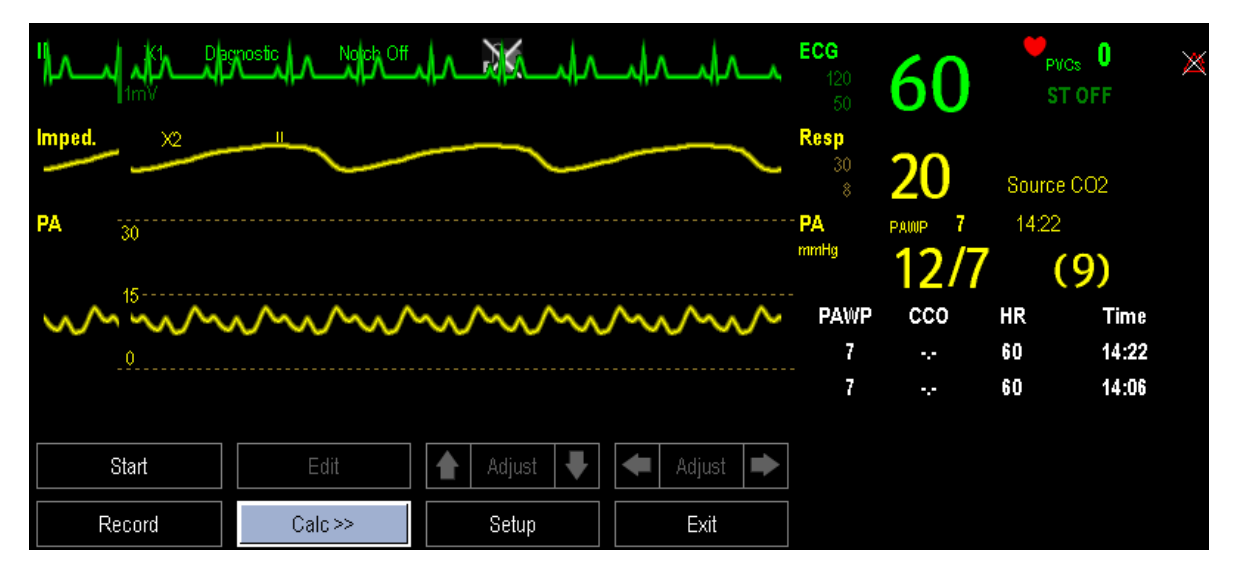

#### NOTE

• After entering the PAWP measurement window, the monitor will turn off the PA alarm automatically.

### 14.8.2 Setting Up the PAWP Measurement

- 1. Select [**Start**] in the PAWP measurement window.1.
- 2. Wedge the flotation catheter into the pulmonary artery. When the prompt message [**Ready for balloon inflation**] appears, inflate the balloon and pay attention to PA waveform changes on the screen.

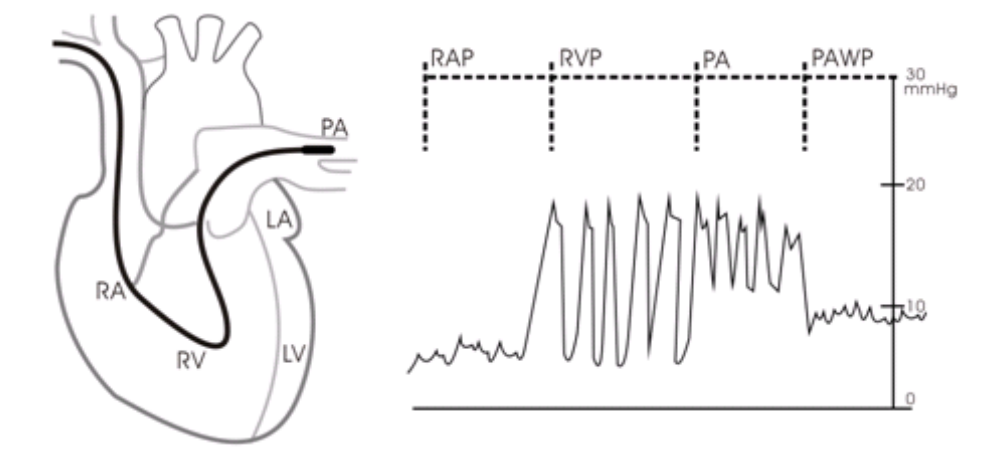

- 3. When the prompt message [**Ready for balloon deflation**] appears, deflate the balloon. After the measurement finishes, the PAWP value displays under the PA waveform.
- 4. Select [Edit]  $\rightarrow$  [Confirm] to save the PAWP value.
- 5. If you need to start a new measurement, select [Start] again.

If the measurement fails or you need to adjust the PAWP value, select [**Edit**] to freeze the waveforms and activate the [Adjust] button.

- Select the or beside the [Adjust] button to adjust the PAWP value.
- Select Select
- Select [Confirm] to save the PAWP value.

# 

- Prolonged inflation can cause pulmonary hemorrhage, infarction or both. Inflate the balloon for the minimum time necessary to get an accurate measurement.
- If the PAWP is greater than the PA (systolic), deflate the balloon and report the incident in accordance with hospital policy. Because the pulmonary artery could be accidentally ruptured, and the PAWP value derived will not reflect the patient's hemodynamic state, but will merely reflect the pressure in the catheter or balloon.

### 14.8.3 Understanding the PAWP Setup Menu

Select [Setup] to enter the [PAWP Setup] menu. In this menu, you can:

- Select a ECG lead wave as the first reference wave.
- Select a respiration wave as the second reference wave.
- Select a sweep speed for the displayed waveform.
- Change the size of the PA waveform by adjusting the scale height.

The setting of the [Sweep] and [PA Scale] is only applied to waveforms on the PAWP screen.

#### 14.8.4 Performing Hemodynamic Calculation

In the PAWP window, select [**Calc.>>**] to enter the hemodynamic calculation menu. Refer to **22.5 Hemodynamic Calculations** for details.

## 14.9 Troubleshooting

This section lists the problems that might occur. If you encounter the problems when using the equipment or accessories, check the table below before requesting for services. If the problem persists, contact your service personnel.

### CAUTION

• Never try to disassemble the equipment or supplied accessories. There are no internal user-serviceable parts.

| Symptoms                 | Possible Cause                                | Correction Action                                 |
|--------------------------|-----------------------------------------------|---------------------------------------------------|
| Damped invasive          | Air bubbles in tubing                         | Eliminate air from tubing as described in 14.3.1  |
| waveform                 |                                               | Setting Up the Pressure Measurement.              |
|                          | Kinked catheter                               | Change the position of catheter.                  |
|                          | Blood in tubing                               | Pressurize the solution bag to 300 mmHg. For      |
|                          |                                               | details, refer to the instructions for use of the |
|                          |                                               | solution bag.                                     |
| IBP not displayed/no IBP | Improper setup                                | Check display setup in monitor setup.             |
| waveform                 | Cable not plugged in                          | Check that the cables are properly connected.     |
|                          | Transducer not connected.                     | Check that the transducer is properly             |
|                          |                                               | connected.                                        |
|                          | Stopcock turned improperly.                   | Check that the stopcock is turned to the correct  |
|                          |                                               | position.                                         |
|                          | Transducer not zeroed                         | Check and zero the transducer as described in     |
|                          |                                               | 14.3.2 Zeroing the Transducer.                    |
| Dashes "" display in     | The measured result is invalid or out of      | Change to a pulsatile label.                      |
| place of numerics.       | range.                                        |                                                   |
|                          | IBP might be set to non-pulsatile labels like |                                                   |
|                          | CVP, LA, RA, and ICP.                         |                                                   |

| Symptoms                                                | Possible Cause                   | Correction Action                              |
|---------------------------------------------------------|----------------------------------|------------------------------------------------|
| Abnormally high or low                                  | Transducer too High or too Low.  | Adjust the position of the transducer and make |
| readings                                                |                                  | sure that it is level with the heart,          |
|                                                         |                                  | approximately at the level of the midaxillary  |
|                                                         |                                  | line.                                          |
|                                                         |                                  | Zero the transducer as described in 14.3.2     |
|                                                         |                                  | Zeroing the Transducer.                        |
| Unable to Zero                                          | Stopcock not open to atmosphere. | Check the transducer and make sure the         |
|                                                         |                                  | stopcock is turned to the air.                 |
| PAWP button disabled One IBP channel must be labeled PA |                                  | Label an IBP channel as PA. (Also Label an IBP |
|                                                         |                                  | channel as P1/P2/P3/P4, it will automatically  |
|                                                         |                                  | change to PA)                                  |
### **15.1 Introduction**

The cardiac output (C.O.) measurement invasively measures cardiac output and other hemodynamic parameters using the right heart (atria) thermodilution method. A cold solution of known volume and temperature is injected into the right atrium through the proximal port of a pulmonary artery (PA) catheter. The cold solution mixes with the blood in the right ventricle and the change in blood temperature is measured with a thermistor at the distal end of the catheter in the pulmonary artery. The temperature change is displayed as a curve in the C.O. split screen, and the monitor calculates the C.O. value from this curve. The C.O. value is inversely proportional to the area under the curve. As cardiac output varies continuously, a series of measurements must be carried out to achieve a reliable C.O. average value. Always use the average of multiple thermodilution measurements for therapy decisions. The monitor is capable of storing 6 measurements.

# 

• C.O. monitoring is restricted to adult patients only.

# 15.2 Understanding the C.O. Display

The C.O. measurement is displayed on the monitor as numeric C.O., C.I. and TB in the C.O. parameter window as shown below. To enter the [**C.O. Setup**] menu, select the C.O. parameter window.

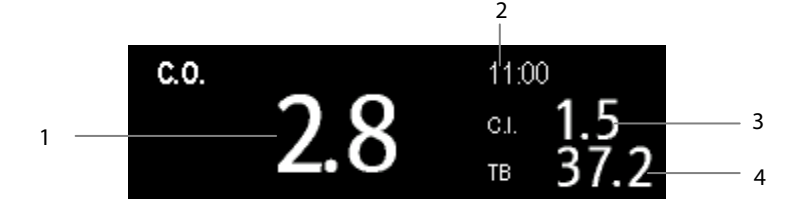

- 1. Cardiac output
- 2. Time at which the C.O. average is calculated
- 3. Cardiac index
- 4. Blood temperature

# **15.3 Influencing Factors**

The factors that affect cardiac output are:

- temperature of injectate solution,
- volume of injectate solution,
- patient's baseline blood temperature,
- patient's inspiratory/expiratory cycle,

- placement of catheter with relation to proximity of lung field,
- the catheter itself,
- the patient rhythm and hemodynamic status, and
- any other rapid IV solutions which are infused while the C.O. measurement is being performed.

Followings are some technique suggestions to obtain accurate C.O.:

- Injectate solution must be cooler than the patient's blood.
- Inject solution rapidly and smoothly.
- Inject at end expiration.

# 15.4 Setting Up the C.O. Measurement

# 

- Use only accessories specified in this manual. Make sure that the accessories never come into contact with conductive parts.
- 1. Connect the C.O. cable to the C.O. connector on the monitor.
- 2. Interconnect the C.O. module, catheter and syringe as shown below. Make sure that:
  - The module is securely inserted.
  - The PA catheter is in place in the patient.
  - The C.O. cable is properly connected to the module.

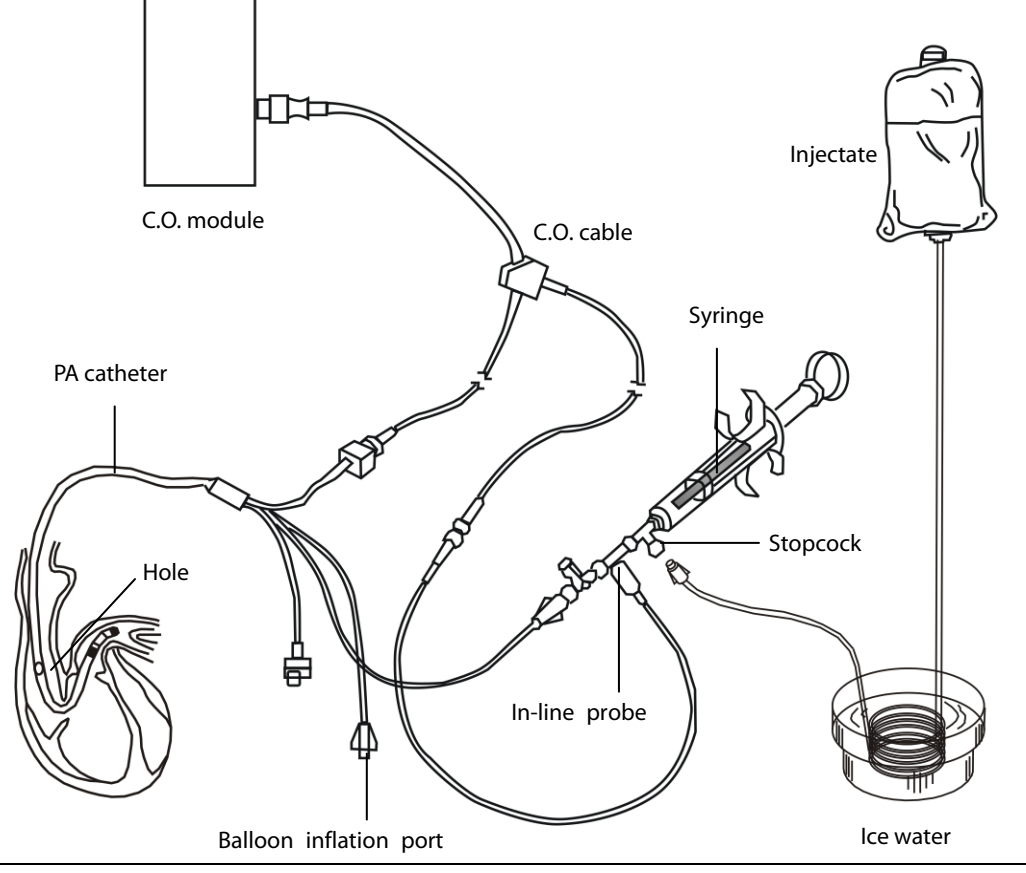

### NOTE

- The above picture is connecting illustration when TI sensor PN 6000-10-02079 is used. The connection may be different if other TI sensors are used.
- 3. Select the C.O. parameter window to enter the [**C.O. Setup**] menu. Check if the height and weight are appropriate for your patient. Change if necessary.
- 4. In the [**C.O. Setup**] menu:
  - Check that the correct computation constant is entered. Refer to the Instruction for Use of pulmonary artery catheter to determine the [Comp. Const] according to the entered injectate volume and temperature. To change the computation constant, select [Comp. Const] and then enter the correct value. When a new catheter is used, the computation constant should be adjusted in accordance with the manufacturer's instructions for use.
  - ♦ Set the [Auto TI] to [Manual] or [Auto]. If you select [Auto], the system automatically detects the injectate temperature, and the [Manual TI(°C)] is disabled. If you select [Manual], you need to enter the injectate temperature at [Manual TI(°C)] manually.
  - Set the [Measuring Mode] to [Manual] or [Auto]. In [Auto] mode, the monitor automatically takes C.O. measurement after establishing a baseline blood temperature. In [Manual] mode, you need to click the [Start] button in the C.O. measurements window when the monitor is ready for new C.O. measurement.

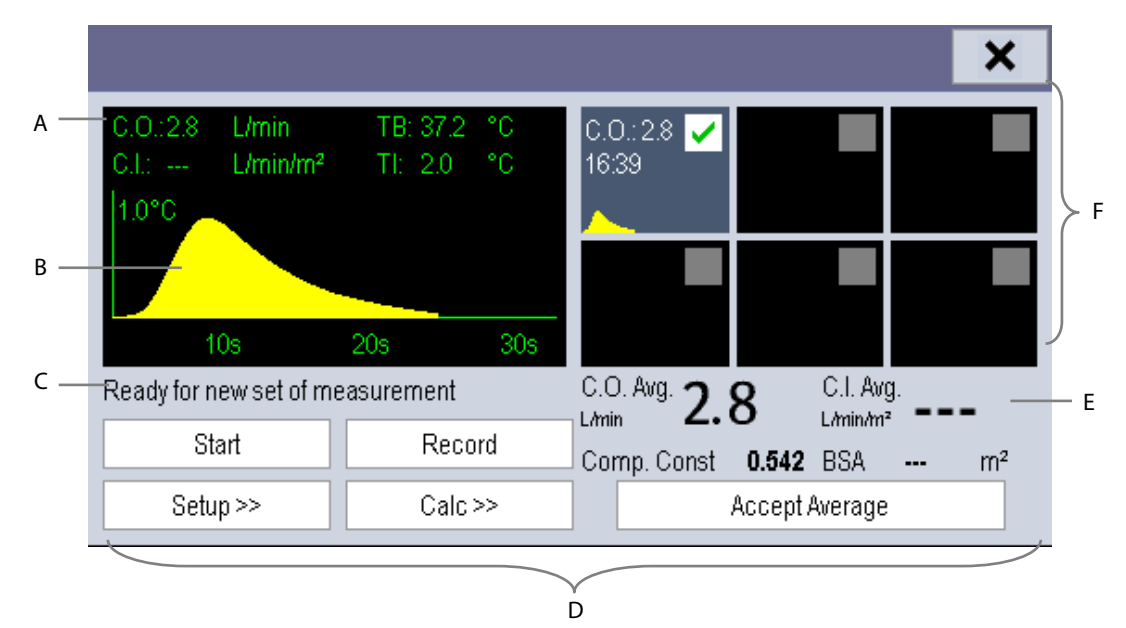

5. Select [Enter C.O. Screen] to enter the C.O. measurements window.

- A. Currently measured numeric
- B. Currently measured C.O. curve
- C. Prompt message area
- D. Buttons
- E. Averaged values
- F. Measurement windows

- 6. Proceed as follows.
  - In [Manual] measure mode, select the [Start] button and then inject the solution quickly when you see the message [Ready for new set of measurement]. As shown in the figure above, during the measurement, the currently measured thermodilution curve is displayed. At the end of the measurement, the thermodilution curve is transferred to one of the 6 measurement windows and the monitor prompts you to wait for a certain period of time before starting a new measurement.
  - In [Auto] measure mode, the monitor consecutively takes C.O. measurements automatically without the need for pressing the [Start] button between two measurements. A new thermodilution measurement is possible as soon as the message [Inject now!] is displayed on the screen. The patient monitor automatically detects further thermodilution measurements.
- 7. Consecutively take 3 to 5 single measurements as instructed by Step 6.

A maximum of 6 measurements can be stored. If you perform more than six measurements without rejecting any, the oldest will automatically be deleted when a seventh curve is stored. Select from the 6 measurement curves and the system will automatically calculate and display the averaged C.O. and C.I. values. Then select the [**Accept Average**] button to accept and store the averaged values.

When injecting, the stopcock to the PA catheter is open and the stopcock to the injectate solution is closed. After the measurement is completed, turn off the stopcock to the PA catheter and turn on the stopcock to the injectate solution, and then draw the injectate solution into the injectate syringe.

In the buttons area, you can:

- Select [**Start**] to start a C.O. measurement.
- Select [**Stop**] to stop the current measurement.
- Select [Cancel] during a measurement to cancel the measurement. Selecting it after a measurement deletes the measured results.
- Select [**Record**] to print out the curves selected for average calculation, numerics and averaged values by the recorder.
- Select [Setup >>] to access the [C.O. Setup] menu.
- Select  $[Calc >>] \rightarrow [Hemodynamic >>]$  to access the [Hemodynamic Calculation] menu.

The system can automatically adjust the X-axis scale range to 30 s or 60 s and Y-axis scale range to 0.5°C, 1.0°C, or 2.0°C.

### NOTE

- Starting measuring without blood temperature being stable yet may cause measuring failure.
- During the cardiac output measurement, blood temperature alarms are inactive.
- Please refer to the Instructions for Use of pulmonary artery catheter delivered with the patient monitor to determine the [Comp. Const] and the volume of injectate.

# 15.5 Measuring the Blood Temperature

As shown below, the blood temperature is measured with a temperature sensor at the distal end of the catheter in the pulmonary artery. During C.O. measurements, blood temperature alarms are suppressed to avoid false alarms. They will automatically recover as soon as the C.O. measurements are completed.

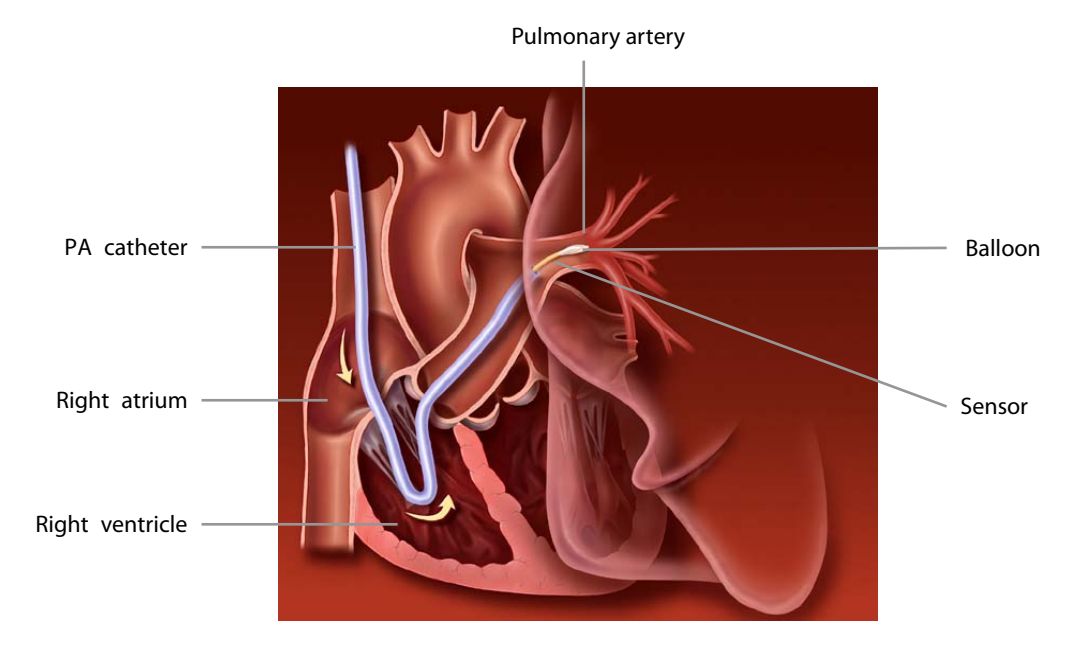

# 15.6 Changing C.O. Settings

### 15.6.1 Setting the Temperature Unit

Select [**Unit Setup** >>] from the [**User Maintenance**] menu. In the popup menu, select [**Temp Unit**] to toggle between [°**C**] and [°**F**].

### **15.6.2 Setting Alarm Properties**

Select [**Alarm Setup** >>] from the [**C.O. Setup**] menu. You can set alarm properties for this parameter in the popup menu.

FOR YOUR NOTES

# 16.1 Introduction

CO<sub>2</sub> monitoring is a continuous, non-invasive technique for determining the concentration of CO<sub>2</sub> in the patient' airway by measuring the absorption of infrared (IR) light of specific wavelengths. The CO<sub>2</sub> has its own absorption characteristic and the amount of light passing the gas probe depends on the concentration of the measured CO<sub>2</sub>. When a specific band of IR light is passed through respiratory gas samples, some of IR light will be absorbed by the CO<sub>2</sub> molecules. The amount of IR light transmitted after it has been passed through the respiratory gas sample is measured with a photodetector. From the amount of IR light measured, the concentration of CO<sub>2</sub> is calculated.

There are two methods for measuring  $CO_2$  in the patient's airway:

- Mainstream measurement uses a CO<sub>2</sub> sensor attached to an airway adapter directly inserted into the patient's breathing system.
- Sidestream/Microstream measurement samples expired patient gas at a constant sample flow from the patient's airway and analyzes it with a CO<sub>2</sub> sensor built into the CO<sub>2</sub> module.

The mainstream CO<sub>2</sub> measurement can be used, with specified accessories, with intubated adult, pediatric and neonatal patients. The sidestream and microstream CO<sub>2</sub> measurement can be used, with specified accessories, with intubated and non-intubated adult, pediatric, and neonatal patients. With intubated patients, a sample of the respiratory gas is drawn from the patient's breathing circuit through an airway adapter and a gas sampling line. With non-intubated patients, the gas sample is drawn through a nasal cannula.

The measurement provides:

- A CO<sub>2</sub> waveform
- End tidal CO<sub>2</sub> value (EtCO<sub>2</sub>): the CO<sub>2</sub> value measured at the end of the expiration phase.
- Fraction of inspired CO<sub>2</sub> (FiCO<sub>2</sub>): the smallest CO<sub>2</sub> value measured during inspiration.
- Airway respiration rate (awRR): the number of breaths per minute, calculated from the CO<sub>2</sub> waveform.

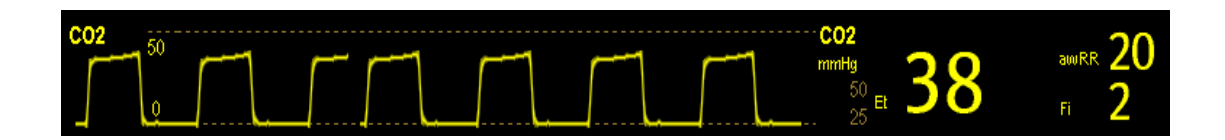

# 16.2 Measuring CO<sub>2</sub>

# 

- Eliminate the exhausted gas before performing the measurement.
- Check that the alarm limit settings are appropriate before taking measurement.

### NOTE

• Perform the measurement in a well-ventilated environment.

### 16.2.1 Making a Sidestream CO<sub>2</sub> Measurement

1. Attach the watertrap to the module and then connect the  $CO_2$  components as shown below.

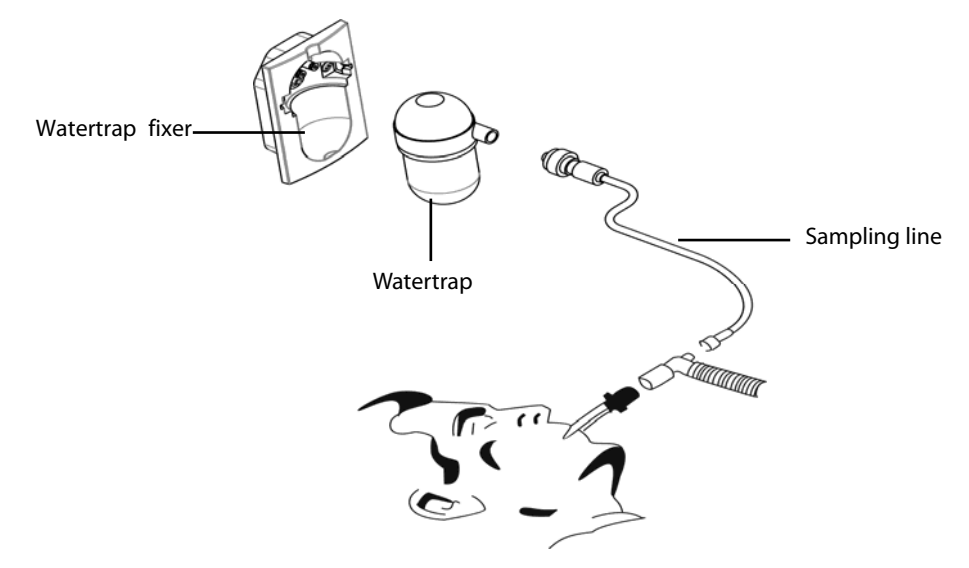

- 2. The CO<sub>2</sub> module needs time to warm up to reach the operating temperature. The message [**CO2 Sensor Warmup**] is displayed during warm-up. If you perform CO<sub>2</sub> measurements during warm-up, the measurement accuracy may be compromised.
- 3. After warm-up is finished, you can perform CO<sub>2</sub> measurements.

# 

- The watertrap collects water drops condensed in the sampling line and therefore prevents them from entering the module. If the collected water reaches a certain amount, you should drain it to avoid blocking the airway. Dispose of accumulated fluids in accordance with the hospital policy or your local regulations.
- The watertrap has a filter preventing bacterium, water and secretions from entering the module. After a long-term use, dust or other substances may compromise the performance of the filter or even block the airway. In this case, replace the watertrap. It is recommended to replace the watertrap once a month, or when the watertrap is found leaky, damaged or contaminated.

- To extend the lifetime of the watertrap and module, disconnect the watertrap and set the operating mode to standby mode when CO<sub>2</sub> monitoring is not required.
- Do not apply adult watertrap to the neonate patient. Otherwise, patient injury could result.

#### 16.2.2 Making a Microstream CO<sub>2</sub> Measurement

Connect the sampling line to the module and then connect the  $CO_2$  components as shown below. After warm-up is finished, you can perform  $CO_2$  measurements.

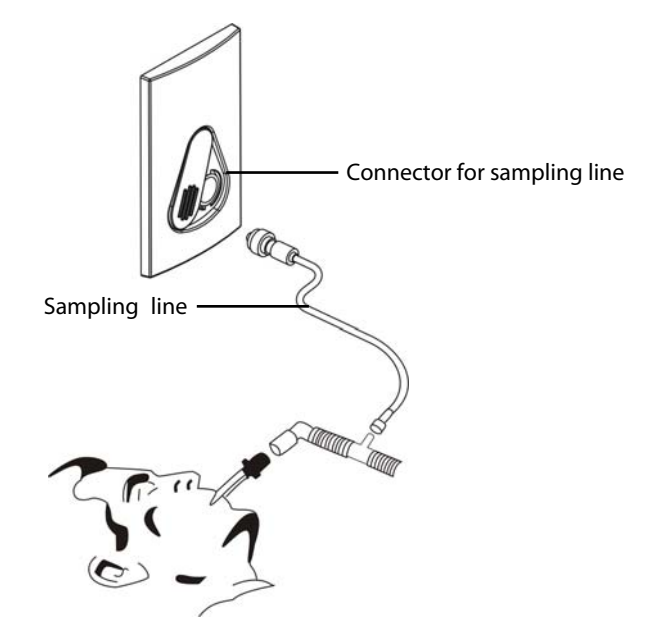

#### 16.2.3 Making a Mainstream CO<sub>2</sub> Measurement

- 1. Connect the sensor to the module. The message [**CO2 Sensor Warmup**] appears on the screen when the CO<sub>2</sub> module is plugged.
- 2. After warm-up is finished, connect the transducer to the airway adapter.
- 3. Perform a zero calibration per the *Zeroing the Sensor* section.
- 4. After the zero calibration is finished, connect the airway as shown below.

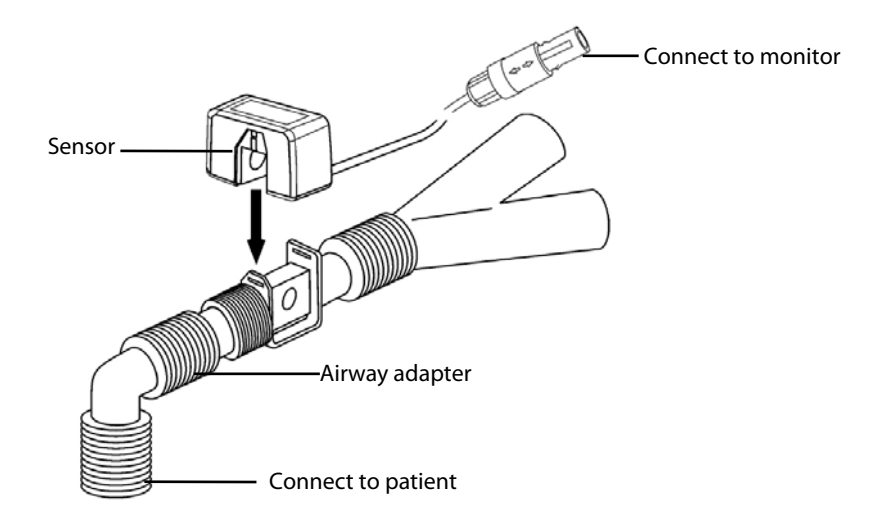

5. Make sure there are no leakages in the airway and then start a measurement.

### NOTE

• Always position the sensor with the adapter in an upright position to avoid collection of fluids on the windows of the adapter. Large concentrations of fluids at this point will obstruct gas analysis.

# **16.3 Changing CO<sub>2</sub> Settings**

### 16.3.1 Accessing CO<sub>2</sub> Menus

By selecting the CO<sub>2</sub> parameter window, you can access the [**CO2 Setup**] menu.

#### 16.3.2 Entering the Standby Mode

The standby mode of the CO<sub>2</sub> module relates to the standby mode of the monitor as follows:

- If the monitor enters the standby mode, the CO<sub>2</sub> module will also enter the standby mode.
- If the monitor exits the standby mode, the CO<sub>2</sub> module will also exit the standby mode.
- If the CO<sub>2</sub> module enters or exits the standby mode, it will not affect the monitor.

To enter or exit the standby mode manually, select [**Operating Mode**] in the [**CO2 Setup**] menu and then toggle between [**Standby**] and [**Measure**].

When you set the sidestream  $CO_2$  module to the strandby mode, the  $CO_2$  gas sample intake pump automatically sets the sample flow rate to zero. When exiting the standby mode, the  $CO_2$  module continues to work at the preset sample flow rate.

For the sidestream  $CO_2$  module, you can set the delay time. After the delay time the  $CO_2$  module enters the standby mode if no breath is detected.

For the microstream CO<sub>2</sub> module, you can also set a period of time after which the CO<sub>2</sub> module enters the standby mode if no breath is detected since the CO<sub>2</sub> module is powered on or the CO<sub>2</sub> module switches to the measuring mode or the automatic standby time is re-set. To set the standby time, in the [**CO2 Setup**] menu, select [**Auto Standby**] and then select the appropriate setting.

### **16.3.3 Setting the CO<sub>2</sub> Unit**

Select [Unit Setup >>] from the [User Maintenance] menu. In the popup menu, select [CO2 Unit] and toggle between [mmHg], [%] and [kPa].

# 

• Make sure that the appropriate compensations are used. Inappropriate compensations may cause inaccurate measurement values and result in misdiagnosis.

For the sidestream CO<sub>2</sub> module:

- 1. Select [CO2 Setup].
- 2. According to the actual condition, set the concentration required for the following compensations:
  - [O2 Compen]
  - [N2O Compen]
  - [Des Compen]

For the microstream CO<sub>2</sub> module, gas compensations are not required.

For the mainstream CO<sub>2</sub> module, in the [CO2 Setup] menu, respectively select:

- [Balance Gas] and toggle between [Room Air] and [N2O]. Select [Room Air] when air predominates in the ventilation gas mixture and select [N2O] when N<sub>2</sub>O predominates in the ventilation gas mixture and select [He] when He predominates in the ventilation gas mixture.
- [O<sub>2</sub> Compen] and then select [Off] or an appropriate setting according to the amount of O<sub>2</sub> in the ventilation gas mixture. When the amount of O<sub>2</sub> is less than 30%, you'd better switch this compensation off.
- [AG Compen] and enter the concentration of anesthetic gas present in the ventilation gas mixture. This could compensate for the effect of AG on the readings.

### 16.3.5 Setting up Humidity Compensation

Sidestream and microstream CO<sub>2</sub> modules are configured to compensate CO<sub>2</sub> readings for either Body Temperature and Pressure, Saturated Gas (BTPS), to account for humidity in the patient's breath, or Ambient Temperature and Pressure, Dry Gas (ATPD).

- 1 ATPD:  $P_{co2}(mmHg) = CO_2(vol\%) \times P_{amb}/100$
- 2. BTPS:  $P_{CO2}(mmHg) = CO_2(vol\%) \times (P_{amb} 47)/100$

Where,  $P_{CO2} = partial pressure$ ,  $vol\% = CO_2$  concentration,  $P_{amb} = ambient pressure$ , and unit is mmHg.

As the mainstream CO<sub>2</sub> module has a built-in heating component to prevent water vapour from condensing, setting humidity compensation is not needed. For the sidestream and microstream CO<sub>2</sub> module, you can set the humidity compensation on or off according to the actual condition. To set the humidity compensation:

- 1. In the [CO2 Setup] menu, select [BTPS Compen].
- 2. Select either [On] for BTPS or [Off] for ATPD, depending on which compensation applies.

### 16.3.6 Setting the Apnea Alarm Delay

In the [**CO2 Setup**] menu, select [**Apnea Delay**] and then select the appropriate setting. The monitor will alarm if the patient has stopped breathing for longer than the preset apnea time. The [**Apnea Delay**] of Resp, CO<sub>2</sub>, and AG module keeps consistent with each other.

# 

• The respiration measurement does not recognize the cause of apneas. It only indicates an alarm if no breath is detected when a pre-adjusted time has elapsed since the last detected breath. Therefore, it cannot be used for diagnostic purpose.

### 16.3.7 Choosing a Time Interval for Peak-Picking

For microstream and mainstream  $CO_2$  modules, you can select a time interval for picking the highest  $CO_2$  as the  $EtCO_2$  and the lowest as the  $FiCO_2$ .

To set the time interval:

- 1. Enter the [**CO**<sub>2</sub> **Setup**] menu.
- 2. Select [Max Hold].
- 3. Toggle between [Single Breath], [10 s], [20 s] and [30 s] if microstream CO<sub>2</sub> module is configured; toggle between [Single Breath], [10 s] and [20 s] if mainstream CO<sub>2</sub> module is configured.
  - [Single Breath]: EtCO<sub>2</sub> and FiCO<sub>2</sub> are calculated for every breath.
  - [10 s], [20 s], or [30 s]: EtCO<sub>2</sub> and FiCO<sub>2</sub> are calculated using 10, 20 or 30 seconds of data.

### 16.3.8 Setting the Flow Rate

For the sidestream CO<sub>2</sub> module, you can change the sampling rate of respiratory gas in the patient's airway by setting the flow rate. To set the flow rate, enter the [**CO2 Setup**] menu and select an appropriate setting from [**Flow Rate**].

# 

• Please consider the patient's actual bearing capability and select the appropriate flow rate when setting the flow rate.

### 16.3.9 Setting up the CO<sub>2</sub> Wave

In the [CO2 Setup] menu, you can:

- Select [Wave Type] and toggle between [Draw] and [Fill]:
  - [**Draw**]: The CO<sub>2</sub> wave is displayed as a curved line.
  - [Fill]: The CO<sub>2</sub> wave is displayed as a filled area.
- Select [**Sweep**] and then select the appropriate setting. The faster the wave sweeps, the wider the wave is.
- Change the size of the CO<sub>2</sub> waveform by adjusting the wave [**Scale**].

# 16.4 Setting RR Source

To set RR source:

- 1. Enter the [CO2 Setup] menu.
- 2. Select [**RR Source**] and then select a source or [**Auto**] from the dropdown list.

The [**RR Source**] settings of Resp, CO<sub>2</sub>, and AG module are linked. For details, please refer to the section **9.9 Setting RR** Source.

# 16.5 Setting Barometric Pressure Compensation

Both sidestream and microstream CO<sub>2</sub> modules have the function of automatic barometric pressure compensation (the system automatically measures the barometric pressure which the patient monitor is exposed to). However, the mainstream CO<sub>2</sub> module does not have such function. For the mainstream CO<sub>2</sub> module, the default barometric pressure is 760 mmHg. You must modify the barometric pressure based on the actual situation as follows:

- Select [Main Menu] → [Maintenance >>] → [User Maintenance >>] → enter the required password → [Module Maintenance >>] → [Maintain CO2 >>].
- 2. Select [**Barometric Pressure**] and then enter the value of barometric pressure to which the patient monitor is exposed to.

# 

• Be sure to set the barometric pressure properly before using the mainstream CO<sub>2</sub> module. Improper settings will result in erroneous CO<sub>2</sub> reading.

### **16.6 Measurement Limitations**

The following factors may influence the accuracy of measurement:

- Leaks or internal venting of sampled gas
- Mechanical shock
- Cyclic pressure up to 10 kPa (100 cmH<sub>2</sub>O)
- Other sources of interference, if any

Measurement accuracy of the sidestream CO<sub>2</sub> module may be affected by the breath rate and I/E ratio as follow:

- etCO<sub>2</sub> is within specification for breath rate  $\leq$  60 bpm and I/E ratio  $\leq$  1:1;
- etCO<sub>2</sub> is within specification for breath rate  $\leq$  30 bpm and I/E ratio  $\leq$  2:1.

Measurement accuracy of the microstream CO<sub>2</sub> module may be affected by the breath rate as follows:

- EtCO<sub>2</sub> value is within specification for breath rate  $\leq$  80 rpm.
- EtCO<sub>2</sub> accuracy is 4 mmHg or ±12% of the reading, whichever is greater, for breath rate > 80 rpm and EtCO<sub>2</sub> > 18 mmHg.

### 16.7 Leakage test

When the sidestream CO<sub>2</sub> module needs maintenance, the monitor prompts on the CO<sub>2</sub> waveform area: [Need maintenance. Enter CO2 setup menu.] Then, select [User Maintenance >>]  $\rightarrow$  enter the required password  $\rightarrow$  [Module Maintenance >>]  $\rightarrow$  [Maintain CO2 >>], and perform leakage test according to the prompt messages on the menu.

# 16.8 Troubleshooting the Sidestream CO<sub>2</sub> Sampling System

When the sampling system of the sidestream CO<sub>2</sub> module works incorrectly, check if the sampling line is kinked. If not, remove it from the watertrap. If the monitor gives a message indicating the airway still works incorrectly, it indicates that the watertrap must have been blocked, and you should replace with a new one. Otherwise, you can determine that the sampling line must have been blocked. Replace with a new sampling line.

### 16.9 Removing Exhaust Gases from the System

# 

 When using the Sidestream or Microstream CO<sub>2</sub> measurement on patients who are receiving or have recently received anesthetics, connect the outlet to a scavenging system to avoid exposing medical staff to anesthetics.

To remove the sample gas to a scavenging system, connect an exhaust tube to the gas outlet connector of the module.

# 16.10 Zeroing the Sensor

The zero calibration eliminates the effect of baseline drift during  $CO_2$  measurement exerted on the readings and therefore maintains the accuracy of the  $CO_2$  measurements.

### 16.10.1 For Sidestream and Microstream CO<sub>2</sub> Modules

For sidestream and microstream  $CO_2$  modules, a zero calibration is carried out automatically when necessary. You can also start a manual zero calibration if necessary. To manually start a zero calibration, select [User Maintenance >>]  $\rightarrow$ enter the required password $\rightarrow$  [Module Maintenance >>] $\rightarrow$  [Maintain  $CO_2$  >>] $\rightarrow$  [Calibrate CO2 >>] $\rightarrow$ [Start Zero Cal.]. Disconnecting the patient airway is not required when performing a zero calibration.

### 16.10.2 For Mainstream CO<sub>2</sub> Modules

For mainstream CO<sub>2</sub> modules, zero the sensor whenever:

- A new adapter is used;
- You reconnect the sensor to the module;
- You see the message [CO2 Zero Required]. In this case, check the airway adapter for any blockage, e.g. mucus, etc. If a blockage is detected, clear or replace the adapter.

To zero the sensor, follow this procedure:

- 1. Connect the sensor to the module.
- 2. In the [CO2 Setup] menu, set the [Operating Mode] to [Measure]. The message [CO2 Sensor Warmup] is displayed.
- 3. After warm-up is finished, connect the sensor to a clean, dry airway adapter. The adapter should be vented to the air and isolated from CO<sub>2</sub> sources, such as ventilator, the patient's breathing, your own breathing, etc.
- 4. Select [Start Zero Cal.] in the [CO2 Setup] menu. The message [CO2 Zero Running] is displayed.
- 5. It takes about 15 to 20 seconds. The message disappears when the zero calibration is completed.

# 

- When perform a zero calibration during the measurement, disconnect the transducer from the patient's airway first.
- Please do not rely on the readings during zeroing.

# 16.11 Calibrating the Sensor

For sidestream or microstream CO<sub>2</sub> modules, a calibration should be performed once every year or when the readings go far beyond the range. For mainstream CO<sub>2</sub> modules, no calibration is required. For details, refer to the chapter **28** *Maintenance.* 

# 16.12 Oridion Information

# Microstream

This trademark is registered in Israel, Japan, German and America.

#### **Oridion Patents**

The capnography component of this product is covered by one or more of the following US patents: 6,428,483; 6,997,880; 6,437,316; 7,488,229; 7,726,954 and their foreign equivalents. Additional patent applications pending.

### **No Implied License**

Possession or purchase of this device does not convey any express or implied license to use the device with unauthorized CO<sub>2</sub> sampling consumables which would, alone, or in combination with this device, fall within the scope of one or more of the patents relating to this device and/or CO<sub>2</sub> sampling consumable.

# 17.1 Introduction

The anaesthetic gas (AG) module measures the patient's anesthetic and respiratory gases by connecting to the airway of intubated patients or collecting the gases with specified accessories. It incorporates the features of the O<sub>2</sub> module as well. AG monitoring is for iPM 12/iPM 7 and iPM 10/iPM 6 patient monitors only. The AG measurement is applicable for adult, pediatric and neonatal patients.

The AG module determines the concentration of certain gases using the infrared (IR) light absorption measurement. The gases that can be measured by the AG module absorb IR light. Each gas has its own absorption characteristic. The gas is transported into a sample cell, and an optical IR filter selects a specific band of IR light to pass through the gas. For multiple gas measurement, there are multiple IR filters. The higher the concentration of gas in a given volume the more IR light is absorbed. This means that higher concentration of IR absorbing gas cause a lower transmission of IR light. The amount of IR light transmitted after it has been passed though an IR absorbing gas is measured. From the amount of IR light measured, the concentration of gas present can be calculated.

Oxygen does not absorb IR light as other breathing gases and is therefore measured relying on its paramagnetic properties. Inside the O<sub>2</sub> sensor are two nitrogen-filled glass spheres mounted on a strong rare metal taut-band suspension. This assembly is suspended in a symmetrical non-uniform magnetic field. In the presence of paramagnetic oxygen, the glass spheres are pushed further away from the strongest part of the magnetic field. The strength of the torque acting on the suspension is proportional to the oxygen concentration. From the strength of the torque, the concentration of oxygen is calculated.

AG module can identify two anesthetic gases in a mixture automatically and distinguish between them according to their contributions to the MAC value for display as the primary and secondary anesthetis agent.

### NOTE

- The AG module is configured with automatic barometric pressure compensation function.
- Perform the measurement in a well-ventilated environment.

# 17.2 Understanding the AG Display

| CO2 | 50<br>0           | 1 |     |      | 7  | $\int$ | $\int \Box$ | - <b>C02</b><br>50 <b>38</b><br>25 et <b>38</b> | awuRR <mark>20</mark><br>Fi <b>2</b> |
|-----|-------------------|---|-----|------|----|--------|-------------|-------------------------------------------------|--------------------------------------|
| Iso | - <del>25</del> - |   |     |      |    |        | <b>~</b> ~  | "Iso мас<br>3.0 а.) Век 1.39                    | <sup>1.81</sup> <b>1.69</b>          |
| 02  | 50.0<br>0         |   |     |      |    |        |             | - 02<br>88 <b>19</b>                            | <b>- 21</b>                          |
| N50 | 50<br>0           |   |     |      |    |        |             | <sup>55</sup> 0 €t 45                           | <b>50</b>                            |
|     |                   |   | Gas | N2C  | 02 | lso    | Sev         |                                                 |                                      |
|     |                   |   | E   | t 45 | 19 | 1.39   | 0.37        | MAC                                             |                                      |
|     |                   |   |     | i 50 | 21 | 1.69   | 0.62        | 1.81                                            |                                      |

The AG module can send waves and numerics for all measured anesthetic gases for display on the monitor, including:

- CO<sub>2</sub>, O<sub>2</sub>, N<sub>2</sub>O and AA waves
- awRR: airway respiratory rate
- MAC: minimum alveolar concentration
- End tidal (Et) and fraction of inspired (Fi) numerics for CO<sub>2</sub>, O<sub>2</sub>, N<sub>2</sub>O and AA

Where AA represents Des (desflurane), Iso (isoflurane), Enf (enflurane), Sev (sevoflurane), or Hal (halothane). The AA waveform area displays the primary anesthetic gas's waveform. When O<sub>2</sub> module does not exist, no O<sub>2</sub> waveform will be displayed. When O<sub>2</sub> module exists, the O<sub>2</sub> waveform will be displayed only when the O<sub>2</sub> waveform is currently switched on.

# 

• To avoid explosion hazard, do not use flammable anesthetic agent such as ether and cyclopropane for this equipment.

# 17.3 MAC Values

Minimum alveolar concentration (MAC) is the minimum concentration of the agent in the alveoli. It is a basic index to indicate the depth of anesthesia. The standard ISO 21647 defines MAC as this: alveolar concentration of an inhaled anesthetic agent that, in the absence of other anesthetic agents and at equilibrium, prevents 50% of patients from moving in response to a standard surgical stimulus.

Minimum alveolar concentration (MAC) values are listed below:

| Agent | Des | lso   | Enf  | Sev  | Hal   | N <sub>2</sub> O |
|-------|-----|-------|------|------|-------|------------------|
| 1 MAC | 6%* | 1.15% | 1.7% | 2.1% | 0.77% | 105%*            |

\* The data is taken from a patient of 25 years old.

#### NOTE

- The MAC values shown in the table above are those published by the U.S. Food and Drug Administration for a healthy 40-year-old adult male patient.
- In actual applications, the MAC value may be affected by age, weight and other factors.

The formula to calculate the MAC value is as follows:

$$MAC = \sum_{i=0}^{N-1} \frac{EtAgent_{i}}{AgentVol_{age}i}$$

Where N is the number of all agents (including N<sub>2</sub>O) that the AG module can measure, EtAgenti is the concentration of each, and AgentVol<sub>age</sub>i is the concentration of each agent at 1 MAC with age correction.

The formula for calculating age correction of 1 MAC is:

$$MAC_{age} = MAC_{40} \times 10^{(-0.00269 \times (age - 40))}$$

For example, the Des concentration at 1 MAC of a 60-year old patient is  $_{6\% \times 10} (-0.00269 \times (60 - 40)) = _{6\% \times 0.88}$ . The AG module measures there are 4% of Des, 0.5% of Hal and 50% of N<sub>2</sub>O in this patient's end-tidal gas:

$$\mathsf{MAC} = \frac{4.0\%}{6\% \times 0.88} + \frac{0.5\%}{0.77\% \times 0.88} + \frac{50\%}{105\% \times 0.88} = 2.04$$

### NOTE

• The formula above is only suitable for patients who are older than one year. If the patient is less than one year, the system uses one year to do age correction.

# 17.4 Preparing to Measure AG

- 1. Select an appropriate watertrap according to patient category and attach it to the module.
- 2. Connect the gas sample line to the connector of the watertrap.
- 3. Connect the other end of the gas sampling line to the patient via the airway adapter.
- 4. Connect the gas outlet to a scavenging system using an exhaust tube.

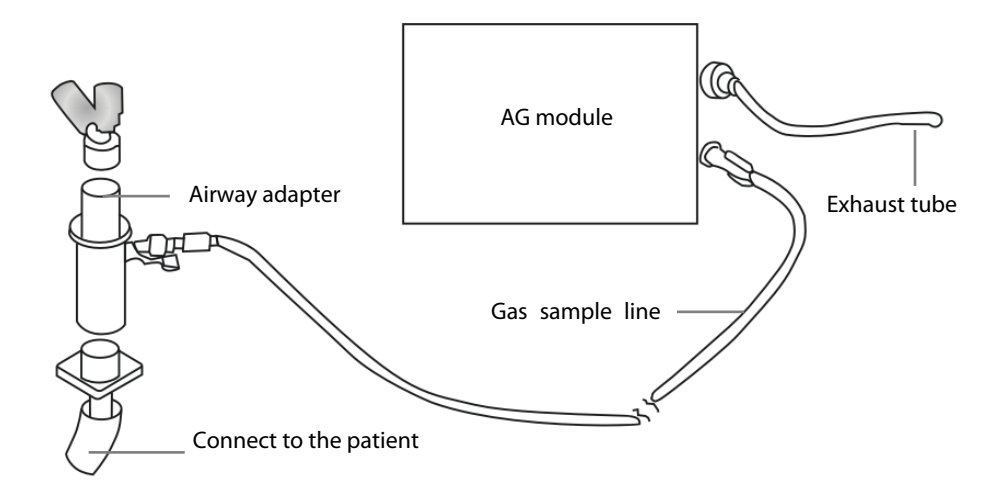

5. Insert the AG module to the patient monitor and the patient monitor will prompt [**AG Startup**]. Then the AG module starts to warmup and at the same time the patient monitor prompts [**AG Warmup**]. After 45 seconds, the AG module enters the iso accuracy mode. After 10 minutes, the module enters the full accuracy mode.

# 

- Make sure that the connections are tight. Any leak in the system can result in erroneous readings due to ambient air mixing with patient gases.
- Do not apply adult watertrap to the neonate patient. Otherwise, patient injury could result.
- Using high-frequency electrosurgical units may increase the risk of skin burn. In this case, do not use antistatic or conductive respiratory tubing.

# 

- Position the airway adapter so that the part connecting to the gas sample line is pointing upwards. This prevents condensed water from passing into the gas sample line and causing an occlusion.
- The watertrap collects water drops condensed in the sampling line and therefore prevents them from entering the module. If the collected water reaches to a certain amount, you should drain it to avoid blocking the airway. Dispose of accumulated fluids in accordance with the hospital policy or your local regulations.
- The watertrap has a filter preventing bacterium, water and secretions from entering the module. After a long-term use, dust or other substances may compromise the performance of the filter or even block the airway. In this case, replace the watertrap. Replacing the watertrap once a month is recommended.
- Check that the alarm limit settings are appropriate before taking measurement.

# 17.5 Changing AG Settings

### 17.5.1 Setting Gas Unit

For  $N_2O$  and AA, the unit of the measured gas is fixed to "%".

Select [Unit Setup >>] from the [User Maintenance] menu. In the popup menu, you can select [CO2 Unit] or [O2 Unit] and toggle between [mmHg], [%] and [kPa].

### 17.5.2 Setting the Apnea Alarm Delay

In the [AG Setup] menu, select [Apnea Delay] and select the appropriate setting. The monitor will alarm if the patient has stopped breathing for longer than the preset apnea time.

The [Apnea Delay] of Resp, CO<sub>2</sub>, and AG module keeps consistent with each other.

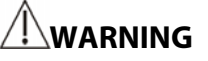

• The respiration measurement does not recognize the cause of apneas. It only indicates an alarm if no breath is detected when a pre-adjusted time has elapsed since the last detected breath. Therefore, it cannot be used for diagnostic purpose.

### 17.5.3 Changing the Sample Flow Rate

In the setup menu for any gas, select [Flow Rate] and then choose either:

- [High]: 200 ml/min for adult and pediatric patients, and 120 ml/min for neonatal patients.
- [Med]: 150 ml/min for adult and pediatric patients, and 90 ml/min for neonatal patients.
- **Low**]: 120 ml/min for adult and pediatric patients, and 70 ml/min for neonatal patients.

### 17.5.4 Setting up the O<sub>2</sub> Compensation

If the AG module does not incorporate the  $O_2$  module, you need to manually select [**O2 Compen**] and then select [**Off**] or an appropriate setting according to the amount of  $O_2$  in the ventilation gas mixture. When the amount of  $O_2$  is less than 30%, you'd better switch this compensation off.

If the AG module incorporates the  $O_2$  module, the system will directly use the  $O_2$  concentration detected by the  $O_2$  module to make compensation. At this time, the [**O2 Compen**] in the setup menu for any gas is fixed to [**Off**].

# 

• Make sure to use the appropriate compensations. Inappropriate compensations may cause inaccurate measurement values and result in misdiagnosis.

### 17.5.5 Entering the Standby Mode

For the AG module, the default operating mode is measure. When you set the AG module to the standby mode, the AG gas sample intake pump automatically sets the sample flow rate to zero. When exiting the standby mode, the AG module continues to work at preset sample flow rate with no need to warm up again. After nearly 1 minute, the module enters the full accuracy mode. The standby mode of the AG module relates to the standby mode of the monitor as follows:

- If the monitor enters the standby mode, the AG module will also enter the standby mode.
- If the monitor exits the standby mode, the AG module will also exit the standby mode.
- If the AG module enters or exits the standby mode, it will not affect the monitor.

To enter or exit the standby mode manually, in the agent's setup menu, select [**Operating Mode**] and then toggle between [**Standby**] and [**Measure**]. You can also set a period of time after which the AG module enters the standby mode automatically if no breath is detected since the last detected breath. To set the standby time, in the agent's setup menu, select [**Auto Standby (min)**] and then select the appropriate setting.

### 17.5.6 Setting up the AG Wave

In the [AG Setup] menu, you can:

- Select [CO2 Wave Type] and toggle between [Draw] and [Fill]:
  - [**Draw**]: The CO<sub>2</sub> wave is displayed as a curved line.
  - [Fill]: The CO<sub>2</sub> wave is displayed as a filled area.
- Select [Sweep(CO2/O2)], [Sweep(AA)] or [Sweep(N2O)] to change the wave sweep.. The faster the wave sweeps, the wider the wave is.
- Select [CO2 Scale], [AA Scale] or [N2O Scale] to change the size of the waveform.

### 17.5.7 Setting RR Source

To set RR source:

- 1. Enter the [AG Setup] menu.
- 2. Select [**RR Source**] and then select a source or [**Auto**] from the dropdown list.

The [**RR Source**] settings of Resp, CO<sub>2</sub>, and AG module are linked. For details, please refer to the section **9.9 Setting RR** Source..

# 17.6 Changing the Anesthetic Agent

When the anesthetic agent used on the patient is changed, the AG module can detect the mixed anesthetic gas during the transition of two anesthetic agents. The time required for completing the replacement of anesthetic agent depends on anesthesia type (low flow or high flow) and the characteristics of anesthetic agents (pharmacokinetics). During the transition of two anesthetic agents, the patient monitor gives no prompt messages and the MAC value displayed may be inaccurate.

The AG module can identify two anesthetic agents automatically. When the proportion of the primary and secondary anesthetic agents in the mixture changes, the AG module can distinguish between them according to their contributions to the MAC value. Then the primary and secondary anesthetic agents will be exchanged for display.

### **17.7 Measurement Limitations**

The following factors may influence the accuracy of measurement:

- Leaks or internal venting of sampled gas
- Mechanical shock
- Cyclic pressure up to 10 kPa (100 cmH<sub>2</sub>O)
- Other sources of interference, if any

# 17.8 Troubleshooting

### 17.8.1 When the Gas Inlet is Blocked

If the gas inlet (including watertrap, sampling line and airway adapter) is occluded by condensed water, the message [AG Airway Occluded] will appear.

To remove the occlusion:

- Check the airway adapter for an occlusion and replace if necessary.
- Check the sampling line for an occlusion or kinking and replace if necessary.
- Check the watertrap for a build up of water. Empty the watertrap. If the problem persists, replace the watertrap.

### 17.8.2 When an Internal Occlusion Occurs

Condensed water may enter the module and cause contamination and/or internal occlusions. In this case, the message [AG Airway Occluded] will be displayed.

To remove the occlusion:

- Check for any occlusion in the gas inlet and/or outlet system.
- If the problem persists, internal occlusions may exist. Contact your service personnel.

# 17.9 Removing Exhaust Gases from the System

# 

• When using the AG measurement on patients who are receiving or have recently received anesthetics, connect the outlet to a scavenging system to avoid exposing medical staff to anesthetics.

To remove the sample gas to a scavenging system, connect an exhaust tube to the gas outlet connector of the module.

### **18.1 Introduction**

Bispectral index (BIS) monitoring is for use on adult and pediatric patients within a hospital or medial facility providing patient care to monitor the state of the brain by data acquisition of EEG signals.

The BIS, a processed EEG variable, may be used as an aid in monitoring the effects of certain anesthetic agents. Use of BIS monitoring to help guide anesthetic administration may be associated with the reduction of the incidence of awareness with recall during general anesthesia or sedation.

BISx is for brain's single side BIS monitoring. BISx4 is for brain's single side or both sides BIS monitoring. BISx4 can be used for brain's both sides BIS monitoring only when BIS Bilateral Sensor is connected.

The BISx or BISx4 equipment must be used under the direct supervision of a licensed healthcare practitioner or by personnel trained in its proper use.

# **18.2 Safety Information**

For patients with neurological disorders, patients taking psychoactive medication, and children below the age of 1 year, BIS values should be interpreted cautiously.

# 

- The conductive parts of sensors and connectors should not come into contact with other conductive parts, including earth.
- To reduce the hazard of burns in the high-frequency surgical neutral electrode connection, the BIS sensor should not be located between the surgical site and the electro-surgical unit return electrode.
- To reduce the hazard of burns during use of brain-stimulating devices (e.g., transcranial electrical motor evoked potential), place stimulating electrodes as far as possible from the BIS sensor and make certain that sensor is placed according to package instructions.
- The BIS sensor must not be located between defibrillator pads when a defibrillator is used on a patient connected to the patient monitor.
- The BIS component using on our monitor is purchased from Aspect Medical System. It is important to recognize this index is derived using solely that company's proprietary technology. Therefore, it is recommended that clinicians have reviewed applicable information on its utility and/or risks in published articles and literature/web site information from Aspect Medical Systems, Inc. or contact that company itself at www.aspectmedical.com, if you have clinical-based BIS questions relating to this module portion of the patient monitor. Failure to do so could potentially result in the incorrect administration of anesthetic agents and/or other potential complications of anesthesia or sedation. We recommend that clinicians also review the following practice advisory (that includes a section on BIS monitoring): The American Society of

Anesthesiologists, Practice Advisory for Intraoperative Awareness and Brain Function Monitoring (Anesthesiology 2006;104:847-64). Clinicians are also recommended to maintain current knowledge of FDA or other federal-based regulatory, practice or research information on BIS and related topics.

- The Bispectral Index is a complex technology, intended for use only as an adjunct to clinical judgment and training.
- The clinical utility, risk/benefit and application of the BIS component have not undergone full evaluation in the pediatric population.

# 18.3 Understanding the BIS Display

### 18.3.1 BIS Parameter Area

For brain's single side BIS monitoring, the BIS parameter area displays the following parameters:

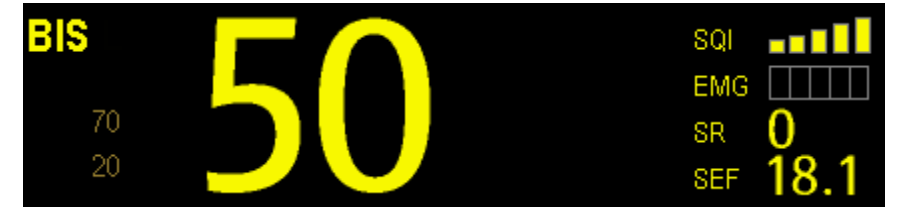

Bispectral Index (BIS)

The BIS numeric reflects the patient's level of consciousness. It ranges from 100 for wide awake to 0 in the absence of brain activity.

| BIS numeric | Description                                                                                     |
|-------------|-------------------------------------------------------------------------------------------------|
| 100         | The patient is widely awake.                                                                    |
| 70          | The patient is underdosed but still unlikely to become aware.                                   |
| 60          | The patient is under general anesthesia and loses consciousness.                                |
| 40          | The patient is overdosed and in deep hypnosis.                                                  |
| 0           | The EEG waveform is displayed as a flat line, and the patient has no electrical brain activity. |

#### Electromyograph (EMG)

EMG bar graph reflects the electrical power of muscle activity and high frequency artifacts. The power range is 30-55 dB. When the EMG indicator is low, it indicates that EMG activity is low. BIS monitoring conditions are optimal when the bar is empty.

1 bar represents power in the 31-35 range.

2 bars represent power in the 36-40 range.

3 bars represent power in the 41-45 range.

4 bars represent power in the 46-50 range.

5 bars represent power greater than 51.

- EMG>55 dB: this is an unacceptable EMG.
- EMG<55 dB: this is an acceptable EMG.
- EMG $\leq$  30 dB: this is an optimal EMG.

Suppression Ratio (SR)

SR numeric is the percentage of time over the last 63-second period during which the EEG is considered to be in a suppressed state.

Spectral Edge Frequency (SEF)

The SEF is a frequency below which 95% of the total power is measured.

■ Signal Quality Index (SQI)

The SQI numeric reflects signal quality and provides information about the reliability of the BIS, SEF, TP, and SR numerics during the last minute. Signal quality is optimal when all five bars of the SQI icon are filled with color. SQI ranges from 0-100%.

1 bar represents SQI in the 1%-20% range.

2 bars represent SQI in the 21%-40% range.

3 bars represent SQI in the 41%-60% range.

4 bars represent SQI in the 61%-80% range.

5 bars represent SQI in the 81%-100% range.

- 0 to 15%: the numerics cannot be derived.
- 15% to 50%: the numerics cannot be reliably derived.
- 50% to 100%: the numerics are reliable.
- Total Power (TP)

TP numeric which only monitors the state of the brain indicates the power in the frequency band 0.5-30Hz. The useful range is 40-100db.

Burst Count (BC)

A burst means a period (at least 0.5 second) of EEG activity followed and preceded by inactivity. The BC numeric helps you quantify suppression by measuring the number of EEG bursts per minute. This parameter is intended for the BIS module with the Extend Sensor or Bilateral Sensor only. BC numeric is valid only when  $SQI \ge 15\%$  and  $SR \ge 5\%$ .

For brain's both sides BIS monitoring, the BIS parameter area displays the following parameters (L: Left brain hemisphere; R: Right brain hemisphere):

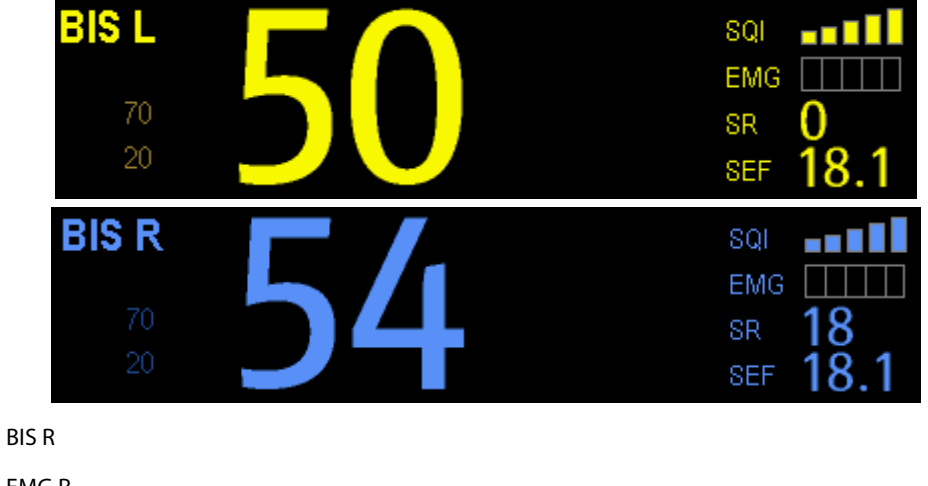

- BIS L BIS R
- EMG L EMG R
- SR L SR R
- SEF L SEF R

- SQL SQLR
- TPL TPR
- BCL BCR
- sBIS L sBIS R

sBIS (BIS Variability Index)

This numeric represents the standard deviation of the BIS variable over the last three minutes.

- sEMG LsEMG R
  - sEMG (EMG Variability Index)

This numeric represents the standard deviation of the EMG value over the last three minutes.

ASYM

Asymmetry (ASYM) is a processed variable indicating the percentage of EEG power present in left or right hemispheres with respect to total (left and right) EEG power.

Designation 'L' of the asymmetry data indicates asymmetry to the left side.

Designation 'R' of the asymmetry data indicates asymmetry to the right side.

### 18.3.2 BIS Waveform Area

The BIS waveform area allows you to view either EEG waveform or BIS trend. A secondary parameter's trend line can also be displayed together with BIS trend line.

- 1. Enter the [**BIS Setup**] menu.
- 2. Select [**Display**] and then select the desired option.
  - ♦ [EEG]

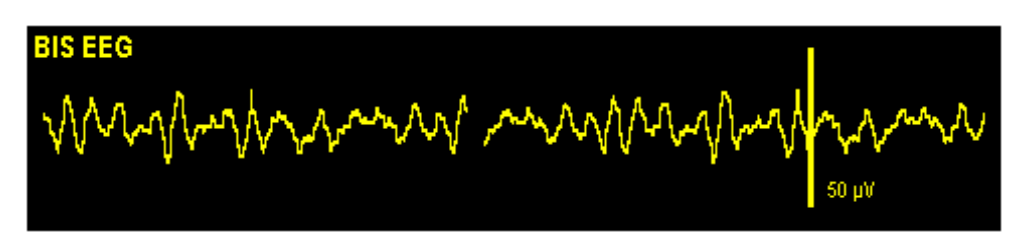

• [BIS Trend]

| 100<br>75<br>50 | BIS Trend |       |       |
|-----------------|-----------|-------|-------|
| 0               | -6min     | -3min | <br>0 |

The available options for BIS trend superimpose display include: [BIS+EMG Trend], [BIS+SQI Trend], [BIS+SR Trend], [BIS+BC Trend], [BIS+sBIS Trend] or [BIS+sEMG Trend], depending on the sensor type.

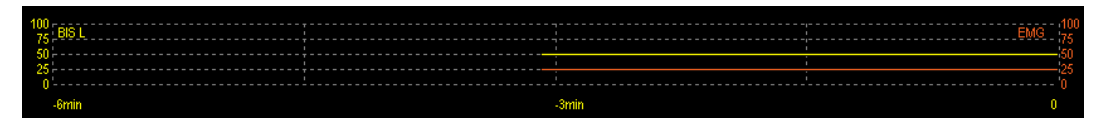

### 18.3.3 BIS Expand View

When BIS Bilateral Sensor is used for bilateral monitoring, BIS expand view can be displayed.

- 1. Enter the [**BIS Setup**] menu.
- 2. Select [BIS Expand View >>].
- 3. Select [Display] and then toggle between [EEG], [BIS Trend] and [DSA].

#### 18.3.3.1 Displaying EEG Waveforms

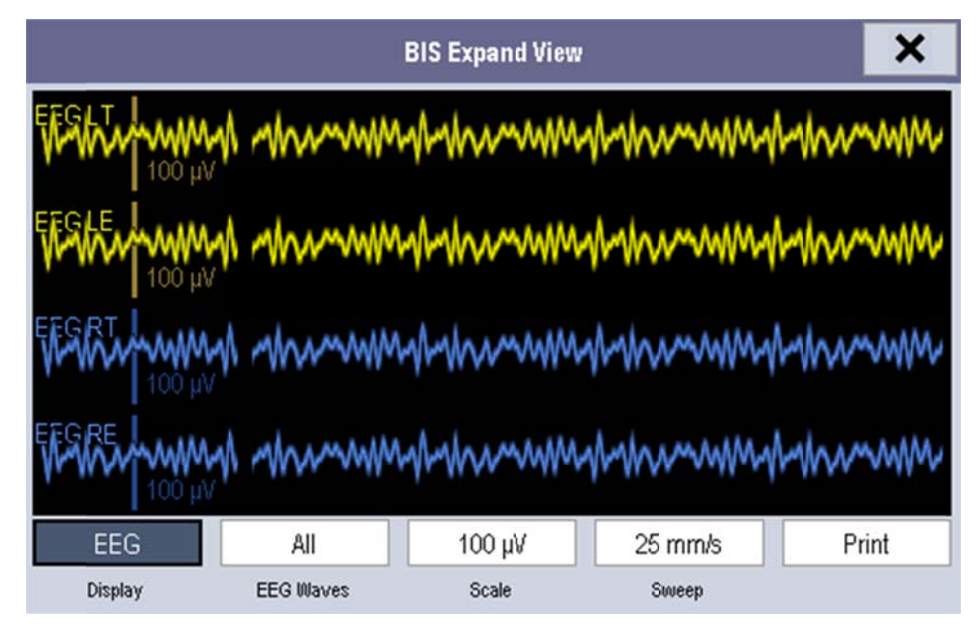

You can select the EEG waveforms to be displayed. You can also select the desired scale and sweep speed.

### 18.3.3.2 Displaying BIS Trend

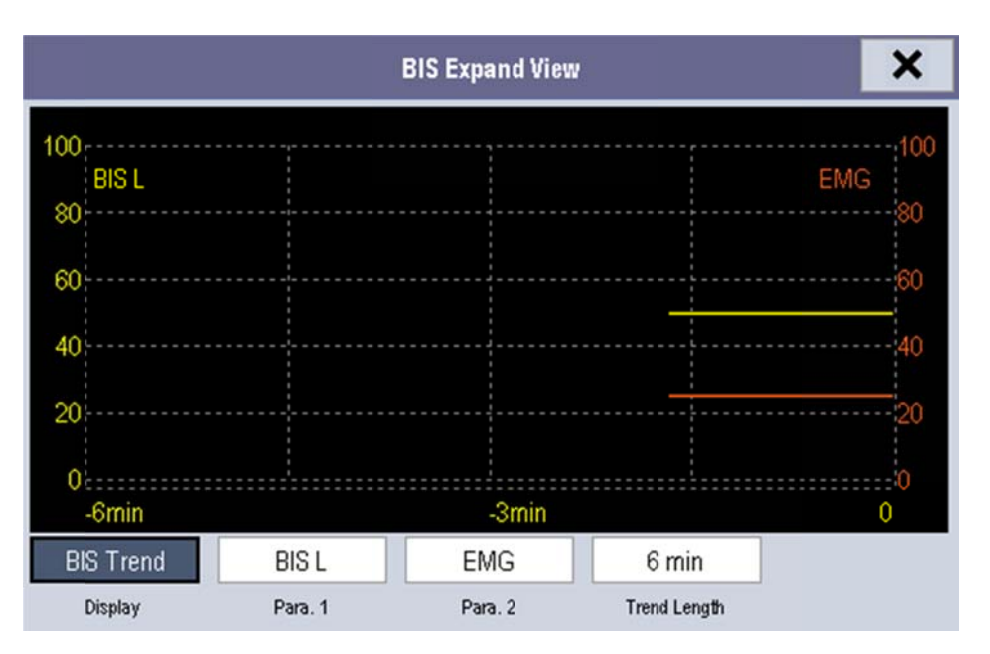

You can the desired trend lines to be displayed and set the time scale. The artifact mark is displayed at the bottom to indicate SQI value. When SQI<15%, the artifact mark is yellow and the corresponding trend lines of BIS, SR, BC and sBIS are not displayed. When  $15\% \leq SQI < 50\%$ , the artifact mark is brown.

### 18.3.3.3 Displaying DSA

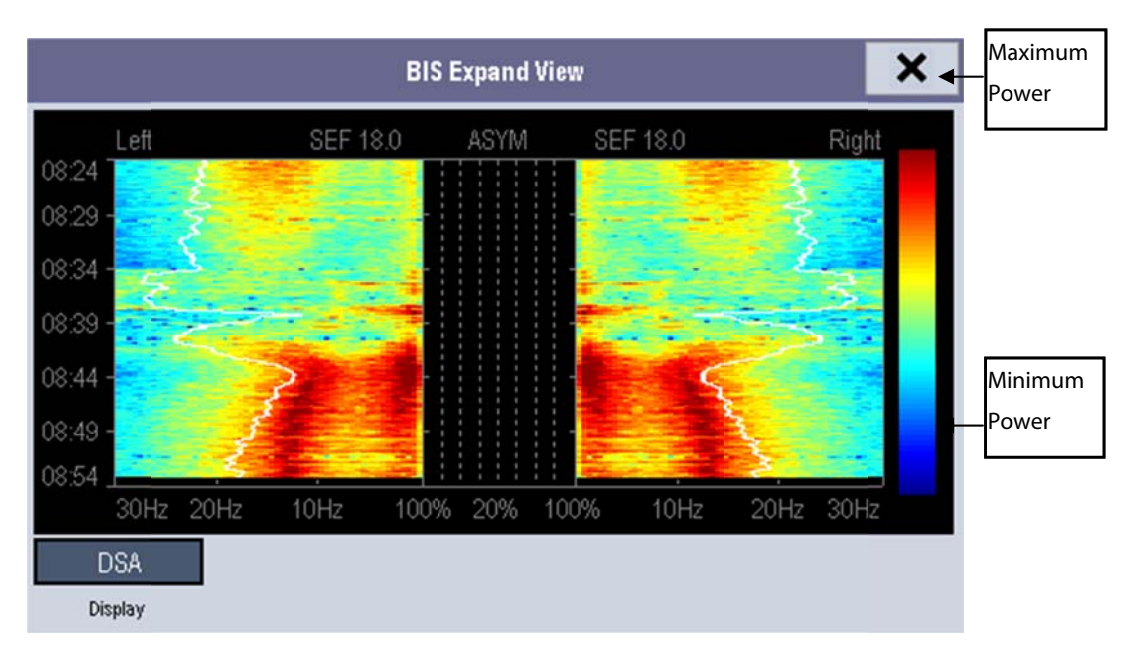

The Density Spectral Array (DSA) shows changes in the power spectrum distribution over a certain time period. The DSA represents the power spectra ranging from 49-94 dB. The color bar to the right of the time scale shows the range of colors used to indicate minimum and maximum power. The frequency scale is shown on the horizontal axis with a range from 0-30 Hz.

A white Spectral Edge line is superimposed on the graph where 95% of the total power lies on one side of the line (toward the inside of the graph) and 5% lies on the other. The Spectral Edge Frequency value (SEF) displays above the graph.

The ASYM graph in the center of the screen shows the degree of asymmetry in EEG power between the left and right hemispheres. The ASYM scale begins at 20% at the center line and runs left or right to 100%. Asymmetry data less than 20% are not displayed on the graph, but are available in the tabular trends.

### **18.4 Setting up the BIS Measurement**

- 1. Connect the BISx or BISx4 model to the BIS module.
- 2. Use the attachment clip to secure the BISx near, but not above the level of the patient's head.
- 3. Connect the BISx or BISx4 model to the patient cable.
- 4. Attach the BIS sensor to the patient following the instructions supplied with sensor.

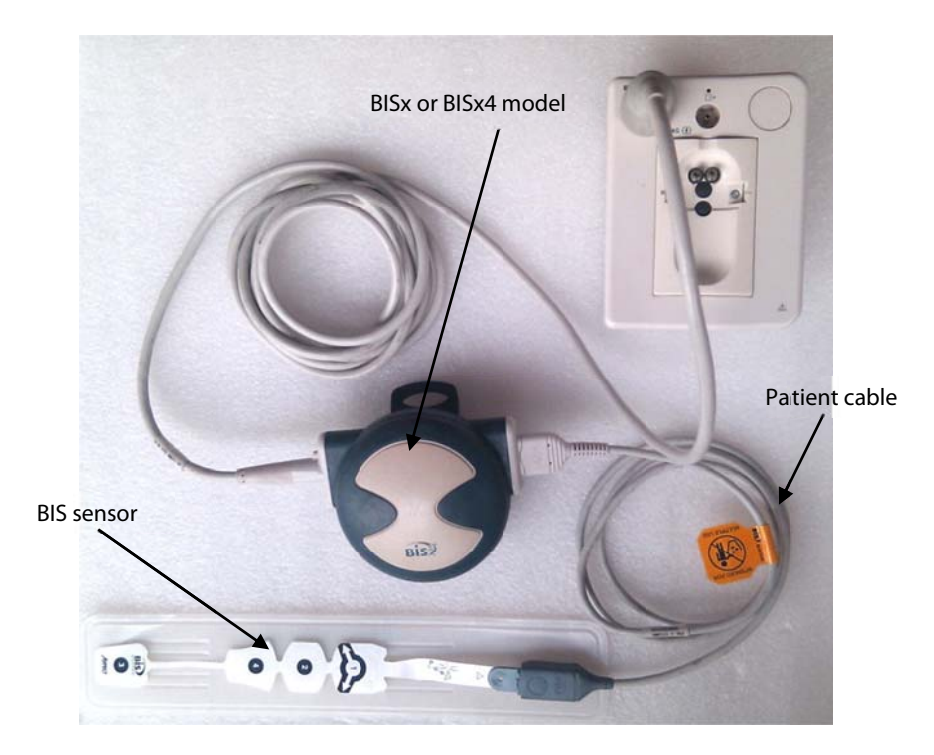

#### NOTE

- Make sure the patient's skin is dry. A wet sensor or a salt bridge could result in erroneous BIS and impedance values.
- 5. Connect the BIS sensor to the patient interface cable.

# 

Do not use if sensor is dry. To avoid dry out, do not open pack until ready for use. Due to intimate skin contact, reuse may pose risk of infection. If skin rash or other unusual symptom develops, stop use and remove. Limited to short-term use (maximum of 24 hours). Do not cut sensor components, as this can result in improper operation.

# **18.5 Auto Impedance Check**

By default, this check is switched on. It checks:

- The combined impedance of the signal electrodes plus the reference electrode. This is done automatically and continuously and does not affect the EEG wave. As long as the impedances are within the valid range, there is no prompt message of this check or its results.
- The impedance of the ground electrode. This is done every ten minutes and takes approximately four seconds. It causes an artifact in the EEG wave, and the message [BIS Ground Checking] is displayed on the monitor during the check. If the ground electrode does not pass this check, another check is initiated. This continues until the ground electrode passes the check.

If the auto impedance check interferes with other measurements, it can be switched off. To do this:

- 1. Select [Sensor Check] in the [BIS Setup] menu to open the sensor check window.
- 2. Set [Automatic Check] to [Off].

# 

• Switching the auto impedance check off will disable automatic prompt to the user of impedance value changes, which may lead to incorrect BIS values. Therefore, this should only be done if the check interferes with or disturbs other measurements.

### **18.6 Sensor Check**

This measures the exact impedance of each individual electrode. It causes a disturbed EEG wave, and a prompt message is displayed on the monitor

- The sensor check is automatically initiated when a sensor is connected. To manually start a sensor check, you can either:
  - Press the the hardkey on the BIS module.
  - Select [Sensor Check] in the [BIS Setup] menu.
  - Select [Start Sensor Check] in the BIS sensor window.
- The sensor check stops automatically if the impedances of all electrodes are within the valid range. To manually stop a sensor check, you can either:
  - Press the Press the
  - Select [Stop Sensor Check] in the sensor check window.

### **18.7 BIS Sensor Check Window**

To open the sensor check window, select [**Sensor Check**] in the [**BIS Setup**] menu. The graphic in the BIS sensor check window automatically adapts to show the type of sensor you are using, show each electrode as required. Each symbol in the graphic represents an electrode and illustrates the most recently-measured impedance status of the electrodes.

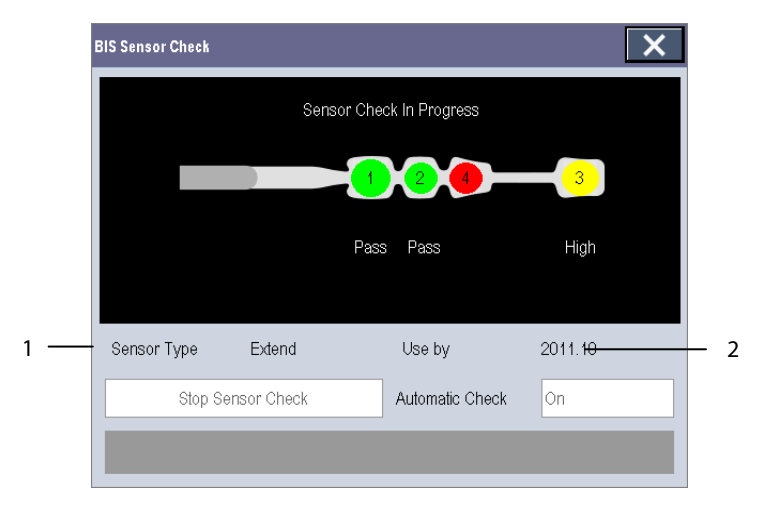

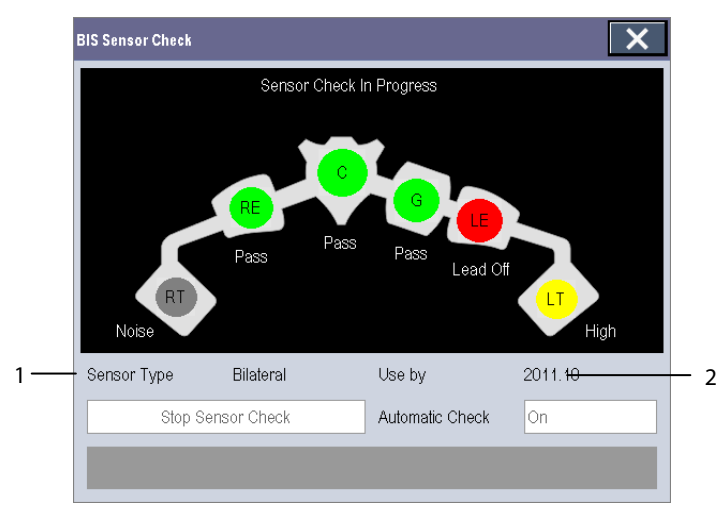

1. Sensor Type 2. Expiration Time or Usable Times

| Color  | Status     | Description                                               | Action                                                                                            |  |
|--------|------------|-----------------------------------------------------------|---------------------------------------------------------------------------------------------------|--|
| Red    | [Lead Off] | Electrode falls off and has no skin contact               | Reconnect electrode, or check the<br>sensor-to-skin contact. If necessary, clean and<br>dry skin. |  |
| Grey   | [Noise]    | The EEG signal is too noisy. Impedance cannot be measured | Check the sensor-to-skin contact. If necessary,                                                   |  |
| Yellow | [High]     | The impedance is above the limit                          |                                                                                                   |  |
| Green  | [Pass]     | The impedance is within valid range                       | No action necessary.                                                                              |  |

Although BIS may still be measured when the electrode status is [**Noise**] or [**High**], for best performance, all electrodes should be in [**Pass**] status.

# 18.8 Choosing the BIS Smoothing Rate

To change the smoothing rate:

- 1. Select the BIS parameter window to enter the [**BIS Setup**] menu.
- 2. Select [Smoothing Rate] and then toggle between [10 s], [15 s] and [30 s]

The smoothing rate defines how the monitor averages the BIS value. With the smoothing rate becoming smaller, the monitor provides increased response to changes in the patient's state. Contrarily, the monitor provides a smoother BIS trend with decreased variability and sensitivity to artifacts.

#### NOTE

• When [Smoothing Rate] is set as [10 s] or [30 s], sBIS and sEMG are displayed as invalid values.

# 18.9 Changing the Secondary Parameters

You can choose the desired secondary parameters for display on the screen.

- 1. Enter the [BIS Setup] menu.
- 2. Select [Change Secondary Parameter>>] and then select at most 2 desired parameters from the popup menu.

# 18.10 Changing the EEG Wave Size

- 1. Enter the [BIS Setup] menu.
- 2. Select [**EEG**] from [**Display**].
- 3. Select [**Scale**] and then select the appropriate setting.

# 18.11 Changing the Speed of the EEG Wave

- 1. Enter the [BIS Setup] menu.
- 2. Select [**EEG**] from [**Display**].
- 3. Select [Sweep] and then select the appropriate setting. The faster the wave sweeps, the wider the wave is.

# **18.12 Setting the Trend Length**

- 1. Enter the [BIS Setup] menu.
- 2. Select a BIS trend option from [**Display**].
- 3. Select [Trend Length] and then select the appropriate BIS time length setting.

# 18.13 Switching the Filter On or Off

- 1. Enter the [**BIS Setup**] menu.
- 2. Select [Filter] and then toggle between [On] and [Off]. The default is [On].

The filter screens out undesirable interference from the raw EEG wave display. The notch filter includes filters for both 50 and 60 Hz. Filter settings do not affect processing of the trend variables (i.e., BIS, EMG, and SR).

### **19.1 Overview**

The Clinical Score facilitates a clinician to quickly determine the severity of illness of a patient based on a calculated score, so that the clinician can take necessary measure according to the indication provided by the Clinical Score.

The monitor supports the following scores:

- MEWS (Modified Early Warning Score)
- NEWS (National Early Warning Score)
- Customizable Score

# 

- The Clinical Score is intended to be used only by healthcare professionals and to be serviced by trained personnel.
- The scores and clinical responses in the clinical scores are for reference only and cannot be directly used for diagnostic interpretation.
- Both MEWS and NEWS are not applicable to pregnant woman, COPD (Chronic Obstructive Pulmonary Disease) patients and those under 16 years old.

### 19.1.1 MEWS (Modified Early Warning Score)

The MEWS calculates a total score and provides a clinical response based on the following five parameters:

- Pulse Rate
- Systolic NIBP
- Respiration Rate
- ♦ Temperature
- AVPU (Alert, Reacting to Voice, Reacting to Pain, and Unresponsive)

This score is only applicable to adult.

#### 19.1.2 NEWS (National Early Warning Score)

The NEWS calculates a total score and provides a clinical response based on the following seven parameters:

- Respiration Rate
- ♦ SpO<sub>2</sub>
- Supplemental Oxygen

- Temperature
- Systolic NIBP
- Pulse Rate
- ♦ AVPU

This score is only applicable to adult.

### 19.1.3 Customizable Score

The customizable score can react based on the selected multiple parameters or single parameter.

- Multiple parameter score: calculate a total score and provide a clinical response based on the multiple parameters which are defined.
- Individual parameter score (IPS): indicate the clinical response whenever any individual parameter value is out of range.

The available parameters in customizable score include:

- Respiration Rate
- SpO<sub>2</sub>
- Supplemental Oxygen
- Temperature
- Systolic NIBP
- Pulse Rate
- Level of Consiousness (support AVPU and GCS)
- Blood Sugar
- Urine Output
- Catheter
- Pain Score
- Pain
- ♦ Inspired O<sub>2</sub>%
- Airway
- Three customizable parameters

You can define the applicable patient category with Mindray Clinical Score Config Tool. Refer to *Clinical Score Config Instruction for Use* (P/N: 046-007126-00) for customizable scores.
## **19.2 Entering Score**

To enter the score, follow this procedure:

- 1. Configure to display the clinical score tile in the parameter area (area C). Refer to **3.7 Setting the Screen** to display the tile.
- 2. Select the tile to display the score screen.

## 19.3 Calculating a Score

To calculate a score, follow this procedure:

- 1. Select the default score or load a score for the applicable patient category. Refer to **19.7.2** Selecting Default Score or **19.7.4** Loading a Score.
- 2. Select an operator ID. Refer to 19.8.1 Selecting an Operator ID.
- 3. Obtain the value of all parameters, and then calculate the score. Refer to **19.5 Obtaining the Total Score**.
- 4. If necessary, record the score data. Refer to **19.4 Clinical Score** Screen.

### 19.4 Clinical Score Screen

#### 19.4.1 Score Tile in the Main Screen

The MEWS, NEWS and multi-parameter score tile display as following:

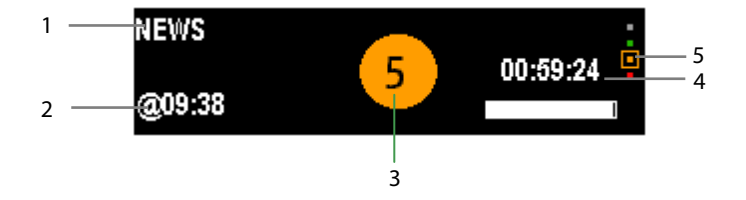

- 1. Name for clinical score
- 2. Last measurement time
- 3. Total score: the background color indicates the current score level.
- 4. Countdown to the next calculation
- 5. Score level indicator

It indicates that the warning level increases from top to bottom. The current level is enclosed in the square frame.

The IPS score tile displays as following:

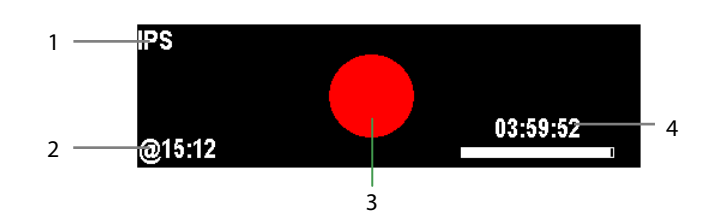

- 1. Clinical score name
- 2. Last measurement time
- 3. Score Status
  - Red: indicates that at least one parameter is out of the defined range.
  - White: indicates that all the parameters are whitin the normal range.
- 4. Countdown to the next calculation

#### 19.4.2 Score Screen

The MEWS, NEWS or multi-parameter score screen display as following:

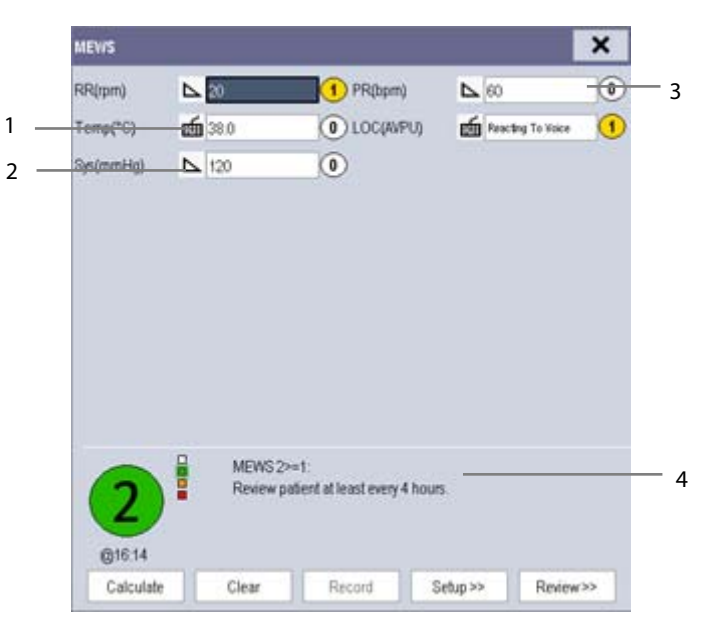

1. Manual input icon

You need to manually input the parameter.

2. Monitoring icon

The parameter value is from the monitor.

- 3. Score for single parameter
- 4. Recommended clinical response

#### IPS score screen displays as following:

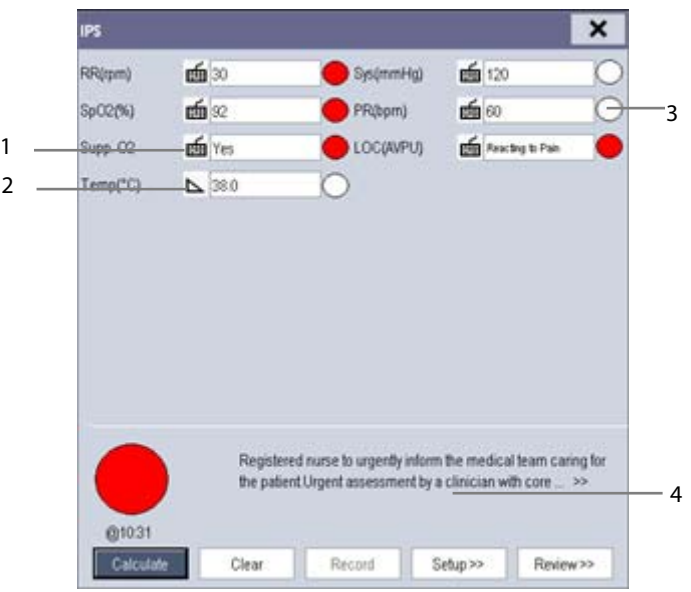

1. Manual input icon

You need to manually input the parameter.

2. Monitoring icon

The parameter value is from monitor.

- 3. Score status for single parameter
  - Red: indicates that the parameter is out of the defined range.
  - White: indicates that the parameter is within the normal range.
- 4. Recommended clinical response

In the above screens, you can:

- Select [**Clear**] to clear the parameter area, total score and clinical response.
- Select [**Review>>**] to open the score review screen. Refer to **19.9 Reviewing** for details.
- Select [**Record**] to print the current patient score data with a recorder.

## 19.5 Obtaining the Total Score

The IPS only calculates the parameter status. The IPS does not have total score.

For other scores, when each parameter tile has a value, the total score can be calculated. To calculate a score, follow this procedure:

- 1. Select [**Clear**]. The parameters in monitoring will obtain the value automatically.
- 2. Manually input the value for the parameter not in monitoring.
- 3. Select [Calculate].

The parameter input range is shown in following:

| Parameter                 | Range                                                              |
|---------------------------|--------------------------------------------------------------------|
| Pulse Rate                | 20 bpm -350 bpm                                                    |
| Systolic NIBP             | -50 mmHg -360 mmHg                                                 |
| Respiration Rate          | 0-200 rpm                                                          |
| Temperature               | 0.1°C – 50.0°C (32.1°F – 122.0°F)                                  |
| Level of Consciousness    | AVPU: Alert, Reacting to Voice, Reacting to Pain, Unresponsive     |
|                           | GCS: 1-15                                                          |
| Supplemental Oxygen       | Yes, No                                                            |
| SpO <sub>2</sub>          | 0% – 100%                                                          |
| Urine Output              | 0 -300 mml/h (0 – 10 ml/h/kg)                                      |
| Catheter                  | Yes, No                                                            |
| Blood Sugar               | 1.0 mg/dl -720.0 mg/dl (0.06 mmol/L -40.00 mmol/L)                 |
| Pain Score                | 0-10                                                               |
| Pain                      | None, Mild, Moderate, Severe                                       |
| Inspired O <sub>2</sub> % | 21% -100%                                                          |
| Airway                    | Clear, Obstruction                                                 |
| Customizable parameter    | The input range depends on the decimal point. The decimal point is |
|                           | customizable in Mindray Clinical Score Config Tool.                |
|                           | 0 – 9999 (decimal point as 1)                                      |
|                           | 0.0 – 999.9 (decimal point as 0.1)                                 |
|                           | 0.00 – 99.99 (decimal point as 0.01)                               |

## 19.6 Setting the Interval of Calculating a Score

You can set up the interval between two calculations. To set up the interval, follow this procedure:

- 1. Enter the score.
- 2. Select [**Setup>>**].
- 3. Select [Interval] and set the interval.

## **19.7 Managing Scores**

#### **19.7.1 Importing the Score**

You can import MEWS, NEWS and customized scores into the monitor. Up to five scores can be imported into the monitor.

- 1. Connect the USB drive to the USB connector on the monitor.
- Select [Main Menu]→[Maintenance>>]→[User Maintenance>>]→Enter the required password→[EWS Setup>>]→[Import Score>>].
- 3. In the [Import Score] menu, select the scores to be imported. Then select [Import].

### 19.7.2 Selecting Default Score

The monitor does not provide default score. To select a default score:

- Select [Main Menu]→[Maintenance>>] →[User Maintenance>>] →Enter the required password→[EWS Setup>>]→[Select Default Score>>].
- 2. Set the default score for the patient category.

After the default score is set, when a patient category is changed, the monitor will automatically use the default score.

#### 19.7.3 Deleting the Score

To delete the score, follow this procedure:

- Select [Main Menu]→[Maintenance>>] →[User Maintenance>>] →Enter the required password→[EWS Setup>>]→[Delete Score].
- 2. In the [**Delete Score**] menu, select the score to be deleted.
- 3. Select [Delete].

#### 19.7.4 Loading a Score

The default score may not be appropriate for the new patient. You can load a score so as to ensure that the score is appropriate for your patient.

To load a score, follow this procedure:

- 1. Enter the score.
- 2. Select [Setup>>]→[Load Score>>].
- 3. Select the desired score to be loaded.
- 4. Select [Load].

## 19.8 Setting Operator ID

#### NOTE

• The operator ID settings are available only when it is enabled in the [User Maintenance>>]→ [EWS Setup>>]→ [Operator ID].

#### 19.8.1 Selecting an Operator ID

To select an operator ID, follow this procedure:

- 1. Enter the score.
- 2. Select [**Setup>>**], and then the [**Score Setup**] menu pops up.
- 3. Select an operator ID in the [**Operator ID**] field.

### 19.8.2 Adding an Operator ID

You can add the operator ID through manually input operation or a bar scanner. The score system can store a maximum of 20 operator IDs.

To add an operator ID by manual input:

- 1. Enter the score.
- 2. Select [Setup>>] $\rightarrow$  [Manage Operator ID>>].
- 4. Select [Add ID].
- 3. Input a new ID, and then select [**Ok**].

#### 19.8.3 Deleting Operator ID

If the operator ID number reaches the maximum, you need to delete the existing IDs to save a new one.

To delete the operator ID:

- 1. Enter the score.
- 2. Select [Setup>>]→[Manage Operator ID>>].
- 3. Select the check box before the operator ID to be deleted.
- 4. Select [Delete]. A prompt message will pop up for your confirmation.
- 5. Select [Yes].

#### **19.8.4 Setting Operator ID Timeout**

The operator ID can be valid for a period of time. To set the retention time:

- Select [Main Menu] →[Maintenance>>] →[User Maintenance>>] →Enter the required password→[EWS Setup>>]→[Operator ID Timeout].
- 2. Set the time to [10 min], [15 min], [30 min], [1 h], [2 h] or [Off].

# 19.9 Reviewing

Enter the score, and then select [**Review**] to access the Review screen.

|                        |      | Review |      | ×   |
|------------------------|------|--------|------|-----|
| Tene                   | MEWS | RR     | Temp | Dys |
| 2016-03-09<br>17:32:36 | ۲    | 20     | 38.0 | 120 |
| 2016-03-09<br>96:14:29 | •    | 20     | 38.0 | 120 |
|                        |      |        |      |     |
|                        |      |        |      |     |
|                        |      |        |      |     |
|                        |      |        |      |     |
|                        |      |        |      |     |
|                        |      |        |      |     |
|                        |      |        |      |     |

In the [Review] screen, you can:

- Select [**Score**] to select the score you want to review.
- Select **a** or **b** to turn the page.
- Select ≤ or ▶ beside [Scroll] to browse the parameter data.
- Select [Print] to print the historic score data of the selected patient with the recorder.

#### FOR YOUR NOTES

During patient monitoring, the freeze feature allows you to freeze the currently displayed waveforms on the screen so that you can have a close examination of the patient's status. Besides, you can select any frozen waveform for recording.

## 20.1 Freezing Waveforms

- 1. To freeze waveforms, select the 🕅 hardkey on the monitor's front.
- 2. The system closes the displayed menu (if any), and opens the [Freeze] menu.

| Freeze |    |          |   |        | ×     |
|--------|----|----------|---|--------|-------|
| Wave 1 | II | Wave 2   | I | Wave 3 | Pleth |
|        |    | Scroll 🗭 | R | ecord  | ]     |

3. All displayed waveforms are frozen, i.e. the waveforms stop being refreshed or scrolling.

The freeze feature exerts no effect on the split-screen view of minitrends, OxyCRG and other patients.

## 20.2 Viewing Frozen Waveforms

To view the frozen waveforms, you can either:

- Select the [Scroll] button and then rotate the Knob clockwise or counter-clockwise, or
- Directly select the ◀ or ▶ beside the [Scroll] button using the touchscreen.

The frozen waveforms will scroll left or right accordingly. And meanwhile, at the lower right corner of the bottommost waveform, there is an upward arrow. The freeze time is displayed below the arrow and the initial frozen time is [0 s]. With the waveforms scrolling, the freeze time changes at intervals of 1 second. This change will be applied for all waveforms on the screen.

# 20.3 Unfreezing Waveforms

To unfreeze the frozen waveforms, you can either:

- Select the 🗙 button at the upper right corner of the [Freeze] menu,
- Select the 🕅 hardkey on the monitor's front, or
- Perform any other action that causes the screen to be readjusted or opens a menu, such as plugging in or out a module, pressing the hardkey, etc.

# 20.4 Recording Frozen Waveforms

- 1. In the [Freeze] menu, select, in turn, [Wave 1], [Wave 2] and [Wave 3] and then select your desired waveforms.
- 2. Select the [**Record**] button. The selected waveforms and all numerics at the frozen time are printed out by the recorder.

### **21.1 Accessing Respective Review Windows**

- 1. Select the [**Review**] QuickKey, or [**Main Menu**]→[**Review** >>].
- 2. Select [Graphic Trends], [Tabular Trends], [Events], [Full Disclosure] or [12-lead ECG] to access their respective review windows.

## 21.2 Reviewing Graphic Trends

In the [Review] menu, select [Graphic Trends] to access the following window.

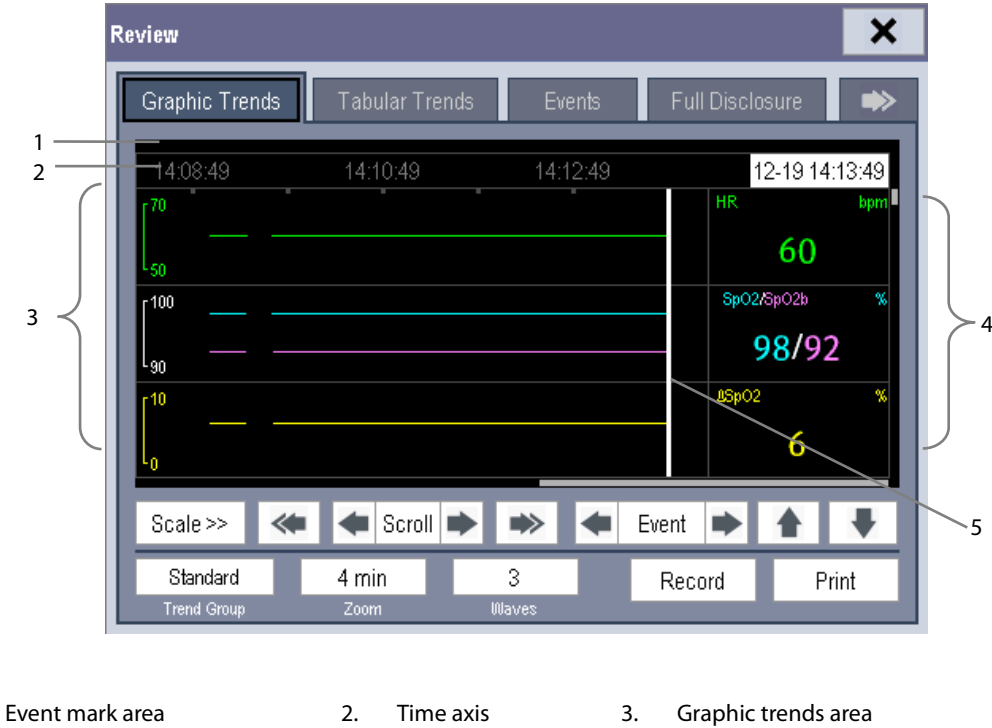

4. Parameter area 5. Cursor

Events are marked with colors in the event mark area. Red represents high level alarm event. Yellow represents medium/low level alarm event. Green represents manual event.

In this review window:

1.

- Select [Trend Group] and you can select a trend group for viewing in the popup menu. If [Custom 1] or [Custom 2] is selected, you can further select [Define Trend Group]. Then you can select the parameters for viewing in the popup menu.
- You can set the time length of the review window by selecting [**Zoom**].
- You can set the number of waves displayed in one page by selecting [**Waves**].

- Select [**Scale** >>] to enter the [**Scale**] menu.
  - Set the [Upper Scale] or [Lower Scale] of Resp, ECG, SpO<sub>2</sub>, Temp, IBP, or NIBP when [Auto Scale] is [Off].
  - Restore the scales of all parameters to auto adjustment by selecting the [All Auto] button at the lower right corner of the [Scale] menu.
- To browse the graphic trends, you can either:

  - ◆ Select 🥌 or 💌 to move the cursor one page to the left or right to navigate through the graphic trends.

A time indicating your current position is displayed above the parameter area. Numeric measurement values corresponding to the cursor location change as the cursor is moved. The measurement value that triggered high level alarm has red background. The one that triggered medium/low level alarm has yellow background.

- By selecting or beside [Event], you can position the cursor to different event time.
- By selecting the [**Record**] button, you can print out the currently displayed graphic trends by the recorder.
- By selecting the [**Print**] button, you can set and print out the graphic trends report by the printer. For how to set the graphic trends report, please refer to the chapter **24 Printing**.

#### NOTE

- The scales of the graphic trends restore to auto adjustment when you discharge a patient, change a unit or restart the monitor.
- Only the scales of Resp, ECG, SpO<sub>2</sub>, Temp, IBP and NIBP support manual adjustment.

## 21.3 Reviewing Tabular Trends

In the [Review] menu, select [Tabular Trends] to access the following window.

| R | eview                   |                         |                       |                         |                         |              | ×       |
|---|-------------------------|-------------------------|-----------------------|-------------------------|-------------------------|--------------|---------|
|   | Graphic Trend           | 5 Tab                   | ular Trends           | Ever                    | nts F                   | ull Disclosu | re 🗪    |
|   | 07-18                   | 14:00                   | 14:30                 | 15:00                   | 15:30                   | 16:00        | 16:30   |
|   | HR                      | 60                      | 60                    | 60                      | 60                      | 60           | 60      |
|   | SpO2                    | 98                      | 98                    | 98                      | 98                      | 98           | 98      |
|   | NIBP                    | 120/80<br>(93)<br>13:58 | <i> </i><br>()        | 120/80<br>(93)<br>14:51 | 120/80<br>(93)<br>15:04 | /<br>()      | l<br>() |
|   | RR                      | 20                      | 20                    | 20                      | 20                      | 20           | 20      |
|   | PR                      | 60                      | 60                    | 60                      | 60                      | 60           | 60      |
|   | * *                     | Scroll 🗭                | •>                    | 🗲 Ev                    | ent 🕨                   | 1            | •       |
| L | Standard<br>Trend Group | 30 m<br>Interv          | nin<br><sup>Tal</sup> |                         | Re                      | cord         | Print   |

Events are marked with colors in window's top area. Red represents high level alarm event. Yellow represents medium/low level alarm event. Green represents manual event.

- You can change the resolution of the trend data by selecting [Interval] and then selecting the appropriate setting:
  - [5 s] or [30 s]: select to view up to 4 hours of tabular trends at 5- or 30-second resolution.
  - [1 min], [5 min], [10 min], [15 min], [30 min], [1 h], [2 h] or [3 h]: select to view up to 120 hours of tabular trends at your selected resolution.
  - [NIBP]: select to view the tabular trends when NIBP measurements were acquired.
- To browse the tabular trends, you can either:
  - Select < or 🖻 beside [**Scroll**] to drag the scrollbar left or right to navigate through the trend database, or
  - Select *scorell left or right to navigate through the trend database.*

The measurement value that triggered high level alarm has red background. The one that triggered medium/low level alarm has yellow background.

- By selecting 💌 or 💌 beside [**Event**], you can position the cursor to different event time.
- By selecting the [Record] button, you can access the [Record Setup] menu and set the start and end time of the tabular trends you want to record. This feature is not available when reviewing a history patient. By further selecting [Record], you can print out the currently displayed tabular trends by the recorder.
- By selecting the [Print] button, you can set and print out the tabular trends report by the printer. For how to set the tabular trends report, please refer to the chapter 24 Printing.

### 21.4 Events

#### 21.4.1 Marking Events

During patient monitoring, some events may exert effects on the patient and as a result change the waveforms or numerics displayed on the monitor. To help analysing the waveforms or numerics at that time, you can mark these events.

Select [**Main Menu**]→[**Mark Event** >>]. In the popup menu, you can select the waves to be stored when a manual event is triggered. You can select [**Trigger Manual Event**] from the [**Mark Event**] menu or the [**Manual Event**] QuickKey to trigger a manual event and store it at the same time.

When you are reviewing graphic trends, tabular trends or full-disclosure waveforms, the manual event symbol is displayed at the time the event is triggered.

#### 21.4.2 Reviewing Events

The monitor saves the events in real time. You can review these events.

In the [Review] menu, select [Events] to access the following window.

The events that can be reviewed include parameter alarm events, arrhythmia alarm events and manual events. When an event occurs, all the measurement numerics at the event trigger time and related waveforms 4 seconds, 8 seconds, or 16 seconds, as per the setting of recording length, respectively before and after the event trigger time are stored.

| Re | eview            |            |          |        |              |       | ×  |
|----|------------------|------------|----------|--------|--------------|-------|----|
|    | Graphic Trends   | Tabular T  | rends    | Events | Full Disclos | sure  | •> |
|    | Time             |            |          |        | Event        |       |    |
|    | 2009-08-07 10:52 | 2:05       |          | Ma     | nual Event   |       |    |
|    | 2009-08-07 10:5  | 1:53       |          | ** HR  | Too Low < 66 |       |    |
|    | 2009-08-07 10:5  | 1:30       |          | Ma     | nual Event   |       |    |
|    |                  |            |          |        |              |       |    |
|    |                  |            |          |        |              |       |    |
|    |                  |            |          |        |              |       |    |
|    |                  |            |          |        |              |       |    |
|    | Details 🔷        | <b>1</b> S | icroll 👎 |        | All          | All   |    |
|    |                  |            |          |        | Event        | Level |    |

In this window:

- You can view the desired events by selecting [**Event**].
- You can view the desired events according to the level by selecting [Level].

After selecting the desired event, you can select [**Details**] to access the following window. In this window, the waveform area displays the waveforms related to the event, and the parameter area displays the parameter values happened at the event trigger time.

#### NOTE

- Pausing or switching off alarms will not be recorded as events. The time of these operations will not be recorded in the system log.
- A total loss of power has no impact on the saved events.
- Earlier-recorded events might be overwritten by later ones if it reaches capacity.

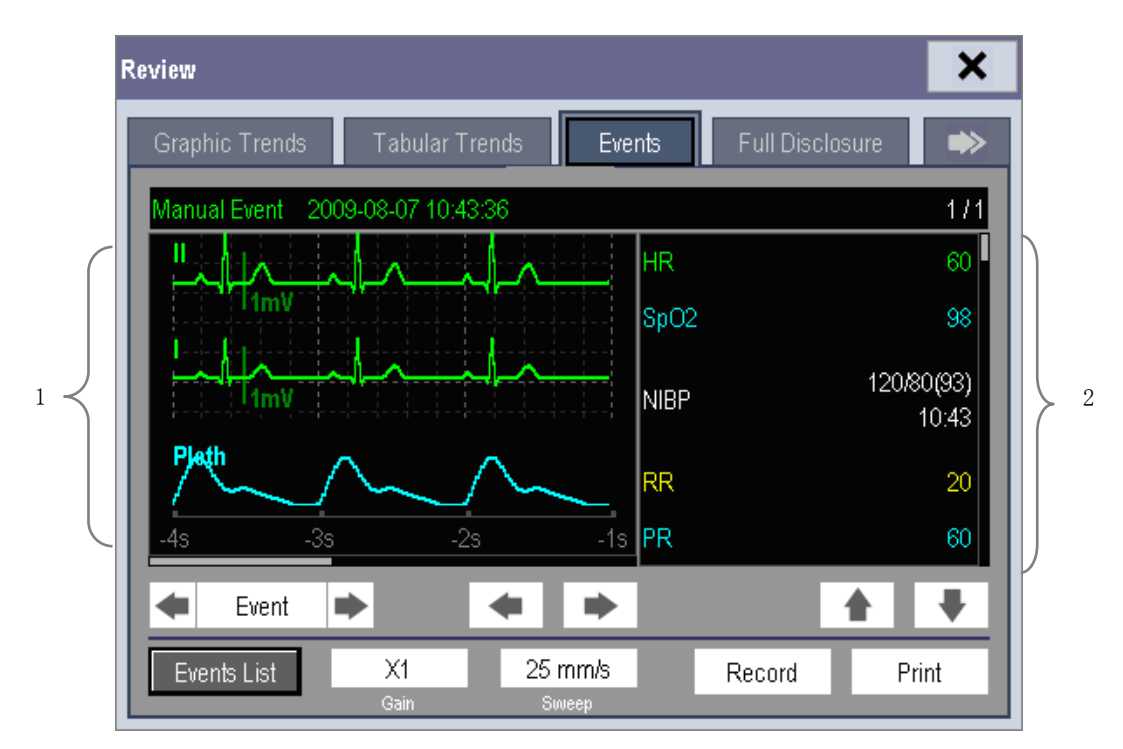

- 1. Waveform area
- 2. Parameter area

In this window:

- You can select or to navigate through the waveforms.
- You can select ◀ or ▶ beside the [**Event**] button to switch between events.
- You can set the desired [**Gain**] for ECG waveform.
- You can set the desired [**Sweep**].
- By selecting the [**Record**] button, you can print out the currently displayed alarm events by the recorder.
- By selecting the [**Print**] button, you can print out the currently displayed alarm events by the printer.
- By selecting the [Events List] button, you can view the events list.

# 21.5 Reviewing Waveforms

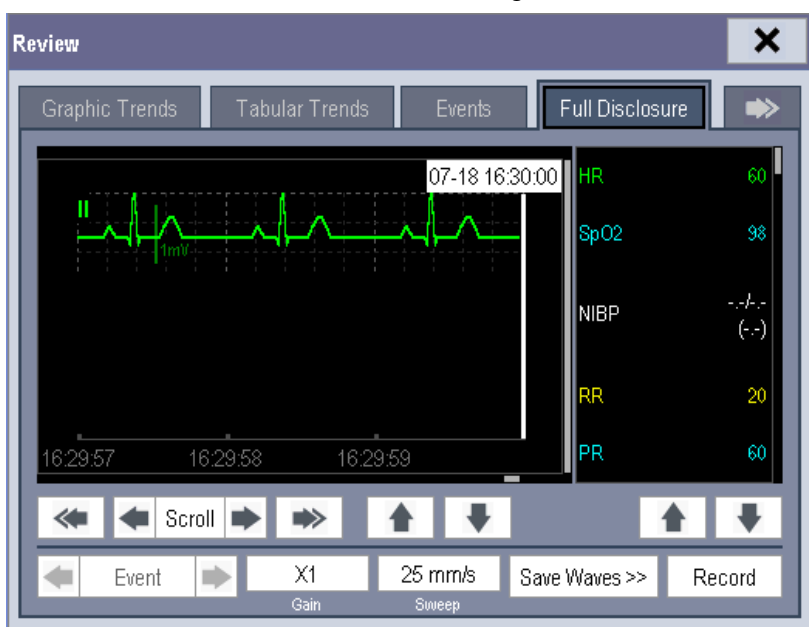

In the [Review] menu, select [Full Disclosure] to access the following window.

In this review window:

- To review full-disclosure waveforms, you need to save waveforms first. Select [Save Waves >>] and then select the parameters whose waveforms you want to view. To save full-disclosure waveform, your monitor must be equipped with a storage card.
- To view the waveforms, you can either:

  - Select select is to move the cursor one page left or right to navigate through the waveforms.

A time indicating your current position is displayed at the top of the waveform area. Numeric measurement values corresponding to the cursor location are displayed in the parameter area, and change as the cursor is moved.

- You can change the ECG wave gain by selecting [Gain] and then selecting the appropriate setting.
- You can change the waveform sweep speed by selecting [**Sweep**] and then selecting the appropriate setting.
- By selecting the [Record] button, you can print out the first three waveforms and measurement numerics by the recorder.
- By selecting 💌 or 💌 beside the [**Event**] button, you can position the cursor between events.

# 21.6 Reviewing OxyCRG

| Review<br>Tabular Trends | Events   | Full Disclosure 12-Lead ECG ov/CRG | × |
|--------------------------|----------|------------------------------------|---|
| Time                     |          | Event                              |   |
| 2015-06-23 1             | 16:52:29 | Stop timer                         |   |
| 2015-06-23 1             | 16:52:27 | Pause timer                        |   |
| 2015-06-23 1             | 16:52:26 | Start timer                        |   |
| 2015-06-23 1             | 16:52:24 | Stop timer                         |   |
| 2015-06-23 1             | 16:52:22 | Pause timer                        |   |
| 2015-06-23 1             | 16:52:20 | Start timer                        |   |
| 2015-06-23 1             | 16:51:51 | HR Too Low                         |   |
| Details                  |          | 😩 🛧 Scroll 🗣 📚 All                 |   |

In the [Review] menu, select [OxyCRG] tab to access the following window.

In this window:

- Select [**Details**] to view the trends, waveform and measurement numerics of selected parameters.
- Select **↑** or **↓** beside the [**Scroll**] button to switch between events.
- Select for switch between pages.
- Select the button at the lower right corner of this window to change the parameter events to be displayed.

After selecting the [**Details**] button, you can access the following window. In this window, the waveform area displays the trends and waveform of the OxyCRG, and the parameter area displays the parameter values happened at the event trigger time.

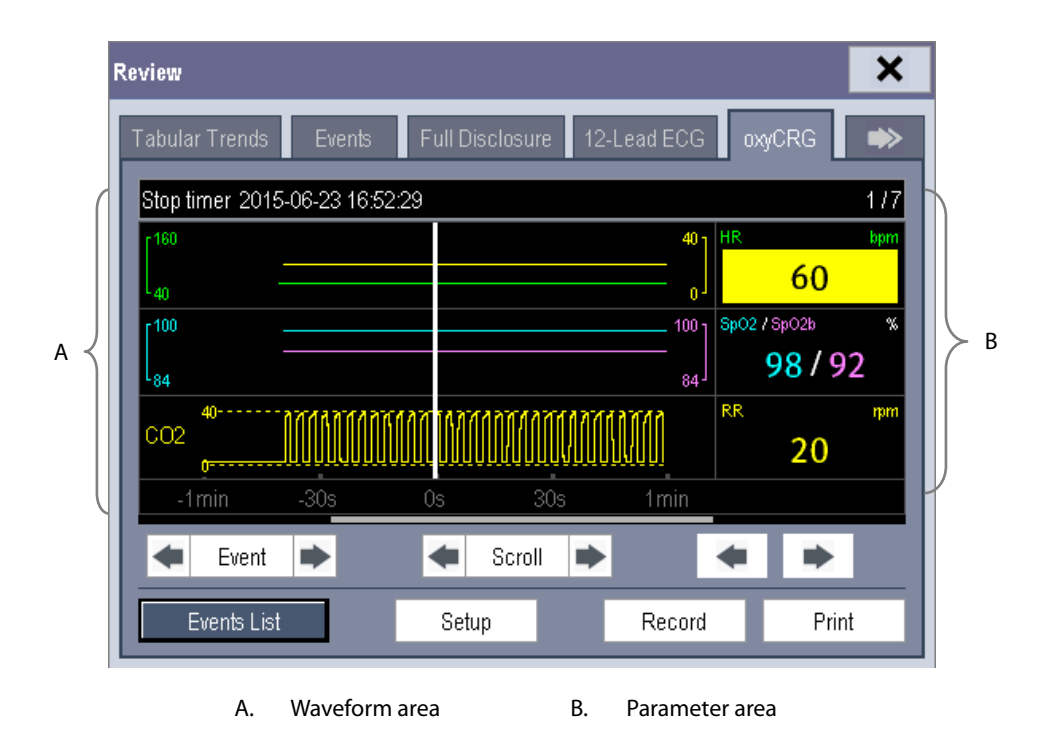

In this window:

- Select [**Events List**] to switch to the OxyCRG events list.
- Select [**Setup**] to change the displayed parameters.
- Select or beside the [Event] button, you can position the cursor between events.
- Select < or beside the [Scroll] button to move the cursor one step left or right to navigate through the trends and waveform.</p>
- Select select sel
- Select the [Record] button to print out the currently displayed trends, waveform, and measurement numerics by the recorder.
- Select the [**Print**] button to print to the independent printer.

#### NOTE

- Pausing or switching off alarms will not be recorded as events. The time of these operations will not be recorded in the system log.
- Earlier-recorded OxyCRG events might be overwritten by later ones if it reaches capacity.
- A total loss of power has no impact on the saved events.

## 22.1 Introduction

The calculation feature is available with your patient monitor. The calculated values, which are not directly measured, are computed based on the values you provide.

Your can perform the following calculations:

- Dose calculations
- Oxygenation calculations
- Ventilation calculations
- Hemodynamic calculations
- Renal calculations

To perform a calculation, select [**Main Menu**]  $\rightarrow$  [**Calc** >>], or the [**Calculations**] QuickKey and then select the calculation you want to perform.

# 

• After the calculation is finished, verify the entered values are correct and the calculated values are appropriate. We assume no responsibility for any consequences caused by wrong entries and improper operations.

#### NOTE

• The calculation feature is independent of other monitoring functions and can be therefore used for patients being monitored by other monitors. Any operation in a calculation window does not affect the patient monitoring by the local patient monitor.

## 22.2 Dose Calculations

### 22.2.1 Performing Calculations

To perform a dose calculation:

- 1. Select [Main Menu]→[Calculations >>]→[Dose >>], or select [Calculations] QuickKey→[Dose >>].
- Select, in turn, [Patient Cat.] and [Drug Name] and then select the appropriate settings. The dose calculation 2. program has a library of commonly used drugs, of which Drug A through Drug E are for those not specified in this library.
  - Drug A, B, C, D, E
  - Aminophylline

- Isuprel

Dobutamine Dopamine

Epinephrine

- Heparin
- The system gives a set of default values when the above steps are finished. However, these values cannot be 3. used as the calculated values. The user must enter values following the doctor's instructions, and then the calculated values can only be used
- 4. Enter the patient's weight.
- 5. Enter other values.
- 6. Verify if the calculated values are correct.

### 22.2.2 Selecting the Proper Drug Unit

Each drug has its fixed unit or unit series. Among a unit series, one unit may change to another automatically depending on the entered value.

The units for each drug are as follows:

- Drug A, B, C, Aminophylline, Dobutamine, Dopamine, Epinephrine, Isuprel, Lidocaine, Nipride and Nltroglycerin use the unit series: g, mg and mcg.
- Drug D, Heparin and Pitocin use the unit series: Unit, KU (kilo units) and MU (million units).
- Drug E uses the unit: mEq (milli-equivalents).

You must select the proper drug name (A, B, C, D or E) according to the units when you define a drug not listed in this library.

#### NOTE

For neonate patients, [Drip Rate] and [Drop Size] are disabled. •

- Lidocaine Nipride
- Nltroglycerin
- Pitocin

### 22.2.3 Titration Table

To open the titration table, select [**Titration Table** >>] in the [**Dose Calculation**] window after the dose calculation is finished.

In the titration table, when you change:

- [Reference]
- [Interval]
- [Dose Type]

The titrated values change accordingly.

You can also:

- Select 🚖 or 💐 or 🔺 or 💌 beside the vertical scrollbar to view more values.
- Select [**Record**] to print out the currently displayed titrated values by the recorder.

#### 22.2.4 Drug Calculation Formulas

| Abbreviation | Unit                    | Formula                   |
|--------------|-------------------------|---------------------------|
| Conc.        | g/ml, unit/ml or mEq/ml | Amount / Volume           |
| Dose         | Dose/hr, Dose/kg/min    | Rate × Conc.              |
| Volume       | ml                      | Rate × Duration           |
| Amount       | g, unit, mEq            | Rate × Duration           |
| Duration     | h                       | Amount/Dose               |
| Drip Rate    | gtt/min                 | INF Rate × Drop Size / 60 |

# 22.3 Oxygenation Calculations

#### 22.3.1 Performing Calculations

To perform an oxygenation calculation:

- Select [Main Menu]→[Calculations >>]→[Oxygenation >>], or select [Calculations] QuickKey→
  [Oxygenation >>].
- 2. Enter values for calculation.
- 3. Select the [**Calculate**] button. The system performs a calculation per the current settings and displays the calculated values.
  - If a calculated value is outside the range, its background will highlight in yellow. You can select [**Range**] to view its normal range in the unit field.
  - Invalid values are displayed as [---].

#### In the [**Oxygenation Calculation**] window, you can:

- Change the pressure unit, Hb unit and oxygen content unit by selecting [Press. Unit], [Hb Unit] and [OxyCont Unit] and then selecting the appropriate settings. The changes take effect automatically.
- Trigger a recording by selecting the [Record] button. The currently displayed oxygenation calculations are printed out by the recorder.
- Review the previously performed calculations by selecting [**Review**].

| Abbreviation      | Unit   | Full spelling                                      |
|-------------------|--------|----------------------------------------------------|
| C.O.              | L/min  | cardiac output                                     |
| FiO <sub>2</sub>  | %      | percentage fraction of inspired oxygen             |
| PaO <sub>2</sub>  | mmHg   | partial pressure of oxygen in the arteries         |
| PaCO <sub>2</sub> | mmHg   | partial pressure of carbon dioxide in the arteries |
| SaO <sub>2</sub>  | %      | arterial oxygen saturation                         |
| PvO <sub>2</sub>  | mmHg   | partial pressure of oxygen in venous blood         |
| SvO <sub>2</sub>  | %      | venous oxygen saturation                           |
| Hb                | g/L    | hemoglobin                                         |
| CaO <sub>2</sub>  | ml/L   | arterial oxygen content                            |
| CvO <sub>2</sub>  | ml/L   | venous oxygen content                              |
| VO <sub>2</sub>   | ml/min | oxygen consumption                                 |
| RQ                | None   | respiratory quotient                               |
| ATMP              | mmHg   | atmospheric pressure                               |
| Height            | cm     | height                                             |
| Weight            | kg     | weight                                             |

#### 22.3.2 Entered Parameters

### 22.3.3 Calculated Parameters and Formulas

| Abbreviation          | Unit   | Full spelling                             | Formula                                                                        |  |
|-----------------------|--------|-------------------------------------------|--------------------------------------------------------------------------------|--|
| BSA                   | m²     | body surface area                         | Wt $^{0.425}$ × Ht $^{0.725}$ × 0.007184                                       |  |
| VO₂ calc              | ml/min | oxygen consumption                        | $C(a-v)O_2 \times C.O.$                                                        |  |
| C(a-v)O <sub>2</sub>  | ml/L   | arteriovenous oxygen content difference   | $CaO_2 - CvO_2$                                                                |  |
| O <sub>2</sub> ER     | %      | oxygen extraction ratio                   | 100×C(a-v)O <sub>2</sub> / CaO <sub>2</sub>                                    |  |
| DO <sub>2</sub>       | ml/min | oxygen transport                          | $C.O. \times CaO_2$                                                            |  |
| PA O.                 | mmHa   | partial pressure of oxygen in the alveoli | FiO <sub>2</sub> / 100 × (ATMP-47) - PaCO <sub>2</sub> ×[FiO <sub>2</sub> /100 |  |
| PAO <sub>2</sub> mmHg |        |                                           | $+ (1 - FiO_2 / 100) / RQ$ ]                                                   |  |
| AaDO <sub>2</sub>     | mmHg   | alveolar-arterial oxygen difference       | $PAO_2 - PaO_2$                                                                |  |
| CcO <sub>2</sub>      | ml/L   | capillary oxygen content                  | $Hb \times 1.34 \ + \ 0.031 \times PAO_2$                                      |  |
|                       |        | venous admixture                          | $100 \times [1.34 \times Hb \times (1 - SaO_2/100) + 0.031 \times$             |  |
| Qs/Qt                 | %      |                                           | $(PAO_2 - PaO_2)] / [1.34 \times Hb \times (1 - SvO_2 / 100)$                  |  |
|                       |        |                                           | $+ 0.031 \times (PAO_2 - PvO_2)]$                                              |  |
| C.O. calc             | L/min  | calculated cardiac output                 | $VO_2/(CaO_2 - CvO_2)$                                                         |  |

# 22.4 Ventilation Calculations

### 22.4.1 Performing Calculations

To perform a ventilation calculation:

- Select [Main Menu]→[Calculations >>]→[Ventilation >>], or select [Calculations] QuickKey→ [Ventilation >>].
- 2. Enter values for calculation. If the patient monitor is connected to an anesthesia machine or a ventilator, the system automatically loads the supported parameter values to the [**Ventilation Calculation**] window.
- 3. Select the [**Calculate**] button. The system performs a calculation per the current settings and displays the calculated values.
  - If a calculated value is outside the range, its background will highlight in yellow. You can select [**Range**] to view its normal range in the unit field.
  - Invalid values are displayed as [---].

#### In the [Ventilation Calculation] window, you can:

- Change the pressure unit by selecting [Press. Unit] and then selecting the appropriate setting. Corresponding pressure values shall convert and update automatically.
- Trigger a recording by selecting the [Record] button. The currently displayed ventilation calculations are printed out by the recorder.
- Review the previously performed calculations by selecting [**Review**].

| Abbreviation      | Unit | Full spelling                                      |  |
|-------------------|------|----------------------------------------------------|--|
| FiO <sub>2</sub>  | %    | percentage fraction of inspired oxygen             |  |
| RR                | rpm  | respiration rate                                   |  |
| PeCO <sub>2</sub> | mmHg | partial pressure of mixed expiratory CO2           |  |
| PaCO <sub>2</sub> | mmHg | partial pressure of carbon dioxide in the arteries |  |
| PaO <sub>2</sub>  | mmHg | partial pressure of oxygen in the arteries         |  |
| TV                | ml   | tidal volume                                       |  |
| RQ                | None | respiratory quotient                               |  |
| ATMP              | mmHg | atmospheric pressure                               |  |

#### 22.4.2 Entered Parameters

| Abbreviation        | Unit  | Full spelling                        | Formula                                                            |
|---------------------|-------|--------------------------------------|--------------------------------------------------------------------|
|                     |       | partial pressure of oxygen in the    | $(ATMP-47) \times FiO_2 / 100 - PaCO_2 \times [FiO_2 / 100 + (1)]$ |
| PAO <sub>2</sub>    | шшну  | alveoli                              | -FiO <sub>2</sub> /100) / RQ ]                                     |
| AaDO <sub>2</sub>   | mmHg  | alveolar-arterial oxygen difference  | $PAO_2 - PaO_2$                                                    |
| Pa/FiO <sub>2</sub> | mmHg  | oxygenation ratio                    | $100 \times PaO_2 / FiO_2$                                         |
| a/AO <sub>2</sub>   | %     | arterial to alveolar oxygen ratio    | $100 \times PaO_2 / PAO_2$                                         |
| MV                  | L/min | minute volume                        | (TV × RR) / 1000                                                   |
| Vd                  | ml    | volume of physiological dead space   | $TV \times (1 - PeCO_2 / PaCO_2)$                                  |
| \/d/\/t             | 04    | physiologic dead space in percent of | $100 \times Vd/TV$                                                 |
| Vd/Vt %             |       | tidal volume                         |                                                                    |
| VA                  | L/min | alveolar volume                      | $(TV-Vd) \times RR / 1000$                                         |

### 22.4.3 Calculated Parameters and Formulas

## 22.5 Hemodynamic Calculations

### 22.5.1 Performing Calculations

To perform a hemodynamic calculation:

- Select [Main Menu]→[Calculations >>]→[Hemodynamic >>], or select [Calculations] QuickKey→ [Hemodynamic >>].
- 2. Enter values for calculation.
  - For a patient who is being monitored, [HR], [Art mean], [PA mean] and [CVP] are automatically taken from the currently measured values. If you just have performed C.O. measurements, [C.O.] is the average of multiple thermodilution measurements. [Height] and [Weight] are the patient's height and weight you have entered. If the monitor does not provide these values, their fields appear blank.
  - For a patient who is not being monitored, confirm the values you have entered.
- 3. Select the [**Calculate**] button. The system performs a calculation per the current settings and displays the calculated values.
  - If a calculated value is outside the range, its background will highlight in yellow. You can select [**Range**] to view its normal range in the unit field.
  - Invalid values are displayed as [---].

#### In the [Hemodynamic Calculation] window, you can:

- Trigger a recording by selecting the [Record] button. The currently displayed hemodynamic calculation are printed out by the recorder.
- Review the previously performed calculations by selecting [**Review**].

### 22.5.2 Entered Parameters

| Abbreviation | Unit  | Full spelling                   |
|--------------|-------|---------------------------------|
| C.O.         | L/min | cardiac output                  |
| HR           | bpm   | heart rate                      |
| PAWP         | mmHg  | pulmonary artery wedge pressure |
| Art Mean     | mmHg  | artery mean pressure            |
| PA Mean      | mmHg  | pulmonary artery mean pressure  |
| CVP          | mmHg  | central venous pressure         |
| EDV          | ml    | end-diastolic volume            |
| Height       | cm    | height                          |
| Weight       | kg    | weight                          |

### 22.5.3 Calculated Parameters and Formulas

| Abbreviation | Unit                  | Full spelling                       | Formula                                              |
|--------------|-----------------------|-------------------------------------|------------------------------------------------------|
| BSA          | m²                    | body surface area                   | Wt <sup>0.425</sup> × Ht <sup>0.725</sup> × 0.007184 |
| C.I.         | L/min/m <sup>2</sup>  | cardiac index                       | C.O. / BSA                                           |
| SV           | ml                    | stroke volume                       | C.O. / HR × 1000                                     |
| SI           | ml/m <sup>2</sup>     | stroke index                        | SV/ BSA                                              |
| SVR          | DS/cm⁵                | systemic vascular resistance        | 79.96 × (AP MAP – CVP) / C.O.                        |
| SVRI         | DS⋅m²/cm <sup>5</sup> | systemic vascular resistance index  | SVR × BSA                                            |
| PVR          | DS/cm⁵                | pulmonary vascular resistance       | 79.96 × (PAMAP – PAWP) / C.O.                        |
| PVRI         | DS⋅m²/cm <sup>5</sup> | pulmonary vascular resistance index | PVR × BSA                                            |
| LCW          | kg∙m                  | left cardiac work                   | $0.0136 \times APMAP \times C.O.$                    |
| LCWI         | kg·m/m²               | left cardiac work index             | LCW / BSA                                            |
| LVSW         | g∙m                   | left ventricular stroke work        | $0.0136 \times APMAP \times SV$                      |
| LVSWI        | g⋅m/m²                | left ventricular stroke work index  | LVSW / BSA                                           |
| RCW          | kg∙m                  | right cardiac work                  | $0.0136 \times PAMAP \times C.O.$                    |
| RCWI         | kg∙m/m²               | right cardiac work index            | RCW / BSA                                            |
| RVSW         | g∙m                   | right ventricular stroke work       | 0.0136 × PAMAP × SV                                  |
| RVSWI        | g⋅m/m²                | right ventricular stroke work index | RVSW / BSA                                           |
| EF           | %                     | ejection fraction                   | $100 \times SV / EDV$                                |

# 22.6 Renal Calculations

### 22.6.1 Performing Calculations

To perform a renal calculation:

- 1. Selecting [Main Menu]  $\rightarrow$  [Calculations >>]  $\rightarrow$  [Renal >>], or select [Calculations] QuickKey  $\rightarrow$  [Renal >>].
- 2. Enter values for calculation.
- 3. Select the [**Calculate**] button. The system performs a calculation per the current settings and displays the calculated values.
  - If a calculated value is outside the range, its background will highlight in yellow. You can select [**Range**] to view its normal range in the unit field.
  - Invalid values are displayed as [---].

In the [Renal Calculation] window, you can:

- Trigger a recording by selecting the [Record] button. The currently displayed renal calculations are printed out by the recorder.
- Review the previously performed calculations by selecting [**Review**].

#### 22.6.2 Entered Parameters

| Abbreviation | Unit                     | Full spelling       |
|--------------|--------------------------|---------------------|
| URK          | mmol/L                   | urine pstassium     |
| URNa         | mmol/L                   | urinary sodium      |
| Urine        | ml/24h                   | urine               |
| Posm         | mOsm/ kgH <sub>2</sub> O | plasm osmolality    |
| Uosm         | mOsm/ kgH <sub>2</sub> O | urine osmolality    |
| SerNa        | mmol/L                   | serum sodium        |
| Cr           | μmol/L                   | creatinine          |
| UCr          | μmol/L                   | urine creatinine    |
| BUN          | mmol/L                   | blood urea nitrogen |
| Height       | cm                       | height              |
| Weight       | kg                       | weight              |

| Abbreviation      | Unit     | Full spelling                        | Formula                                |
|-------------------|----------|--------------------------------------|----------------------------------------|
| URNaEx            | mmol/24h | urine sodium excretion               | Urine × URNa / 1000                    |
| URKEx             | mmol/24h | urine potassium excretion            | Urine × URK / 1000                     |
| Na/K              | %        | sodium potassium ratio               | 100 × URNa / URK                       |
| CNa               | ml/24h   | clearance of sodium                  | URNa × Urine / SerNa                   |
| Clcr              | ml/min   | creatinine clearance rate            | Ucr × Urine / Cr / (BSA / 1.73) / 1440 |
| FENa              | %        | fractional excretion of sodium       | 100 × (URNa × Cr ) / (SerNa × Ucr)     |
| Cosm              | ml/min   | osmolar clearance                    | Uosm × Urine / Posm / 1440             |
| CH <sub>2</sub> O | ml/h     | free water clearance                 | Urine × (1—Uosm / Posm) / 24           |
| U/P osm           | None     | urine to plasma osmolality ratio     | Uosm / Posm                            |
| BUN/Cr            | None*    | blood urea nitrogen creatinine ratio | 1000 × BUN / Cr                        |
| U/Cr              | None     | urine-serum creatinine ratio         | Ucr / Cr                               |

22.6.3 Calculated Parameters and Formulas

\*: BUN/Cr is a ratio under the unit of mol.

## 22.7 Understanding the Review Window

With the review feature, you can review oxygenation, ventilation, hemodynamic and renal calculations. The review window for each calculation is similar. Take the hemodynamic calculations review window for example, you can access it by selecting [**Review**] in the [**Hemodynamic Calculation**] window.

In this review window:

- You can select ◀, ▶ ◀◀ or ▶▶ to view more values.
- The values that exceed the range are displayed in yellow background. The [Unit] field displays parameter units. If some parameter values are outside of their normal ranges, you can view their normal range in the [Unit] field by selecting [Range].
- You can review an individual calculation by selecting its corresponding column and then selecting [Original Calc]. You can record the currently displayed calculations or perform another calculation is this window.

#### FOR YOUR NOTES

### 23.1 Using a Recorder

The thermal recorder records patient information, measurement numerics, up to three waveforms, etc.

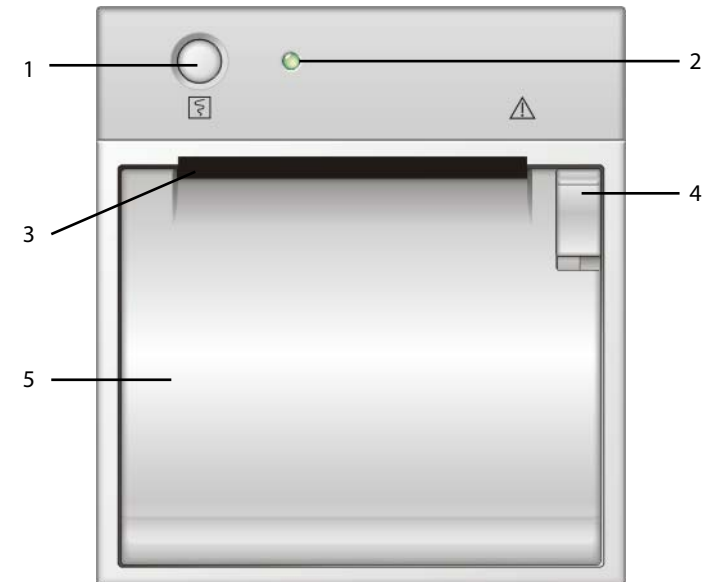

- 1. Start/Stop key: press to start a recording or stop the current recording.
- 2. Indicator
  - On: when the recorder works correctly.
  - Off: when the monitor is switched off.
  - Flashes: if an error occurred to the recorder, e.g., the recorder runs out of paper.
- 3. Paper outlet
- 4. Latch
- 5. Recorder door

## 23.2 Overview of Recording Types

By the way recordings are triggered, the recordings can be classified into the following categories:

- Manually-triggered realtime recordings.
- Timed recordings.
- Alarm recordings triggered by an alarm limit violation or an arrhythmia event.
- Manually-triggered, task-related recordings.

# 23.3 Starting and Stopping Recordings

To manually start a recording, you can either:

- Select the Select the select the patient monitor or the recorder module, or
- Select the [**Record**] button from the current menu or window.

Automatic recordings will be triggered in the following conditions:

- Timed recordings will start automatically at preset intervals.
- If both [Alarm] and [Alm Rec] for a measurement are set on, an alarm recording will be triggered automatically as alarms occur.

To manually stop a recording, you can either:

- Select the Shardkey again, or
- Select [Clear All Tasks] in the [Record Setup] menu.

Recordings stop automatically when:

- A recording is completed.
- The recorder runs out of paper.
- When the recorder has an alarm condition.

When a recording is stopped, the following markers will be added:

- Automatically stopped recording: print two columns of '\*' at the end of the report.
- Manually or abnormally stopped recording: print one column of '\*' at the end of the report.

## 23.4 Setting up the Recorder

#### 23.4.1 Accessing the Record Setup Menu

By selecting [Main Menu]→[Record Setup >>], you can access the [Record Setup] menu.

#### 23.4.2 Selecting Waveforms for Recording

The recorder can record up to 3 waveforms at a time. You can select, in turn, [Waveform 1], [Waveform 2] and [Waveform 3] in the [Record Setup] menu, and then select the waveforms you want. You can also turn off a waveform recording by selecting [Off]. These settings are intended for realtime and scheduled recordings.

### 23.4.3 Setting the Realtime Recording Length

After starting a realtime recording, the recording time depends on your monitor's settings. In the [Record Setup] menu, select [Length] and toggle between [8 s] and [Continuous].

- **8 s**]: record 4-second waveforms respectively before and after current moment.
- **Continuous**]: record the waveforms from the current moment until stopped manually.

### 23.4.4 Setting the Interval between Timed Recordings

Timed recordings start automatically at preset intervals. Each recording lasts 8 seconds. To set the interval between timed recordings: in the [**Record Setup**] menu, select [**Interval**] and then select the appropriate setting.

### 23.4.5 Changing the Recording Speed

In the [Record Setup] menu, select [Paper Speed] and toggle between [25 mm/s] and [50 mm/s]. This setting is for all recordings containing waveforms.

### 23.4.6 Clearing Recording Tasks

In the [Record Setup] menu, select [Clear All Tasks]. All queued recording tasks are cleared and the current recording is stopped.

## 23.5 Loading Paper

- 1. Use the latch at the upper right of the recorder door to pull the door open.
- 2. Insert a new roll into the compartment as shown below.
- 3. Close the recorder door.
- 4. Check if paper is loaded correctly and the paper end is feeding from the top.

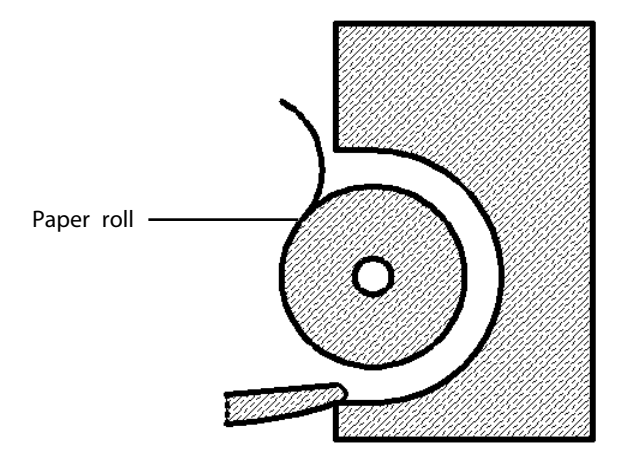

# 

- Use only specified thermal paper. Otherwise, it may cause damage to the recorder's printhead, the recorder may be unable to print, or poor print quality may result.
- Never pull the recorder paper with force when a recording is in process. Otherwise, it may cause damage to the recorder.
- Do not leave the recorder door open unless you reload paper or remove troubles.

## 23.6 Removing Paper Jam

If the recorder works incorrectly or produces unusual sounds, check if there is a paper jam first. If a paper jam is detected, follow this procedure to remove it:

- 1. Open the recorder door.
- 2. Take out the paper and tear off the draped part.
- 3. Reload the paper and close the recorder door.

## 23.7 Cleaning the Recorder Printhead

If the recorder has been used for a long time, deposits of paper debris may collect on the printhead compromising the print quality and shortening the lifetime of the roller. Follow this procedure to clean the printhead:

- 1. Take measures against the static electricity such as Disposable Wrist Strap for the work.
- 2. Open the recorder door and take out the paper.
- 3. Gently wipe around the printhead using cotton swabs dampened with alcohol.
- 4. After the alcohol has completely been dried, reload the paper and close the recorder door.

# 

- Do not use anything that may destroy the thermal element.
- Do not add unnecessary force to the thermal head.

### 24.1 Printer

The monitor can output patient reports via a connected printer. So far, the monitor supports the following printer:

- HP LaserJet 1505n
- HP LaserJet P2035n
- HP LaserJet P4015n
- HP LaserJet Pro 400 M401n
- HP LaserJet 600 M602
- HP LaserJet M202DW

The specifications of the reports the monitor prints are:

- Paper: A4, Letter
- Resolution: 300 dpi

For more details about the printer, see the document accompanying the printer. With the upgrading of products, the monitor will support more printers and no prior notice will be given. If you have any doubt about the printer you have purchased, contact our company.

## 24.2 Connecting a printer

To print the reports or the trend data of a patient, you can choose either:

the local printer

Connect the printer and the patient monitor through network, and then start printing what you want.

the Central Monitoring System

If your monitor is connected to a central monitoring system, it is recommended to use the central monitoring system for printing.

# 24.3 Setting Up the Printer

To set the printer's properties, select [Main Menu]  $\rightarrow$  [Print Setup >>]  $\rightarrow$  [Printer Setup >>]. In the [Printer Setup] menu, you can:

Select a connected printer

Select [**Printer**] and then select a connected printer as the monitor's printer.

■ Search for a printer

If your selected printer is not in the list or a new printer is added into the network, you can select the [Search Printer] to re-search for all printers in the network.

Set up the paper

Select [Paper Size] and toggle between [A4] and [Letter].

| 24.4 Starting Report Printouts |                                   |                                                                                                    |  |  |  |
|--------------------------------|-----------------------------------|----------------------------------------------------------------------------------------------------|--|--|--|
| Reports                        | Contents                          | Procedures                                                                                           |  |  |  |
| ECG reports                    | ECG waveforms and relevant        | Select [ <b>Main Menu</b> ]→[ <b>Print Setup</b> >>]→[ <b>ECG</b>                                    |  |  |  |
|                                | parameter values                  | Reports >>]→[Print]                                                                                  |  |  |  |
| Tabular trends                 | Depend on the selected parameter  | Select [Main Menu]→[Print Setup >>]→[Tabular Trends                                                  |  |  |  |
|                                | group, resolution and time period | Reports >>]→[Print], or select [Main                                                                 |  |  |  |
|                                |                                   | $Menu] \rightarrow [Review >>] \rightarrow [Tabular Trends] \rightarrow [Print] \rightarrow [Print]$ |  |  |  |
| Graphic trends                 | Depend on the selected parameter  | Select [Main Menu]→[Print Setup >>]→[Graphic Trends                                                  |  |  |  |
|                                | group, resolution and time period | <b>Reports &gt;&gt;]→[Print]</b> , or select [ <b>Main</b>                                           |  |  |  |
|                                |                                   | $Menu] \rightarrow [Review >>] \rightarrow [Graphic Trends] \rightarrow [Print] \rightarrow [Print]$ |  |  |  |
| Arrh. alarm                    | ECG waveforms and relevant        | Select [ <b>Print</b> ] in [ <b>Arrh. Events</b> ]                                                   |  |  |  |
| review                         | parameter values                  |                                                                                                    |  |  |  |
| Parameter alarm                | Depend on the selected alarms     | Select [Main Menu]→[Review >>]→[Alarms]→[Print]                                                      |  |  |  |
| review                         |                                   |                                                                                                    |  |  |  |
| Realtime waves                 | Depend on the selected waveforms  | Select [Main Menu]→[Print Setup >>]→[Realtime                                                        |  |  |  |
|                                |                                   |                                                                                                    |  |  |  |

### 24.4 Starting Report Printouts

## 24.5 Stopping Reports Printouts

To stop report printouts, select [Main Menu]→[Print Setup >>]→[Stop All Reports].

Reports >>]→[Print]

## 24.6 Setting Up Reports

### 24.6.1 Setting Up ECG Reports

You can print out ECG reports only under full-screen, half-screen or 12-lead monitoring screen. To set up ECG reports, select [Main Menu]  $\rightarrow$  [Print Setup >>]  $\rightarrow$  [ECG Reports >>].

- [Amplitude]: set the amplitude of the ECG waveforms.
- [Sweep]: set the wave print speed to 25 mm/s or 50 mm/s.
- [Auto Interval]: If [Auto Interval] is set to [On], the system will automatically adjust the space between waveforms to avoid overlapping.
- [Gridlines]: choose whether to show gridlines.

### 24.6.2 Setting Up Tabular Trends Reports

To set up tabular trends reports, select [Main Menu]→[Print Setup >>]→[Tabular Trends Reports >>].

- Start time: You can set a time period whose trend data will be printed out by setting [From] and [Back]. For example, if you set [From] as 2007-4-2 10:00:00 and [Back] as [2 h], the outputted data will be from 2007-4-2 08:00:00 to 2007-4-2 10:00:00. In addition, the [Back] can be set to either:
  - [Auto]: If [Report Layout] is set to [Time Oriented], the report will be printed by time. If [Report Layout] is set to [Parameter Oriented], the report will be printed by parameters.
  - [All]: If you select [All], all trend data will be printed out. In this case, it is no need to set [From].
- [Interval]: choose the resolution of the tabular trends printed on the report.
- [Report Layout]: If you select [Time Oriented], the report will be printed by time. If you select [Parameter Oriented], the report will be printed by parameters.
- [Select Parameter >>]: from the popup menu, you can:
  - [Currently Displayed Trended Parameters]: print the parameter trend data selected from the [Tabular Trends].
  - [Standard Parameter Group]: select the standard parameter group for printing.
  - [**Custom**]: You can define a parameter group for printing from the parameters displayed in the low part of the menu.

### 24.6.3 Setting Up Graphic Trends Reports

To set up graphic trends reports, select [Main Menu]  $\rightarrow$  [Print Setup >>]  $\rightarrow$  [Graphic Trends Reports >>]. As setting up graphic trends reports is similar with tabular trends reports, you can refer to section 24.6.2 Setting Up Tabular Trends Reports for details.

### 24.6.4 Setting Up Realtime Reports

To set up realtime reports, select [Main Menu]→[Print Setup >>]→[Realtime Reports >>].

- [Sweep]: set the wave print speed to 12.5 mm/s, 25 mm/s, 50 mm/s, or Auto.
- [Select Wave >>]: from the popup menu, you can:
  - [**Current**]: select the currently displayed waves for printing.
  - [Select Wave]: select the desired waves for printing.

## 24.7 End Case Reports

ECG reports, tabular trends reports, graphic trends reports, NIBP review reports and realtime reports can be set as end case reports. When you discharge a patient, the system will automatically print out all contents that are set as end case reports.

For example, to set ECG report as end case report:

- 1. select [Main Menu]  $\rightarrow$  [Print Setup >>]  $\rightarrow$  [ECG Report >>].
- 2. select [End Case Report]→[Set as End Case Report] and then select [Ok] from the popup dialog box.
- 3. set as described in the **24.6.1** Setting Up ECG Reports.

### 24.8 Printer Statuses

#### 24.8.1 Printer Out of Paper

When the printer runs out of paper, the print request will not be responded. If there are too many print jobs that are not responded, a printer error may occur. In these cases, you need to install paper and then re-send the print request. Restart the printer if necessary.

Therefore, you'd better ensure that there is enough paper in the printer before sending a print request.

#### 24.8.2 Printer Status Messages

If the monitor prompts that selected printer is not available, check that the printer is switched on, correctly connected, and installed with paper.
## 25.1 Analog Output

The patient monitor provides analog output signals to accessory equipment via the multifunctional connector on the rear of the monitor. To obtain analog output signals, connect the accessory equipment such as an oscillograph, etc. to the monitor.

### NOTE

• The analog output feature is seldom applied in clinical applications. You can contact your service personnel for more details.

## 25.2 Exporting the Log

The monitor stores system status information, including failures, abnormity, and technical alarms, into the log. You can export the log to a USB drive.

To export the log,

- 1. Connect a USB drive to the monitor's USB connector. See **2.2.3** *Rear View* for the proper location of the USB connector.
- Select [Main Menu]→[Maintenance >>]→[User Maintenance >>]→enter the required password→ [Others >>].
- 3. Select [Export Log].

# 25.3 Transferring Data

You can transfer the patient data saved in the monitor to a PC via a crossover network cable or within a LAN for data management, review or print.

### 25.3.1 Data Export System

You must install the data export system on the intended PC before performing the data transfer operation. Refer to the document accompanying the installation CD-ROM for installation instructions.

The data transfer feature supports patient management, data review, data format conversion, print, etc. in addition to data transfer. Refer to the help file of the system software for more details.

### 25.3.2 Transferring Data by Different Means

#### NOTE

• Never enter the data transfer mode when the patient monitor is in normal operation or performs monitoring. You must re-start the patient monitor to exit the data transfer mode.

#### Transfer data via a crossover network cable

Before transferring data using a crossover network cable, do as follows:

- 1. Connect one end of the crossover network cable to the patient monitor and the other end to the PC.
- 2. Set the IP address of the PC. This IP address must be in the same network segment with that of the patient monitor.
- 3. Make sure that the data export system is active on the PC.

Then, follow this procedure to transfer data:

- 1. Select [Main Menu]→[Patient Data >>]→[Transfer Data].
- 2. Select [**Yes**] from the popup message box.
- 3. Input the IP address already set on the PC.
- 4. Select [**Start**] to start transferring data.

#### Transfer data within a LAN

Before transferring data within a LAN, do as follows:

- 1. Connect the patient monitor and the intended PC into the same LAN and acquire the PC's IP address.
- 2. Make sure that the data export system is active on the PC.

Follow the same procedure as via a crossover network cable to transfer data.

# 25.4 Nurse Call

The patient monitor also provides nurse call signals to a nurse call system connected to the monitor via the multifunctional connector. To obtain nurse call signals, connect a nurse call system to the monitor and then follow this procedure:

- 1. Select [Main Menu]  $\rightarrow$  [Maintenance >>]  $\rightarrow$  [User Maintenance >>]  $\rightarrow$  enter the required password.
- 2. Select [**Others** >>] to access the [**Others**] menu.
- 3. Select [Nurse Call Setup >>] to change the nurse call settings as follows:
- Select [Signal Type] and toggle between [Pulse] and [Continuous].
  - [**Pulse**]: the nurse call signals are pulse signals and each pulse lasts 1 second. When multiple alarms occur simultaneously, only one pulse signal is outputted. If an alarm occurs but the previous one is not cleared yet, a new pulse signal will also be outputted.
  - [Continuous]: the nurse call signal lasts until the alarm ends, i.e. the duration of a nurse call signal equals to that of the alarm condition.
- Select [Contact Type] and toggle between [Normally Open] and [Normally Closed].
  - [Normally Open]: select if your hospital's nurse call relay contact is normally open.
  - [Normally Closed]: select if your hospital's nurse call relay contact is normally closed.
- Select [**Alm Lev**] and set the alarm level for nurse call-triggering alarms.
- Select [**Alarm Cat.**] and then select the category to which the nurse call-triggering alarms belong.

Alarm conditions are indicated to nurses only when:

- The nurse call system is enabled,
- An alarm that meets your preset requirements occurs, and
- The monitor is not in the alarm paused or reset status.

# 

• Do not rely exclusively on the nurse call system for alarm notification. Remember that the most reliable alarm notification combines audible and visual alarm indications with the patient's clinical condition.

### NOTE

If no setting is selected from [Alm Lev] or [Alarm Cat.], no nurse call signal will be triggered whatever alarms
occur.

## **25.5 Network Connection**

### **25.5.1 Setting the Monitor Network**

The patient monitor supports both wired and wireless network. To set the monitor network:

- Select [Main Menu]→[Maintenance>>]→[User Maintenance>>]→enter the required password→[Network Setup >>]→[Monitor Network Setup >>].
- 2. In the Monitor Network Setup menu, set the [Network Type] or [Address Type].

The network type can be set to [WLAN] or [LAN].

The address type can be set to [DHCP] or [Manual].

- If [Address Type] is set to [DHCP], the monitor can automatically acquire network parameters.
- If [Address Type] is set to [Manual], you need to manually input the monitor IP address, subnet mask and gateway address.

### 25.5.2 Wireless Network

The patient monitors can be connected to a wireless network via a built-in Wi-Fi module. To set the wireless network:

- Select [Main Menu]→[Maintenance>>]→[User Maintenance>>]→enter the required password→[Network Setup >>]→[Monitor Network Setup >>].
- 2. In the Monitor Network Setup menu, set the [Network Type] to [WLAN].
- 3. Select [WLAN Setup >>] to access the [WLAN Setup] menu.
- 4. Configure the [Network Name (SSID)], [Security], [EAP Method], [AUT Protocol], [Identify], [Anonymity], [Password] and [CA Certificate].
- 5. Click [**OK**] to confirm the setting.

### 25.5.3 WLAN Test

To test the availability of the wireless network, follow this procedure:

- 1. Select [WLAN Test >>] in the [Network Setup] menu.
- 2. Enter the [IP Address] of wireless AP in the [WLAN Test >>] menu.
- 3. Click [Connection Test].

The Wi-Fi device used in the monitor is in compliance with IEEE 802.11a/b/g/n.

You should not change the patient monitor's IP address randomly. If you want to know details about IP address setup, contact the technical personnel in charge of the CMS.

#### NOTE

- The design, installation, restruction and maintenance of the wireless network's distribution shall be performed by authorized service personnel of our company.
- The existence of obstacles (such as wall) will exert impact on data transferring or even cause network interruption.
- The Central Monitoring System is capable of connecting up to 32 bedside monitors via the wireless network.

### 25.5.4 WLAN Setup

To set the properties of wireless network, follow this procedure:

- Select [Main Menu]→[Maintenance>>]→[User Maintenance>>]→enter the required password→[Network Setup >>]→[WLAN Setup >>].
- 2. Set [WLAN Band], [Aut. Server Type], [BG Channel] and [A Channel]

WLAN band can be set to: AUTO, 5G and 2.4G.

### 25.5.5 Viewing the MAC Address

You can get the MAC address from the monitor for network management.

To view the MAC address:

- 1. Select [Main Menu]  $\rightarrow$  [Maintenance>>]  $\rightarrow$  [User Maintenance>>]  $\rightarrow$  enter the required password  $\rightarrow$  select [Ok].
- 2. Select [Network Setup >>].
- 3. Select [Monitor Network Setup >>].

### 25.5.6 Enabling the Data Encryption

If you enable the data encryption, the patient's MRN (Medical Record Number), visit number, first name and last name are encrypted when transferring data to the CMS or eGateway.

To enable the data encryption:

- 1. Select [Main Menu]  $\rightarrow$  [Maintenance>>]  $\rightarrow$  [User Maintenance>>]  $\rightarrow$  enter the required password  $\rightarrow$  select [Ok].
- 2. Select [Network Setup >>].
- 3. Set [Network Encrypt Switch] to [On].

### 25.5.7 Settting DNS

You can set DNS for connectiong the server using domain name. Only ADT and MLDAP services support the domain name method.

To set DNS:

- 1 Select [Main Menu]→[Maintenance>>]→[User Maintenance>>]→enter the required password→select [Ok].
- 2 Select [Network Setup >>].
- 3 Select [Monitor Network Setup >>]→[**DNS Setup** >>].
- 4 Set the desired [Address Type].
  - [Manual]: the address of the DNS server must be manually entered.
  - [DHCP]: the monitor will automatically acquire the address of the DNS server. This is only available when [Address Type] is set to [DHCP] in the [Monitor Network Setup >>] menu.
- 5. If [Manual] was selected in Step 4, set [Preferred DNS Server] and [Alternate DNS Server].

### 25.5.8 Certificates Maintenance

To import the certificates to the monitor, follow this procedure:

- 1. Create a folder named "cert" in the USB drive.
- 2. Copy the certificates to the "cert" file.
- 3. Insert the USB drive into the monitor's USB port.
- Select [Main Menu]→[Maintenance>>]→[User Maintenance>>]→enter the required password→[Network Setup >>]→[Certificates Maintenance >>]→[Import certificates].

To delete the certificates, select [Main Menu]  $\rightarrow$  [Maintenance>>]  $\rightarrow$  [User Maintenance>>]  $\rightarrow$  enter the required password  $\rightarrow$  [Network Setup >>]  $\rightarrow$  [Certificates Maintenance >>]  $\rightarrow$  [Delete certificates].

### 25.5.9 Setting the Multicast Parameters

Whether the equipment is presented by broadcast or multicast is defined before the equipment leaves the factory. If [Multicast] is selected, you need to set the multicast parameters.

To do so,

- Select [Main Menu]→[Maintenance>>]→[User Maintenance>>]→enter the required password→[Network Setup >>]→[Multicast Setup >>].
- 2. Set [Multicast Addr] and [TTL].

### 25.5.10 Connecting the monitor to the CMS

To connect the monitor to the CMS, proceed as follows:

- Select [Main Menu]→[Maintenance>>]→[User Maintenance>>]→enter the required password→[Network Setup >>]→[Monitor Network Setup >>].
- 2. In the [Monitor Network Setup] menu, set [Network Type] and [Address Type].
- 3. Input the monitor IP address, subnet mask and gateway address if the [Address Type] is set to [Manual]
- 4. Connect the monitor to the CMS through either of the following methods:
  - Admit the monitor on the CMS. Refer to the *Hypervisor VI Operator's Manual (PN: H-300B-20-47610)* for details of admitting a monitor.
  - Setting the CMS (refer to section 25.5.10.1 Setting the CMS for details), and then selecting a CMS (refer to section 25.5.10.2 Selecting a CMS for details).

#### 25.5.10.1 Setting the CMS

You can configure up to 30 central stations (CMS) for your monitor. To set the CMSs,

- 1 Select [Main Menu]→[Maintenance>>]→[User Maintenance>>]→enter the required password.→[Network Setup >>].
- 2. Set [Select CMS] to [On].
- 3. Select [Central Station Setup >>].
- 4. Set CMS names and corresponding IP addresses.

### 25.5.10.2 Selecting a CMS

If [Select CMS] is enabled, you can select the CMS for the current monitoring.

To select the CMS, select the prompt message area at the bottom of the screen. Then the selected CMS name will display.

If the CMS you select does not have a name, this area displays "???".

FOR YOUR NOTES

### 26.1 Overview

This monitor is designed to operate on rechargeable Lithium-ion battery power during intra-hospital patient transfer or whenever the power supply is interrupted. The battery is charged automatically when the monitor is connected to AC/DC power, no matter the monitor is powered on or not. Whenever the AC/DC power is interrupted during patient monitoring, the patient monitor automatically runs power from the internal battery. iPM 12/iPM 7 patient monitor is available for up to two batteries. iPM 10/iPM 6 or iPM 8/iPM 5 patient monitor is available for only one battery.

On-screen battery symbols indicate the battery status as follows:

- Indicates that the battery works correctly. The solid portion represents the current charge level of the battery in proportion to its maximum charge level.
- Indicates that the battery has low charge level and needs to be charged. In this case, the patient monitor provides an alarm message.
- Indicates that the battery is almost depleted and needs to be charged immediately. Otherwise, the patient monitor shuts down automatically.
- Indi

Indicates that no battery is installed.

The capacity of the internal battery is limited. If the battery charge is too low, a technical alarm will be triggered and the message [**Low Battery**] or [**Battery Depleted**] displayed. At this moment, apply AC/DC power to the patient monitor. Otherwise, the patient monitor will power off automatically before the battery is completely depleted.

### NOTE

• Remove the battery before transporting the equipment or if the equipment will not be used for a long time.

# 26.2 Replacing a Battery

When the iPM 12/iPM 7 patient monitor uses two battery packs, one battery pack can be easily exchanged while the patient monitor operates from the other. If the iPM 12/iPM 7 patient monitor uses one battery pack, you should insert a new battery pack before the old one depletes.

When the iPM 10/iPM 6 or iPM 8/iPM 5 patient monitor operates on battery power, make sure the patient monitor is power off before replacing a battery.

To replace a battery, follow this procedure:

1. Open the battery door.

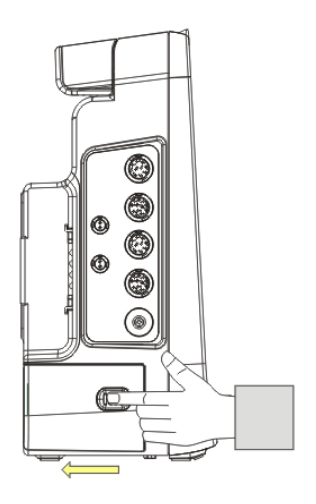

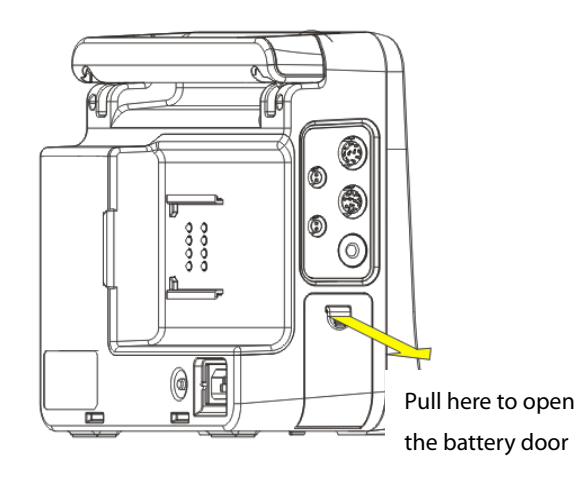

iPM 12/iPM 7

iPM 10/iPM 8/iPM 6/iPM 5

- 2. Push aside the latch fixing the battery to be replaced and remove the battery.
- 3. Insert a battery into the slot with its contact point inward.
- 4. Close the battery door.

# 26.3 Battery Guidelines

Life expectancy of a battery depends on how frequent and how long it is used. For a properly maintained and stored lithium ion battery, its life expectancy is about 3 years. For more aggressive use models, life expectancy can be less. We recommend replacing lithium ion batteries every 3 years.

To get the most out of the battery, observe the following guidelines:

- The battery performance test must be performed every two years, before monitor repairs, or whenever the battery is suspected as being the source of the problems.
- Condition a battery once when it is used or stored for 3 months, or when its operating time becomes noticeably shorter.
- Take out the battery before the monitor is transported or will not be used for more than 3 months.
- Remove the battery from the monitor if it is not being used regularly. (Leaving the battery in a monitor that is not in regular use will shorten the life of the battery).
- The shelf life of a Lithium Ion battery is about 6 months when the battery is stored with the battery power being 50% of the total power. In 6 months the battery power must be depleted before the Lithium Ion battery is fully charged. Then run the monitor on this fully charged battery .When its battery power becomes 50% of the total power, take out the battery from the monitor and store it.

# 

- Keep the battery out of the reach of children.
- Use only the battery specified by the manufacturer.
- If the battery shows signs of damage or signs of leakage, replace it immediately. Do not use a faulty battery in the monitor.

### 26.4 Battery Maintenance

#### **Conditioning a Battery**

A battery should be conditioned before it is used for the first time. A battery conditioning cycle is one uninterrupted charge of the battery, followed by an uninterrupted battery discharge and charge. Batteries should be conditioned regularly to maintain their useful life.

### NOTE

• The actual battery capacity will decrease over time with use of batteries. When a monitor operates on batteries that have been used before, the full capacity battery symbol does not indicate the capacity and operating time of this battery can still fulfill battery specifications in the operator's manual. When conditioning a battery, please replace the battery if its operating time is significantly lower than the specified time.

To condition a battery, follow this procedure:

- 1. Disconnect the monitor from the patient and stop all monitoring or measuring.
- 2. Insert the battery in need of conditioning in the battery slot of the monitor.
- 3. Apply AC/DC power to the monitor and allow the battery to charge uninterrupted for 10 hours.
- 4. Remove AC/DC power and allow the monitor to run from the battery until it shuts off.
- 5. Apply AC/DC power again to the monitor and allow the battery to charge uninterrupted for 10 hours.
- 6. This battery is now conditioned and the monitor can be returned to service.

#### **Checking a Battery**

The battery performance test must be performed every two years, before monitor repairs, or whenever the battery is suspected as being the source of the problems. The performance of a rechargeable battery may deteriorate over time. To check the performance of a battery, follow this procedure:

- 1. Disconnect the monitor from the patient and stop all monitoring or measuring.
- 2. Apply AC/DC power to the monitor and allow the battery to charge uninterrupted for 10 hours.
- 3. Remove AC/DC power and allow the monitor to run from the battery until it shuts off.
- 4. The operating time of battery reflects its performance directly.

Please replace the battery or contact with the maintenance personnel if its operating time is significantly lower than the specified time.

### NOTE

- The battery might be damaged or malfunctioned if its operating time is too short after being fully charged. The operating time depends on the configuration and operation. For example, measuring NIBP more frequently will also shorten the operating time.
- When a battery has visual signs of damage, or no longer holds a charge, it should be replaced. Remove the old battery from the monitor and recycle it properly.

## 26.5 Battery Recycling

When a battery has visual signs of damage, or no longer holds a charge, it should be replaced. Remove the old battery from the monitor and recycle it properly. To dispose of the batteries, follow local laws for proper disposal.

# 

• Do not disassemble batteries, or dispose of them in fire, or cause them to short circuit. They may ignite, explode, leak or heat up, causing personal injury.

Use only the substances approved by us and methods listed in this chapter to clean or disinfect your equipment. Warranty does not cover damage caused by unapproved substances or methods. We make no claims regarding the efficacy of the listed chemicals or methods as a means for controlling infection. For the method to control infection, consult your hospital's Infection Control Officer or Epidemiologist.

In this chapter we only describe cleaning and disinfection of the main unit. For the cleaning and disinfection of other reusable accessories, refer to instructions for use of corresponding accessories.

# 27.1 General Points

Keep you equipment and accessories free of dust and dirt. To avoid damage to the equipment, follow these rules:

- Always dilute according the manufacturer's instructions or use lowest possible concentration.
- Do not immerse part of the equipment into liquid.
- Do not pour liquid onto the equipment or accessories.
- Do not allow liquid to enter the case.
- Never use abrasive materials (such as steel wool or silver polish), or erosive cleaners (such as acetone or acetone-based cleaners).

# 

- The responsible hospital or institution shall carry out all cleaning and disinfection procedure specified in this chapter.
- Be sure to disconnect all power cables from the outlets before cleaning the equipment.

# 

• If you spill liquid on the equipment or accessories, contact us or your service personnel.

#### NOTE

- To clean or disinfect reusable accessories, refer to the instructions delivered with the accessories.
- Avoid the external connectors and thermovent during cleaning or disinfection procedures.

# 27.2 Cleaning

Your equipment should be cleaned on a regular basis. If there is heavy pollution or lots of dust and sand in your place, the equipment should be cleaned more frequently. Before cleaning the equipment, consult your hospital's regulations for cleaning the equipment.

Recommended cleaning agents are:

- Water
- Sodium hypochlorite bleach (10%, Sodium hypochlorite)
- Hydrogen peroxide (3%)
- Ethanol (70%)
- Isopropyl alcohol (70%)
- 1-Propanol (50%)
- Virkon
- Descosept forte
- Descosept AF
- Dismozon<sup>®</sup> plus
- Mikrozid® AF liquid
- Terralin Liquid
- Perform<sup>®</sup> classic concentrateOXY (KHSO<sub>4</sub> solution)

To clean your equipment, follow these rules:

- 1. Clean the display screen using a soft, clean cloth dampened with a glass cleaner, making sure that no cleanser is dripping from the cloth.
- 2. Clean the exterior surface of the equipment using a soft cloth dampened with the cleaner, making sure that no cleanser is dripping from the cloth.
- 3. Wipe off all the cleaning solution with a dry cloth after cleaning if necessary.
- 4. Dry your equipment in a ventilated, cool place.

## 27.3 Disinfection

Disinfect the equipment as required in your hospital's servicing schedule. Cleaning equipment before disinfecting is recommended.

# 27.4 Sterilization

Sterilization is not recommended for this monitor, related products, accessories, or supplies unless otherwise indicated in the Instructions for Use that accompany the products, accessories or supplies.

# 

- Failure on the part of the responsible individual hospital or institution employing the use of this equipment to implement a satisfactory maintenance schedule may cause undue equipment failure and possible health hazards.
- The safety checks or maintenance involving any disassembly of the equipment should be performed by professional servicing personnel. Otherwise, undue equipment failure and possible health hazards could result.
- Do not open the equipment housings. All servicing and future upgrades must be carried out by the service personnel.
- No modification of this equipment is allowed.
- If you discover a problem with any of the equipment, contact your service personnel or us.
- The service personnel must be properly qualified and thoroughly familiar with the operation of the equipment.

## 28.1 Regular Inspection

Before the first use, after your patient monitor has been used for 6 to 12 months, or whenever your patient monitor is repaired or upgraded, a thorough inspection should be performed by qualified service personnel to ensure the reliability.

Follow these guidelines when inspecting the equipment:

- Make sure that the environment and power supply meet the requirements.
- Inspect the equipment and its accessories for mechanical damage.
- Inspect all power cords for damage, and make sure that their insulation is in good condition.
- Make sure that only specified accessories are applied.
- Inspect if the alarm system functions correctly.
- Make sure that the recorder functions correctly and the recorder paper meets the requirements.
- Make sure that the batteries meet the performance requirements.
- Make sure that the patient monitor is in good working condition.

In case of any damage or abnormity, do not use the patient monitor. Contact the hospital's biomedical engineers or your service personnel immediately.

# 28.2 Maintenance and Testing Schedule

The following maintenance and tests, except for visual inspection, power on test, touchscreen calibration, battery check, and recorder check, shall be carried out by the service personnel only. Contact your service personnel if any maintenance is required. Make sure to clean and disinfect the equipment before any test and maintenance.

| Check/Maintenance Iten                              | n                    | Recommended Frequency                                            |
|-----------------------------------------------------|----------------------|------------------------------------------------------------------|
| Preventative Maintenan                              | ce Tests             |                                                                  |
| Visual inspection                                   |                      | When first installed or reinstalled.                             |
|                                                     | Pressure check       | 1. If the user suspects that the measurement is incorrect.       |
| NIDF LESL                                           | Leakage test         | 2. Following any repairs or replacement of relevant module.      |
| Sidestream and<br>Microstream CO <sub>2</sub> tests | Leakage test         | 3. At least once a year.                                         |
|                                                     | Performance test     | 4. AG leakage test should be performed before AG measurement.    |
|                                                     | Calibration          |                                                                  |
|                                                     | Leakage test         |                                                                  |
| AG tests                                            | Performance test     |                                                                  |
|                                                     | Calibration          |                                                                  |
| Performance Tests                                   |                      |                                                                  |
| ECC test and calibration                            | Performance test     | 1. If the user suspects that the measurement is incorrect.       |
|                                                     | Calibration          | 2. Following any repairs or replacement of relevant module.      |
| Resp performance test                               |                      | 3. At least once every two years. At least once a year is        |
| SpO <sub>2</sub> test                               |                      | recommended for NIBP, CO <sub>2</sub> , and AG.                  |
| NIRD tost                                           | Pressure check       | 4. AG leakage test should be performed before AG measurement.    |
| Nibr test                                           | Leakage test         |                                                                  |
| Temp test                                           |                      |                                                                  |
| IBP tost and calibration                            | Performance test     |                                                                  |
| IDF test and calibration                            | Pressure calibration |                                                                  |
| C.O. test                                           |                      |                                                                  |
| Mainstream CO <sub>2</sub> test and                 | calibration          |                                                                  |
| Sidestream and                                      | Leakage test         |                                                                  |
| Microstream CO <sub>2</sub> tests                   | Performance test     |                                                                  |
| and calibration                                     | Calibration          |                                                                  |
|                                                     | Leakage test         |                                                                  |
| AG test                                             | Performance test     |                                                                  |
|                                                     | Calibration          |                                                                  |
| BIS test                                            |                      |                                                                  |
| Nurse call relay performar                          | nce test             | If the user suspects that the analog output does not work well.  |
| Analog output performan                             | ice test             |                                                                  |
| Electrical Safety Tests                             |                      |                                                                  |
| Electrical safety tests                             |                      | At least once every two years.                                   |
| Other Tests                                         |                      |                                                                  |
|                                                     |                      | 1. When first installed or reinstalled.                          |
| Power on test                                       |                      | 2. Following any maintenance or the replacement of any main unit |
|                                                     |                      | parts.                                                           |
| Touchscreen calibration                             |                      | 1. When the touchscreen appears abnormal.                        |

| Check/Maintenance Item |                    | Recommended Frequency                                         |  |
|------------------------|--------------------|---------------------------------------------------------------|--|
|                        |                    | 2. After the touchscreen is replaced.                         |  |
| Recorder check         |                    | Following any repair or replacement of the recorder.          |  |
|                        | Functionality test | 1. When first installed.                                      |  |
| Battery check          | Functionality test | 2. Whenever a battery is replaced.                            |  |
|                        | Performance test   | Once a year or if the battery run time reduced significantly. |  |

### 28.3 Checking Monitor and Module Information

To view the information about system start time, selftest, etc., select [Main Menu]  $\rightarrow$  [Maintenance >>]  $\rightarrow$  [Monitor Information >>]. You can print out the information for the convenience of troubleshooting. The information will not be saved during shut down.

You can also view the information about the monitor configuration and system software version by selecting [**Main Menu**] $\rightarrow$ [**Maintenance** >>] $\rightarrow$ [**Software Version** >>].

## 28.4 Calibrating ECG

The ECG signal may be inaccurate due to hardware or software problems. As a result, the ECG wave amplitude becomes greater or smaller. In that case, you need to calibrate the ECG module.

- 1. Select the ECG parameter window or waveform area  $\rightarrow$  [**Filter**]  $\rightarrow$  [**Diagnostic**].
- Select [Main Menu]→[Maintenance >>]→[User Maintenance >>]→ enter the required password→ [Module Maintenance >>]→[Calibrate ECG]. A square wave appears on the screen and the message [ECG Calibrating] is displayed.
- 3. Compare the amplitude of the square wave with the wave scale. The difference should be within 5%.
- 4. After the calibration is completed, select [Stop Calibrating ECG]

You can print out the square wave and wave scale and then measure the difference between them if necessary. If the difference exceeds 5%, contact your service personnel.

### 28.5 NIBP Tests

### 28.5.1 NIBP Leakage Test

The NIBP leakage test checks the integrity of the system and of the valve. It is required at least once a year or when you doubt the measured NIBP. If the test failed, corresponding prompt messages will be given. If no message is displayed, it means no leakage is detected.

Tools required:

- An adult cuff
- An air tubing
- A correct sized cylinder

Follow this procedure to perform the leakage test:

- 1. Set the patient category to [Adu].
- 2. Connect the cuff to the NIBP connector on the monitor.
- 3. Wrap the cuff around the cylinder as shown below.

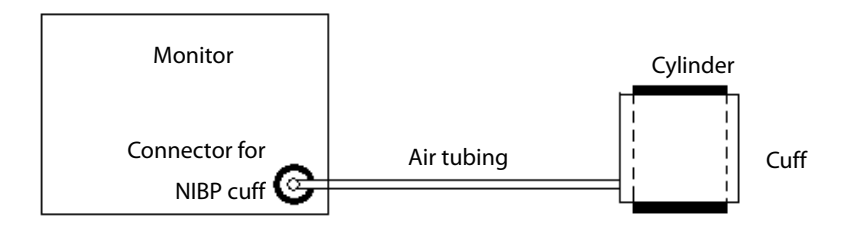

- 4. Select [Main Menu]→[Maintenance >>]→[User Maintenance >>]. Enter the required password and then select [OK].
- 5. Select [Module Maintenance >>]→[NIBP Leakage Test]. The NIBP display shows [Leakage Testing...].

After about 20 seconds, the monitor will automatically deflate. This means the test is completed. If the message [**NIBP Pneumatic Leak**] is displayed, it indicates that the NIBP airway may have leakages. Check the tubing and connections for leakages. If you ensure that the tubing and connections are all correct, perform a leakage test again.

If the problem persists, contact your service personnel.

### 28.5.2 NIBP Accuracy Test

The NIBP accuracy test is required at least once a year or when you doubt the measured NIBP.

Tools required:

- T-piece connector
- Approprating tubing
- Balloon pump
- Metal Vessel (volume 500±25 ml)
- Reference manometer (calibrated with accuracy higher than 0.75 mmHg)

#### Follow this procedure to perform the accuracy test:

1. Connect the equipment as shown.

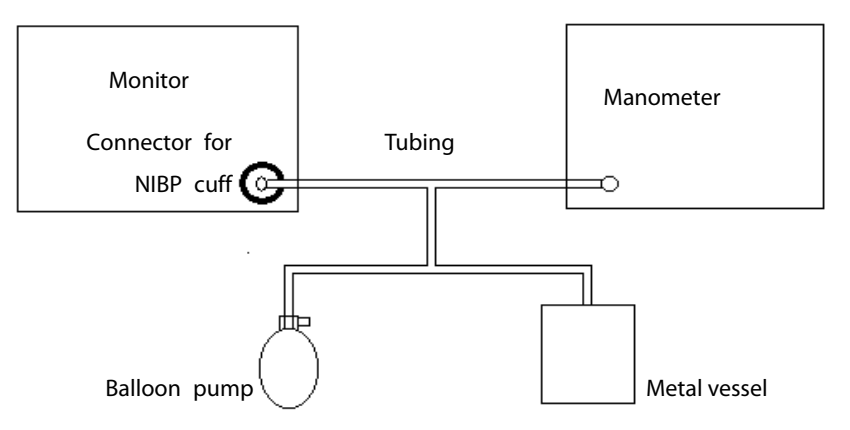

- 2. Before inflation, check that the reading of the manometer should be 0. If not, open the valve of the balloon pump to let the whole airway open to the atmosphere. Close the valve of the balloon pump after the reading is 0.
- 3. Select [Main Menu] → [Maintenance >>]→[User Maintenance >>]. Enter the required password and then select [OK].
- 4. Select [**Module Maintenance** >>]→[**NIBP Accuracy Test**].
- 5. Check the manometer values and the monitor values. Both should be 0mmHg.
- 6. Raise the pressure in the rigid vessel to 50 mmHg with the balloon pump. Then, wait for 10 seconds until the measured values become stable.
- 7. Compare the manometer values with the monitor values. The difference should be 3 mmHg. If it is greater than 3 mmHg, contact your service personnel.
- 8. Raise the pressure in the rigid vessel to 200 mmHg with the balloon pump. Then, wait for 10 seconds until the measured values become stable and repeat step 6.

# 28.6 CO<sub>2</sub> Tests

### 28.6.1 CO<sub>2</sub> Leakage Test

For sidestream and microstream CO2 modules, leakage test is needed every year or when you suspect the

measurement.

Follow this procedure to perform the test:

- 1. Connect the  $CO_2$  module with the patient module.
- 2. Wait until CO<sub>2</sub> warmup is finished and then use your hand or other objects to completely block the gas inlet of the module or watertrap. The sidestream and microstream CO<sub>2</sub> modules will behave as follows:
  - Sidestream: The alarm message [CO2 FilterLine Err] is displayed on the screen after certain time. Block the gas inlet for another 30 s. If the alarm message does not disappear, it indicates that the module does not leak.
  - Microstream: The alarm message [CO2 Purging] is displayed on the screen after certain time. Block the gas inlet for another 30s. If alarm message [CO2 FilterLine Err] is shown, it indicates that the module does not leak.

### 28.6.2 CO<sub>2</sub> Accuracy Test

For sidestream and microstream CO<sub>2</sub> modules, leakage test is needed every year or when you suspect the measurement.

Tools required:

- A steel gas cylinder with 6±0.05% CO<sub>2</sub> and balance gas N<sub>2</sub>
- T-shape connector
- Tubing

Follow this procedure to perform the test:

- 1. Connect the  $CO_2$  module with the patient module.
- 2. Wait until the CO<sub>2</sub> module warmup is finished, and check the airway for leakage and perform a leakage test as well to make sure the airway has no leakage.
- Select [Main Menu]→[Maintenance >>]→[User Maintenance >>]→enter the required password→[Module Maintenance >>]→[Maintain CO2 >>]→[Calibrate CO2 >>].
- 4. Connect the test system as follows:

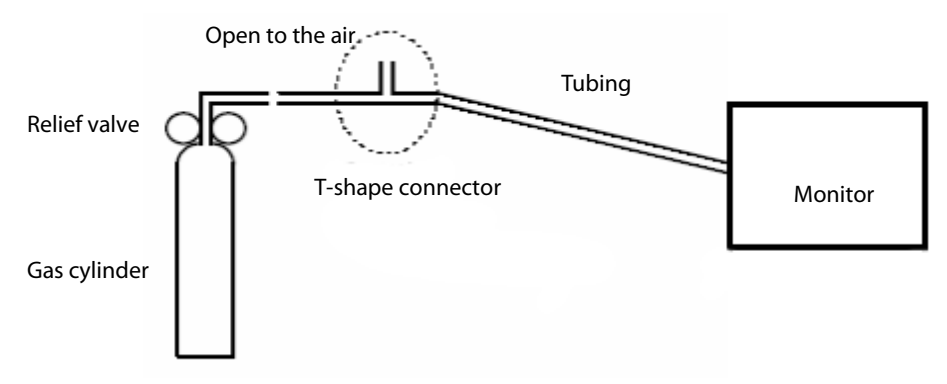

- 5. Open the relief valve to vent standard CO<sub>2</sub> and make sure that there is an excess gas flow through the T-shape connector to air.
- 6. Check the realtime  $CO_2$  value is within 6.0±0.3% in the [**Calibrate CO2**] menu.

### 28.6.3 Calibrating CO<sub>2</sub>

For sidestream and microstream  $CO_2$  modules, a calibration is needed every year or when the measured values have a great deviation. For maintream  $CO_2$  module, no calibration is needed. Calibration for sidestream  $CO_2$  module can be performed only when the sidestream module enters the full accuracy mode.

Tools required:

- A steel gas cylinder with 6±0.05% CO<sub>2</sub> and balance gas N<sub>2</sub>
- T-shape connector
- Tubing

Follow this procedure to perform a calibration:

- 1. Make sure that the sidestream or microstream  $CO_2$  module has been warmed up or started up.
- 2. Check the airway for leakage and perform a leakage test as well to make sure the airway has no leakage.

- 3. Select [Main Menu]→[Maintenance >>]→[User Maintenance >>]→enter the required password→[Module Maintenance >>]→[Maintain CO2 >>]→[Calibrate CO2 >>].
- 4. In the [Calibrate CO2] menu, select [Zero].
- 5. After the zero calibration is finished successfully, connect the equipment as follows:

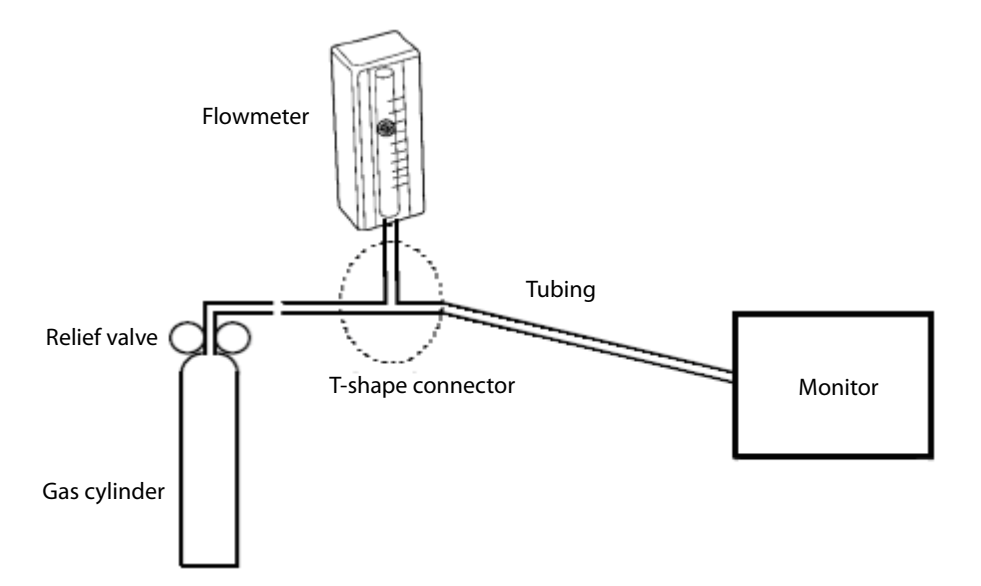

- 6. Turn on and adjust the relief valve to make the flowmeter reads within 10-50 mL/min and keeps stable as well.
- 7. In the [Calibrate CO2] menu, enter the vented CO<sub>2</sub> concentration in the [CO2] field.
- 8. In the [Calibrate CO2] menu, the measured CO<sub>2</sub> concentration is displayed. After the measured CO<sub>2</sub> concentration becomes stable, select [Calibrate CO2] to calibrate the CO<sub>2</sub> module.
- If the calibration is finished successfully, the message [Calibration Completed!] is displayed in the [Calibrate CO2] menu. If the calibration failed, the message [Calibration Failed!] is displayed. In this case, perform another calibration.

# 

• Connect an exhaust tube to the gas outlet connector of the monitor to remove the calibration gases to a scavenging system.

## 28.7 AG Tests

### 28.7.1 AG Leakage Test

The AG leakage test is required every time before the AG measurement. Follow this procedure to perform the test:

- 1. Plug the AG module into the module rack.
- 2. Wait for more than10mins until the AG module warmup is finished and then use your hand or other objects to completely block the gas inlet of the AG module. An alarm message [AG Airway Occluded] will appear on the screen.
- 3. Block the gas inlet for another 30 s. Select [Main Menu]→[Maintenance >>]→[User Maintenance >>]→enter the required password→[Module Maintenance >>]→[Calibrate AG >>].

Check that the current flow rate is less than 10ml/min, and the alarm message [AG Airway Occluded] does not disappear. This indicates that the module does not leak.

If the alarm message disappears, or the flow rate is equal to or greater, it indicates that the module leaks. Perform the leakage test again. If the problem remains, contact your service personnel for help.

### 28.7.2 AG Accuracy Test

Tools required:

- Gas cylinder with 100% O<sub>2</sub> and/or a certain standard gas (such as 6±0.05% CO<sub>2</sub>, Bal N<sub>2</sub>), or standard gas mixture (such as 5±0.03% CO<sub>2</sub>, 1.5±0.15% ISO, 45±0.23% O<sub>2</sub> bal N<sub>2</sub>O).
- Gas concentration should meet the following requirements respectively: AA≥1.5%, CO₂≥1.5%, N₂O≥40%, O₂≥40%, of which AA represents an anaesthetic agent. The gas concentration accuracy should have a tolerance as follows: AA±0.15%, CO₂±0.1%, N₂O±1%, O₂±1%.
- T-shape connector
- Tubing

### NOTE

- When testing a particular gas in a mixture, only the concentration of the gas to be tested needs to meet the requirements.
- Handle the gas cylinder by following the instructions on the gas cylinder.

Follow this procedure to perform the test:

- 1. Plug the AG module into the module rack.
- 2. Wait at least 10 min and then perform a leakage test to make sure the airway has no leakage.
- 3. Check if the fan inside the AG module works correctly.
- 4. Connect the test system as follows:

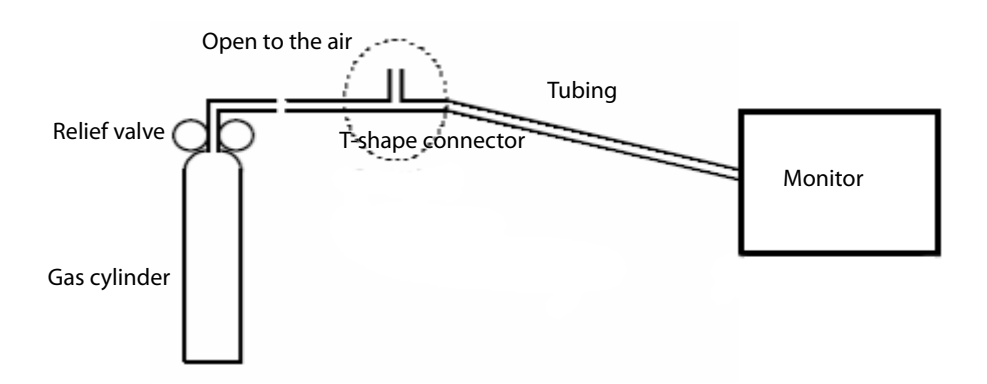

- 5. Open the relief valve and vent a standard gas and make sure that there is an excess gas flow through the T-shape connector to air. And wait for at least 30 seconds until the gas reading stable.
- 6. Check that the concentration of each composition meets the specification stated in the Operator's Manual.

WARNING

• When performing AG accuracy test, be sure to dispose of exhaust gas properly.

### 28.7.3 AG Calibration

Calibrate the AG module every year or when the measured value is outside the specification.

Tools required:

- Gas cylinder with a certain standard gas or standard gas mixture. Gas concentration should meet the following requirements respectively: AA≥1.5%, CO<sub>2</sub>≥1.5%, N<sub>2</sub>O≥40%, O<sub>2</sub>≥40%, of which AA represents an anaesthetic agent. The gas concentration accuracy should have a tolerance as follows: AA±0.15%, CO<sub>2</sub>±0.1%, N<sub>2</sub>O±1%, O<sub>2</sub>±1%.
- T-shape connector
- Tubing

#### NOTE

- When calibrating a particular gas in a mixture, only the concentration of the gas to be calibrated needs to meet the requirements.
- Handle the gas cylinder by following the instructions on the gas cylinder(s).

Follow this procedure to perform the AG calibration:

- Select [Main Menu]→[Maintenance >>]→[User Maintenance >>]→enter the required password→[Module Maintenance >>]→[Calibrate AG >>].
- 2. Check the airway and make sure that there are no occlusions or leaks.
  - Vent the sampling tubing to the air and check if the [Current FlowRate] and [SetFlowRate] are approximately the same. If the deviation is great, it indicates that there is an occlusion in the tubing. Check the tubing for an occlusion.
  - Perform a leakage test to make sure that the airway has no leakage.
- 3. Connect the test system as follows:

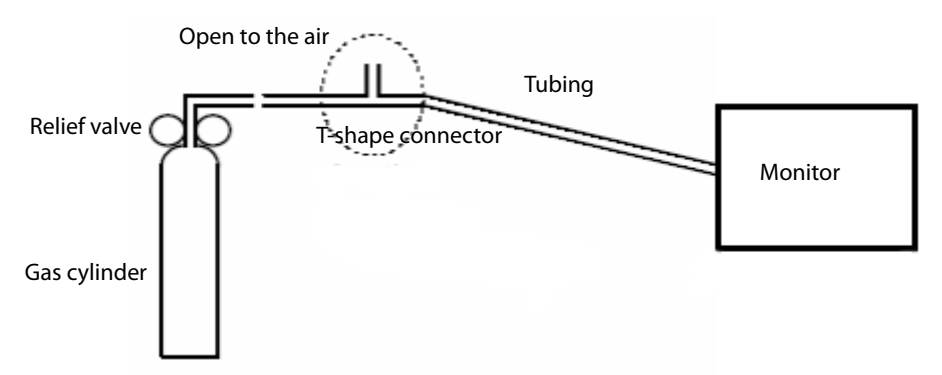

4. Open the relief valve and vent a certain standard gas or gas mixture and make sure that there is an excess gas flow through the T-shape connector to air. And wait for at least 30 seconds until the gas reading stable.

- 5. In the [**Calibrate AG**] menu, the concentration of each measured gas and flow rate are displayed.
  - If the difference between the measured gas concentration and the actual one is within the tolerances in the user manual, a calibration is not needed.
  - If the difference for one gas composition or more gas compositions is outside of the stated tolerances, a calibration for one gas composition or more gas compositions should be performed. Select [Calibrate >>] to enter the calibrate menu.
- 6. Enter the vented gas concentration(s) for one gas composition or more gas compositions which needs calibration. If only one gas composition in gas mixture is to be calibrated i.e. CO<sub>2</sub> only, set the concentration of the other gases to 0.
- 7. Select [**Start**] to start a calibration.
- 8. If the calibration is finished successfully, the message [**Calibration Completed!**] is displayed. If the calibration failed, the message [**Calibration Failed!**] is displayed. Perform another calibration.

After the calibration finished, an accuracy test should be performed according to the Accuracy Test chapter. If one gas composition of the gas mixture is outside of the stated tolerances, please perform the calibration for the gas which reading is out of stated tolerances by using the calibration gas cylinder or another calibration gas cylinder following the instruction of Calibration chapter again.

# 

• When performing AG calibration, be sure to dispose of exhaust gas properly.

# 

- Calibrate the AG module, if it has been transported for a long distance or not used for a prolonged period of time.
- Calibrate the AG module, if the module was subject to physical impact damage i.e. dropped etc. or when the measured value(s) has a great deviation.
- It is not recommended to calibrate the anaesthetic agents (Halothane, Isoflurane, Enflurane, Sevoflurane and Desflurane) for AG user calibration. If the gas measurement reading for anaesthetic agents is outside the specification please contact Mindray Medical for advice.

### NOTE

• For measurement of O<sub>2</sub> concentration more than 80%, it recommends to use gas cylinder with 100% O<sub>2</sub> to do the O<sub>2</sub> calibration again.

# 28.8 Calibrating the Touchscreen

- Select [Main Menu]→[Maintenance >>]→[User Maintenance >>]→enter the required password→[Cal. Touchscreen].
- 2. + will, in turn, appear at different positions of the screen.
- 3. Select each  $\bigcirc$  as it appears on the screen.
- 4. After the calibration is completed, the message [**Screen Calibration Completed!**] is displayed. Select [**Ok**] to confirm the completion of the calibration.

# **28.9 Electrical Safety Tests**

Refer to **E Electrical Safety Inspection**.

#### FOR YOUR NOTES

The accessory material that contacts the patients has undertaken the bio-compatibility test and is verified to be in compliance with ISO 10993-1. For details about the accessories, refer to the instructions for use provided with the accessory.

# 

- Use accessories specified in this chapter. Using other accessories may cause damage to the patient monitor or not meet the claimed specifications.
- Single-use accessories are not designed to be reused. Reuse may cause a risk of contamination and affect the measurement accuracy.
- Check the accessories and their packages for any sign of damage. Do not use them if any damage is detected.
- Use the accessories before the expiry date if their expiry date is indicated.
- The disposable accessories shall be disposed of according to hospital's regulations.

## **29.1 ECG Accessories**

#### ECG Electrodes

| Model    | Quantity  | Patient Category | Part No.      |
|----------|-----------|------------------|---------------|
| 31499224 | 10 pieces | Adult            | 0010-10-12304 |
| 2245     | 50 pieces | Pediatric        | 9000-10-07469 |
| 2258-3   | 3 pieces  | Neonate          | 900E-10-04880 |

### **12-Pin Integrative Trunk Cables**

| Leadwire   | Compatible | Туре                      | Patient Category | Model   | Part No.      |
|------------|------------|---------------------------|------------------|---------|---------------|
| supported  | with       |                           |                  |         |               |
| 5-leadwire | АНА        |                           |                  | EA6251B | 040-000961-00 |
| 5-leadwire | IEC        | Span Dofibrillation proof |                  | EA6252B | 040-000963-00 |
| 3-leadwire | АНА        | Shap, Denomiation-proof   | Adult podiatric  | EA6231B | 040-000965-00 |
| 3-leadwire | IEC        |                           |                  | EA6232B | 040-000967-00 |
| 5-leadwire | АНА        |                           | Adult, pediatric | EA6251A | 040-000960-00 |
| 5-leadwire | IEC        | Clin Defibrillation proof |                  | EA6252A | 040-000962-00 |
| 3-leadwire | АНА        | Cilp, Denomiation-proof   |                  | EA6231A | 040-000964-00 |
| 3-leadwire | IEC        |                           |                  | EA6232A | 040-000966-00 |

#### 12-Pin Separable Trunk Cables

| Leadwire     | Compatible with | Turne                | Dationt Catogony | Davt No       |
|--------------|-----------------|----------------------|------------------|---------------|
| supported    | ed              |                      | Patient Category | Part No.      |
| 3-leadwire   | AHA, IEC        | Defibrillation-proof |                  | 0010-30-42720 |
| 3-leadwire   | AHA, IEC        | ESU-proof            | Infant, neonate  | 0010-30-42724 |
| 3-leadwire   | /               | Defibrillation-proof |                  | 040-000754-00 |
| 3/5-leadwire | AHA, IEC        | Defibrillation-proof |                  | 0010-30-42719 |
| 3/5-leadwire | AHA, IEC        | Defibrillation-proof | Adult, pediatric | 009-004728-00 |
| 3/5-leadwire | AHA, IEC        | ESU-proof            |                  | 0010-30-42723 |
| 12-leadwire  | АНА             | Defibrillation-proof | Adult            | 0010-30-42721 |
| 12-leadwire  | IEC             | Defibrillation-proof | Auun             | 0010-30-42722 |

### **Cable Sets**

| 3-Electrode Cable Sets |                 |         |                  |               |        |        |
|------------------------|-----------------|---------|------------------|---------------|--------|--------|
| Туре                   | Compatible with | Model   | Patient Category | Part No.      | Length | Remark |
|                        |                 | EL6304A | Adult podiatric  | 0010-30-42732 | 1m     | Long   |
|                        |                 | EL6302A | Adult, pediatric | 0010-30-42725 | 0.6m   | /      |
| Clip AH <i>I</i>       | IEC             | EL6308A | Pediatric        | 0010-30-42899 | 0.6m   | /      |
|                        |                 | EL6306A | Infant noonato   | 0010-30-42897 | 1m     | Long   |
|                        |                 | EL6312A | iniant, neonate  | 040-000149-00 | 1m     | Long   |
|                        | АНА             | EL6303A | Adult podiatric  | 0010-30-42731 | 1m     | Long   |
|                        |                 | EL6301A | Aduit, pediatric | 0010-30-42726 | 0.6m   | /      |
|                        |                 | EL6307A | Pediatric        | 0010-30-42898 | 0.6m   | /      |
|                        |                 | EL6305A | Infant, neonate  | 0010-30-42896 | 1m     | Long   |
|                        |                 | EL6311A |                  | 040-000148-00 | 1m     | Long   |
|                        |                 | EL6302B | Adult, pediatric | 0010-30-42733 | 1m     | Long   |
|                        | IEC             | EL6308B | Pediatric        | 0010-30-42901 | 0.6m   | /      |
| Shah                   |                 | EL6312B | Infant, neonate  | 040-000147-00 | 1m     | Long   |
| зпар                   |                 | EL6301B | Adult, pediatric | 0010-30-42734 | 1m     | Long   |
|                        | АНА             | EL6307B | Pediatric        | 0010-30-42900 | 0.6m   | /      |
|                        |                 | EL6311B | Infant, neonate  | 040-000146-00 | 1m     | Long   |

| 5-Electrode Cable Sets |                    |         |                     |               |                            |        |
|------------------------|--------------------|---------|---------------------|---------------|----------------------------|--------|
| Туре                   | Compatible<br>with | Model   | Patient<br>Category | Part No.      | Length                     | Remark |
|                        |                    | EL6502A |                     | 0010-30-42728 | 0.6m                       | /      |
| Clip                   | EL6504A            |         | 0010-30-42730       | 1m to 1.4m    | Long                       |        |
|                        |                    | EL6501A | Adult, pediatric    | 0010-30-42727 | 0.6m                       | /      |
|                        | АПА                | EL6503A |                     | 0010-30-42729 | 1m to 1.4m                 | Long   |
|                        | 150                | EL6502B |                     | 0010-30-42736 | 1.4m for F and N; 1m for   | Long   |
| Snap                   | IEC                |         |                     | 009-004730-00 | others                     | LONG   |
|                        |                    |         |                     | 0010-30-42735 | 1.4m for RL and LL; 1m for | Long   |
|                        | АПА                | ELUJUID |                     | 009-004729-00 | others                     | Long   |

| 12-Electrode Cable Sets(for iPM 12/iPM 7 and iPM 10/iPM 6 only) |            |         |               |               |        |        |
|-----------------------------------------------------------------|------------|---------|---------------|---------------|--------|--------|
| Туре                                                            | Compatible | Madal   | Patient       | Part No.      | Lough  | Damark |
|                                                                 | with       | Model   | Category      | Part NO.      | Length | Remark |
| Clip                                                            | EL6802A    |         | 0010-30-42903 | 0.8m          | Limb   |        |
|                                                                 | IEC        | EL6804A | Adult         | 0010-30-42905 | 0.6m   | Chest  |
|                                                                 | АНА        | EL6801A |               | 0010-30-42902 | 0.8m   | Limb   |
|                                                                 |            | EL6803A |               | 0010-30-42904 | 0.6m   | Chest  |
| Snap                                                            | IFC        | EL6802B |               | 0010-30-42907 | 0.8m   | Limb   |
|                                                                 |            | EL6804B |               | 0010-30-42909 | 0.6m   | Chest  |
|                                                                 |            | EL6801B | Adult         | 0010-30-42906 | 0.8m   | Limb   |
|                                                                 | АНА        | EL6803B |               | 0010-30-42908 | 0.6m   | Chest  |

## 29.2 SpO<sub>2</sub> Accessories

#### **Extension Cable**

| Module type | Remarks                  | Part No.      |
|-------------|--------------------------|---------------|
| Mindray     | /                        | 0010-20-42710 |
| Minutay     | 7 pins                   | 009-004600-00 |
| Masimo      | 8 pins, purple connector | 040-000332-00 |
| Nellcor     | 8 pins                   | 0010-20-42712 |

#### SpO<sub>2</sub> Sensors

The SpO2 sensor material that patients or other staff will come into contact with have undertaken the

bio-compatibility test and is verified to be in compliance with ISO 10993-1.

| Mindray SpO <sub>2</sub> Module |       |                               |               |                  |  |  |  |
|---------------------------------|-------|-------------------------------|---------------|------------------|--|--|--|
| Туре                            | Model | Patient Category              | Part No.      | Application Site |  |  |  |
|                                 | ΜΑΧΑΙ | Adult (>30Kg)                 | 0010-10-12202 | Finger           |  |  |  |
|                                 | ΜΑΧΡΙ | Pediatric (10 to 50Kg)        | 0010-10-12203 | Finger           |  |  |  |
|                                 | MAXII | Infant (3 to 20Kg)            | 0010-10-12204 | Тое              |  |  |  |
|                                 |       | Noopato (22Ka) Adult (>40Ka)  | 0010 10 12205 | Foot             |  |  |  |
|                                 | MAANI | Neonate (<3kg), Adult (>40kg) | 0010-10-12203 | Finger           |  |  |  |
| <b>S</b> . 11                   | 520A  |                               | 520A-30-64101 | Finger           |  |  |  |
|                                 | 520A  | Adult                         | 009-005087-00 |                  |  |  |  |
|                                 | 521A  |                               | 009-005091-00 |                  |  |  |  |
| Disposable                      | 520P  |                               | 520P-30-64201 |                  |  |  |  |
|                                 | 520P  | Pediatric                     | 009-005088-00 | Finger           |  |  |  |
|                                 | 521P  |                               | 009-005092-00 |                  |  |  |  |
|                                 | 5201  |                               | 5201-30-64301 | Тое              |  |  |  |
|                                 | 5201  | Infant                        | 009-005089-00 |                  |  |  |  |
|                                 | 5211  |                               | 009-005093-00 |                  |  |  |  |
|                                 | 520N  |                               | 520N-30-64401 | Foot             |  |  |  |
|                                 | 520N  | Neonate                       | 009-005090-00 |                  |  |  |  |
|                                 | 521N  |                               | 009-005094-00 |                  |  |  |  |

| Mindray SpO <sub>2</sub> Module |           |                          |               |                  |  |  |
|---------------------------------|-----------|--------------------------|---------------|------------------|--|--|
| Туре                            | Model     | Patient Category         | Part No.      | Application Site |  |  |
|                                 | DS-100A   | Adult                    | 9000-10-05161 | Finger           |  |  |
|                                 | OXI-P/I   | Pediatric, Infant        | 9000-10-07308 | Finger           |  |  |
|                                 |           | Adult                    | 0000 10 07226 | Finger           |  |  |
|                                 | UAI-A/IN  | Neonate                  | 9000-10-07336 | Foot             |  |  |
|                                 |           |                          |               | Finger           |  |  |
|                                 | ES-3212-9 | Adult                    | 0010-10-12392 | Finger           |  |  |
| Poucabla                        |           |                          |               | Foot             |  |  |
| Reusable                        | 518B      | Neonate (Multi-sites)    | 518B-30-72107 | /                |  |  |
|                                 | 518C      | Neonate (Multi-sites)    | 040-000330-00 | /                |  |  |
|                                 | 512E      |                          | 512E-30-90390 | Finger           |  |  |
|                                 | 512E      | Adult (Finger type)      | 115-027653-00 |                  |  |  |
|                                 | 512F      |                          | 512F-30-28263 |                  |  |  |
|                                 | 512G      | Dedictric (Finger truce) | 512G-30-90607 | Finner           |  |  |
|                                 | 512H      | rediatric (ringer type)  | 512H-30-79061 | ringer           |  |  |

| Masimo SpO2 Module              |              |                                   |               |                  |  |  |
|---------------------------------|--------------|-----------------------------------|---------------|------------------|--|--|
| Туре                            | Model        | Patient Category                  | Part No.      | Application Site |  |  |
|                                 |              | Pediatric                         |               | Finger           |  |  |
|                                 | LNCS NeoPt-L | Neonate                           | 0010-10-42626 | Foot             |  |  |
| Disposable                      | LNCS Neo-L   | Neonate                           | 0010-10-42627 | Foot             |  |  |
|                                 | LNCS Inf-L   | Infant                            | 0010-10-42628 | Тое              |  |  |
|                                 | LNCS Pdtx    | Pediatric                         | 0010-10-42629 | Finger           |  |  |
|                                 | LNCS Adtx    | Adult                             | 0010-10-42630 | Finger           |  |  |
| Reusable                        | LNCS DCI     | Adult                             | 0010-10-42600 | Finger           |  |  |
|                                 | LNCS DCIP    | Pediatric                         | 0010-10-42634 | Finger           |  |  |
|                                 |              | Adult                             |               | Finger           |  |  |
|                                 | LNCS YI      | Pediatric                         | 0010-10-43016 | Finger           |  |  |
|                                 |              | Neonate                           |               | Foot             |  |  |
| Nellcor SpO <sub>2</sub> Module |              |                                   |               |                  |  |  |
| Туре                            | Model        | Patient Category                  | Part No.      | Application Site |  |  |
|                                 | ΜΑΧΑΙ        | Adult (>30Kg)                     | 0010-10-12202 | Finger           |  |  |
|                                 | ΜΑΧΡΙ        | Pediatric (10 to 50Kg)            | 0010-10-12203 | Finger           |  |  |
| Disposable                      | ΜΑΧΙΙ        | Infant (3 to 20Kg)                | 0010-10-12204 | Тое              |  |  |
|                                 | ΜΑΧΝΙ        | Neonate (<3Kg)                    | 0010-10-12205 | Foot             |  |  |
|                                 | MAAN         | Adult (>40Kg)                     | 0010-10-12205 | Finger           |  |  |
|                                 | DS-100A      | Adult                             | 9000-10-05161 | Finger           |  |  |
|                                 |              | Pediatric                         |               | Finger           |  |  |
| Reusable                        | OXI-P/I      | Infant                            | 9000-10-07308 | Тое              |  |  |
|                                 |              | Adult                             |               | Finger           |  |  |
|                                 | OXI-A/N      | Neonate                           | 9000-10-07336 | Foot             |  |  |
|                                 | D-YS         | Adult, Pediatric, Infant, Neonate | 0010-10-12476 | /                |  |  |

- Wavelength emitted by the sensors is between 600 nm and 1000 nm.
- The maximum photic output consumption of the sensor is less than 18 mW.

The information about the wavelength range and maximum photic output consumption can be especially useful to clinicians (for example, when photodynamic therapy is performed).

## **29.3 NIBP Accessories**

#### Tubing

| Гуре Patient Category |                          | Part No.      |
|-----------------------|--------------------------|---------------|
| Pourable              | Adult, pediatric, infant | 6200-30-09688 |
| Neusable              | Neonate                  | 6200-30-11560 |

#### **Reusable Cuff**

| Model  | Patient      | Measurement | Limb Circumference (cm) | Bladder Width | Part No.      |
|--------|--------------|-------------|-------------------------|---------------|---------------|
|        | Category     | Site        |                         | (cm)          |               |
| CM1200 | Small infant |             | 7 to 13                 | 5.8           | 115-002480-00 |
| CM1201 | Infant       |             | 10 to 19                | 9.2           | 0010-30-12157 |
| CM1202 | Pediatric    | Arm         | 18 to 26                | 12.2          | 0010-30-12158 |
| CM1203 | Adult        |             | 24 to 35                | 15.1          | 0010-30-12159 |
| CM1204 | Large adult  |             | 33 to 47                | 18.3          | 0010-30-12160 |
| CM1205 | Thigh        | Thigh       | 46 to 66                | 22.5          | 0010-30-12161 |
| CM1300 | Small infant |             | 7 to 13                 | 5.8           | 040-000968-00 |
| CM1301 | Infant       |             | 10 to 19                | 9.2           | 040-000973-00 |
| CM1302 | Pediatric    | Arm         | 18 to 26                | 12.2          | 040-000978-00 |
| CM1303 | Adult        |             | 24 to 35                | 15.1          | 040-000983-00 |
| CM1304 | Large adult  |             | 33 to 47                | 18.3          | 040-000988-00 |
| CM1305 | Adult        | Thigh       | 46 to 66                | 22.5          | 040-000993-00 |
| CM1306 | Adult        | Arm         | 24 to 35                | 15.1          | 115-015930-00 |
| CM1307 | Large adult  | Arm         | 33 to 47                | 18.3          | 115-015931-00 |

#### **Disposable Cuff**

| Model   | Patient<br>Category | Measurement<br>Site | Limb Circumference (cm) | Bladder Width<br>(cm) | Part No.      |
|---------|---------------------|---------------------|-------------------------|-----------------------|---------------|
| CM1500A |                     |                     | 3.1 to 5.7              | 2.2                   | 001B-30-70677 |
| CM1500B |                     |                     | 4.3 to 8.0              | 2.9                   | 001B-30-70678 |
| CM1500C | Neonate             |                     | 5.8 to 10.9             | 3.8                   | 001B-30-70679 |
| CM1500D |                     |                     | 7.1 to 13.1             | 4.8                   | 001B-30-70680 |
| CM1500E |                     | Arm                 | 8 to 15                 | /                     | 001B-30-70681 |
| CM1501  | Infant              |                     | 10 to 19                | 7.2                   | 001B-30-70682 |
| CM1502  | Pediatric           |                     | 18 to 26                | 9.8                   | 001B-30-70683 |
| CM1503  | Adult               |                     | 25 to 35                | 13.1                  | 001B-30-70684 |
| CM1504  | Large adult         |                     | 33 to 47                | 16.5                  | 001B-30-70685 |

| CM1505 | Adult | Thigh | 46 to 66 | 20.5 | 001B-30-70686 |
|--------|-------|-------|----------|------|---------------|
| CM1506 | Adult | Arm   | 25 to 35 | 13.1 | 115-016969-00 |
| CM1507 | Adult | Arm   | 33 to 47 | 16.5 | 115-016709-00 |

## 29.4 Temp Accessories

#### Temp Cable

| Туре                                | Model  | Remark                               | Part No.      |
|-------------------------------------|--------|--------------------------------------|---------------|
| Extension cable (reusable)          | MR420B | Applicable to sensor MR411 and MR412 | 0011-30-37391 |
| TEMP adapter cable (2-pin to audio) | MR421  | /                                    | 0010-30-43056 |

#### **Temp Probes**

| Туре       | Model  | Patient Category         | Measurement Site  | Part No.      |
|------------|--------|--------------------------|-------------------|---------------|
| Reusable   | MR401B | Adult                    | Esophageal/Rectal | 0011-30-37392 |
|            | MR403B | Adult                    | Skin              | 0011-30-37393 |
|            | MR402B | Pediatric, infant        | Esophageal/Rectal | 0011-30-37394 |
|            | MR404B |                          | Skin              | 0011-30-37395 |
| Disposable | MR411  | Adult podiatuis infort   | Esophageal/Rectal | 0011-30-37398 |
|            | MR412  | Aduit, pediatric, infant | Skin              | 0011-30-37397 |

## 29.5 IBP/ICP Accessories

| Material                        | Material                                 |               |  |
|---------------------------------|------------------------------------------|---------------|--|
| IBP adapter cable               | 0010-30-43055                            |               |  |
| IBP extended cable with dual-re | eceptacle                                | 040-001029-00 |  |
| Accessories Kit No.             | Components                               | Part No.      |  |
|                                 | IM2201 12Pin IBP Cable                   | 001C-30-70759 |  |
| 6800-30-50876                   | Disposable Transducer                    | 0010-10-42638 |  |
| (Hospira)                       | Steady Rest for IBP Transducer and Clamp | M90-000133    |  |
|                                 | Steady Rest for IBP Transducer and Clamp | M90-000134    |  |
| (000 20 50077                   | IM2202 12Pin IBP Cable                   | 001C-30-70757 |  |
| 0800-30-30877                   | Disposable Pressure Transducer           | 6000-10-02107 |  |
|                                 | Transducer/Manifold Mount                | 0010-10-12156 |  |
| 115-020884-00 (Mindray)         | IBP accessory kit, 12 pin                | /             |  |
| ICP                             |                                          |               |  |
| Model Material                  |                                          | Part No.      |  |
| Gaeltec TYPE.S13                | 12Pin ICP cable                          | 0010-30-42742 |  |
| Gaeltec ICT/B                   | Intracranial Pressure Transducer         | 0010-10-12151 |  |
| 82-6653                         | ICP sensor kit, disposable               | 040-002336-00 |  |

It is proved through tests that the following accessories are compatible with the patient monitor. Only the accessories proceeded by "\*" are available from our company. If you want to purchase other accessories, contact respective manufacturers and make sure if these accessories are approved for sale in local.

| Manufacturer  | Accessories                                                                                        |  |  |  |  |  |
|---------------|----------------------------------------------------------------------------------------------------|--|--|--|--|--|
|               | MX961Z14 Logical Cable, to be used in connection with the Adapter Cable (0010-20-42795)            |  |  |  |  |  |
|               | MX960 Reusable Transducer Kit                                                                      |  |  |  |  |  |
| Smith Medical | MX261 Logical Clamp For Transducer Bracket                                                         |  |  |  |  |  |
| (Medex)       | MX262 Logical Clamp For 2 Transducer Mount Plates                                                  |  |  |  |  |  |
|               | MX960E6441 Logical Transducer Mounting Plate                                                       |  |  |  |  |  |
|               | (More Logical Clamps are available from Medex. For detailed information, contact Medex.)           |  |  |  |  |  |
|               | IBP Reusable Cable (REF: 5203511), to be used in connection with the Adapter Cable (0010-20-42795) |  |  |  |  |  |
| Proup         | Combitrans Monitoring Set (contact Braun for detailed information)                                 |  |  |  |  |  |
| braun         | Combitrans Attachment Plate Holder (REF:5215800)                                                   |  |  |  |  |  |
|               | Combitrans Attachment Plate (contact Braun for detailed information)                               |  |  |  |  |  |
|               | *Truck cable (0010-21-43082)                                                                       |  |  |  |  |  |
| Mamagan       | SP844 Physiological Pressure Transducer                                                            |  |  |  |  |  |
| Memscap       | 844-26 Monitoring Line Set                                                                         |  |  |  |  |  |
|               | 84X-49 Mounting Bracket                                                                            |  |  |  |  |  |
|               | Reusable Blood Pressure Monitor Interface Cable (REF: 650-206)                                     |  |  |  |  |  |
|               | Deltran Disposable Pressure Transducer System                                                      |  |  |  |  |  |
| Litab         | (More Deltran sensors are available from Utah. For detailed information, contact Utah.)            |  |  |  |  |  |
| Otan          | Pole Mount Unit (ERF: 650-150)                                                                     |  |  |  |  |  |
|               | Deltran Three Slot Organizer, Attaches to I.V. Pole Mount (REF: 650-100)                           |  |  |  |  |  |
|               | Deltran Four Slot Organizer, Attaches to I.V. Pole Mount (REF: 650-105)                            |  |  |  |  |  |
|               | * IBP Truwave Reusable Cable (0010-21-12179)                                                       |  |  |  |  |  |
|               | Pressure Monitoring Kit With Truwave Disposable Pressure Transducer.                               |  |  |  |  |  |
| Edwards       | (More Truwave sensors are available from Edwards. For detailed information, contact Edwards.)      |  |  |  |  |  |
|               | DTSC IV Pole Clamp for Model DTH4 Backplate Holder                                                 |  |  |  |  |  |
|               | DTH4 Disposable Holder for DPT                                                                     |  |  |  |  |  |

# 29.6 C.O. Accessories

| Model  | Material                                  | Part No.      |
|--------|-------------------------------------------|---------------|
| CO7702 | 12Pin C.O. cable.                         | 0010-30-42743 |
| SP4042 | TI Sensor                                 | 6000-10-02079 |
| SP5045 | TI Sensor Housing                         | 6000-10-02080 |
| MX387  | 12CC Control Syringe W/1CC Stop W/Rotator | 6000-10-02081 |
| 131HF7 | Thermodilution catheter                   | 6000-10-02183 |
| 9850A  | Cable kit with TI Sensor                  | 0012-00-1519  |

# 29.7 CO<sub>2</sub> Accessories

### Sidestream CO<sub>2</sub> module

| Material                                       | Patient Category | Remark               | Part No.      |
|------------------------------------------------|------------------|----------------------|---------------|
| DRYLINE Watertrap                              | Adult, pediatric |                      | 9200-10-10530 |
| DRYLINE Watertrap                              | Neonate          | Reusable             | 9200-10-10574 |
| Sampling Line Adult 2.5m                       | Adult, pediatric |                      | 9200-10-10533 |
| Sampling Line, Neonate, 2.5m                   | Neonate          | Disposable           | 9200-10-10555 |
| Adult Nasal CO <sub>2</sub> Sample Cannula     | Adult            |                      | M02A-10-25937 |
| Pediatric Nasal CO <sub>2</sub> Sample Cannula | Pediatric        |                      | M02A-10-25938 |
| Infant Nasal CO2 Sample Cannula                | Neonate          |                      | M02B-10-64509 |
| DRYLINE Airway Adapter                         | Adult, pediatric | Straight, disposable | 9000-10-07486 |

#### Microstream CO<sub>2</sub> Module

| Disposable Airway Sampling Line |                  |                  |               |  |  |
|---------------------------------|------------------|------------------|---------------|--|--|
| Model                           | Patient Category | Remark           | Part No.      |  |  |
| XS-04620                        | Adult, pediatric | /                | 0010-10-42560 |  |  |
| XS-04624                        |                  | Humidified       | 0010-10-42561 |  |  |
| 007768                          |                  | Long             | 0010-10-42563 |  |  |
| 007737                          |                  | Long, humidified | 0010-10-42564 |  |  |
| 006324                          | Infant, Neonate  | Humidified       | 0010-10-42562 |  |  |
| 007738                          |                  | Long, humidified | 0010-10-42565 |  |  |

| Disposable Nasal Sampling Line |                     |                                 |               |  |
|--------------------------------|---------------------|---------------------------------|---------------|--|
| Model                          | Patient Category    | Remark                          | Part No.      |  |
| 009818                         |                     | /                               | 0010-10-42566 |  |
| 009822                         | Adult, intermediate | Plus O <sub>2</sub>             | 0010-10-42568 |  |
| 009826                         |                     | Long, plus O <sub>2</sub>       | 0010-10-42570 |  |
| 008174                         |                     | /                               | 0010-10-42577 |  |
| 008177                         | Adult               | Humidified                      | 0010-10-42572 |  |
| 008180                         |                     | Humidified, plus O <sub>2</sub> | 0010-10-42575 |  |
| 007266                         |                     | /                               | 0010-10-42567 |  |
| 008175                         |                     | /                               | 0010-10-42578 |  |
| 008178                         | Podiatric           | Humidified                      | 0010-10-42573 |  |
| 008181                         | reclatic            | Humidified, plus O <sub>2</sub> | 0010-10-42576 |  |
| 007269                         |                     | Plus O <sub>2</sub>             | 0010-10-42569 |  |
| 007743                         |                     | Long, plus O <sub>2</sub>       | 0010-10-42571 |  |
| 008179                         | Infant, Neonate     | Humidified                      | 0010-10-42574 |  |

#### Mainstream CO<sub>2</sub> Module

| Material                | Model   | Patient Category   | Remark           | Part No.      |
|-------------------------|---------|--------------------|------------------|---------------|
| Airway adapter          | 6063    | Adult, pediatric   | Disposable       | 0010-10-42662 |
|                         | 6421    |                    | Disposable, with | 0010-10-42663 |
|                         |         |                    | mouthpiece       |               |
|                         | 7007    |                    | Reusable         | 0010-10-42665 |
|                         | 6312    | Neonate, pediatric | Disposable       | 0010-10-42664 |
|                         | 7053    |                    | Reusable         | 0010-10-42666 |
| Mask                    | 9960STD | ٨ -١               | /                | 0010-10-42670 |
|                         | 9960LGE | Adult              | Adult large      | 0010-10-42669 |
|                         | 9960PED | Pediatric          | /                | 0010-10-42671 |
| Cable management straps | 6934-00 | /                  | /                | 0010-10-42667 |
| Sensor holding clips    | 8751    | /                  | /                | 0010-10-42668 |
| Sensor                  | 1022386 | Adult, pediatric,  | Reusable         | 6800-30-50760 |
|                         |         | neonate            |                  |               |

# 29.8 AG Accessories (for iPM 12/iPM 7 and iPM 10/iPM 6 only)

| Material       | Patient Category          | Remark               | Part No.      |
|----------------|---------------------------|----------------------|---------------|
| Watertrap      | Adult, pediatric          | Pourable             | 9200-10-10530 |
|                | Neonate                   | Reusable             | 9200-10-10574 |
| Sampling line  | Adult, pediatric          | Disperable           | 9200-10-10533 |
|                | Neonate                   | Disposable           | 9200-10-10555 |
| Airway adapter | Adult, pediatric, neonate | Disposable, straight | 9000-10-07486 |
|                | Adult, pediatric, neonate | Disposable, elbow    | 9000-10-07487 |

## 29.9 BIS Accessories (for iPM 12/iPM 7 and iPM 10/iPM 6 only)

| Material    | Patient Category | Part No.      |
|-------------|------------------|---------------|
| BIS Cable   | Adult, pediatric | 6800-30-50761 |
| BISx4 Cable | Adult, pediatric | 115-005707-00 |

\*If you need to purchase BIS Quatro, Pediatric, SRS, and CLICK sensors, please contact Covidien.

## 29.10 Others

| Material                                               | Part No.      |
|--------------------------------------------------------|---------------|
| Lithium battery, Ll23S002A                             | 022-000008-00 |
| Power cord                                             | 509B-10-05996 |
| U.K. power cord                                        | DA8K-10-14453 |
| European power cord                                    | DA8K-10-14454 |
| U.S. power cord                                        | DA8K-10-14452 |
| Brazil power cord (250V, 10A, 3M)                      | 009-001075-00 |
| South Africa Power Cable (250V, 16A, 3M)               | 009-001791-00 |
| India power cord                                       | 0000-10-10903 |
| DC power line to vehicle (for iPM 8/iPM 5 only)        | M03-010089-00 |
| Grounding cable                                        | 1000-21-00122 |
| Synchronization/Nurse call/ analog output cable        | 009-002492-00 |
| BeneView T1 connecting cable                           | 009-002234-00 |
| Display, 17"                                           | 0000-10-11284 |
| Display, 19"                                           | 023-001129-00 |
|                                                        | 023-000217-00 |
|                                                        | 023-000218-00 |
| Recorder                                               | TR6F-30-67306 |
| Thermal paper                                          | A30-000001    |
| Wall mount bracket for external display                | 0010-30-42956 |
| Rolling bracket                                        | 045-000670-00 |
| Wall mount                                             | 045-000672-00 |
| Bedrail Hook subassembly (iPM 6/iPM 7/iPM 10/iPM 12)   | 115-012698-00 |
| Bedrail Hook subassembly (iPM 5/iPM 8)                 | 115-012697-00 |
| Transition Plate Kit                                   | 115-012695-00 |
| Beneview data output package (CD, Cable, User's Guide) | 6800-30-51213 |
| Cable protecting tube                                  | 009-003648-00 |
| Accessories management tape                            | 009-003903-00 |
| Barcode scanner                                        | 023-001158-00 |
# A.1 Monitor Safety Specifications

### A.1.1 Classifications

The patient monitor is classified, according to IEC60601-1:

| Type of protection against electrical shock   | Class I, equipment energized from an external and internal electrical                  |
|-----------------------------------------------|----------------------------------------------------------------------------------------|
|                                               | power source.                                                                          |
| Degree of protection against electrical shock | Type BF defibrillation proof for $CO_2$ and AG monitoring.                             |
|                                               | Type CF defibrillation proof for ECG, RESP, TEMP, SpO <sub>2</sub> , NIBP, IBP and C.O |
| Mode of operation                             | Continuous                                                                             |
| Degree of protection against harmful ingress  |                                                                                        |
| of water                                      |                                                                                        |

## **A.1.2 Environmental Specifications**

# 

• The equipment may not meet the performance specifications if stored or used outside the specified temperature and humidity ranges.

| Main unit                         |                      |                                       |
|-----------------------------------|----------------------|---------------------------------------|
| Item                              | Operating conditions | Storage conditions                    |
| Tomporature (°C)                  | 0 to 40              | iPM 8/iPM 5: -30 to 70                |
| Temperature (C)                   |                      | iPM 12/ iPM 10/iPM 7/iPM 6: -20 to 60 |
| Relative humidity (noncondensing) | 15% to 95%           | 10% to 95%                            |
| Barometric (kPa)                  | 57.0 to 107.4        | 16.0 to 107.4                         |

| Microstream CO <sub>2</sub> module |                      |                    |
|------------------------------------|----------------------|--------------------|
| Item                               | Operating conditions | Storage conditions |
| Temperature (°C)                   | 0 to 40              | -20 to 60          |
| Relative humidity (noncondensing)  | 15% to 95%           | 10% to 95%         |
| Barometric (kPa)                   | 57.3 to 105.3        | 57.3 to 105.3      |

| Sidestream CO <sub>2</sub> module |                      |                    |
|-----------------------------------|----------------------|--------------------|
| Item                              | Operating conditions | Storage conditions |
| Temperature (°C)                  | 5 to 40              | -20 to 60          |
| Relative humidity (noncondensing) | 15% to 95%           | 10% to 95%         |
| Barometric (kPa)                  | 57.3 to 105.3        | 57.3 to 105.3      |

| Mainstream CO <sub>2</sub> module |                      |                    |
|-----------------------------------|----------------------|--------------------|
| Item                              | Operating conditions | Storage conditions |
| Temperature (°C)                  | 0 to 40              | -20 to 60          |
| Relative humidity (noncondensing) | 15% to 90%           | 10% to 90%         |
| Barometric (kPa)                  | 57.0 to 107.4        | 53.3 to 107.4      |

| AG module                         |                      |                    |
|-----------------------------------|----------------------|--------------------|
| Item                              | Operating conditions | Storage conditions |
| Temperature (°C)                  | 10 to 40             | -20 to 60          |
| Relative humidity (noncondensing) | 15% to 95%           | 10% to 95%         |
| Barometric (kPa)                  | 70 to 107.4          | 70 to 107.4        |

#### NOTE

• The environmental specifications of unspecified parameters are the same as those of the main unit of iPM 12/iPM 10/iPM 6.

# A.2 Power Supply Specifications

| AC power      |                                                                                                    |                                                                                                    |
|---------------|----------------------------------------------------------------------------------------------------|----------------------------------------------------------------------------------------------------|
| Line voltage  |                                                                                                    | 100 to 240 VAC (±10%)                                                                                   |
| Current       |                                                                                                    | 1.3 to 0.5 A                                                                                            |
| Frequency     |                                                                                                    | 50/60 Hz (±3Hz)                                                                                         |
| DC power (ava | ilable for iPM 8/iPM                                                                                | 1 5 only)                                                                                               |
| Voltage       |                                                                                                    | 12 VDC (±10%)                                                                                           |
| Current       |                                                                                                    | 3.5 A                                                                                                   |
| Battery       |                                                                                                    |                                                                                                    |
| Battery Type  |                                                                                                    | Chargeable Lithium-Ion, 11.1DVC, 4.5 Ah                                                                 |
|               |                                                                                                    | $\geq$ 4 hours                                                                                          |
|               |                                                                                                    | when powered by a new fully-charged battery ( $25^{\circ}$ C, SpO <sub>2</sub> , ECG, disconnected from |
|               |                                                                                                    | Temp cable, Auto NIBP measurements at intervals of 15 minutes)                                          |
|               | iPM 12/iPM 7                                                                                        | ≥ 8 hours                                                                                               |
|               |                                                                                                    | when powered by two new fully-charged batteries ( $25^{\circ}$ C, SpO <sub>2</sub> sensor and ECG cable |
|               |                                                                                                    | connected,, Temp cable not connected,, Auto NIBP measurements at an interval of 15                      |
|               |                                                                                                    | minutes)                                                                                                |
| Run time      |                                                                                                    | $\geq$ 4 hours                                                                                          |
|               | iDM 10/iDM 6                                                                                        | when powered by a new fully-charged battery ( $25^{\circ}$ C, SpO <sub>2</sub> sensor and ECG cable     |
|               |                                                                                                    | connected,, Temp cable not connected,, Auto NIBP measurements at an interval of 15                      |
|               |                                                                                                    | minutes)                                                                                                |
|               |                                                                                                    | ≥ 6 hours                                                                                               |
| iPM 8/iPM 5   | when powered by a new fully-charged battery ( $25^{\circ}C$ , SpO <sub>2</sub> sensor and ECG cable |                                                                                                    |
|               |                                                                                                    | connected,, Temp cable not connected,, Auto NIBP measurements at an interval of 15                      |
|               |                                                                                                    | minutes                                                                                                 |
| Charge time   |                                                                                                    | Less than 3 hours to 90%, and less than 4 hours to 100% when the monitor is off.                        |
|               |                                                                                                    | Less than 8 hours to 90%, and less than 12 hours to 100% when the monitor is on.                        |
| Shutdown dela | у                                                                                                   | at least 20 min (after a low battery alarm first occurs)                                                |

# A.3 Physical Specifications

| Model        | Size (Width × Height × Thickness) | Weight  | Remark                                             |
|--------------|-----------------------------------|---------|----------------------------------------------------|
| iPM 12/iPM 7 | 318mm × 274mm × 128mm             | ≤4.5 kg | Standard parameters,                               |
| iPM 10/iPM 6 | 282mm × 252mm × 128mm             | ≤4.0 kg | including touchscreen and recorder, and battery (2 |
| iPM 8/iPM 5  | 238mm × 225mm × 128mm             | ≤3.5 kg | batteries for iPM 12/iPM 7)                        |

# A.4 Hardware Specifications

## A.4.1 Display

| Host display     |                        |                   |                |
|------------------|------------------------|-------------------|----------------|
|                  | Screen Size (diagonal) | Screen type       | Resolution     |
| iPM 12/iPM 7     | 12.1″                  |                   |                |
| iPM 10/iPM 6     | 10.4″                  | color LED         | 800×600 pixels |
| iPM 8/iPM 5      | 8.4"                   |                   |                |
| External display |                        |                   |                |
| Screen type      |                        | Medical-grade LED |                |

## A.4.2 Recorder

| Method                      | Thermal dot array                                 |
|-----------------------------|---------------------------------------------------|
| Paper width                 | 50 mm±1 mm                                        |
| Paper speed                 | 25 mm/s or 50 mm/s with accuracy within $\pm 5\%$ |
| Number of waveform channels | Maximum 3                                         |

### A.4.3 LEDs

| Alarm lamp   | 1 (two color coded: yellow and red) |
|--------------|-------------------------------------|
| Power on LED | 1 (green)                           |
| AC power LED | 1 (green)                           |
| Battery LED  | 1 (green)                           |

## A.4.4 Audio Indicator

| Chooker | Give alarm tones (45 to 85 dB), key tones, QRS tones; support PITCH TONE and |
|---------|------------------------------------------------------------------------------|
| эреакег | multi-level tone modulation; alarm tones comply with IEC60601-1-8.           |

## A.4.5 Monitor Interface Specifications

| Power                            | 1 AC power input connector                        |  |
|----------------------------------|---------------------------------------------------|--|
|                                  | 1 DC power input connector (for iPM 8/iPM 5 only) |  |
| Wired network                    | 1 RJ45 connector, 100 Base-TX, IEEE 802.3         |  |
| USB                              | 2 connectors, USB 2.0                             |  |
| Equipotential Grounding Terminal | 1                                                 |  |
| Multifunctional connector        | 1                                                 |  |
| VGA connector                    | 1                                                 |  |

## A.4.6 Outputs

| Analog Output                         |                                                                                       |                                |  |
|---------------------------------------|---------------------------------------------------------------------------------------|--------------------------------|--|
| Standard                              | Meets the requirements of IEC60601-1 for short-circuit protection and leakage current |                                |  |
| Stanuaru                              |                                                                                       |                                |  |
| ECG Analog Output                     |                                                                                       |                                |  |
|                                       | Diagnostic mode:                                                                      | 0.05 to 150 Hz                 |  |
| Bandwidth                             | Monitor mode:                                                                         | 0.5 to 40 Hz                   |  |
| (-3dB; reference frequency: 10Hz)     | Surgical mode:                                                                        | 1 to 20 Hz                     |  |
|                                       | ST mode:                                                                              | 0.05 to 40 Hz                  |  |
| QRS delay                             | $\leq~$ 25 ms (in diagnostic mode,                                                    | and with Paced off)            |  |
| Sensitivity                           | 1V/mV ±5%                                                                             |                                |  |
|                                       | Pace enhancement                                                                      |                                |  |
| DACE rejection (on her company        | Signal amplitude: Voh≥2.5V                                                            |                                |  |
| PACE rejection/enhancement            | Pulse width: 10ms±5%                                                                  |                                |  |
|                                       | Signal rising and falling time: ≤                                                     | 100µs                          |  |
| IBP Analog Output (For iPM 12/iPM 7 o | only)                                                                                 |                                |  |
| Bandwidth (-3dB; reference            |                                                                                       |                                |  |
| frequency:1Hz)                        | DC 10 40 HZ                                                                           |                                |  |
| Max transmission delay                | 30 ms                                                                                 |                                |  |
| Sensitivity                           | 1 V/100 mmHg ±5%                                                                      |                                |  |
| Nurse Call Signal                     |                                                                                       |                                |  |
| Amplituda                             | High level: 3.5 to 5 V, providing a maximum of 10 mA output current;                  |                                |  |
| Ampiltude                             | Low level: < 0.5 V, receiving a n                                                     | naximum of 5 mA input current. |  |
| Rising and falling time               | ≤1 ms                                                                                 |                                |  |
| Defib Sync Pulse                      |                                                                                       |                                |  |
| Output impedance                      | ≤100 Ω                                                                                |                                |  |
| Max time delay                        | 35 ms (R-wave peak to leading                                                         | edge of pulse)                 |  |
| Amelitude                             | High level: 3.5 to 5 V, providing a maximum of 10 mA output current;                  |                                |  |
| Amplitude                             | Low level: < 0.5 V, receiving a maximum of 5 mA input current.                        |                                |  |
| Pulse width                           | 100 ms ±10%                                                                           |                                |  |
| Rising and falling time               | ≤1 ms                                                                                 |                                |  |
| Alarm output (Network connector)      |                                                                                       |                                |  |
| Alarm delay time from patient monitor | The alarm delay time from the patient monitor to remote equipment is $\leq 2$         |                                |  |
| to remote equipment                   | seconds, measured at the patient monitor's signal output connector.                   |                                |  |

# A.5 Data Storage

|                           | Trends: 120 hours, at 1 min resolution                                         |  |
|---------------------------|--------------------------------------------------------------------------------|--|
| Trends                    | Mid-length trends: 4 hours, at 5 s resolution                                  |  |
|                           | Minitrends: 1 hour, at 1 s resolution                                          |  |
| Parameter alarms          | 100 physiological alarms and manual events and related parameter waveforms.    |  |
| Arrh. events              | 100 arrhythmia events and relate waveforms and parameters.                     |  |
| NIBP measurements         | 1000 sets                                                                      |  |
| Full-disclosure waveforms | 48 hours at maximum. The specific storage time depends on the waveforms stored |  |
|                           | and the number of stored waveforms.                                            |  |

# A.6 Wireless Network

| Standards | WM1010BGN Wireless Module: IEEE 802.11b/g/n, support Wi-Fi |
|-----------|------------------------------------------------------------|
| Stanuarus | MSD45N Wireless Module: IEEE 802.11a/b/g/n, support Wi-Fi  |

# **A.7 Measurement Specifications**

The adjustable range of alarm limits is the same with the measurement range of signals unless otherwise specified.

## A.7.1 ECG

| ECG                                  |                                                   |                                                          |  |
|--------------------------------------|---------------------------------------------------|----------------------------------------------------------|--|
| Standards                            | Meet standards of IEC60601-2-27 and IEC60601-2-25 |                                                          |  |
|                                      | 3-lead: I, II, III                                |                                                          |  |
| Lead set                             | 5-lead: I, II, III, aVR, aVL, aVF, V              |                                                          |  |
|                                      | 12-lead: I, II, III, aVR, aVL, aVF, V             | 1 to V6 (for iPM 12/iPM 7 and iPM 10/iPM 6 only)         |  |
| ECG standard                         | AHA, IEC                                          |                                                          |  |
|                                      | 1.25 mm/mV (X0.125), 2.5 mm                       | /mV (X0.25), 5 mm/mV (X0.5), 10 mm/mV (X1), 20           |  |
| Display sensitivity                  | mm/mV (X2), 40 mm/mV (X4)                         |                                                          |  |
|                                      | Accuracy: ±5%                                     |                                                          |  |
| Super encod                          | 6.25 mm/s, 12.5 mm/s, 25 mm                       | /s, 50 mm/s,                                             |  |
| sweep speed                          | Accuracy: ±10%                                    |                                                          |  |
|                                      | Diagnostic mode:                                  | 0.05 to 150 Hz                                           |  |
| Pandwidth (2dP)                      | Monitor mode:                                     | 0.5 to 40 Hz                                             |  |
| Bandwidth (-30B)                     | Surgical mode:                                    | 1 to 20 Hz                                               |  |
|                                      | ST mode:                                          | 0.05 to 40 Hz                                            |  |
|                                      | Diagnostic mode: >90 dB                           |                                                          |  |
| Common mode rejection ratio          | Monitor mode:                                     | >105 dB                                                  |  |
| Common mode rejection ratio          | Surgical mode:                                    | >105 dB                                                  |  |
|                                      | ST mode:                                          | >105 dB                                                  |  |
| Notch                                | 50/60 Hz                                          |                                                          |  |
| Differential input impedance         | ≥5 MΩ                                             |                                                          |  |
| Input signal range                   | ±8 mV (peak-to-peak value)                        |                                                          |  |
| Accuracy of reappearing input signal | Based on IEC 60601-2-25 to de                     | Based on IEC 60601-2-25 to determine frequency response. |  |

| Electrode offset potential tolerance | ±500 mV                                                                           |                                    |  |
|--------------------------------------|-----------------------------------------------------------------------------------|------------------------------------|--|
| Lood off data stice summert          | Measuring electrode: <0.1 μA                                                      |                                    |  |
| Lead-on detection current            | Drive electrode: <1 μA                                                            |                                    |  |
| Input offect current                 | Measuring electrode: ≤0.1 µA                                                      |                                    |  |
| input onset current                  | Drive electrode: ≤1 µA                                                            |                                    |  |
|                                      | Enduring 5000V (360 J) char                                                       | ge without data loss or corruption |  |
| Defibrillation protectionBaseline    | Baseline recovery time: <5 s                                                      | (after defibrillation)             |  |
| recovery time                        | Polarization recovery time: <                                                     | c10 s                              |  |
|                                      | Defibrillation energy absorp                                                      | tion: <10% (100Ω load)             |  |
| Patient leakage current              | <10 uA                                                                            |                                    |  |
| Colibration signal                   | 1mV (peak-to-peak value)                                                          |                                    |  |
|                                      | Accuracy: ±5%                                                                     |                                    |  |
|                                      | Cut mode: 300 W                                                                   |                                    |  |
| FCI invoto stice                     | Coagulate mode: 100 W                                                             |                                    |  |
| ESO protection                       | Recovery time: ≤10 s                                                              |                                    |  |
|                                      | In compliance with the requirements in clause 202.6.2.101 of IEC 60601-2-27       |                                    |  |
| Pace Pulse                           |                                                                                   |                                    |  |
|                                      | Pace pulses meeting the following conditions are labelled with a PACE marker:     |                                    |  |
| Paco pulso markors                   | Amplitude:                                                                        | ±2 to ±700 mV                      |  |
| race pulse markers                   | Width:                                                                            | 0.1 to 2 ms                        |  |
|                                      | Rise time:                                                                        | 10 to 100 μs                       |  |
|                                      | When tested in accordance with the IEC60601-2-27: 201.12.1.101.13, the heart rate |                                    |  |
|                                      | meter rejects all pulses meeting the following conditions.                        |                                    |  |
| Pace pulse rejection                 | Amplitude:                                                                        | ±2 to ±700 mV                      |  |
|                                      | Width:                                                                            | 0.1 to 2 ms                        |  |
|                                      | Rise time:                                                                        | 10 to 100 μs                       |  |
| Compling rate                        | 500 samples/s (A/D)                                                               |                                    |  |
| sampling rate                        | 500 samples/s (ECG algorithm)                                                     |                                    |  |
| Accuracy                             | 2.44µV/LSB                                                                        |                                    |  |

#### **Mindray algorithm**

| HR                  |                                                                                       |                                            |  |
|---------------------|---------------------------------------------------------------------------------------|--------------------------------------------|--|
|                     | Neonate:                                                                              | 15 to 350 bpm                              |  |
| Measurement range   | Pediatric:                                                                            | 15 to 350 bpm                              |  |
|                     | Adult:                                                                                | 15 to 300 bpm                              |  |
| Resolution          | 1 bpm                                                                                 |                                            |  |
| Accuracy            | ±1 bpm or ±1%, whichever i                                                            | s greater.                                 |  |
| Sensitivity         | 200μV (lead II)                                                                       |                                            |  |
|                     | In compliance with the requirements in Clause 201.7.9.2.9.101 b) 3) of                |                                            |  |
|                     | IEC60601-2-27, the following method is used:                                          |                                            |  |
|                     | If the last 3 consecutive RR intervals are greater than 1200 ms, the 4 most recent RR |                                            |  |
| HR averaging method | intervals are averaged to compute the HR. Otherwise, heart rate is computed by        |                                            |  |
|                     | subtracting the maximum and minimum ones from the most recent 12 RR intervals         |                                            |  |
|                     | and then averaging them.                                                              |                                            |  |
|                     | The HR value displayed on the                                                         | ne monitor screen is updated every second. |  |

|                                     | In compliance with the requirements in Clause 201.7.9.2.9.101 b) 4) of            |                                    |  |
|-------------------------------------|-----------------------------------------------------------------------------------|------------------------------------|--|
|                                     | IEC60601-2-27, the heart rate after 20 seconds of stabilization is displayed as   |                                    |  |
|                                     | follows:                                                                          |                                    |  |
| Response to irregular rhythm        | Ventricular bigeminy (3a): 80-                                                    | ±1 bpm                             |  |
|                                     | Slow alternating ventricular bigeminy (3b): 60:                                   | ±1 bpm                             |  |
|                                     | Rapid alternating ventricular bigeminy (3c): 120                                  | )±1 bpm                            |  |
|                                     | Bidirectional systoles (3d): 90:                                                  | ±2 bpm                             |  |
|                                     | Meets the requirements of IEC60601-2-27: Clause                                   | 201.7.9.2.9.101 b) 5               |  |
| Response time to heart rate change  | From 80 to 120 bpm: less than 11 s                                                |                                    |  |
|                                     | From 80 to 40 bpm: less than 11 s                                                 |                                    |  |
|                                     | Meets the requirements of IEC60601-2-27: Clause                                   | 201.7.9.2.9.101 b) 6.              |  |
|                                     | Waveform                                                                          |                                    |  |
|                                     | 4ah - range: < 11 s                                                               |                                    |  |
|                                     | 4a - range: < 11 s                                                                |                                    |  |
| Time to alarm for tachycardia       | 4ad - range: < 11 s                                                               |                                    |  |
|                                     | Waveform 4bh - range: < 11 s                                                      |                                    |  |
|                                     | 4b - range: < 11 s                                                                |                                    |  |
|                                     | 4bd - range: < 11 s                                                               |                                    |  |
|                                     | When the test is performed based on Clause 201.                                   | 7.9.2.9.101 b) 2)of IEC60601-2-27, |  |
|                                     | the heart rate meter will reject all 100 ms QRS cor                               | nplexes with less than 1.2 mV of   |  |
| Tall T-wave rejection capability    | amplitude, and T waves with T-wave interval of 180 ms and those with O-T interval |                                    |  |
|                                     | of 350 ms.                                                                        |                                    |  |
|                                     | Asystole, VFib/VTac, Vtac, Vent. Brady, Extreme Tac                               | chy, Extreme Brady, PVC, Couplet,  |  |
| Arrhythmia Analysis Classifications | Bigeminy, Trigeminy, R on T, Run PVCs, PVCs, Tach                                 | y, Brady, Missed Beats, Vent.      |  |
|                                     | Rhythm, PNP, PNC, Multif, PVC, Nonsus, Vtac, Pause, Irr, Rhythm, Afib             |                                    |  |
| iT Segment Analysis                 |                                                                                   |                                    |  |
| Measurement range                   | -2.0 to 2.0 mV RTI                                                                |                                    |  |
|                                     | -0.8 to 0.8 mV: ±0.02 mV or ±10%,                                                 | whichever is greater.              |  |
| Accuracy                            | Beyond this range: Not specified.                                                 | 5                                  |  |
| Refreshing rate                     | 10 s                                                                              |                                    |  |
| Resolution                          | 0.01 mV                                                                           |                                    |  |
| OT/OTc Analysis                     |                                                                                   |                                    |  |
| Measurement range                   | OT: 200 to 800 ms                                                                 |                                    |  |
| 5                                   | OTc: 200 to800 ms                                                                 |                                    |  |
|                                     | OT-HR: 15 to 150 bpm for adult, 15 to 180 bpm for                                 | r pediatric and neonate            |  |
| OT Accuracy                         | $\pm 30 \text{ ms}$ $\pm 30 \text{ ms}$                                           |                                    |  |
| Resolution                          | OT: 4 ms                                                                          |                                    |  |
|                                     | QTc: 1 ms                                                                         |                                    |  |
| Alarm limit                         | Range                                                                             | Step                               |  |
| HR High                             | (low limit + 2) to 300 bpm                                                        |                                    |  |
| HR Low                              | 15 to (high limit – 2) bpm                                                        | 1bpm                               |  |
| ST High                             | (low limit +0.2)  to 2.0 mV                                                       |                                    |  |
| STIOW                               | -2.0 to (high limit – 0.2) mV                                                     | 0.1mV                              |  |
| OTc High                            | 200 to 800 ms                                                                     |                                    |  |
|                                     | 30 to 200 ms                                                                      | 10 ms                              |  |
|                                     | 50 to 200 IIIS                                                                    |                                    |  |

#### Mortara algorithm

Only the differences from the Mindray algorithm are listed.

| HR                                  |                                                                                     |                                                  |  |
|-------------------------------------|-------------------------------------------------------------------------------------|--------------------------------------------------|--|
|                                     | In compliance with the requirements in Clause 201.7.9.2.9.101 b) 3)of               |                                                  |  |
|                                     | IEC60601-2-27, the following method is used:                                        |                                                  |  |
| HR averaging method                 | Heart rate is computed by averaging the most recent 16 RR intervals, unless the HR  |                                                  |  |
|                                     | by averaging the most recent 4 heart beats is less than or equals to 48.            |                                                  |  |
|                                     | The HR value displayed on the monitor screen is updated every second.               |                                                  |  |
|                                     | Meets the requirements of 201.7.9                                                   | Meets the requirements of 201.7.9.2.9.101 b) 6). |  |
|                                     | Waveform                                                                            |                                                  |  |
|                                     | 4ah – range:                                                                        | 11 s                                             |  |
| Time to alarm for tachycardia       | 4a – range:                                                                         | 11 s                                             |  |
|                                     | 4ad – range:                                                                        | 11 s                                             |  |
|                                     | 4bh – range:                                                                        | 11 s                                             |  |
|                                     | 4b – range:                                                                         | 11 s                                             |  |
|                                     | 4bd – range:                                                                        | 11 s                                             |  |
| Arrhythmia Analysis Classifications | Asystole, Vfib, Vtac, Vent. Rhythm, Couplet, Run PVCs, Bigeminy, Trigeminy, R on T, |                                                  |  |
| Armythinia Analysis Classifications | Multif. PVC, Irr. Rhythm, Tachy, Brady, Missed Beats, PNP, PNC                      |                                                  |  |
| ST Segment Analysis                 |                                                                                     |                                                  |  |
| Refreshing rate                     | per 16 heartbeats                                                                   |                                                  |  |

## A.7.2 Resp

| Technique                       | Trans-thoracic impedance                                          |            |  |
|---------------------------------|-------------------------------------------------------------------|------------|--|
| Lead                            | Options are lead I and II. The default is lead II.                |            |  |
| Respiration excitation waveform | <300 μA RMS, 62.8 kHz (±10%)                                      |            |  |
| Baseline impedance range        | 200 to 2500 $\Omega$ (using an ECG cable with 1k $\Omega$ resista | ance)      |  |
| Bandwidth                       | 0.2 to 2.5 Hz (-3 dB)                                             |            |  |
| Sween speed                     | 3 mm/s, 6.25 mm/s, 12.5 mm/s, 25 mm/s, or 50 mr                   | n/s        |  |
| sweep speed                     | Accuracy: ±10%                                                    |            |  |
| Respiration Rate                | espiration Rate                                                   |            |  |
| Measurement range               | 0 to 200 rpm                                                      |            |  |
| Resolution                      | 1 rpm                                                             |            |  |
| Accuracy                        | 0 to 120 rpm: ±1 rpm                                              |            |  |
| Accuracy                        | 121 to 200 rpm: ±2 rpm                                            |            |  |
| Apnea alarm time                | 10 s, 15 s, 20 s, 25 s, 30 s, 35 s, 40 s                          |            |  |
| Alarm limit                     | Range (rpm)                                                       | Step (rpm) |  |
| RR High                         | Adult, pediatric: (low limit + 2) to 100                          |            |  |
|                                 | Neonate: (low limit + 2) to 150                                   | 1          |  |
| RR Low                          | 0 to (high limit – 2)                                             |            |  |

## A.7.3 SpO<sub>2</sub>

| Alarm limit           | Range (%)                                                       | Step (%) |  |
|-----------------------|-----------------------------------------------------------------|----------|--|
| SpO <sub>2</sub> High | (low limit + 2) to 100                                          |          |  |
| SpO <sub>2</sub> Low  | Mindray, Masimo: Desat to (high limit – 2)                      |          |  |
|                       | Nellcor: Desat or 20 (whichever is greater) to (high limit – 2) |          |  |
| Desat                 | 0 to (high limit – 2)                                           |          |  |

#### Mindray SpO<sub>2</sub> Module

| Standards                                                                                                    | Meet standards of ISO80601-2-61                                      |                        |             |
|----------------------------------------------------------------------------------------------------|----------------------------------------------------------------------|------------------------|-------------|
| *Measurement accuracy verification: The SpO <sub>2</sub> accuracy has been verified in human experiments by comparing with arterial |                                                                      |                        |             |
| blood sample reference measured with a                                                                                              | a CO-oximeter. Pulse oximeter measurement are sta                    | tistically distributed | d and about |
| two-thirds of the measurements are expe                                                                                             | ected to come within the specified accuracy range o                  | compared to CO-ox      | timeter     |
| measurements.                                                                                                    |                                                                      |                        |             |
| SpO <sub>2</sub> measurement range                                                                                                  | 0 to 100%                                                            |                        |             |
| Resolution                                                                                                    | 1%                                                                   |                        |             |
| Response time                                                                                                    | $\leq$ 30 s (PI > 0.3, no disturbance, SpO <sub>2</sub> value sudder | n change within 70     | % - 100%) , |
|                                                                                                    | 70 to 100%: ±2% (adult/pediatric mode)                               |                        |             |
| Accuracy                                                                                                    | 70 to 100%: ±3% (neonate mode)                                       |                        |             |
|                                                                                                    | 0% to 69%: Not specified.                                            |                        |             |
| *Studies were performed to validate the accuracy of Pulse Oximeter with neonatal SpO <sub>2</sub> sensors by contrast with a        |                                                                      |                        |             |
| CO-Oximeter. Some neonates aged from 1 day to 30 days with a gestation age of 22 weeks to full term were involved in this           |                                                                      |                        |             |
| study. The statistical analysis of data of this study shows the accuracy (Arms) is within the stated accuracy specification. Please |                                                                      |                        |             |
| see the following table.                                                                                                    |                                                                      |                        |             |
| Sensor type                                                                                                    | Totally neonates                                                     | Data                   | Arms        |
| 518B                                                                                                    | 97 (51 male & 46 female)                                             | 200 pairs              | 2.38%       |
| 520N                                                                                                    | 122 (65 male & 57 female)                                            | 200 pairs              | 2.88%       |
| The Pulse Oximeter with neonatal SpO <sub>2</sub> sensors was also validated on adult subjects.                                     |                                                                      |                        |             |
| Refreshing rate                                                                                                    | ≤ 2 s                                                                |                        |             |
| PI measurement range                                                                                                    | 0.05% to 20%                                                         |                        |             |

#### Masimo SpO<sub>2</sub> Module

| Standards                          | Meet standards of ISO80601-2-61                                                         |  |  |
|------------------------------------|-----------------------------------------------------------------------------------------|--|--|
| SpO <sub>2</sub> measurement range | 1 to 100%                                                                               |  |  |
| Resolution                         | 1%                                                                                      |  |  |
| Response time                      | $\leq$ 20 s (PR 75 bpm, average time 8 s, SpO <sub>2</sub> value rises from 60% to 95%) |  |  |
|                                    | 70 to 100%: ±2% (measured without motion in adult/pediatric mode)                       |  |  |
| Accuracy <sup>1</sup>              | 70 to 100%: ±3% (measured without motion in neonate mode)                               |  |  |
|                                    | 70 to 100%: ±3% (measured with motion)                                                  |  |  |
|                                    | 1% to 69%: Not specified.                                                               |  |  |
| Refreshing rate                    | ≤ 2 s                                                                                   |  |  |
| SpO <sub>2</sub> averaging time    | 2-4 s, 4-6 s, 8 s, 10 s, 12 s, 14 s, 16 s                                               |  |  |
| Low perfusion conditions           | Pulse amplitude: >0.02%                                                                 |  |  |
|                                    | Light penetration: >5%                                                                  |  |  |

| Low perfusion SpO <sub>2</sub> accuracy <sup>2</sup> | ±2% |
|------------------------------------------------------|-----|
|                                                      |     |

<sup>1</sup> The Masimo pulse oximeter with sensors have been validated for no motion accuracy in human blood studies on healthy adult volunteers in induced hypoxia studies in the range of 70% to 100% SpO<sub>2</sub> against a laboratory co-oximeter and ECG monitor. This variation equals plus or minus one standard deviation. Plus or minus one standard deviation encompasses 68% of the population. One percent was added to the accuracies for neonatal sensors to account for accuracy variation due to properties of fetal hemoglobin.

The Masimo pulse oximeter with sensors has been validated for motion accuracy in human blood studies on healthy adult volunteers in induced hypoxia studies while performing rubbing and tapping motions at 2 to 4 Hz. At an amplitude of 1 to 2 cm and non-repetitive motion between 1 to 5 Hz. At an amplitude of 2 to 3 cm in induced hypoxia studies in the range of 70% to 100% SpO<sub>2</sub> against a laboratory co-oximeter and ECG monitor. This variation equals plus or minus one standard deviation. Plus or minus one standard deviation encompasses 68% of the population.

<sup>2</sup> The Masimo pulse oximeter has been validated for low perfusion accuracy in bench top testing against a Biotek Index 2 simulator and Masimo's simulator with signal strengths of greater than 0.02% and a % transmission of greater than 5% for saturations ranging from 70 to 100%. This variation equals plus or minus one standard deviation. Plus or minus one standard deviation encompasses 68% of the population.

#### Nellcor SpO<sub>2</sub> Module

| Standards                                                                                                    | Meet standards of ISO80601-2-61                                                                |  |
|----------------------------------------------------------------------------------------------------|------------------------------------------------------------------------------------------------|--|
| Measurement range                                                                                                    | 0 to 100%                                                                                      |  |
| Resolution                                                                                                    | 1%                                                                                             |  |
| Response time                                                                                                    | $\leq$ 30 s (Pl > 0.3, no disturbance, SpO <sub>2</sub> value sudden change within 70% - 100%) |  |
|                                                                                                    | 70 to 100%: ±2% (adult/pediatric)                                                              |  |
| Accuracy                                                                                                    | 70 to 100%: ±3% (neonate)                                                                      |  |
|                                                                                                    | 0% to 69%: Not specified.                                                                      |  |
| *: When the SpO <sub>2</sub> sensor is applied for neonatal patients as indicated, the specified accuracy range is increased by $\pm 1\%$ , to |                                                                                                |  |
| compensate for the theoretical effect on oximeter measurements of fetal hemoglobin in neonatal blood.                                          |                                                                                                |  |

#### Information of the Test Subjects of the Clinical Study Report:

| Skin color | Gender | Number | Age (years) | Health  |
|------------|--------|--------|-------------|---------|
| Black      | Male   | 1      | 28.2±9.19   | Healthy |
|            | Female | 1      |             |         |
| Yellow     | Male   | 3      |             |         |
|            | Female | 9      |             |         |

#### A.7.4 PR

| Alarm limit | Range (bpm)           | Step (bpm) |
|-------------|-----------------------|------------|
| PR High     | (low limit +2) to 300 | 1          |
| PR Low      | 15 to (high limit-2)  |            |

## PR from Mindray SpO<sub>2</sub> Module

| Measurement range | 20 to 300 bpm                                                                      |
|-------------------|------------------------------------------------------------------------------------|
| Resolution        | 1 bpm                                                                              |
| Response time     | $\leq$ 30 s (Pl > 0.3, no disturbance, PR value sudden change within 25 – 250 bpm) |
| Accuracy          | ±3 bpm                                                                             |
| Refreshing rate   | 1 s                                                                                |

#### PR from Masimo SpO<sub>2</sub> Module

| Measurement range               | 25 to 240 bpm                                                                      |  |  |
|---------------------------------|------------------------------------------------------------------------------------|--|--|
| Resolution                      | 1 bpm                                                                              |  |  |
| Response time                   | $\leq$ 30 s (Pl > 0.3, no disturbance, PR value sudden change within 25 – 240 bpm) |  |  |
| Accuracy                        | ±3 bpm (measured without motion)                                                   |  |  |
| Accuracy                        | ±5 bpm (measured with motion)                                                      |  |  |
| Refreshing rate                 | 1 s                                                                                |  |  |
| SPO <sub>2</sub> averaging time | 2-4 s, 4-6 s, 8 s, 10 s, 12 s, 14 s, 16 s                                          |  |  |
| Low perfusion conditions        | Pulse amplitude: >0.02%                                                            |  |  |
|                                 | Light penetration: >5%                                                             |  |  |
| Low perfusion PR accuracy       | ±3 bpm                                                                             |  |  |

## PR from Nellcor SpO<sub>2</sub> Module

| Measurement range | 20 to 300 bpm                                                                      |
|-------------------|------------------------------------------------------------------------------------|
| Resolution        | 1 bpm                                                                              |
| Response time     | $\leq$ 30 s (Pl > 0.3, no disturbance, PR value sudden change within 25 – 250 bpm) |
| Accuracy          | 20 to 250 bpm: ±3 bpm                                                              |
| Accuracy          | 251 to 300 bpm, not specified                                                      |
| Refreshing rate   | 1 s                                                                                |

#### PR from NIBP Module

| Measurement range | 30 to 300 bpm                                |
|-------------------|----------------------------------------------|
| Resolution        | 1 bpm                                        |
| Accuracy          | $\pm$ 3bpm or $\pm$ 3%, whichever is greater |

#### **PR from IBP Module**

| Measurement range | 25 to 350 bpm                                   |
|-------------------|-------------------------------------------------|
| Resolution        | 1 bpm                                           |
| Accuracy          | $\pm 1$ bpm or $\pm 1\%$ , whichever is greater |
| Refreshing rate   | 1 s                                             |

## A.7.5 NIBP

| Standards                               | Meet standards of IEC60601-2-30                                                            |            |           |           |
|-----------------------------------------|--------------------------------------------------------------------------------------------|------------|-----------|-----------|
| Technique                               | Oscillometry                                                                               |            |           |           |
| Mode of operation                       | Manual, Auto and STAT                                                                      |            |           |           |
| Auto modo ropotition intervals          | 1 min, 2 min, 2.5 min, 3 min, 5 min, 10 min, 15 min, 20 min, 30 min, 1 h, 1.5 h, 2 h, 3 h, |            |           |           |
| Auto mode repetition intervais          | 4 h, 8 h                                                                                   |            |           |           |
| STAT mode cycle time                    | 5 min                                                                                      |            |           |           |
| Max maacurament time                    | Adult, pediatric:                                                                          | 180 s      |           |           |
| Max measurement time                    | Neonate:                                                                                   | 90 s       |           |           |
|                                         |                                                                                            | Adult      | Pediatric | Neonate   |
| Measurement ranges                      | Systolic:                                                                                  | 25 to 290  | 25 to 240 | 25 to 140 |
| (mmHg)                                  | Diastolic:                                                                                 | 10 to 250  | 10 to 200 | 10 to 115 |
|                                         | Mean:                                                                                      | 15 to 260  | 15 to 215 | 15 to 125 |
| Accuracy                                | Max mean error: ±5 m                                                                       | mHg        |           |           |
| Accuracy                                | Max standard deviation: 8 mmHg                                                             |            |           |           |
| Resolution                              | 1mmHg                                                                                      |            |           |           |
| Initial cuff inflation processor range  | Adult: 80 to 280                                                                           |            |           |           |
| (mmHa)                                  | Pediatric: 80 to 210                                                                       |            |           |           |
| (mmg)                                   | Neonate: 60 to 140                                                                         |            |           |           |
| Default initial cuff inflation pressure | Adult:                                                                                     | 160        |           |           |
| (mmHa)                                  | Pediatric:                                                                                 | 140        |           |           |
| (mmig)                                  | Neonate:                                                                                   | 90         |           |           |
|                                         | Adult:                                                                                     | 297±3 mmHg |           |           |
| Software overpressure protection        | Pediatric: 297±3 mmHg                                                                      |            |           |           |
|                                         | Neonate:                                                                                   | 147±3 mmHg |           |           |
|                                         | Adult: ≤330 mmHg                                                                           |            |           |           |
| Hardware overpressure protection        | Pediatric:                                                                                 | ≤330 mmHg  |           |           |
|                                         | Neonate:                                                                                   | ≤165 mmHg  |           |           |
| Static pressure measurement range       | 0 mmHg to 300 mmHg                                                                         |            |           |           |
| Static pressure measurement<br>accuracy | ±3 mmHg                                                                                    |            |           |           |

| Alarm limit | Range (mmHg)                    | Step (mmHg)  |
|-------------|---------------------------------|--------------|
|             | Adult: (low limit+5) to 270     |              |
| Sys High    | Pediatric: (low limit+5) to 200 |              |
|             | Neonate: (low limit+5) to 135   |              |
| Sys Low     | 40 to (high limit-5)            |              |
|             | Adult: (low limit+5) to 230     |              |
| Mean High   | Pediatric: (low limit+5) to 165 | NIBP ≤ 50: 1 |
|             | Neonate: (low limit+5) to 110   | NIBP > 50: 5 |
| Mean Low    | 20 to (high limit-5)            |              |
|             | Adult: (low limit+5) to 210     |              |
| Dia High    | Pediatric: (low limit+5) to 150 |              |
|             | Neonate: (low limit+5) to 100   |              |
| Dia Low     | 10 to (high limit-5)            |              |

\*\*Measurement accuracy verification: In adult and pediatric modes, the blood pressure measurements measured with this device are in compliance with the Standard for Non-invasive sphygmomanometers (ISO 81060-2) in terms of mean error and stardard deviation by comparing with intra-arterial or auscultatory measurements (depending on the configuration) in a typical patient population. For auscultatory reference, the 5th Korotkoff sound was used to determine the diastolic pressure. In neonatal mode, the blood pressure measurements measured with this device are in compliance with the American National Standard for Non-invasive sphygmomanometers (ISO 81060-2) in terms of mean error and stardard deviation by comparing with intra-arterial measurements (depending on the configuration) in a typical patient population.

## A.7.6 Temp

| -                         |                                 |
|---------------------------|---------------------------------|
| Standards                 | Meet standard of ISO 80601-2-56 |
| Technique                 | Thermal resistance              |
| Operating mode            | Direct mode                     |
| Measurement range         | 0 to 50°C (32 to 122°F)         |
| Resolution                | 0.1°C                           |
| Accuracy                  | ±0.1°C (without probe)          |
| Refreshing rate           | 1 s                             |
| Minimum time for accurate | Body surface: <100 s            |
| measurement               | Body cavity: <80 s              |
| Minimum time between      | Body surface probe: <100 s      |
| measurements              | Body cavity probe: <80 s        |

| Alarm limit | Range                    | Step  |
|-------------|--------------------------|-------|
| T1/T2 High  | (low limit +1) to 50°C   |       |
| T1/T2 Low   | 0.1 to (high limit -1)°C | 0.1°C |
| TD High     | 0.1 to 50°C              |       |

## A.7.7 IBP

| Standards             | Meet standard of IEC60601-2-34.                                  |  |
|-----------------------|------------------------------------------------------------------|--|
| Technique             | Direct invasive measurement                                      |  |
| IBP                   |                                                                  |  |
| Measurement range     | -50 to 360 mmHg                                                  |  |
| Resolution            | 1 mmHg                                                           |  |
| Accuracy              | $\pm 2\%$ or $\pm 1$ mmHg, whichever is greater (without sensor) |  |
| Refreshing rate       | 1 s                                                              |  |
| Pressure transducer   |                                                                  |  |
| Excitement voltage    | 5 VDC, ±2%                                                       |  |
| Sensitivity           | 5 μV/V/mmHg                                                      |  |
| Zero adjustment range | $\pm$ 200 mmHg                                                   |  |
| Impedance range       | 300 to 3000Ω                                                     |  |

| Alarm limit | Range (mmHg)            | Step (mmHg) |
|-------------|-------------------------|-------------|
| Sys High    |                         |             |
| Mean High   | (low limit + 2) to 360  |             |
| Dia High    |                         | 1           |
| Sys Low     |                         |             |
| Mean Low    | -50 to (high limit – 2) |             |
| Dia Low     |                         |             |

## A.7.8 C.O.

| Measurement method | Thermodilution method |                                                     |
|--------------------|-----------------------|-----------------------------------------------------|
|                    | C.O.:                 | 0.1 to 20 L/min                                     |
| Measurement range  | TB:                   | 23 to 43°C                                          |
|                    | TI:                   | 0 to 27°C                                           |
| Resolution         | C.O.:                 | 0.1 L/min                                           |
|                    | TB, TI:               | 0.1°C                                               |
| Accuracy           | C.O.:                 | $\pm 5\%$ or $\pm 0.1$ L /min, whichever is greater |
| Accuracy           | TB, TI:               | ±0.1°C (without sensor)                             |
| Repeatability      | C.O.:                 | $\pm 2\%$ or $\pm 0.1$ L/min, whichever is greater  |
| Alarm range        | TB:                   | 23 to 43°C                                          |

| Alarm limit | Range                     | Step |
|-------------|---------------------------|------|
| TB High     | (low limit + 1) to 43°C   | 0.1% |
| TB Low      | 23 to (high limit - 1) °C | 0.1℃ |

## **A.7.9 CO**<sub>2</sub>

| Measurement mode | Sidestream, microstream, mainstream |  |
|------------------|-------------------------------------|--|
| Technique        | Infrared absorption                 |  |

#### Sidestream CO<sub>2</sub> Module

| Standard                          | Meet standard of ISO 80601-2-55                                                  |  |  |
|-----------------------------------|----------------------------------------------------------------------------------|--|--|
| CO <sub>2</sub> Measurement range | 0 to 99 mmHg                                                                     |  |  |
|                                   | 0 to 40 mmHg: ±2 mmHg                                                            |  |  |
| Accuracy*                         | 41 to 76 mmHg: ±5% of the reading                                                |  |  |
|                                   | 77 to 99 mmHg: ±10% of the reading                                               |  |  |
| Accuracy drift                    | Meet the requirement for measurement accuracy within 6 hours                     |  |  |
| Resolution                        | 1 mmHg                                                                           |  |  |
| Sample flourate                   | Adult: 70 ml/min, 100 ml/min, 120 ml/min, 150 ml/min                             |  |  |
| Sample nowrate                    | Pediatric, neonate: 70 ml/min, 100 ml/min                                        |  |  |
| Sample flowrate tolerance         | 15% or 15 ml/min, whichever is greater.                                          |  |  |
| Worm up time                      | lso accuracy mode: ≤45s                                                          |  |  |
| warm-up time                      | Full accuracy mode: ≤10 min                                                      |  |  |
|                                   | Measured with a neonatal watertrap and a 2.5-meter neonatal sampling line, or an |  |  |
|                                   | adult watertrap and a 2.5-meter adult sampling line:                             |  |  |
| Pico timo                         | <400 ms @ 70 ml/min                                                              |  |  |
| hise time                         | <330 ms @ 100 ml/min                                                             |  |  |
|                                   | <300 ms @ 120 ml/min                                                             |  |  |
|                                   | <240 ms @ 150 ml/min                                                             |  |  |
|                                   | Measured with a neonatal watertrap and a 2.5-meter neonatal sampling line:       |  |  |
|                                   | <4 s @ 100 ml/min                                                                |  |  |
|                                   | <4.5 s @ 70 ml/min                                                               |  |  |
| Gas sampling delay time           | Measured with an adult watertrap and a 2.5-meter adult sampling line:            |  |  |
| Gas sampling delay time           | <4.5 s @ 150 ml/min                                                              |  |  |
|                                   | < 5 s @ 120 ml/min                                                               |  |  |
|                                   | <5.5 s @ 100 ml/min                                                              |  |  |
|                                   | <6.5 s @ 70 ml/min                                                               |  |  |
| awRR measurement range            | 0 to 120 rpm                                                                     |  |  |
| awRR measurement precision        | ±2 rpm                                                                           |  |  |
| Apnea time                        | 10 s, 15 s, 20 s, 25 s, 30 s, 35 s, 40 s                                         |  |  |

Note: The response time is the sum of the rise time and the delay time.

| Effect of interference gases on CO <sub>2</sub> measurements |                   |                    |  |
|--------------------------------------------------------------|-------------------|--------------------|--|
| Gas                                                          | Concentration (%) | Quantitive effect* |  |
| N <sub>2</sub> O                                             | ≤60               |                    |  |
| Hal                                                          | ≤4                | ±1 mmHg            |  |
| Sev                                                          | ≤5                |                    |  |
| Iso                                                          | ≤5                |                    |  |
| Enf                                                          | ≤5                |                    |  |
| Des                                                          | ≤15               | ±2 mmHg            |  |

\*: means an extra error should be added in case of gas interference when CO<sub>2</sub> measurements are performed between 0-40mmHg.

Inaccuracy specifications are affected by the breath rate and I:E change. The end-tidal gas reading is within specification for breath rate below 15BPM and I:E ratio smaller than 1:1 relative to the gas readings without breath.

| Alarm limit            | Range                                        | Step   |
|------------------------|----------------------------------------------|--------|
| EtCO <sub>2</sub> High | (low limit + 2) to 99 mmHg                   |        |
| EtCO <sub>2</sub> Low  | 1 to (high limit - 2)mmHg                    | 1 mmHg |
| FiCO <sub>2</sub> High | 1 to 99 mmHg                                 | ]      |
| awPP High              | Adult, pediatric: (low limit + 2) to 100 rpm |        |
| awint high             | Neonate: (low limit + 2) to 150 rpm          | 1 rpm  |
| awRR Low               | 0 to (high limit - 2) rpm                    |        |

#### Microstream CO<sub>2</sub> Module

| Standard                               | Meet standard of ISO 80601-2-55                                  |                                                           |  |
|----------------------------------------|------------------------------------------------------------------|-----------------------------------------------------------|--|
| CO <sub>2</sub> Measurement range      | 0 to 99 mmHg                                                     |                                                           |  |
| A ======                               | 0 to 38 mmHg:                                                    | ±2 mmHg                                                   |  |
| Accuracy                               | 39 to 99 mmHg:                                                   | $\pm 5\%$ of the reading+0.08% of (the reading-38)        |  |
| Accuracy drift                         | Meet the requirement for measure                                 | ement accuracy within 6 hours                             |  |
| * This accuracy is applied to respirat | ion rate no greater than 80 rpm. Foi                             | r respiration rate greater than 80 rpm and $EtCO_2$ value |  |
| greater than 18 mmHg, the accuracy     | y is 4 mmHg or $\pm$ 12% of the reading                          | , whichever is greater. For respiration rate greater      |  |
| than 60 rpm, the above accuracy ca     | n be achieved by using the CapnoLi                               | ine H Set for Infant/Neonatal. In the presence of         |  |
| interfering gases, the accuracy spec   | ification deteriorates by 4% of the a                            | bove accuracy.                                            |  |
| Resolution                             | 1 mmHg                                                           |                                                           |  |
| Sample flow rate                       | $50^{-7.5}_{+15}$ ml/min                                         |                                                           |  |
| Initialization time                    | 30 s (typical)                                                   |                                                           |  |
|                                        | Measured with a FilterLine of standard length:                   |                                                           |  |
| 2.9 s (typical),                       |                                                                  |                                                           |  |
| Posponso timo                          | 4.5 s (Maximum)                                                  |                                                           |  |
| Response time                          | The response time is the sum of the rise time and the delay time |                                                           |  |
|                                        | Rise time: <190 ms (10% to 90%)                                  |                                                           |  |
|                                        | Delay time: 2.7 s (typical)                                      |                                                           |  |
| awRR measurement range                 | 0 to 150 rpm                                                     |                                                           |  |
|                                        | 0 to 70 rpm:                                                     | ±1 rpm                                                    |  |
| awhn measurement accuracy              | 71 to 120 rpm:                                                   | ±2 rpm                                                    |  |

|                        | 121 to 150 rpm: ±3 rpm                       |        |  |
|------------------------|----------------------------------------------|--------|--|
| Apnea alarm time       | 10 s, 15 s, 20 s, 25 s, 30 s, 35 s, 40 s     |        |  |
| Alarm limit            | Range                                        | Step   |  |
| EtCO <sub>2</sub> High | (low limit + 2) to 99 mmHg                   |        |  |
| EtCO <sub>2</sub> Low  | 1 to (high limit – 2)mmHg                    | 1 mmHg |  |
| FiCO <sub>2</sub> High | 1 to 99 mmHg                                 |        |  |
| awPP High              | Adult, pediatric: (low limit + 2) to 100 rpm |        |  |
| awnn nigh              | Neonate: (low limit + 2) to 150 rpm          | 1 rpm  |  |
| awRR Low               | 0 to (high limit – 2) rpm                    |        |  |

#### Mainstream CO<sub>2</sub> Module

| Standard                                                                                                    | Meet standard of ISO 80601-2-55          |                            |             |        |
|----------------------------------------------------------------------------------------------------|------------------------------------------|----------------------------|-------------|--------|
| CO <sub>2</sub> Measurement range                                                                                        | 0 to 150 mmHg                            |                            |             |        |
|                                                                                                    | 0 to 40 mmHg:                            | ±2 mmH                     | g           |        |
| Accuracy                                                                                                    | 41 to 70 mmHg:                           | ±5% of tl                  | he reading  | 9      |
| Accuracy                                                                                                    | 71 to 100 mmHg:                          | ±8% of tl                  | he reading  | g      |
|                                                                                                    | 101 to 150 mmHg:                         | ±10% of                    | the readir  | ng     |
| Accuracy drift                                                                                                    | Meet the requirement                     | for measurement accuracy w | vithin 6 ho | ours   |
| Resolution                                                                                                    | 1 mmHg                                   |                            |             |        |
| Rise time                                                                                                    | <60 ms                                   |                            |             |        |
| awRR measurement range                                                                                                   | 0 to 150 rpm                             |                            |             |        |
| awRR measurement accuracy                                                                                                | ±1 rpm                                   |                            |             |        |
| Apnea alarm time                                                                                                    | 10 s, 15 s, 20 s, 25 s, 30 s, 35 s, 40 s |                            |             |        |
| Alarm limit                                                                                                    | Range                                    |                            |             | Step   |
| EtCO <sub>2</sub> High                                                                                                   | (low limit + 2) to 99 mr                 | nHg                        |             |        |
| EtCO <sub>2</sub> Low                                                                                                    | 1 to (high limit - 2)mmHg 1 mmHg         |                            |             | 1 mmHg |
| FiCO <sub>2</sub> High                                                                                                   | 1 to 99 mmHg                             |                            |             |        |
| aw/DD High                                                                                                    | Adult, pediatric:                        | (low limit + 2) to 100 rpm |             |        |
| awkk nigh                                                                                                    | Neonate:                                 | (low limit + 2) to 150 rpm |             | 1 rpm  |
| awRR Low                                                                                                    | 0 to (high limit - 2) rpm                |                            |             |        |
| Accuracy (of the measured CO2 partial pressure) applies for breath rates of up to 80 bpm. For breath rates above 80 bpm, |                                          |                            |             |        |
| accuracy is 4 mmHg or $\pm 12$ % of reading whichever is greater for EtCO2 values exceeding 18 mmHg.                     |                                          |                            |             |        |

## A.7.10 AG (For iPM 12/ iPM 10/iPM 7/iPM 6 only)

| Standards         | Meet standard of ISO 80601-2-55 |                                                      |  |
|-------------------|---------------------------------|------------------------------------------------------|--|
| Technique         | Infrared absorption             |                                                      |  |
| Warm up time      | Iso accuracy mode:              | ≤ 45 s                                               |  |
| warm-up ume       | Full accuracy mode:             | ≤ 10 min                                             |  |
|                   | Adult, pediatric:               | 120, 150, 200 ml/min                                 |  |
| Sample flow rate  | Neonate:                        | 70, 90, 120 ml/min                                   |  |
|                   | Accuracy:                       | $\pm 10$ ml/min or $\pm 10\%$ , whichever is greater |  |
| Measurement range | CO <sub>2</sub> :               | 0 to 30%                                             |  |

|               | O <sub>2</sub> :                                                                                    | 0 to 100%                               |                              |  |
|---------------|----------------------------------------------------------------------------------------------------|-----------------------------------------|------------------------------|--|
|               | N <sub>2</sub> O:                                                                                   | 0 to 100%                               |                              |  |
|               | Des:                                                                                                | 0 to 30%                                |                              |  |
|               | Sev:                                                                                                | 0 to 30%                                |                              |  |
|               | Enf:                                                                                                | 0 to 30%                                |                              |  |
|               | lso:                                                                                                | 0 to 30%                                |                              |  |
|               | Hal:                                                                                                | 0 to 30%                                |                              |  |
|               | awRR:                                                                                               | 2 to 100 rpm                            |                              |  |
|               | CO <sub>2</sub> :                                                                                   | 1 mmHg                                  |                              |  |
| Resolution    | awRR:                                                                                               | 1 rpm                                   |                              |  |
|               | Gases                                                                                               | Range (% <sub>REL</sub> )) <sup>1</sup> | Accuracy (% <sub>ABS</sub> ) |  |
|               |                                                                                                    | 0 to 1                                  | ±0.1                         |  |
|               |                                                                                                    | 1 to 5                                  | ±0.2                         |  |
|               | CO <sub>2</sub>                                                                                     | 5 to 7                                  | ±0.3                         |  |
|               |                                                                                                    | 7 to 10                                 | ±0.5                         |  |
|               |                                                                                                    | >10                                     | Not specified                |  |
|               | NO                                                                                                  | 0 to 20                                 | ±2                           |  |
|               | N <sub>2</sub> O                                                                                    | 20 to 100                               | ±3                           |  |
|               | O <sub>2</sub>                                                                                      | 0 to 25                                 | ±1                           |  |
|               |                                                                                                    | 25 to 80                                | ±2                           |  |
|               |                                                                                                    | 80 to 100                               | ±3                           |  |
|               | Des                                                                                                 | 0 to 1                                  | ±0.15                        |  |
|               |                                                                                                    | 1 to 5                                  | ±0.2                         |  |
|               |                                                                                                    | 5 to 10                                 | ±0.4                         |  |
| Full accuracy |                                                                                                    | 10 to 15                                | ±0.6                         |  |
|               |                                                                                                    | 15 to 18                                | ±1                           |  |
|               |                                                                                                    | >18                                     | Not specified                |  |
|               |                                                                                                    | 0 to 1                                  | ±0.15                        |  |
|               | Sov                                                                                                 | 1 to 5                                  | ±0.2                         |  |
|               | Sev                                                                                                 | 5 to 8                                  | ±0.4                         |  |
|               |                                                                                                    | >8                                      | Not specified                |  |
|               |                                                                                                    | 0 to 1                                  | ±0.15                        |  |
|               | Enf, Iso, Hal                                                                                       | 1 to 5                                  | ±0.2                         |  |
|               |                                                                                                    | >5                                      | Not specified                |  |
|               | эмрр                                                                                                | 2 to 60 rpm                             | ±1 rpm                       |  |
|               | αννή                                                                                                | >60 rpm                                 | Not specified                |  |
|               | Note <sup>1</sup> : The highest GAS LEVEL for a single halogenated anaesthetic gas in a gas mixture |                                         |                              |  |
|               | that is concealed when the anaesthetic concentration falls is 0.15/0.3% (Full/ISO                   |                                         |                              |  |
|               |                                                                                                    |                                         |                              |  |

| Accuracy drift   | Meet the requirement for measurement accuracy within 6 hours                                      |       |         |      |
|------------------|---------------------------------------------------------------------------------------------------|-------|---------|------|
| Apnea alarm time | 10 s, 15 s, 20 s, 25 s, 30 s, 35 s, 40 s                                                          |       |         |      |
| Refreshing rate  | 1 s                                                                                               |       |         |      |
|                  | Using the DRYLINE <sup>™</sup> water trap and neonatal DRYLINE <sup>™</sup> sampling line (2.5m): |       |         |      |
| Response time    | 120 ml/min 90 ml/min 70 ml/min                                                                    |       |         |      |
|                  | CO <sub>2</sub>                                                                                   | ≤4S s | ≤ 4.5 s | ≤5 s |

|                                                                                                    | N <sub>2</sub> O                                                                   | ≤4.2 s                | ≤5 s                              | ≤5.5 s     |
|----------------------------------------------------------------------------------------------------|------------------------------------------------------------------------------------|-----------------------|-----------------------------------|------------|
|                                                                                                    | O <sub>2</sub>                                                                     | ≤4 s                  | ≤5 s                              | ≤6 s       |
|                                                                                                    | Hal, Iso, Sev, Enf                                                                 | ≤4.4 s                | ≤5.2 s                            | ≤6 s       |
|                                                                                                    | Des                                                                                | ≤4.4 s                | ≤5 s                              | ≤6 s       |
|                                                                                                    | Using the DRYLINE <sup>™</sup> w                                                   | ater trap and adult D | RYLINE <sup>™</sup> sampling line | (2.5m)     |
|                                                                                                    |                                                                                    | 200 ml/min            | 150 ml/min                        | 120 ml/min |
|                                                                                                    | CO <sub>2</sub>                                                                    | ≤4.2 s                | ≤4.8 s                            | ≤5.5 s     |
|                                                                                                    | N <sub>2</sub> O                                                                   | ≤4.3 s                | ≤5 s                              | ≤5.8 s     |
|                                                                                                    | O <sub>2</sub>                                                                     | ≤4 s                  | ≤4.6 s                            | ≤5.5 s     |
|                                                                                                    | Hal, Iso, Sev, Enf, Des                                                            | ≤4.5 s                | ≤5.2 s                            | ≤6 s       |
|                                                                                                    | Primary anesthetic agent                                                           |                       |                                   |            |
|                                                                                                    | In full accuracy mode: 0.15%,                                                      |                       |                                   |            |
| Anesthetic agent limit                                                                                                    | Second anesthetic agent:                                                           |                       |                                   |            |
|                                                                                                    | In full accuracy mode: 0.3% or 5% REL (10% REL for Isoflurane) of primary agent if |                       |                                   |            |
|                                                                                                    | primary agent is greater than 10%                                                  |                       |                                   |            |
| Inaccuracy specifications are affected by the breath rate and I:E change. The end-tidal gas reading is within specification for |                                                                                    |                       |                                   |            |

Inaccuracy specifications are affected by the breath rate and I:E change. The end-tidal gas reading is within specification for breath rate below 15BPM and I:E ratio smaller than 1:1 relative to the gas readings without breath; Add  $\pm$ 6%REL to inaccuracy for HAL and O<sub>2</sub> for breath rate larger than 15 BPM; Add  $\pm$ 6%REL to inaccuracy for all gases for breath rate larger than 30 BPM (inaccuracy for HAL and O<sub>2</sub> are unspecified in this case); inaccuracy is unspecified for breath rate larger than 60 BPM.

| Effect of interference gases on AG measurements |                  |                                       |                          |          |                       |
|-------------------------------------------------|------------------|---------------------------------------|--------------------------|----------|-----------------------|
| Cas                                             |                  | Quantitive effect(%ABS) <sup>3)</sup> |                          |          |                       |
| Gas                                             | Concentration(%) | CO <sub>2</sub>                       | N <sub>2</sub> O         | Agent 1) | <b>O</b> <sub>2</sub> |
| CO <sub>2</sub>                                 | /                | 1                                     | 0.1                      | 0        | 0.2                   |
| N <sub>2</sub> O                                | /                | 0.1                                   | /                        | 0.1      | 0.2                   |
| Agent <sup>1) 2)</sup>                          | /                | 0.1                                   | <b>0.1</b> <sup>5)</sup> | 0.14)    | 1.0                   |
| Xenon                                           | <100%            | 0.1                                   | 0                        | 0        | /                     |
| Helium                                          | <50%             | 0.1                                   | 0                        | 0        | /                     |
| Ethanol                                         | <0.1%            | 0                                     | 0                        | 0        | /                     |
| Acetone                                         | <1%              | 0.1                                   | 0.1                      | 0        | /                     |
| Methane                                         | <1%              | 0.1                                   | 0.1                      | 0        | /                     |
| Saturated Isopropanol vapour                    | /                | 0.1                                   | 0                        | 0        | /                     |
| O <sub>2</sub>                                  | /                | 0.1                                   | 0.1                      | 0.1      | /                     |

1) Agent represents one of Des, Iso, Enf, Sev, and Hal.

2) Multiple agent interference on CO<sub>2</sub>,  $N_2O$  and  $O_2$  is typically the same as single agent interference.

3) For CO<sub>2</sub>, N<sub>2</sub>O and Agents, maximum interference from each gas at concentrations within specified accuracy ranges for each

gas. The total interference of all gases is never larger than  $5\%_{\text{REL}}$ .

4) Applicable to type A AG module, representing the interference effect of secondary anesthetic agents on primary anesthetic agent.

5) Measurement interference to type M AG module originates from the applied anesthetic agent that is configured manually.

| Alarm limit             | Range                         |                                                          | Step  |  |
|-------------------------|-------------------------------|----------------------------------------------------------|-------|--|
| EtCO <sub>2</sub> High  | (low limit + 2) to 99 mr      | nHg                                                      |       |  |
| EtCO <sub>2</sub> Low   | 1to (high limit - 2)mmŀ       | 1to (high limit - 2)mmHg                                 |       |  |
| FiCO <sub>2</sub> High  | 1 to 99 mmHg                  |                                                          |       |  |
| awRR High               | Adult, pediatric:<br>Neonate: | (low limit + 2) to 100 rpm<br>(low limit + 2) to 150 rpm | 1 rpm |  |
| awRR Low                | 0 to (high limit - 2)rpm      |                                                          |       |  |
| EtO <sub>2</sub> High   | (low limit + 2) to 100 %      |                                                          |       |  |
| EtO <sub>2</sub> Low    | 18 to (high limit - 2)%       |                                                          | 0.10/ |  |
| FiO <sub>2</sub> High   | (low limit + 2) to 100 %      |                                                          | 0.1%  |  |
| FiO <sub>2</sub> Low    | 18 to (high limit - 2)%       |                                                          |       |  |
| EtN <sub>2</sub> O High | (low limit + 2) to 100 %      |                                                          |       |  |
| EtN <sub>2</sub> O Low  | 0 to (high limit - 2)%        |                                                          | 10/   |  |
| FiN <sub>2</sub> O High | (low limit + 2) to 100 %      | 1%0                                                      |       |  |
| FiN <sub>2</sub> O Low  | 0 to (high limit - 2)%        |                                                          |       |  |
| EtHal/Enf/Iso High      | (low limit + 0.2) to 5.0 9    | б                                                        |       |  |
| EtHal/Enf/Iso Low       | 0 to (high limit - 0.2)%      | 0.1%                                                     |       |  |
| FiHal/Enf/Iso High      | (low limit + 0.2) to 5.0 9    | 0.1%                                                     |       |  |
| FiHal/Enf/Iso Low       | 0 to (high limit - 0.2)%      |                                                          |       |  |
| EtSev High              | (low limit + 0.2) to 8.0 9    | %                                                        |       |  |
| EtSev Low               | 0 to (high limit - 0.2)%      | 0 to (high limit - 0.2)%                                 |       |  |
| FiSev High              | (low limit + 0.2) to 8.0 9    | 0.1%                                                     |       |  |
| FiSev Low               | 0 to (high limit - 0.2)%      |                                                          |       |  |
| EtDes High              | (low limit + 0.2) to 18.0     |                                                          |       |  |
| EtDes Low               | 0 to (high limit - 0.2)%      | 0.10/                                                    |       |  |
| FiDes High              | (low limit + 0.2) to 18.0     | %                                                        | 0.1%  |  |
| FiDes Low               | 0 to (high limit - 0.2)%      | 0 to (high limit - 0.2)%                                 |       |  |

| Standards               | Meet standard of IEC 60601-2-26          | Meet standard of IEC 60601-2-26 |  |  |  |
|-------------------------|------------------------------------------|---------------------------------|--|--|--|
| Technique               | Bispectral index                         |                                 |  |  |  |
| Measured parameters     | EEG                                      |                                 |  |  |  |
|                         | BIS, BIS L, BIS R: 0 to 100              |                                 |  |  |  |
|                         | SQI, SQI L, SQI R:0 to $100\%$           |                                 |  |  |  |
|                         | EMG, EMG L, EMG R:0 to 100 dB            |                                 |  |  |  |
|                         | SR, SR L, SR R:0 to 100%                 |                                 |  |  |  |
|                         | SEF, SEF L, SEF R:0.5 to 30.0 Hz         |                                 |  |  |  |
| Calculated parameters   | TP, TP L, TP R:40 to 100 dB              |                                 |  |  |  |
|                         | BC, BC L, BC R:0 to 30                   |                                 |  |  |  |
|                         | sBIS L, sBIS R:0 to 10.0                 |                                 |  |  |  |
|                         | sEMG L, sEMG R:0 to 10.0                 |                                 |  |  |  |
|                         | ASYM:0 to 100%                           |                                 |  |  |  |
| Impedance range         | 0 to 999 kΩ                              |                                 |  |  |  |
| Sweep speed             | 6.25 mm/s, 12.5 mm/s, 25 mm/s or 50 mm/s |                                 |  |  |  |
| Input impedance         | >5 MΩ                                    |                                 |  |  |  |
| Noise (RTI)             | <0.3 µV (0.25 to 50 Hz)                  |                                 |  |  |  |
| Input signal range      | ±1 mV                                    |                                 |  |  |  |
| EEG bandwidth           | 0.25 to 100 Hz                           |                                 |  |  |  |
| Patient leakage current | <10 µA                                   |                                 |  |  |  |
| Alarm limit             | Range                                    | Step                            |  |  |  |
| BIS High                | (low limit + 2) to 100                   | 1                               |  |  |  |
| BIS Low                 | 0 to (high limit – 2)                    |                                 |  |  |  |

## A.7.11 BIS (For iPM 12/ iPM 10/iPM 7/iPM 6 only)

#### FOR YOUR NOTES

## B.1 EMC

The device meets the requirements of IEC 60601-1-2: 2014.

# 

Guidance and Declaration - Electromagnetic Emissions

- Use of accessories, transducers and cables other than those specified or provided by the manufacturer of this device could result in increased electromagnetic emissions or decreased electromagnetic immunity of this device and result in improper operation.
- Use of this device adjacent to or stacked with other device should be avoided because it could result in improper operation. If such use is necessary, this device and the other device should be observed to verify that they are operating normally.
- Portable RF communications equipment (including peripherals such as antenna cables and external antennas) should be used no closer than 30 cm (12 inches) to any part of the this device, including cables specified by the manufacturer. Otherwise, degradation of the performance of this device could result.
- The non-ME EQUIPMENT (e.g. ITE) that is a part of an ME SYSTEM may be disrupted by the electromagnetic interference of nearby equipment. It may be necessary to take mitigation measures, such as re-orienting or relocating the non-ME EQUIPMENT or shielding the location.
- This device is intended for use in professional healthcare facility EMC environment. If it is used in special environment, such as magnetic resonance imaging environment, the equipment/system may be disrupted by the operation of nearby equipment.

| The device is intended for use in the electromagnetic environment specified below. The customer or the user of the device should assure that it is used in such an environment. |            |                                                                                                    |  |  |  |
|----------------------------------------------------------------------------------------------------|------------|----------------------------------------------------------------------------------------------------|--|--|--|
| Emission test                                                                                                    | Compliance | Electromagnetic environment - guidance                                                                                                    |  |  |  |
| Conducted and radiated RF<br>EMISSIONS<br>CISPR 11                                                                                                    | Group 1    | The device uses RF energy only for its internal function.<br>Therefore, its RF emissions are very low and are not likely<br>to cause any interference in nearby electronic device.                                |  |  |  |
| Conducted and radiated RF<br>EMISSIONS<br>CISPR 11                                                                                                    | Class A    | The device is suitable for use in all establishments other than<br>domestic and those directly connected to the public<br>low-voltage power supply network that supplies<br>buildings used for domestic purposes. |  |  |  |
| Harmonic distortion<br>IEC 61000-3-2                                                                                                    | Class A    | The device is suitable for use in all establishments, including<br>domestic establishments and those directly connected to<br>the public low-voltage power supply network that                                    |  |  |  |
| Voltage fluctuations<br>and flicker<br>IEC 61000-3-3                                                                                                    | Complies   | supplies buildings used for domestic purposes.                                                                                                    |  |  |  |

#### NOTE

- The device needs special precautions regarding EMC and needs to be installed and put into service according to the EMC information provided in appendix B.
- Other devices may affect this device even though they meet the requirements of CISPR.
- When the inputted signal is below the minimum amplitude provided in technical specifications, erroneous measurements could result.
- The EMISSIONS characteristics of this device make it suitable for use in industrial areas and hospitals (CISPR 11 class A). If it is used in a residential environment (for which CISPR 11 class B is normally required) this device might not offer adequate protection to radio-frequency communication services. The user might need to take mitigation measures, such as relocating or re-orienting the device.
- If the essential performance is lost or degraded, it may be necessary to take mitigation measures, such as re-orienting or relocating the ME EQUIPMENT or ME SYSTEM or shielding the location or stopping using the monitor and contact the service personnel.

If the device is operated within the electromagnetic environment listed in Table Guidance and Declaration

- -Electromagnetic Immunity, the system will remain safe and provide the following essential performance:
  - Operating mode
  - Accuracy
  - Function
  - Accessories identification
  - Data stored
  - Alarm
- Detect for connection

#### Guidance and Declaration - Electromagnetic Immunity

The device is intended for use in the electromagnetic environment specified below. The customer or the user of the device should assure that it is used in such an environment.

| Immunity test                                                                 | IEC 60601 test level                                                                                                    | Compliance level                                                                                                    | Electromagnetic environment -<br>guidance                                                                                                    |  |  |
|-------------------------------------------------------------------------------|----------------------------------------------------------------------------------------------------|----------------------------------------------------------------------------------------------------|----------------------------------------------------------------------------------------------------|--|--|
| Electrostatic<br>discharge (ESD)<br>IEC 61000-4-2                             | $\pm$ 8 kV contact $\pm$ 15kV air                                                                                                    | $\pm$ 8 kV contact $\pm$ 15kV air                                                                                                    | Floors should be wood, concrete or<br>ceramic tile. If floors are<br>covered with synthetic<br>material, the relative humidity<br>should be at least 30%.                                                                                                    |  |  |
| Electrical fast<br>transient/burst<br>IEC 61000-4-4<br>Surge<br>IEC 61000-4-5 | <ul> <li>±2 kV for power supply<br/>lines</li> <li>±1 kV for input/output lines</li> <li>(length greater than 3 m)</li> <li>±1 kV line(s) to line(s)</li> <li>±2 kV line(s) to earth</li> </ul> | <ul> <li>±2 kV for power supply<br/>lines</li> <li>±1 kV for input/output lines</li> <li>(length greater than 3 m)</li> <li>±1 kV line(s) to line(s)</li> <li>±2 kV line(s) to earth</li> </ul> | Mains power quality should be<br>that of a typical commercial<br>or hospital environment.                                                                                                    |  |  |
| Voltage dips and<br>Voltage<br>interruptions<br>IEC 61000-4-11                | 0 % U⊤ for 0,5 cycle<br>0 % U⊤ for 1 cycle and 70 %<br>U⊤ for 25/30 cycles<br>0 % U⊤ for 250/300 cycle                                                                                          | 0 % U <sub>T</sub> for 0,5 cycle<br>0 % U <sub>T</sub> for 1 cycle and 70 %<br>U <sub>T</sub> for 25/30 cycles<br>0 % U <sub>T</sub> for 250/300 cycle                                          | Mains power quality should be<br>that of a typical commercial<br>or hospital environment. If<br>the user of our product<br>requires continued operation<br>during power mains<br>interruptions, it is<br>recommended that our<br>product be powered from an<br>uninterruptible power supply<br>or a battery. |  |  |
| RATED power<br>frequency<br>magnetic fields<br>IEC 61000-4-8                  | 30 A/m<br>50 Hz / 60 Hz                                                                                                    | 30 A/m<br>50 Hz / 60 Hz                                                                                                    | Power frequency magnetic fields<br>should be at levels<br>characteristic of a typical<br>location in a typical<br>commercial or hospital<br>environment.                                                                                                    |  |  |
| Note: Ut is the A.C. mains voltage prior to application of the test level     |                                                                                                    |                                                                                                    |                                                                                                    |  |  |

#### **Guidance and Declaration - Electromagnetic Immunity**

The device is intended for use in the specified electromagnetic environment. The customer or the user of the device should assure that it is used in such an environment as described below.

|                                                           |                                                                                    | Compliance                                                  |                                                                                                    |
|-----------------------------------------------------------|------------------------------------------------------------------------------------|-------------------------------------------------------------|----------------------------------------------------------------------------------------------------|
| immunity test                                             | IEC 60601 Test level                                                               | level                                                       | Electromagnetic environment - guidance                                                                                                    |
| Conducted<br>disturban<br>ces<br>induced<br>by RF         | 3 Vrms<br>150 kHz to 80 MHz                                                        | 3 Vrms                                                      | Portable and mobile RF communications equipment<br>should be used no closer to any part of the device,<br>including cables, than the recommended separation<br>distance calculated from the equation applicable to<br>the frequency of the transmitter. Recommended |
|                                                           | 6 Vrms                                                                             | 6 Vrms                                                      | separation distance:                                                                                                    |
| IEC01000-4-0                                              | in ISM bands <sup>a</sup><br>between 0,15<br>MHz and 80<br>MHz                     |                                                             | $d = \left\lfloor \frac{3.5}{V} \right\rfloor \sqrt{P} \ 150k \text{ to } 80 \text{ MHz}$                                                                                                    |
|                                                           | 6 Vrms                                                                             | 6 Vrms                                                      | $d = \left  \frac{5.5}{F} \right  \sqrt{P}$ 80 MHz to 800 MHz                                                                                                    |
|                                                           | in ISM bands and<br>amateur radio<br>bandsª between<br>0,15 MHz and 80<br>MHz      | (only iPM 8 /iPM<br>5)                                      | $d = \left[\frac{7}{E}\right]\sqrt{P}  800 \text{ MHz to } 2.7 \text{ GHz}$ where P is the maximum output power rating of the                                                                                                    |
| Radiated RF<br>EM fields                                  | 3V/m<br>80 MHz to 2.7 GHz                                                          | 3V/m                                                        | manufacturer and d is the recommended separation<br>distance in meters (m).                                                                                                    |
| IEC61000-4-3                                              | 10)//                                                                              | 101//                                                       | by an electromagnetic site survey <sup>b</sup> , should be less                                                                                                    |
|                                                           | 80 MHz to 2.7 GHz                                                                  | (only iPM 8 /iPM<br>5)                                      | than the compliance level in each frequency range <sup>c</sup> .<br>Interference may occur in the vicinity of equipment $((r,y))$                                                                                                    |
|                                                           | 20V/m                                                                              | 20 V/m                                                      | marked with the following symbol:                                                                                                    |
|                                                           | 80 MH2 to 2.5 GH2<br>(IEC80601-2-30,<br>ISO80601-2-56,<br>ISO80601-2-61)           | (only iew 8 /iew<br>5)                                      |                                                                                                    |
| Proximity<br>fields from RF<br>wireless                   | 27 V/m<br>380–390 MHz                                                              | 27 V/m                                                      |                                                                                                    |
| communicatio<br>ns equipment<br>IEC61000-4-3              | 28 V/m<br>430–470 MHz,<br>800–960 MHz,<br>1700–1990 MHz,<br>2400–2570 MHz          | 28 V/m                                                      |                                                                                                    |
|                                                           | 9 V/m<br>704–787 MHz,<br>5100–5800 MHz                                             | 9 V/m                                                       |                                                                                                    |
| Note 1: At 80 MHz<br>Note 2: These guid<br>reflection fro | and 800 MHz, the higher<br>delines may not apply in a<br>m structures, objects and | frequency range appl<br>Il situations. Electroma<br>people. | ies.<br>agnetic propagation is affected by absorption and                                                                                                    |

<sup>a</sup> The ISM (industrial, scientific, and medical) bands between 150 kHz and 80 MHz are 6.765 MHz to 6.795 MHz; 13.553 MHz to 13.567 MHz; 26.957 MHz to 27.283 MHz; and 40.66 MHz to 40.70 MHz. The

amateur radio bands between 0,15 MHz and 80 MHz are 1,8 MHz to 2,0 MHz, 3,5 MHz to 4,0 MHz, 5,3 MHz to 5,4 MHz, 7 MHz to 7,3 MHz, 10,1 MHz to 10,15 MHz, 14 MHz to 14,2 MHz, 18,07 MHz to 18,17 MHz, 21,0 MHz to 21,4 MHz, 24,89 MHz to

24,99 MHz, 28,0 MHz to 29,7 MHz and 50,0 MHz to 54,0 MHz.

<sup>b</sup> Field strengths from fixed transmitters, such as base stations for radio (cellular/cordless) telephones and land mobile radios, amateur radio, AM and FM radio broadcast and TV broadcast cannot be predicted theoretically with accuracy. To assess the electromagnetic environment due to fixed RF transmitters, an electromagnetic site survey should be considered. If the measured field strength in the location in which the device is used exceeds the applicable RF compliance level above, the device should be observed to verify normal operation. If abnormal performance is observed, additional measures may be necessary, such as re-orienting or relocating the device.

<sup>c</sup> Over the frequency ranges 150 kHz to 80 MHz, field strengths should be less than 3V/m.

# Recommended Separation Distances between Portable and Mobile RF, Communications Equipment and This Equipment

The equipment is intended for use in an electromagnetic environment in which radiated RF disturbance are controlled. The customer or the user of the device can help prevent electromagnetic interference by maintaining a minimum distance between portable and mobile RF communications equipment (transmitters) and the device as recommended below, according to the maximum output power of the communication equipment.

| Pated Maximum                               | Sensurian Distance According to Execution of Transmitter (m)  |                                          |                                        |  |  |  |
|---------------------------------------------|---------------------------------------------------------------|------------------------------------------|----------------------------------------|--|--|--|
| Rated Maximum                               | Separation Distance According to Frequency of Transmitter (m) |                                          |                                        |  |  |  |
| Output power of<br>Transmitter Watts<br>(W) | 150 kHz to 80 MHz                                             | 80 MHz to 800 MHz                        | 800 MHz to 2.7 GHz                     |  |  |  |
|                                             | $d = \left[\frac{3.5}{V}\right]\sqrt{P}$                      | $d = \left[\frac{3.5}{E}\right]\sqrt{P}$ | $d = \left[\frac{7}{E}\right]\sqrt{P}$ |  |  |  |
| 0.01                                        | 0.12                                                          | 0.12                                     | 0.23                                   |  |  |  |
| 0.1                                         | 0.38                                                          | 0.38                                     | 0.73                                   |  |  |  |
| 1                                           | 1.2                                                           | 1.2                                      | 2.3                                    |  |  |  |
| 10                                          | 3.8                                                           | 3.8                                      | 7.3                                    |  |  |  |
| 100                                         | 12                                                            | 12                                       | 23                                     |  |  |  |

For transmitters at a maximum output power not listed above, the recommended separation distanced in meters (m) can be determined using the equation applicable to the frequency of the transmitter, where P is the maximum output power rating of the transmitter in watts (W) according to the transmitter manufacturer.

Note 1: At 80 MHz and 800 MHz, the higher frequency range applies.

Note 2: These guidelines may not apply in all situations. Electromagnetic propagation is affected by absorption and reflection from structures, objects and people.

# **B.2 Radio Regulatory Compliance**

| RF parameters (WM10 | TOBGN Module)                                     |
|---------------------|---------------------------------------------------|
| Type of Radio       | IEEE 802.11b/g/n (2.4G)                           |
| Operating frequency | 2412 - 2462 MHz                                   |
| Modulation mode     | DSSS and OFDM                                     |
| Output power        | < 30 dBm (peak power)<br>< 20 dBm (average power) |

#### RF parameters (WM1010BGN Module)

#### **RF parameters (MSD45N Module)**

| Type of Radio       | IEEE 802.11b/g/n (2.4G)   | IEEE 802.11a/n (5G)                                               |
|---------------------|---------------------------|-------------------------------------------------------------------|
| Modulation mode     | DSSS and OFDM             | OFDM                                                              |
|                     | ETSI: 2.4 GHz - 2.483 GHz | ETSI: 5.15 GHz - 5.35 GHz, 5.47 GHz - 5.725 GHz                   |
|                     | FCC: 2.4 GHz - 2.483 GHz  | FCC: 5.15 GHz - 5.35 GHz, 5.47~5.725 GHz, 5.725 GHz -             |
| Operating frequency | MIC: 2.4 GHz - 2.495 GHz  | 5.825 GHz                                                         |
| operating nequency  | KC: 2.4 GHz - 2.483 GHz   | MIC: 5.15 GHz - 5.35GH, 5.47~5.725 GHz                            |
|                     |                           | KC: 5.15 GHz - 5.35 GHz, 5.47~5.725 GHz, 5.725 GHz -<br>5.825 GHz |
|                     | < 30 dBm (peak power)     |                                                                   |
| Output power        | < 20 dBm (average power)  |                                                                   |

# CE

The radio device used in this product is in compliance with the essential requirements and other relevant provisions of Directive 2014/53/EU.

This device complies with part 15 of the FCC Rules and with RSS-210 of Industry Canada. Operation is subject to the condition that this device does not cause harmful interference.

This device must accept any interference received, including interference that may cause undesired operation.

## 

• Changes or modifications not expressly approved by the party responsible compliance could void the user's authority to operate the equipment.

#### FOR YOUR NOTES

This chapter lists some of the most important factory default settings for each department in configuration management. You cannot change the factory default configuration itself. However, you can make changes to the settings from the factory default configuration and then save the changed configuration as a user configuration. The last column of the following tables is for your notes and review.

Note: In this chapter, O.M means the monitor's operating mode. Column C refers to the settings that can be changed in configuration management. Column M refers to the settings that can be changed in monitoring mode.

# **C.1 Parameters Configuration**

## C.1.1 ECG

#### ECG Setup

| Itom Namo         |     | 0.1 | Λ | Gonoral |         |         | NICU | CCU        | Usor Dofaults |  |  |  |
|-------------------|-----|-----|---|---------|---------|---------|------|------------|---------------|--|--|--|
| item Name         |     | С   | М | General | On      |         | NICO |            | User Delauits |  |  |  |
| Lead Set * * Auto |     |     |   |         |         |         |      |            |               |  |  |  |
| Alm Source        |     | *   | * | HR      | -IR     |         |      |            |               |  |  |  |
| Alarm             |     | *   | * | On      |         |         |      |            |               |  |  |  |
| Alm Lev           |     | *   | * | Med     |         |         |      |            |               |  |  |  |
|                   | Adu |     |   | 120     |         |         |      |            |               |  |  |  |
| HR/PR High        | Ped | *   | * | 160     |         |         |      |            |               |  |  |  |
|                   | Neo |     |   | 200     |         |         |      |            |               |  |  |  |
|                   | Adu |     |   | 50      |         |         |      |            |               |  |  |  |
| HR/PR Low         | Ped | *   | * | 75      | 75      |         |      |            |               |  |  |  |
|                   | Neo |     |   | 100     |         |         |      |            |               |  |  |  |
| Sweep             |     | *   | * | 25 mm/s |         |         |      |            |               |  |  |  |
| Beat Vol          |     | *   | * | 2       |         | 1       |      |            |               |  |  |  |
| Paced             |     |     | * | No      |         |         |      |            |               |  |  |  |
| Notch Filter      |     | *   | * | Weak    |         |         |      |            |               |  |  |  |
| Gain              |     | *   | * | X1      |         |         |      |            |               |  |  |  |
| Filter            |     | *   | * | Monitor | Surgery | Monitor |      | Diagnostic |               |  |  |  |
| ECG Display       |     | *   | * | Normal  |         |         |      |            |               |  |  |  |
| Pacemaker R       | ate |     | * | 60      |         |         |      |            |               |  |  |  |
| Minimum QR        | S   |     | * | 0.16 mV |         |         |      |            |               |  |  |  |
| Threshold         |     |     |   |         |         |         |      |            |               |  |  |  |

#### ST Analysis

| Itom Nome   | O.M |   | Conoral    | OP        | NICU  | CCII |               |
|-------------|-----|---|------------|-----------|-------|------|---------------|
| item Name   | С   | м | General    | UK        | NICO  |      | Oser Delauits |
| ST Analysis | *   | * | Off        |           |       | On   |               |
| Alarm       | *   | * | Off        |           |       |      |               |
| Alm Lev     | *   | * | Med        |           |       |      |               |
|             | *   | * | when ST Un | it is mV: | 0.20  |      |               |
| SI-X High   |     |   | when ST Un | it is mm: | 2.0   |      |               |
| ST-X Low    | *   | * | when ST Un | it is mV: | -0.20 |      |               |
| 31-X LOW    |     |   | when ST Un | it is mm: | -2.0  |      |               |
| ISO         |     |   | -80 ms     |           |       |      |               |
| J           | *   | * | 48 ms      |           |       |      |               |
| ST          |     |   | J + 60 ms  |           |       |      |               |

X represents I, II, III, aVR, aVL, aVF, V, V1, V2, V3, V4, V5 or V6.

#### QT/QTc Analysis

| Itom Nama     | 0.1 | N | Conoral | OR | ΙΟ | NICU |  |               |
|---------------|-----|---|---------|----|----|------|--|---------------|
| item Name     | С   | м | General | UK |    | NICO |  | User Delauits |
| QT Analysis   | *   | * | Off     |    |    |      |  |               |
| QTc Formula   | *   | * | Hodges  |    |    |      |  |               |
| Analysis Lead | *   | * | All     |    |    |      |  |               |

#### Arrh. Analysis

| Itom None o       | Algorithm    | 0.1 | М | Commol    |     |     | NICU | CCU | Heer Defeulte |
|-------------------|--------------|-----|---|-----------|-----|-----|------|-----|---------------|
| item Name         | Algorithm    | с   | м | Genrai    | UK  |     | NICO |     | Oser Delauits |
| Arrhythmia Thresh | old Settings |     |   |           |     |     |      |     |               |
| PVCs High         |              | *   | * | Adu, Ped: | 10  |     |      |     |               |
| T VC3 Thigh       | -            |     |   | Neo:      | N/A |     |      |     |               |
|                   |              |     |   | Adu:      | 120 | 1   |      |     |               |
| Tachy             | -            | *   | * | Ped:      | 160 | 1   |      |     |               |
|                   |              |     |   | Neo:      | N/A | l . |      |     |               |
|                   |              | *   | * | Adu:      | 50  |     |      |     |               |
| Brady             |              |     |   | Ped:      | 75  |     |      |     |               |
|                   | Mindray      |     |   | Neo:      | N/A | l l |      |     |               |
| Asys Delay        | Minutay      | *   | * | Adu, Ped: | 5   |     |      |     |               |
| Asys. Delay       |              |     |   | Neo:      | N/A | l.  |      |     |               |
| Vtac Pato         |              | *   | * | Adu, Ped: | 130 | )   |      |     |               |
| viac hate         |              |     |   | Neo:      | N/A | l.  |      |     |               |
|                   |              | *   | * | Adu, Ped: | 6   |     |      |     |               |
| VIACEVCS          |              |     |   | Neo:      | N/A | ۱.  |      |     |               |
| Multif. PVC's     |              | *   | * | Adu, Ped: | 15  |     |      |     |               |
| Window            |              |     |   | Neo:      | N/A | l l |      |     |               |

|                    |           | 0.1      | N     |           |           |          |      |      |               |  |   |  |  |      |     |  |  |  |  |
|--------------------|-----------|----------|-------|-----------|-----------|----------|------|------|---------------|--|---|--|--|------|-----|--|--|--|--|
| Item Name          | Algorithm | с        | м     | Genral    | OR        | ICU      | NICU | CCU  | User Defaults |  |   |  |  |      |     |  |  |  |  |
|                    |           |          |       | Adu:      | 160       |          |      |      |               |  |   |  |  |      |     |  |  |  |  |
| Extreme Tachy      |           | *        | *     | Ped:      | 180       |          |      |      |               |  |   |  |  |      |     |  |  |  |  |
|                    |           |          |       | Neo:      | N/A       | L.       |      |      |               |  |   |  |  |      |     |  |  |  |  |
|                    |           |          |       | Adu:      | 35        |          |      |      |               |  |   |  |  |      |     |  |  |  |  |
| Extreme Brady      |           | *        | *     | Ped:      | 50        |          |      |      |               |  |   |  |  |      |     |  |  |  |  |
|                    |           |          |       | Neo:      | N/A       | L .      |      |      |               |  |   |  |  |      |     |  |  |  |  |
| Vbrd Bate          |           | *        | *     | Adu, Ped: | 40        |          |      |      |               |  |   |  |  |      |     |  |  |  |  |
|                    |           |          |       | Neo:      | N/A       |          |      |      |               |  |   |  |  |      |     |  |  |  |  |
| Vbrd PVCs          |           | *        | *     | Adu, Ped: | 5         |          |      |      |               |  |   |  |  |      |     |  |  |  |  |
|                    |           |          |       | Neo:      | N/A       |          |      |      |               |  |   |  |  |      |     |  |  |  |  |
| Pause Time         |           | *        | *     | Ad, Ped:  | 2         |          |      |      |               |  |   |  |  |      |     |  |  |  |  |
|                    |           |          |       | Neo:      | N/A       |          |      |      |               |  |   |  |  |      |     |  |  |  |  |
| PVCs High          |           | *        | *     | Adu, Ped: | 10<br>N/A |          |      |      |               |  |   |  |  |      |     |  |  |  |  |
|                    |           |          |       | Adu Ped   | 5         |          |      |      |               |  |   |  |  |      |     |  |  |  |  |
| Asys. Delay        |           | *        | *     | Neo:      | N/A       | L.       |      |      |               |  |   |  |  |      |     |  |  |  |  |
|                    |           |          |       | Adu, Ped: | 130       |          |      |      |               |  |   |  |  |      |     |  |  |  |  |
| Vtac Rate          |           | *        | *     | Neo:      | N/A       |          |      |      |               |  |   |  |  |      |     |  |  |  |  |
| Vtac DVCs          |           | *        | *     | Adu, Ped: | 6         |          |      |      |               |  |   |  |  |      |     |  |  |  |  |
|                    | Mortara   |          |       | Neo:      | N/A       | L .      |      |      |               |  |   |  |  |      |     |  |  |  |  |
| Multif. PVC's      | Mortara   | *        | *     | Adu, Ped: | 15        |          |      |      |               |  |   |  |  |      |     |  |  |  |  |
| Window             |           |          | _     | -         |           |          | -    | -    |               |  | _ |  |  | Neo: | N/A |  |  |  |  |
|                    |           |          |       |           |           |          |      | Adu: | 120           |  |   |  |  |      |     |  |  |  |  |
| Tachy              |           | *        | *     | Ped:      | 160       |          |      |      |               |  |   |  |  |      |     |  |  |  |  |
|                    |           |          |       | Neo:      | N/A       | <u> </u> |      |      |               |  |   |  |  |      |     |  |  |  |  |
| Dradu              |           | *        | *     | Adu:      | 50        |          |      |      |               |  |   |  |  |      |     |  |  |  |  |
| Бгаду              |           |          |       | Neo:      | 75<br>Ν/Δ |          |      |      |               |  |   |  |  |      |     |  |  |  |  |
| Arrhythmia Alarm   | Sottings  | <u> </u> |       | 1100.     | 11/7      |          |      |      |               |  |   |  |  |      |     |  |  |  |  |
|                    | bettings  | *        | ×     | 0"        |           |          |      |      |               |  |   |  |  |      |     |  |  |  |  |
|                    |           | ^        | ^<br> |           |           |          |      | On   |               |  |   |  |  |      |     |  |  |  |  |
| R on T Alarm       |           | *        | *     | Off       |           |          |      | On   |               |  |   |  |  |      |     |  |  |  |  |
| Nonsus. Vtac Alarm |           | *        | *     | Off       |           |          |      | On   |               |  |   |  |  |      |     |  |  |  |  |
| Vent. Rhythm       |           | *        | *     | Off       |           |          |      | On   |               |  |   |  |  |      |     |  |  |  |  |
| Alarm              |           |          |       |           |           |          |      |      |               |  |   |  |  |      |     |  |  |  |  |
| Bigeminy Alarm     | Mindray   | *        | *     | Off       |           |          |      | On   |               |  |   |  |  |      |     |  |  |  |  |
| Trigeminy Alarm    |           | *        | *     | Off       |           |          |      | On   |               |  |   |  |  |      |     |  |  |  |  |
| Afib Alarm         |           | *        | *     | Off       |           |          |      | On   |               |  |   |  |  |      |     |  |  |  |  |
| Asystole Alarm     |           | *        | *     | On        |           |          |      |      |               |  |   |  |  |      |     |  |  |  |  |
| VFib/VTac Alarm    |           | *        | *     | On        |           |          |      |      |               |  |   |  |  |      |     |  |  |  |  |
| Vtac Alarm         |           | *        | *     | On        |           |          |      |      |               |  |   |  |  |      |     |  |  |  |  |

|                          | al ::1    | 0.1 | И |        |    |      | CCU |               |
|--------------------------|-----------|-----|---|--------|----|------|-----|---------------|
| item Name                | Algorithm | с   | м | Genral | OK | NICO |     | User Defaults |
| Vent. Brady Alarm        |           | *   | * | On     |    |      |     |               |
| Extreme Tachy            |           | *   | * | On     |    |      |     |               |
| Alarm                    |           |     |   | OII    |    |      |     |               |
| Extreme Brady            |           | *   | * | On     |    |      |     |               |
| Alarm                    |           |     |   |        |    |      |     |               |
| X Alarm                  |           | *   | * | Off    |    |      |     |               |
| Asystole Alm Lev         |           | *   | * | High   |    |      |     |               |
| VFib/VTac Alm Lev        |           | *   | * | High   |    |      |     |               |
| Vtac Alm Lev             |           | *   | * | High   |    |      |     |               |
| Vent. Brady Alm Lev      |           | *   | * | High   |    |      |     |               |
| Extreme Tachy Alm<br>Lev |           | *   | * | High   |    |      |     |               |
| Extreme Brady Alm<br>Lev |           | *   | * | High   |    |      |     |               |
| Run PVCs Alm Lev         |           | *   | * | Low    |    |      |     |               |
| Pause Alm Lev            |           | *   | * | Low    |    |      |     |               |
| Couplet Alm Lev          |           | *   | * | Prompt |    |      |     |               |
| PVC Alm Lev              |           | *   | * | Prompt |    |      |     |               |
| Irr. Rhythm Alm Lev      |           | *   | * | Prompt |    |      |     |               |
| PNP Alm Lev              |           | *   | * | Prompt |    |      |     |               |
| PNC Alm Lev              |           | *   | * | Prompt |    |      |     |               |
| Missed Beats Alm<br>Lev  |           | *   | * | Prompt |    |      |     |               |
| Afib Alm Lev             |           | *   | * | Prompt |    |      |     |               |
| X Alm Lev                |           | *   | * | Med    |    |      |     |               |
| X Alm Rec                |           | *   | * | Off    |    |      |     |               |
| PVCs/min Alarm           |           | *   | * | Off    |    |      | On  |               |
| R on T Alarm             |           | *   | * | Off    |    |      | On  |               |
| Vent. Rhythm<br>Alarm    | •         | *   | * | Off    |    |      | On  |               |
| Bigeminy Alarm           |           | *   | * | Off    |    |      | On  |               |
| Trigeminy Alarm          | -         | *   | * | Off    |    |      | On  |               |
| Asystole Alarm           | Mortara   |     |   | On     |    |      |     |               |
| VFib Alarm               |           | -   |   | On     |    |      |     |               |
| VTac Alarm               |           |     |   | On     |    |      |     |               |
| X Alarm                  |           | *   | * | On     |    |      |     |               |
| Asystole Alm Lev         |           | *   | * | High   |    |      |     |               |
| VFib Alm Lev             |           | *   | * | High   |    |      |     |               |

| Itom Namo           | Algorithm | 0.1 | N | Convol | OB | NICU | CCU | Lison Dofaults |
|---------------------|-----------|-----|---|--------|----|------|-----|----------------|
| item Name           | Algorithm | с   | м | Genrai | OK | NICO |     | User Delauits  |
| VTac Alm Lev        |           | *   | * | High   |    |      |     |                |
| Run PVCs Alm Lev    |           | *   | * | Low    |    |      |     |                |
| Couplet Alm Lev     |           | *   | * | Prompt |    |      |     |                |
| PVC Alm Lev         |           | *   | * | Prompt |    |      |     |                |
| Irr. Rhythm Alm Lev |           | *   | * | Prompt |    |      |     |                |
| PNP Alm Lev         |           | *   | * | Prompt |    |      |     |                |
| PNC Alm Lev         |           | *   | * | Prompt |    |      |     |                |
| Missed Beats Alm    |           | *   | * | Promot |    |      |     |                |
| Lev                 |           |     |   | Tionpt |    |      |     |                |
| X Alm Lev           |           | *   | * | Med    |    |      |     |                |
| X Alm Rec           |           | *   | * | Off    |    |      |     |                |

X represents a certain arrhythmia event. Refer to the chapter **A Product Specifications** for details. The X in "X Alm Lev" refers to all arrhythmia events except for those specially marked ones.

## C.1.2 RESP

| Itom Nama      | 0.1 | Λ | Conoral   | OP |    | NICH | User Defeults |
|----------------|-----|---|-----------|----|----|------|---------------|
| nem Name       | С   | м | General   | 0n |    | NICO | User Delauits |
| Alarm          | *   | * | On        |    |    |      |               |
| Alm Lev        | *   | * | Med       |    |    |      |               |
| Sweep          | *   | * | 6.25 mm/s |    |    |      |               |
| Lead           | *   | * | II        |    |    |      |               |
| Gain           | *   | * | X2        |    |    |      |               |
| PP High        | *   | * | Adu, Ped: | 30 | 0  |      |               |
| KKTIGH         |     |   | Neo:      | 10 | 00 |      |               |
| PP Low         | *   | * | Adu, Ped: | 8  |    |      |               |
| INN LOW        |     |   | Neo:      | 3  | 0  |      |               |
|                | *   | * | Adu, Ped: | 2  | 0  |      |               |
| Aprilea Delay  |     |   | Neo:      | 1. | 5  |      |               |
| Detection Mode | *   | * | Auto      |    |    |      |               |
| RR Source      |     | * | Auto      |    |    |      |               |

## C.1.3 PR

| Item Name  |     | O.N | 1 | General          | OP  |   | NICH | CCU | Usor Dofaults |  |  |  |
|------------|-----|-----|---|------------------|-----|---|------|-----|---------------|--|--|--|
| item Name  |     | С   | м | General          | On  |   | NICO |     | User Delauits |  |  |  |
| Alarm      |     | *   | * | On               | On  |   |      |     |               |  |  |  |
| Alm Lev    |     | *   | * | Med              | Ned |   |      |     |               |  |  |  |
|            | Adu |     |   | 120              |     |   |      |     |               |  |  |  |
| HR/PR High | Ped | *   | * | 160              | 160 |   |      |     |               |  |  |  |
|            | Neo |     |   | 200              |     |   |      |     |               |  |  |  |
|            | Adu |     |   | 50               |     |   |      |     |               |  |  |  |
| HR/PR Low  | Ped | *   | * | 75               |     |   |      |     |               |  |  |  |
|            | Neo |     |   | 100              |     |   |      |     |               |  |  |  |
| PR Source  |     | *   | * | SpO <sub>2</sub> |     |   |      |     |               |  |  |  |
| Beat Vol   |     | *   | * | 2                |     | 1 |      |     |               |  |  |  |

# **C.1.4 SpO**<sub>2</sub>

| Itom Namo              | 0.М |   | Gonoral   | OP |  | NICU |  | llsor Dofaults |  |
|------------------------|-----|---|-----------|----|--|------|--|----------------|--|
| item Name              | C   | м | General   | ON |  | NICO |  | User Delauits  |  |
| Alarm                  | *   | * | On        |    |  |      |  |                |  |
| Alm Lev                | *   | * | Med       |    |  |      |  |                |  |
| SpQ. High              | *   | * | Adu, Ped: |    |  | 100  |  |                |  |
| Spo <sub>2</sub> riigh |     |   | Neo:      |    |  | 95   |  |                |  |
| SpO <sub>2</sub> Low   | *   | * | 90        |    |  |      |  |                |  |
| Desat Limit            | *   | * | 80        |    |  |      |  |                |  |
| Sweep                  | *   | * | 25 mm/s   |    |  |      |  |                |  |
| NIBP Simul             |     | * | Off       |    |  |      |  |                |  |
| Sensivity (Mindray)    | *   | * | Med       |    |  |      |  |                |  |
| Sensivity (Masimo)     | *   | * | Normal    |    |  |      |  |                |  |
| Averaging (Masimo)     | *   | * | 8 s       |    |  |      |  |                |  |
| Sat-Seconds (Nellcor)  | *   | * | 0 s       |    |  |      |  |                |  |
| PI Zoom                | *   | * | No        |    |  |      |  |                |  |

# C.1.5 Temp

| Itom Nomo       |   |   | Comorrol | OP | NICL | CCII | Usor Dofaults |
|-----------------|---|---|----------|----|------|------|---------------|
| nem Name        | С | м | General  | UN | NICO |      | User Deraults |
| Alarm           | * | * | On       |    |      |      |               |
| Alm Lev         | * | * | Med      |    |      |      |               |
| T1/T2 High (ºC) | * | * | 38.0     |    |      |      |               |
| T1/T2 Low (°C)  | * | * | 35.0     |    |      |      |               |
| TD High (°C)    | * | * | 2.0      |    |      |      |               |

## C.1.6 NIBP

| Item Name                                                                                                    |     | O.M |          |         | 0.0   |        |        | CCU    | Usor Dofaults |
|----------------------------------------------------------------------------------------------------|-----|-----|----------|---------|-------|--------|--------|--------|---------------|
|                                                                                                    |     | С   | м        | General | OR    |        | NICU   | CCU    | User Defaults |
| Alarm                                                                                                    |     | *   | *        | On      |       |        |        |        |               |
| Alm Lev                                                                                                    |     | *   | *        | Med     |       |        |        |        |               |
| Interval                                                                                                    |     | *   | *        | 15 min  | 5 min | 15 min | 30 min | 15 min |               |
| NIBP End Tone                                                                                                    |     | *   | *        | Off     |       |        |        |        |               |
| Clock                                                                                                    |     | *   | *        | On      |       |        |        |        |               |
| Cuff Press.<br>(mmHg)                                                                                                    | Adu | *   |          | 80      |       |        |        |        |               |
|                                                                                                    | Ped |     | *        | 60      |       |        |        |        |               |
|                                                                                                    | Neo |     |          | 40      |       |        |        |        |               |
|                                                                                                    | Adu |     |          | 160     |       |        |        |        |               |
| Initial Pressure                                                                                                    | Ped | *   | *        | 140     |       |        |        |        |               |
| (mmHg)                                                                                                    | Neo |     |          | 90      |       |        |        |        |               |
| Alarm Limits                                                                                                    |     |     | <b>.</b> | 1       |       |        |        |        |               |
|                                                                                                    | Adu | *   |          | 160     |       |        |        |        |               |
| Item Name Alarm Alarm Alm Lev Interval Interval Clock Cuff Press. (mmHg) Initial Pressure (mmHg) Alarm Limits NIBP-S High (mmHg) NIBP-S Low (mmHg) NIBP-M High (mmHg) NIBP-M High (mmHg) NIBP-M Low (mmHg) NIBP-D High (mmHg) NIBP-D Low (mmHg) | Ped |     | *        | 120     |       |        |        |        |               |
|                                                                                                    | Neo |     |          | 90      |       |        |        |        |               |
|                                                                                                    | Adu |     |          | 90      |       |        |        |        |               |
| NIBP-S LOW                                                                                                    | Ped | *   | *        | 70      |       |        |        |        |               |
| (mmHg)                                                                                                    | Neo |     |          | 40      |       |        |        |        |               |
|                                                                                                    | Adu | *   |          | 110     |       |        |        |        |               |
| NIBP-M High                                                                                                    | Ped |     | *        | 90      |       |        |        |        |               |
| (mmHg)                                                                                                    | Neo |     |          | 70      |       |        |        |        |               |
| NIBP-M Low<br>(mmHg)                                                                                                    | Adu | *   |          | 60      |       |        |        |        |               |
|                                                                                                    | Ped |     | *        | 50      |       |        |        |        |               |
|                                                                                                    | Neo |     |          | 25      |       |        |        |        |               |
| NIBP-D High                                                                                                    | Adu | *   |          | 90      |       |        |        |        |               |
|                                                                                                    | Ped |     | *        | 70      |       |        |        |        |               |
| (mmHg)                                                                                                    | Neo |     |          | 60      |       |        |        |        |               |
|                                                                                                    | Adu | *   | 1        | 50      |       |        |        |        |               |
| NIBP-D Low                                                                                                    | Ped |     | *        | 40      |       |        |        |        |               |
| (mmHg)                                                                                                    | Neo |     |          | 20      |       |        |        |        |               |

## C.1.7 IBP

| Item Name               |          | 0.1  | Λ     | Comoral       |             |             | NICL       | CCU          | User Defaults |
|-------------------------|----------|------|-------|---------------|-------------|-------------|------------|--------------|---------------|
|                         |          | С    | М     | General       | UK          |             | NICO       |              | Oser Delaults |
| IBP 1 Label             |          | *    | *     | Art           |             |             |            |              |               |
| IBP 2 Label             |          | *    | *     | CVP           |             |             |            |              |               |
| Alarm                   |          | *    | *     | On            |             |             |            |              |               |
| Alm Lev                 | *        | *    | Med   |               |             |             |            |              |               |
| Alm Rec                 | lm Rec   |      |       |               |             |             |            |              |               |
| P1 Measure              |          | *    | *     | All           |             |             |            |              |               |
| P2 Measure              |          | *    | *     | All           |             |             |            |              |               |
| P3 Measure              |          | *    | *     | Mean          |             |             |            |              |               |
| P4 Measure              |          | *    | *     | Mean          |             |             |            |              |               |
| PPV Measurement         |          | *    | *     | Off           |             |             |            |              |               |
| PPV Source              |          | *    | *     | Auto          |             |             |            |              |               |
| Sensitivity             |          | *    | *     | Med           |             |             |            |              |               |
| Sweep                   |          | *    | *     | 25 mm/s       |             |             |            |              |               |
| Sweep (PAWP meas        | urement  | *    | *     | 12.5 mm/s     |             |             |            |              |               |
| window)                 |          |      |       |               |             |             |            |              |               |
| Filter                  |          | *    |       | 12.5 Hz       |             |             |            |              |               |
| Gridlines               |          | *    | *     | Off           |             |             |            |              |               |
| IBP Label Order Setup   |          | *    | *     | Art, pArt,    | CVP, pCVP,  | ICP, PA, Ac | , UAP, FAP | , BAP, LV, L |               |
|                         |          |      |       | AP, RAP, U    | JVP, P1, P2 | 2, P3, P4   |            |              |               |
| Art, Ao, UAP, BAP,      | FAP, LV, | P1-I | P2 Ai | rterial Press | ure Alarm I | imits       |            |              |               |
|                         | Adu      |      |       | 160           |             |             |            |              |               |
| IBP-S High              | Ped      | *    | *     | 120           |             |             |            |              |               |
| (mmHg)                  | Neo      |      |       | 90            |             |             |            |              |               |
|                         | Adu      |      | *     | 90            |             |             |            |              |               |
| IBP-S Low (mmHg) P      | Ped      | *    |       | 70            |             |             |            |              |               |
|                         | Neo      |      |       | 55            |             |             |            |              |               |
|                         | Adu      |      |       | 110           |             |             |            |              |               |
| IBP-M High<br>(mmHg) Ne | Ped      | *    | *     | 90            |             |             |            |              |               |
|                         | Neo      |      |       | 70            |             |             |            |              |               |
| Adu                     | Adu      |      |       | 70            |             |             |            |              |               |
| IBP-M Low               | Ped      | *    | *     | 50            |             |             |            |              |               |
| (mmHg) Neo              | Neo      |      |       | 35            |             |             |            |              |               |
|                         | Adu      |      |       | 90            |             |             |            |              |               |
| IBP-D High              | Ped      | *    | *     | 70            |             |             |            |              |               |
| (mmHg)                  | Neo      |      |       | 60            |             |             |            |              |               |
| IBP-D Low               | Adu      | *    |       | 50            |             |             |            |              |               |
|                         | Ped      |      | *     | 40            |             |             |            |              |               |
| (mmHg) Neo              |          |      |       | 20            |             |             |            |              |               |
| PA Alarm Limits         |          |      |       |               |             |             |            |              |               |
|                         | Adu      |      |       | 35            |             |             |            |              |               |
| PA-S High (mmHg)        | Ped      | *    | *     | 60            |             |             |            |              |               |
|                         | Neo      |      |       | 60            |             |             |            |              |               |
| Item Name                     |                                                             | 0.1  | N     |             | 0.0 |  |      | 6611 |               |  |  |
|-------------------------------|-------------------------------------------------------------|------|-------|-------------|-----|--|------|------|---------------|--|--|
| Item Name                     |                                                             | С    | М     | General     | OR  |  | NICU |      | User Defaults |  |  |
|                               | Adu                                                         |      |       | 10          |     |  |      |      |               |  |  |
| PA-S Low (mmHg)               | Ped                                                         | *    | *     | 24          |     |  |      |      |               |  |  |
|                               | Neo                                                         |      |       | 24          |     |  |      |      |               |  |  |
| PA-M High                     | Adu                                                         |      |       | 20          |     |  |      |      |               |  |  |
| (mmHa)                        | Ped                                                         | *    | *     | 26          |     |  |      |      |               |  |  |
| (minig)                       | Neo                                                         |      |       | 26          |     |  |      |      |               |  |  |
| PA-M Low                      | Adu                                                         |      |       | 0           |     |  |      |      |               |  |  |
| (mmHg)                        |                                                             | *    | *     | 12          |     |  |      |      |               |  |  |
| (minig)                       | Neo                                                         |      |       | 12          |     |  |      |      |               |  |  |
| Adu PA-D High                 |                                                             |      |       | 16          |     |  |      |      |               |  |  |
| (mmHa)                        | Ped                                                         | *    | *     | 4           |     |  |      |      |               |  |  |
| (mmng)                        | Neo                                                         |      |       | 4           |     |  |      |      |               |  |  |
|                               | Adu                                                         |      |       | 0           |     |  |      |      |               |  |  |
| PA-D Low (mmHg)               | Ped                                                         | *    | *     | -4          |     |  |      |      |               |  |  |
|                               | Neo                                                         |      |       | -4          |     |  |      |      |               |  |  |
| CVP, LAP, RAP, ICF            | CVP, LAP, RAP, ICP, UVP, P3-P4 Venous Pressure Alarm Limits |      |       |             |     |  |      |      |               |  |  |
|                               | Adu                                                         |      |       | 10          |     |  |      |      |               |  |  |
| IBP-M High                    | Ped                                                         | *    | *     | 4           |     |  |      |      |               |  |  |
| (mmHg)                        | Neo                                                         |      |       | 4           |     |  |      |      |               |  |  |
|                               | Adu                                                         |      |       | 0           |     |  |      |      |               |  |  |
| IBP-M Low                     | Ped                                                         | *    | *     | 0           |     |  |      |      |               |  |  |
| (mmHg)                        | Neo                                                         |      |       | 0           |     |  |      |      |               |  |  |
| CPP Alarm Limits              |                                                             |      |       |             |     |  |      |      |               |  |  |
|                               | Adu                                                         |      |       | 130         |     |  |      |      |               |  |  |
| CPP High (mmHg)               | Ped                                                         | *    | *     | 100         |     |  |      |      |               |  |  |
|                               | Neo                                                         |      |       | 90          |     |  |      |      |               |  |  |
|                               | Adu                                                         |      |       | 50          |     |  |      |      |               |  |  |
| CPP Low (mmHg)                | Ped                                                         | *    | *     | 40          |     |  |      |      |               |  |  |
|                               | Neo                                                         |      |       | 30          |     |  |      |      |               |  |  |
| Art, Ao, BAP, FAP,            | LV, P1-P                                                    | 2 Ar | teria | Pressure Sc | ale |  |      |      |               |  |  |
| Scale (mmHg)                  |                                                             | *    | *     | 0-160       |     |  |      |      |               |  |  |
| PA Scale                      |                                                             |      | 1     |             |     |  |      |      |               |  |  |
| Scale (mmHg)                  |                                                             | *    | *     | 0-30        |     |  |      |      |               |  |  |
| CVP, LAP, RAP, ICP, UVP Scale |                                                             |      |       |             |     |  |      | 1    |               |  |  |
| Scale (mmHg) * *              |                                                             |      | *     | 0-20        |     |  |      |      |               |  |  |
| UAP, P3-P4 Venou              | ale:                                                        |      |       |             |     |  |      |      |               |  |  |
| Scale (mmHg)                  |                                                             | *    | *     | 0-80        |     |  |      |      |               |  |  |
| IBP Overlapping L             | 1                                                           | I    |       |             |     |  | l    |      |               |  |  |
| Scale (mmHg) * * C            |                                                             |      |       | 0-160       |     |  |      |      |               |  |  |
| IBP Overlapping R             | ight Scal                                                   | e    | 1     | 1           |     |  |      |      |               |  |  |
| Scale (mmHg)                  |                                                             | *    | *     | 0-20        |     |  |      |      |               |  |  |

### C.1.8 C.O.

| Itom Namo      | О.М |   | Gonoral | OP     |  | NICH | CCU | Licor Dofaulto |  |  |
|----------------|-----|---|---------|--------|--|------|-----|----------------|--|--|
| item Name      | с   | м | General | UN     |  | NICO |     | User Delauits  |  |  |
| Alarm          | *   | * | On      |        |  |      |     |                |  |  |
| Alm Lev        | *   | * | Med     |        |  |      |     |                |  |  |
| TB High (°C)   | *   | * | 39.0    | 9.0    |  |      |     |                |  |  |
| TB Low (°C)    | *   | * | 36.0    | 36.0   |  |      |     |                |  |  |
| Comp. Const    | *   | * | 0.542   |        |  |      |     |                |  |  |
| Auto TI        | *   | * | Auto    | Auto   |  |      |     |                |  |  |
| Manual TI (ºC) | *   | * | 2.0     | 2.0    |  |      |     |                |  |  |
| Measuring mode | *   | * | Manual  | Manual |  |      |     |                |  |  |

### **C.1.9 CO**<sub>2</sub>

| ltone None e                    | О.М                              |   | General O | 0.0        |     | NICU | CCU | lleer Defeulte |  |  |  |
|---------------------------------|----------------------------------|---|-----------|------------|-----|------|-----|----------------|--|--|--|
| item Name                       | С                                | М | General   | UK         | ico | NICO |     | Oser Delauits  |  |  |  |
| Alarm                           | *                                | * | On        |            |     |      | •   |                |  |  |  |
| Alm Lev                         | *                                | * | Med       |            |     |      |     |                |  |  |  |
| Operating Mode                  | *                                | * | Measure   |            |     |      |     |                |  |  |  |
| Sweep                           | *                                | * | 6.25 mm/s |            |     |      |     |                |  |  |  |
| Scale (mmHg)                    | *                                | * | 50        |            |     |      |     |                |  |  |  |
| Appen Delay                     | *                                | * | Adu, Ped: | 20         |     |      |     |                |  |  |  |
| Apried Delay                    |                                  |   | Neo:      | 15         |     |      |     |                |  |  |  |
| RR Source                       |                                  | * | Auto      |            |     |      |     |                |  |  |  |
| Sidestream CO <sub>2</sub> Setu | Sidestream CO <sub>2</sub> Setup |   |           |            |     |      |     |                |  |  |  |
|                                 |                                  |   | Adu:,     | 120 ml/min |     |      |     |                |  |  |  |
| Flow Rate                       | *                                | * | Ped:      | 100 ml/min |     |      |     |                |  |  |  |
|                                 |                                  |   | Neo:      | 70 ml/min  |     |      |     |                |  |  |  |
| BTPS Compen                     | *                                | * | Off       |            |     |      |     |                |  |  |  |
| N <sub>2</sub> O Compen         | *                                | * | 0         |            |     |      |     |                |  |  |  |
| O <sub>2</sub> Compen           | *                                | * | 21        | 50         | 21  |      |     |                |  |  |  |
| Des Compen                      | *                                | * | 0         |            |     |      |     |                |  |  |  |
| Microstream CO <sub>2</sub> Set | ир                               |   |           |            |     |      |     |                |  |  |  |
| BTPS Compen                     |                                  | * | Off       |            |     |      |     |                |  |  |  |
| Max Hold                        | *                                | * | 20 s      |            |     |      |     |                |  |  |  |
| Auto Standby (min)              | *                                | * | 0         |            |     |      |     |                |  |  |  |
| Mainstream CO <sub>2</sub> Setu | р                                |   |           |            |     |      |     |                |  |  |  |
| Max Hold                        | *                                | * | 10 s      |            |     |      |     |                |  |  |  |
| O <sub>2</sub> Compen           | *                                | * | Off       |            |     |      |     |                |  |  |  |
| Balance Gas                     | *                                | * | Room Air  |            |     |      |     |                |  |  |  |
| AG Compen                       | *                                | * | 0         |            |     |      |     |                |  |  |  |

| Alarm Limits                    |   |   |                |     |  |  |  |  |
|---------------------------------|---|---|----------------|-----|--|--|--|--|
| EtCO. High (mmHg)               | * | * | Adu, Ped:      | 50  |  |  |  |  |
| Lico <sub>2</sub> nigh (nining) |   |   | Neo:           | 45  |  |  |  |  |
| EtCO. Low (mmHa)                | * | * | Adu, Ped:      | 25  |  |  |  |  |
| EtCO <sub>2</sub> LOW (MMHg)    |   |   | Neo:           | 30  |  |  |  |  |
| FiCO <sub>2</sub> High (mmHg)   | * | * | Adu, Ped, Neo: | 4   |  |  |  |  |
| PP High                         | * | * | Adu, Ped:      | 30  |  |  |  |  |
| nn riigii                       |   |   | Neo:           | 100 |  |  |  |  |
| RR Low                          | * | * | Adu, Ped:      | 8   |  |  |  |  |
|                                 | ^ |   | Neo:           | 30  |  |  |  |  |

### C.1.10 AG

| Itom Nome                     | 0.N | 1 | Comoral                                   | OP                                                  |           | NICL | CCU |               |  |  |  |
|-------------------------------|-----|---|-------------------------------------------|-----------------------------------------------------|-----------|------|-----|---------------|--|--|--|
| item Name                     | С   | м | General                                   | UK                                                  |           | NICO |     | User Delauits |  |  |  |
| Alarm                         | *   | * | On                                        |                                                     |           |      |     |               |  |  |  |
| Alm Lev                       | *   | * | Med                                       |                                                     |           |      |     |               |  |  |  |
| Sweep                         | *   | * | 6.25 mm/s                                 |                                                     |           |      |     |               |  |  |  |
| O <sub>2</sub> Compen         | *   | * | Off                                       | On                                                  | Off       |      |     |               |  |  |  |
| Operating Mode                | *   | * | Measure                                   |                                                     |           |      |     |               |  |  |  |
| Flow Rate                     | *   | * | Adu, Ped:<br>Neo:                         | 120 ml/m<br>70 ml/mi                                | nin<br>n  |      |     |               |  |  |  |
| Auto Standby                  | *   | * | Off                                       |                                                     |           |      |     |               |  |  |  |
| Apnea Time                    | *   | * | 20 s                                      |                                                     |           |      |     |               |  |  |  |
| RR Source                     |     | * | Auto                                      |                                                     |           |      |     |               |  |  |  |
| CO2 Setup                     |     |   |                                           |                                                     |           |      |     |               |  |  |  |
| Wave Type                     | *   | * | Draw                                      |                                                     |           |      |     |               |  |  |  |
| Scale                         | *   | * | when unit is mmHg:<br>when unit is % or K | vhen unit is mmHg: 50<br>vhen unit is % or KPa: 7.0 |           |      |     |               |  |  |  |
| EtCO <sub>2</sub> High (mmHg) | *   | * | Adu, Ped:<br>Neo:                         | Adu, Ped: 50<br>Neo: 45                             |           |      |     |               |  |  |  |
| EtCO <sub>2</sub> Low (mmHg)  | *   | * | Adu, Ped:<br>Neo:                         | 25<br>30                                            |           |      |     |               |  |  |  |
| FiCO <sub>2</sub> High (mmHg) | *   | * | 4                                         |                                                     |           |      |     |               |  |  |  |
| RR High                       | *   | * | Adu, Ped:<br>Neo:                         | 30<br>100                                           |           |      |     |               |  |  |  |
| RR Low                        | *   | * | Adu, Ped:<br>Neo:                         | 8<br>30                                             |           |      |     |               |  |  |  |
| Gas Setup                     |     | 1 | -                                         |                                                     |           |      |     |               |  |  |  |
| Agent                         | *   | * | AA                                        |                                                     |           |      |     |               |  |  |  |
| N <sub>2</sub> O Scale        | *   | * | 50                                        |                                                     |           |      |     |               |  |  |  |
| O <sub>2</sub> Scale          | *   | * | when unit is mmHg:<br>when unit is % or K | Pa:                                                 | 400<br>50 |      |     |               |  |  |  |
| AA Scale                      | *   | * | 9.0                                       |                                                     |           |      |     |               |  |  |  |
| Hal/Enf/Iso Scale             | *   | * | 2.5                                       |                                                     |           |      |     |               |  |  |  |
| Des Scale                     | *   | * | 9.0                                       |                                                     |           |      |     |               |  |  |  |

| Item Name               |   | 1 | General           | OB        | NICL | CCU |               |
|-------------------------|---|---|-------------------|-----------|------|-----|---------------|
| item Name               | С | М | General           | UN        | NICO |     | User Delauits |
| Sev Scale               | * | * | 4.0               |           |      |     |               |
| EtO <sub>2</sub> High   | * | * | 88                |           |      |     |               |
| EtO <sub>2</sub> Low    | * | * | 18                |           |      |     |               |
| FiO <sub>2</sub> High   | * | * | Adu, Ped:<br>Neo: | 100<br>90 |      |     |               |
| FiO <sub>2</sub> Low    | * | * | 18                |           |      |     |               |
| EtN <sub>2</sub> O High | * | * | 55                |           |      |     |               |
| EtN <sub>2</sub> O Low  | * | * | 0                 |           |      |     |               |
| FiN <sub>2</sub> O High | * | * | 53                |           |      |     |               |
| FiN <sub>2</sub> O Low  | * | * | 0                 |           |      |     |               |
| EtHal/Enf/Iso High      | * | * | 3.0               |           |      |     |               |
| EtHal/Enf/Iso Low       | * | * | 0.0               |           |      |     |               |
| FiHal/Enf/Iso High      | * | * | 2.0               |           |      |     |               |
| FiHal/Enf/Iso Low       | * | * | 0.0               |           |      |     |               |
| EtSev High              | * | * | 6.0               |           |      |     |               |
| EtSev Low               | * | * | 0.0               |           |      |     |               |
| FiSev High              | * | * | 5.0               |           |      |     |               |
| FiSev Low               | * | * | 0.0               |           |      |     |               |
| EtDes High              | * | * | 8.0               |           |      |     |               |
| EtDes Low               | * | * | 0.0               |           |      |     |               |
| FiDes High              | * | * | 6.0               |           |      |     |               |
| FiDes Low               | * | * | 0.0               |           | <br> |     |               |

### C.1.11 BIS

| Itom Namo      | О.М |   | General |                                                                                                    |  | NICL         |                                                                      | Licor Dofaulto   |  |  |  |
|----------------|-----|---|---------|----------------------------------------------------------------------------------------------------|--|--------------|----------------------------------------------------------------------|------------------|--|--|--|
| nem Name       | c   | м | General | On                                                                                                    |  | MCO          |                                                                      | User Delauits    |  |  |  |
| Alarm          | *   | * | On      |                                                                                                    |  |              |                                                                      |                  |  |  |  |
| Alm Lev        | *   | * | Med     | Med                                                                                                    |  |              |                                                                      |                  |  |  |  |
|                |     |   |         |                                                                                                    |  | Adu: 15s     |                                                                      |                  |  |  |  |
| Smoothing Rate | *   | * | 15 s    |                                                                                                    |  | Ped: 15s     | 15 s                                                                 | CUUUser Defaults |  |  |  |
|                |     |   |         |                                                                                                    |  | Neo: N/A     |                                                                      |                  |  |  |  |
|                |     |   |         |                                                                                                    |  | Adu: EEG     |                                                                      |                  |  |  |  |
| Display        | *   | * | EEG     |                                                                                                    |  | Ped: EEG     | EEG                                                                  |                  |  |  |  |
|                |     |   |         |                                                                                                    |  | Neo: N/A     |                                                                      |                  |  |  |  |
|                |     |   |         |                                                                                                    |  | Adu: On      |                                                                      |                  |  |  |  |
| Filters        | *   | * | On      |                                                                                                    |  | Ped: On      | On                                                                   |                  |  |  |  |
|                |     |   |         |                                                                                                    |  | Neo: N/A     |                                                                      |                  |  |  |  |
|                |     |   |         |                                                                                                    |  | Adu: 100 μ V |                                                                      |                  |  |  |  |
| Scale          | *   | * | 100 µ V | ieneralORICUNICUCCUUser DefaultsIn1 $1$ $1$ $1$ $1$ $1$ 1ed $1$ $1$ $1$ $1$ $1$ $1$ 1ed $1$ $1$ </td |  |              |                                                                      |                  |  |  |  |
|                |     |   |         |                                                                                                    |  | Neo: N/A     |                                                                      |                  |  |  |  |
|                |     |   |         |                                                                                                    |  | Adu: 25mm/s  |                                                                      |                  |  |  |  |
| Sweep          | *   | * | 25mm/s  |                                                                                                    |  | Ped: 25mm/s  | CCU  User Defaults        15 s     EEG     On     100 μ V     25mm/s |                  |  |  |  |
|                |     |   |         |                                                                                                    |  | Neo: N/A     |                                                                      |                  |  |  |  |

| Itom Namo     | О.М |   | Ganaral   | OP           |  | NICU              | CCII      | Lisor Dofaults |
|---------------|-----|---|-----------|--------------|--|-------------------|-----------|----------------|
| item Name     | c   | м | General   | UK           |  | NICO              |           | Oser Delauits  |
|               |     |   |           |              |  | Adu: 60 min       |           |                |
| Trend Length  | *   | * | 60 min    |              |  | Ped: 60 min       | 60 min    |                |
|               |     |   |           |              |  | Neo: N/A          |           |                |
| Secondary     | *   | * |           |              |  | Adu, Ped: SR, SEF |           |                |
| Parameters    |     |   | JN, JLI   |              |  | Neo: N/A          | 51,51     |                |
|               |     |   |           |              |  | Adu:BIS Trend     |           |                |
| Display       | *   | * | BIS Trend |              |  | Ped:BIS Trend     | BIS Trend |                |
|               |     |   |           |              |  | Neo:N/A           |           |                |
|               |     |   |           |              |  | Adu: All          |           |                |
| EEG Waveforms | *   | * | All       | Ped: All All |  | All               |           |                |
|               |     |   |           |              |  | Neo: N/A          |           |                |
|               |     |   |           |              |  | Adu: BIS L        |           |                |
| Parameter 1   | *   | * | BIS L     |              |  | Ped: BIS L        | BIS L     |                |
|               |     |   |           |              |  | Neo: N/A          |           |                |
|               |     |   |           |              |  | Adu: EMG          |           |                |
| Parameter 2   | *   | * | EMG       |              |  | Ped: EMG          | EMG       |                |
|               |     |   |           |              |  | Neo: N/A          |           |                |
| BIS High      | *   | * | 70        |              |  |                   |           |                |
| BIS Low       | *   | * | 70        |              |  |                   |           |                |

# C.2 Routine Configuration

### C.2.1 Alarm

| Item Name        |   | I | General        | OP |  | NICU |  | User Defaults |
|------------------|---|---|----------------|----|--|------|--|---------------|
|                  | c | М | General        | Un |  | NICO |  | User Delauits |
| Alm Volume       | * | * | 2 1 2          |    |  |      |  |               |
| Reminder Vol     | * | * | Low            |    |  |      |  |               |
| Recording Length | * | * | 16 s           |    |  |      |  |               |
| Appen Delay      | * | * | Adu, Ped: 20 s |    |  |      |  |               |
| Aprilea Delay    | ^ | * | Neo: 15 s      |    |  |      |  |               |
| Alarm Delay      | * | * | б s            |    |  |      |  |               |
| ST Alarm Delay   | * | * | 30 s           |    |  |      |  |               |

### C.2.2 Screens

| Item Name                             |   | 0.1 | N             |               |            | User |      |  |          |  |
|---------------------------------------|---|-----|---------------|---------------|------------|------|------|--|----------|--|
|                                       |   | С   | м             | General       | UN         |      | NICO |  | Defaults |  |
| Choose Screen                         | * | *   | Normal Screen |               |            |      |      |  |          |  |
| Display the ST segments on ECG screen |   |     | *             | Unselected    | Jnselected |      |      |  |          |  |
| Select QuickKeys                      |   | *   |               | NIBP Measure- |            |      |      |  |          |  |
| Select Wave Sequence                  | 1 | *   | *             | ECG1          |            |      |      |  |          |  |
| for Normal Screen                     | 2 |     |               | ECG2          |            |      |      |  |          |  |

| Item Name             |             | O.M |     | General              | OB |  | NICU | CCIL | User     |
|-----------------------|-------------|-----|-----|----------------------|----|--|------|------|----------|
|                       |             | С   | м   | General              | Un |  | NICO |      | Defaults |
|                       | 3           |     |     | SpO <sub>2</sub> +PR |    |  |      |      |          |
|                       | 4           |     |     | Any IBP              |    |  |      |      |          |
|                       | 5           |     |     | Any IBP              |    |  |      |      |          |
|                       | 6           |     |     | CO <sub>2</sub>      |    |  |      |      |          |
|                       | 7           |     | BIS |                      |    |  |      |      |          |
|                       | 8           |     |     | Resp                 |    |  |      |      |          |
|                       | Parameter 1 |     |     | ECG                  |    |  |      |      |          |
| Select Parameters for | Parameter 2 | *   | *   | SpO <sub>2</sub> +PR |    |  |      |      |          |
| Big Numerics Screen   | Parameter 3 |     |     | Resp                 |    |  |      |      |          |
|                       | Parameter 4 |     |     | NIBP                 |    |  |      |      |          |

### C.2.3 Parameter/Wave Color

| Item Name   |                                                        | O.M |   | General |    |  | NICL | CCU |               |  |  |
|-------------|--------------------------------------------------------|-----|---|---------|----|--|------|-----|---------------|--|--|
| item Name   |                                                        | c   | М | General | UR |  | NICO |     | User Delauits |  |  |
|             | ECG                                                    |     |   | Green   |    |  |      |     |               |  |  |
|             | NIBP                                                   |     |   | White   |    |  |      |     |               |  |  |
|             | SpO <sub>2</sub>                                       |     |   | Cyan    |    |  |      |     |               |  |  |
|             | PR                                                     | -   |   | Cyan    |    |  |      |     |               |  |  |
|             | TEMP                                                   |     |   | White   |    |  |      |     |               |  |  |
|             | Art/Ao/UAP/FAP/BAP/L<br>V/P1~P4 (arterial<br>pressure) |     |   | Red     |    |  |      |     |               |  |  |
|             | PA                                                     |     |   | Yellow  |    |  |      |     |               |  |  |
|             | CVP/ICP/P1~P4 (venous pressure)                        |     |   | Blue    |    |  |      |     |               |  |  |
|             | LAP                                                    |     |   | Purple  |    |  |      |     |               |  |  |
| <b>D</b>    | RAP                                                    |     |   | Orange  |    |  |      |     |               |  |  |
| Parameter/  | UVP                                                    |     | * | Cyan    |    |  |      |     |               |  |  |
| wave Colour | CO <sub>2</sub>                                        |     |   | Yellow  |    |  |      |     |               |  |  |
|             | RESP                                                   |     |   | Yellow  |    |  |      |     |               |  |  |
|             | AA                                                     |     |   | Yellow  |    |  |      |     |               |  |  |
|             | N <sub>2</sub> O                                       |     |   | Blue    |    |  |      |     |               |  |  |
|             | O <sub>2</sub>                                         |     |   | Green   |    |  |      |     |               |  |  |
|             | Hal                                                    |     |   | Red     |    |  |      |     |               |  |  |
|             | Enf                                                    |     |   | Orange  |    |  |      |     |               |  |  |
|             | lso                                                    |     |   | Purple  |    |  |      |     |               |  |  |
|             | Des                                                    |     |   | Cyan    |    |  |      |     |               |  |  |
|             | Sev                                                    | -   |   | Yellow  |    |  |      |     |               |  |  |
|             | C.O.                                                   |     |   | White   |    |  |      |     |               |  |  |
|             | EEG L/BIS L Trend                                      |     |   | Yellow  |    |  |      |     |               |  |  |
|             | EEG R/BIS R Trend                                      |     |   | Blue    |    |  |      |     |               |  |  |

X represents a waveform label, such as ECG, RESP, CO2 and so forth. The ECG waveform cannot be set off.

### C.2.4 Review

| Item Name        |             | O.M |   | Gamaral        |                       |        | NICH | CCU | Lisor Dofaults |  |
|------------------|-------------|-----|---|----------------|-----------------------|--------|------|-----|----------------|--|
|                  |             | С   | Μ | General        | Un                    |        | NICO | cco | User Delauits  |  |
| Tabular Tronds   | Interval    | *   | * | 30 min         | 5min                  | 30 min |      |     |                |  |
|                  | Trend Group | *   | * | Standard       |                       |        |      |     |                |  |
| Graphic Trends   | Trend Group | *   | * | Standard       | Standard              |        |      |     |                |  |
| Minitrend Length | ı           |     | * | 2 h            |                       |        |      |     |                |  |
| Full Disclosure  | Save Waves  | *   | * | Save ECG1 by d | Save ECG1 by default. |        |      |     |                |  |

### C.2.5 Event

| Itom Nama  | 0.M |   | General | OP               |  | NICU |  |               |  |
|------------|-----|---|---------|------------------|--|------|--|---------------|--|
| item name  | С   | м | General | UN               |  | NICO |  | User Delauits |  |
| Waveform 1 |     | * | II      | l                |  |      |  |               |  |
| Waveform 2 |     | * | I       | Pleth I          |  |      |  |               |  |
| Waveform 3 |     | * | Pleth   | 'leth Resp Pleth |  |      |  |               |  |

### C.2.6 Record

| Item Name   |   | О.М |   | Gonoral | OP |  | NICU | CCII | User Defaults |  |  |
|-------------|---|-----|---|---------|----|--|------|------|---------------|--|--|
|             |   | c   | м | General |    |  |      |      | User Delauits |  |  |
| Length      |   |     | * | 8 s     | s  |  |      |      |               |  |  |
| Interval    |   |     | * | Off     |    |  |      |      |               |  |  |
| Paper Speed |   |     | * | 25 mm/s |    |  |      |      |               |  |  |
| Alm Rec     | Х |     | * | Off     |    |  |      |      |               |  |  |

X represents a parameter label.

### C.2.7 Print

| Itom Namo      | Item Name                                 |   |   | Gonoral     | OP      |   | NICU | ccu | Lisor Dofaults |
|----------------|-------------------------------------------|---|---|-------------|---------|---|------|-----|----------------|
| item Name      |                                           | С | м | General     | Un      |   | NICO |     | User Delauits  |
| Paper Size     |                                           |   | * | A4          |         |   |      |     |                |
|                | Amplitude                                 |   | * | 10 mm/mV    |         |   |      |     |                |
| ECG Reports    | Sweep                                     |   | * | 25 mm/s     |         |   |      |     |                |
| Led hepoins    | Auto Interval                             |   | * | Off         |         |   |      |     |                |
|                | 12-Lead Format                            |   | * | 12X1        |         |   |      |     |                |
|                | Set as End Case Report                    |   | * | Unselected  |         |   |      |     |                |
|                | Back                                      |   | * | Auto        |         |   |      |     |                |
|                | Spacing                                   |   | * | Auto        |         |   |      |     |                |
| Tabular Trends | Report Layout                             |   | * | Parameter O | rienteo | ł |      |     |                |
| Reports        | Currently Displayed Trended<br>Parameters |   | * | Selected    |         |   |      |     |                |
|                | Standard Parameter Group                  |   | * | Unselected  |         |   |      |     |                |
|                | Custom                                    |   | * | Unselected  |         |   |      |     |                |

| Item Name              |                        |  | N | Gonoral    | OP | NICU | ϲϲυ | Usor Dofaults |
|------------------------|------------------------|--|---|------------|----|------|-----|---------------|
|                        |                        |  | м | General    | ON | NICO |     | User Delauits |
| Set as End Case Report |                        |  | * | Unselected |    |      |     |               |
| Graphic Trends         | Back                   |  | * | Auto       |    |      |     |               |
| Reports                | Zoom                   |  | * | Auto       |    |      |     |               |
|                        | Set as End Case Report |  | * | Unselected |    |      |     |               |
| Realtime Report        | Sweep                  |  | * | Auto       |    |      |     |               |
|                        | Select Wave            |  | * | Current    |    |      |     |               |

### C.2.8 Others

| Item Name  |            | О.М |   | Gonoral | OP | NICU | Licor Dofaulto |
|------------|------------|-----|---|---------|----|------|----------------|
|            |            | С   | м | General | on | NICO | User Delauits  |
| Brightness |            |     | * | 5       |    |      |                |
| Key Volume |            |     | * | 2       |    |      |                |
| View Other | Auto Alarm |     | * | On      |    |      |                |
| Patient    | Auto Alann |     |   | 011     |    |      |                |

# C.3 User Maintenance Items

| Itom Namo                  | О.М |   | Gonoral   | OP |   | NICU | CCII | Lisor Dofaults |
|----------------------------|-----|---|-----------|----|---|------|------|----------------|
| item name                  | c   | м | General   |    |   | NICO |      | User Delauits  |
| Changing Bed No.           |     | * | Protected |    |   |      |      |                |
| Atmospheric Pressure       |     | * | 760 mmHg  |    |   |      |      |                |
| Height Unit                |     | * | cm        |    |   |      |      |                |
| Weight Unit                |     | * | kg        |    |   |      |      |                |
| ST Unit                    |     | * | mV        |    |   |      |      |                |
| Press. Unit                |     | * | mmHg      |    |   |      |      |                |
| CVP Unit                   |     | * | cmH₂O     |    |   |      |      |                |
| CO <sub>2</sub> Unit       |     | * | mmHg      |    |   |      |      |                |
| O <sub>2</sub> Unit        |     | * | %         |    |   |      |      |                |
| Temp Unit                  |     | * | °C        |    |   |      |      |                |
| Network Type               |     | * | LAN       |    |   |      |      |                |
| Latching Alarms            | *   | * | No        |    |   |      |      |                |
| Alarm Pause Time           | *   | * | 2 min     |    |   |      |      |                |
| High Alarm Interval (s)    |     | * | 10        |    |   |      |      |                |
| Med Alarm Interval (s)     |     | * | 20        |    |   |      |      |                |
| Low Alarm Interval (s)     |     | * | 20        |    |   |      |      |                |
| Alarm Light on Alarm Reset |     | * | On        |    |   |      |      |                |
| Reset Other Bed's Alarms   |     | * | Off       |    |   |      |      |                |
| Alarm Reset By Other Bed   |     | * | On        |    |   |      |      |                |
| Minimum Alarm Volume       | *   | * | 2         | 1  | 2 |      |      |                |
| Reminder Tone              |     | * | On        |    |   |      |      |                |
| Reminder Interval          |     | * | 3 min     |    |   |      |      |                |

| lá a un Ala un a         |                       | O.M      |    | Commu                  | 0.0        |                | NICH         | CCU   |               |  |  |  |
|--------------------------|-----------------------|----------|----|------------------------|------------|----------------|--------------|-------|---------------|--|--|--|
| item Name                |                       | C        | М  | General                | OR         | ico            | NICO         |       | User Defaults |  |  |  |
| Max. Alarm P             | ause 15min            |          | *  | A. Disable             | A. Disable |                |              |       |               |  |  |  |
| ECGLeadOff L             | _ev.                  |          | *  | Low                    | W          |                |              |       |               |  |  |  |
| SpO <sub>2</sub> SensorO | off Lev.              |          | *  | Low                    | w          |                |              |       |               |  |  |  |
| IBPSensorOff             | Lev.                  |          | *  | Med                    | ed         |                |              |       |               |  |  |  |
| Lethal Arrh. C           | DFF                   |          | *  | Disable                |            |                |              |       |               |  |  |  |
| Silence Other            | r Bed                 |          | *  | On                     |            |                |              |       |               |  |  |  |
| Extended Arr             | h.                    |          | *  | Enable                 |            |                |              |       |               |  |  |  |
| Alarm Delay              |                       |          | *  | 6 s                    |            |                |              |       |               |  |  |  |
| ST Alarm Dela            | ау                    |          | *  | * 30 s                 |            |                |              |       |               |  |  |  |
| Intubation M             | ode Period            | d * 2min |    |                        |            |                |              |       |               |  |  |  |
| Wave Line                | ne * Mediate          |          |    |                        |            |                |              |       |               |  |  |  |
| ECG Standard             | ł                     |          | *  | АНА                    |            |                |              |       |               |  |  |  |
| Notch Freq.              |                       |          | *  | 50 Hz                  |            |                |              |       |               |  |  |  |
| Data Transfer            | Method                |          | *  | Module                 |            |                |              |       |               |  |  |  |
| Transferred D            | ata Length            |          | *  | 4 h                    |            |                |              |       |               |  |  |  |
| Data Transfer            | <sup>-</sup> Strategy |          | *  | Always Ask             |            |                |              |       |               |  |  |  |
| Para Switch A            | uthority              |          | *  | Unprotected            |            |                |              |       |               |  |  |  |
| Parameter Sv             | vitch                 | *        | *  | When [Para Switch Auth | ority] is  | set to [Protec | ted]: Unsele | ected |               |  |  |  |
|                          |                       |          |    | When [Para Switch Auth |            |                |              |       |               |  |  |  |
| SpO <sub>2</sub> Tone    |                       | * Mode 1 |    |                        |            |                |              |       |               |  |  |  |
|                          | Signal Type           |          | ** | Continuous             |            |                |              |       |               |  |  |  |
| Nurse Call               | Contact Type          |          | *  | Normally Closed        |            |                |              |       |               |  |  |  |
| Nulse Call               | Alm Lev               | *        | *  | High, Med, Low         |            |                |              |       |               |  |  |  |
|                          | Alarm Cat.            | *        | *  | Phys., Tech.           |            |                |              |       |               |  |  |  |

### FOR YOUR NOTES

This chapter lists only the most important physiological and technical alarm messages. Some messages appearing on your monitor may not be included.

In this chapter:

- The "I" column indicates how indications of technical alarms perform after the alarm system is reset: "A" means that some technical alarms are cleared; "B" indicates that some technical alarms are changed to the prompt messages; and "C" indicates that a " √" appears before the alarm message, 20 appears in the alarm symbol area, and the indication of the alarm lamp depends on the alarm light setting. Refer to **7.8 Resetting Alarms** for details.
- The "L" field indicates the alarm level: H means high, M means medium and L means low. "\*" means the alarm level is user-adjustable.
- XX represents a measurement or parameter label, such as ECG, NIBP, HR, ST-I, PVCs, RR, SpO<sub>2</sub>, PR, etc.

In the "Cause and Solution" column, corresponding solutions are given instructing you to troubleshoot problems. If the problem persists, contact your service personnel.

| Measurement | Alarm messages  | L   | Cause and solution                                                    |
|-------------|-----------------|-----|-----------------------------------------------------------------------|
|             | XX Too High     | M*  | XX value has risen above the high alarm limit or fallen below the low |
| XX          | VV Tee Low      | NA* | alarm limit. Check the patient's condition and check if the patient   |
|             | XX 100 LOW      | 141 | category and alarm limit settings are correct.                        |
|             | ECC Weak Signal | ц   | The ECG signal is so weak that the monitor can't perform ECG          |
|             | ECG Weak Signal | П   | analysis. Check the patient's condition and the ECG connections.      |
|             | Asystole        | Н   |                                                                       |
|             | VFib/VTac       | Н   |                                                                       |
|             | Vtac            | Н   |                                                                       |
|             | Vent. Brady     | Н   |                                                                       |
|             | Extreme Tachy   | Н   |                                                                       |
|             | Extreme Brady   | Н   |                                                                       |
| ECG         | R on T          | M*  |                                                                       |
|             | Run PVCs        | L*  | Arrhythmia has occurred to the patient. Check the patient's condition |
|             | PVCs/min        | M*  | and the ECG connections.                                              |
|             | Bigeminy        | M*  |                                                                       |
|             | Trigeminy       | M*  |                                                                       |
|             | Tachy           | M*  |                                                                       |
|             | Brady           | M*  | 1                                                                     |
|             | Vent. Rhythm    | M*  | 1                                                                     |
|             | Multif. PVC     | M*  | 1                                                                     |

## **D.1 Physiological Alarm Messages**

| Measurement      | Alarm messages         | L  | Cause and solution                                                     |
|------------------|------------------------|----|------------------------------------------------------------------------|
|                  | Nonsus. Vtac           | M* |                                                                        |
|                  | Pause                  | L* |                                                                        |
|                  |                        |    | The respiration signal was so weak that the monitor cannot perform     |
|                  | Resp Apnea             | н  | respiration analysis. Check the patient's condition and the Resp       |
| Resp             |                        |    | connections.                                                           |
|                  | Posp Artifact          | u  | The patient's heartbeat has interfered with his respiration. Check the |
| Resp Artifact    |                        |    | patient's condition and the Resp connections.                          |
|                  |                        |    | The $SpO_2$ value has fallen below the desaturation alarm limit. Check |
|                  | SpO <sub>2</sub> Desat | н  | the patient's condition and check if the alarm limit settings are      |
| 5=0              |                        |    | correct.                                                               |
| SpO <sub>2</sub> |                        |    | The pulse signal was so weak that the monitor cannot perform pulse     |
|                  | No Pulse               | н  | analysis. Check the patient's condition, SpO2 sensor and               |
|                  |                        |    | measurement site.                                                      |
| CO <sub>2</sub>  | CO <sub>2</sub> Apnea  | н  | The patient stops breathing, or the respiration signal was so weak     |
|                  |                        |    | that the monitor cannot perform respiration analysis. Check the        |
| 10               | AG Apriea              | П  | patient's condition and the RM connections.                            |
| AG               | FiQ. Tao Law           |    | Check the patient's condition, the ventilated $O_2$ content and the AG |
|                  | FIU2 100 LOW           | п  | connections.                                                           |

# D.2 Technical Alarm Messages

| Measurement | Alarm message                          | L         | I   | Cause and solution                                         |
|-------------|----------------------------------------|-----------|-----|------------------------------------------------------------|
|             | XX SelfTest Err                        | Н         | С   |                                                            |
|             | XX Init Err                            | Н         | А   | An error occurred to the XX module, or there is a problem  |
|             | XX Init Err N                          | Н         | А   | with the communications between the module and the         |
|             | N is within 1 to 8                     |           |     | monitor. Re-plug the module and restart the monitor, or    |
| vv          | XX Comm Err                            | Н         | А   | plug the module into another monitor.                      |
| ^^          | XX Comm Stop                           | Н         | С   |                                                            |
|             | VV Lineit Fur                          |           | C   | XX parameter limit is accidentally changed. Contact your   |
|             | XX LIMILEIT                            | L         | C   | service personnel.                                         |
|             | VX Overrange                           | 1         | C   | The measured XX value is not within the specified range    |
|             | XX Overlange                           | L.        | C   | for XX measurement. Contact your service personnel.        |
|             | ECG Lead Off                           | L*        | В   |                                                            |
|             | ECG YY Lead Off                        | L*        | В   | The electrode has become detached from the patient or      |
|             | Note: YY represents the leadwires      | s, V (V1, | V2, | the lead wire has become disconnected from the adapter     |
|             | V3, V4, V5, V6,), LL, LA, RA, as per A | AHA       |     | cable. Check the connections of the electrodes and         |
| ECG         | standard, or C (C1, C2, C3, C4, C5,    | C6), F, L | and | leadwires.                                                 |
|             | R as per IEC standard.                 |           |     |                                                            |
|             |                                        |           |     | The ECG signal is noisy. Check for any possible sources of |
|             | ECG Noisy                              | L         | А   | signal noise around the cable and electrode, and check the |
|             |                                        |           |     | patient for great motion.                                  |

| Measurement      | Alarm message                        | L  | I | Cause and solution                                                      |  |  |  |  |
|------------------|--------------------------------------|----|---|-------------------------------------------------------------------------|--|--|--|--|
|                  |                                      |    |   | Artifacts are detected on the ECG analysis lead and as a                |  |  |  |  |
|                  |                                      |    |   | result heart rate cannot be calculated and Asystole, Vfib               |  |  |  |  |
|                  |                                      |    |   | and Vtac cannot be analyzed. Check the connections of                   |  |  |  |  |
|                  | ECG Artifact                         | L  | А | the electrodes and leadwires and check for any possible                 |  |  |  |  |
|                  |                                      |    |   | source of interference around the cable and electrode.                  |  |  |  |  |
|                  |                                      |    |   | Check the patient's condition and check the patient for                 |  |  |  |  |
|                  |                                      |    |   | great motion.                                                           |  |  |  |  |
|                  |                                      |    |   | Low frequency signals are detected on the ECG analysis                  |  |  |  |  |
|                  | ECG Low Freq. Noise                  | L  | А | lead. Check for any possible source of interference around              |  |  |  |  |
|                  |                                      |    |   | the cable and electrode.                                                |  |  |  |  |
|                  |                                      |    |   | The ECG amplitude didn't reach the detected threshold.                  |  |  |  |  |
|                  | ECG Amplitude Too Small              | L  | С | Check for any possible source of interference around the                |  |  |  |  |
|                  |                                      |    |   | cable and electrode.                                                    |  |  |  |  |
|                  |                                      |    |   | ECG configuration is wrongly downloaded. Check the                      |  |  |  |  |
|                  | ECG Config. Err                      | L  | С | downloaded configuration and re-download the correct                    |  |  |  |  |
|                  |                                      |    |   | configuration.                                                          |  |  |  |  |
|                  | Temp Cal. Err                        | Н  | С | A calibration failed. Restart the monitor.                              |  |  |  |  |
| Temp             | YY Sensor Off                        | L  | А | The Temp sensor has become detached from the patient                    |  |  |  |  |
|                  | YY represents a temperature labe     | l. |   | or the module. Check the sensor connections.                            |  |  |  |  |
|                  | SpO <sub>2</sub> Sensor Off          | L* | В | The SpO $_2$ sensor has become detached from the patient or             |  |  |  |  |
|                  | SpO <sub>2</sub> Sensor Fault        | L  | С | the module, or there is a fault with the SpO $_{2}$ sensor, or an       |  |  |  |  |
|                  | SpO <sub>2</sub> No Sensor           | L  | В | unspecified SpO $_2$ sensor has been used. Check the sensor             |  |  |  |  |
|                  | SpO <sub>2</sub> Unknown Sensor      | L  | С | application site and the sensor type, and make sure if the              |  |  |  |  |
|                  | SpQ Sensor Incompatible              | 1  | C | sensor is damaged. Reconnect the sensor or use a new                    |  |  |  |  |
|                  | spo <sub>2</sub> sensor incompatible | L  | C | sensor.                                                                 |  |  |  |  |
|                  |                                      |    |   | There is too much light on the SpO <sub>2</sub> sensor. Move the        |  |  |  |  |
|                  | SpO <sub>2</sub> Too Much Light      | L  | С | sensor to a place with lower level of ambient light or cover            |  |  |  |  |
| SpO <sub>2</sub> |                                      |    |   | the sensor to minimize the ambient light.                               |  |  |  |  |
|                  | SpO <sub>2</sub> Low Signal          | L  | с | The SpO <sub>2</sub> signal is too low or too weak. Check the patient's |  |  |  |  |
|                  |                                      |    |   | condition and change the sensor application site. If the                |  |  |  |  |
|                  | SpO <sub>2</sub> Weak Pulse          | L  | С | error persists, replace the sensor.                                     |  |  |  |  |
|                  |                                      |    |   | The SpO <sub>2</sub> signal has been interfered. Check for any          |  |  |  |  |
|                  | SpO <sub>2</sub> Interference        | L  | с | possible sources of signal noise around the sensor and                  |  |  |  |  |
|                  |                                      |    |   | check the patient for great motion.                                     |  |  |  |  |
|                  |                                      |    | ~ | There is a problem with the SpO2 measurement board. Do                  |  |  |  |  |
|                  | SpO <sub>2</sub> Board Fault         | L  | C | not use the module and contact your service personnel.                  |  |  |  |  |
|                  | NIBP Loose Cuff                      | L  | А | The NIBP cuff is not properly connected, or there is a leak             |  |  |  |  |
|                  | NIBP Air Leak                        | L  | А | in the airway.                                                          |  |  |  |  |
| NIBP             | NIBP Pneumatic Leak                  | L  | А | Check the NIBP cuff and pump for leakages.                              |  |  |  |  |
|                  |                                      |    |   | The cuff type applied mismatches the patient category.                  |  |  |  |  |
|                  | NIGP Cull Type Wrong                 |    | А | Verify the patient category and replace the cuff.                       |  |  |  |  |

| Measurement | Alarm message                       | L      | I      | Cause and solution                                                                  |
|-------------|-------------------------------------|--------|--------|-------------------------------------------------------------------------------------|
|             |                                     | L      | A      | An error occurred to the air pressure. Verify that the                              |
|             |                                     |        |        | monitor application site meets the environmental                                    |
|             |                                     |        |        | requirements and check if there is any source that affects                          |
|             |                                     |        |        | the air pressure.                                                                   |
|             |                                     |        |        | The patient's pulse is weak or the cuff is loose. Check the                         |
|             | NIBP Weak Signal                    | L      | А      | patient's condition and change the cuff application site. If                        |
|             |                                     |        |        | the error persists, replace the cuff.                                               |
|             | NIBP Signal Saturated               | L      | A      | The NIBP signal is saturated due to excess motion or other sources.                 |
|             | NIBP Overrange                      | L      | A      | The measured NIBP value exceeds the module measurement range.                       |
|             | NIBP-XX Over Upper Limit            | L      | А      | The measured pressure is greater than the specified NIBP                            |
|             |                                     |        |        | measurement upper limit.                                                            |
|             | NIBP-XX Over Lower Limit            | L      | А      | The measured pressure is lower than the specified NIBP                              |
|             |                                     |        |        | measurement lower limit.                                                            |
|             | XX represents diastolic pressure, r | nean p | ressur | e, or systolic pressure.                                                            |
|             |                                     |        | ^      | Check the patient's condition and reduce the patient                                |
|             | NIDP EXCESSIVE MOLION               | L      | A      | motion.                                                                             |
|             |                                     |        | Λ      | The NIBP airway may be occluded. Check the airway and                               |
|             | NIBP Cuff Overpress.                |        | A      | measure again.                                                                      |
|             | NIBP Equip Err                      |        | А      | An error occurred during NIBP measurement and therefore                             |
|             | NIBP Timeout                        | L      | А      | the monitor cannot perform analysis correctly. Check the                            |
|             | NIBP Measure Failed                 | L      | A      | patient's condition and NIBP connections, or replace the cuff.                      |
|             | NIBP Illegally Reset                | L      | A      | An illegal reset occurred during NIBP measurement. Check if the airway is occluded. |
|             | YY Sensor Off                       | M*     | А      | Check the sensor connection and reconnect the sensor.                               |
|             | YY Disconnected                     |        |        | The liquid way is disconnected from the patient, or the                             |
|             |                                     |        | с      | three-way valve is open to the air. Check the connection of                         |
|             |                                     | н      |        | the liquid way, or check the valve is open to the patient. If                       |
| IBP         |                                     |        |        | the problem remains, contact the Customer Services Dept.                            |
|             |                                     |        |        | for help.                                                                           |
|             | YY Sensor Fault                     | М      | С      | Replace the sensor.                                                                 |
|             | YY Non-Pulsatile                    | L      | А      |                                                                                     |
|             | YY represents an IBP label.         |        |        | The catheter may be occluded. Please hush the catheter.                             |
| C.O.        | TB Sensor Off                       | L      | А      | Check the sensor connection and reconnect the sensor.                               |
|             | CO <sub>2</sub> Sensor High Temp    | L      | С      | Check, stop using or replace the sensor.                                            |
|             | CO <sub>2</sub> Sensor Low Temp     | L      | С      | Check, stop using or replace the sensor.                                            |
|             |                                     |        |        | The operating temperature of the CO <sub>2</sub> module goes                        |
| 60          | CO <sub>2</sub> Temp Overrange      | L      | С      | beyond the specified range. After it restores within the                            |
| $CO_2$      |                                     |        |        | specified range, the module will restart automatically.                             |
|             | CO <sub>2</sub> Airway High Press.  | L      | С      | An error occurred in the airway pressure. Check the patient                         |
|             | CO <sub>2</sub> Airway Low Press.   | L      | С      | connection and patient circuit, and then restart the monitor.                       |

| Measurement | Alarm message                          | L | I | Cause and solution                                                              |  |
|-------------|----------------------------------------|---|---|---------------------------------------------------------------------------------|--|
|             | CO <sub>2</sub> High Barometric Press. | L | С | Check the CO2 connections, make sure that the monitor                           |  |
|             |                                        |   |   | application site meets the requirements, and check for                          |  |
|             | CO <sub>2</sub> Low Barometric Press.  | L | с | special sources that affect the ambient pressure. Restart                       |  |
|             |                                        |   |   | the monitor.                                                                    |  |
|             | CO <sub>2</sub> FilterLine Occluded    | L | С | The airway or watertrap was occluded. Check the airway                          |  |
|             |                                        |   |   | and remove the occlusion.                                                       |  |
|             | CO <sub>2</sub> No Watertrap           | L | В | Check the watertrap connections.                                                |  |
|             | CO2 Check Adapter                      |   | Δ | There is a problem with the airway adapter. Check, clean                        |  |
|             |                                        |   | ~ | or replace the adapter.                                                         |  |
|             | CO <sub>2</sub> FilterLine Err         | L | с | Check if there is a leak in the $CO_2$ sample line or the $CO_2$                |  |
|             |                                        |   |   | sample line has been occluded.                                                  |  |
|             | CO <sub>2</sub> Zero Failed            | L | А | Check the CO <sub>2</sub> connections. After the sensor's temperature           |  |
|             |                                        |   |   | becomes stabilized, perform a zero calibration again.                           |  |
|             | CO <sub>2</sub> System Err             | L | А | Re-plug the module or restart the monitor.                                      |  |
|             | CO <sub>2</sub> Check Cal.             | L | С | Perform a calibration.                                                          |  |
|             | CO <sub>2</sub> Check Airway           | L | С | An error occurred to the airway.                                                |  |
|             | CO <sub>2</sub> No Filterline          | L | А | Make sure that the filterline is connected.                                     |  |
|             | CO <sub>2</sub> No Sensor              | L | А | Make sure that the sensor is connected.                                         |  |
|             | CO <sub>2</sub> Main Board Err         | н | С |                                                                                 |  |
|             | CO <sub>2</sub> Checking Sensor        | L | С | There is a problem with the $CO_2$ module. Be-plug the                          |  |
|             | CO <sub>2</sub> Replace Scrubber&Pump  | L | С | - module or restart the monitor.                                                |  |
|             | CO <sub>2</sub> 15V Overrange          | Н | С |                                                                                 |  |
|             | CO <sub>2</sub> Hardware Err           | н | С |                                                                                 |  |
|             | AG No Watertrap                        | L | В | Check the connections of the watertrap and re-connect it.                       |  |
|             | AG Change Watertrap                    | L | А | Wait until the change is completed.                                             |  |
|             | AG Watertrap Type Wrong                | L | А | Make sure that a correct watertrap has been used.                               |  |
|             | O <sub>2</sub> Accuracy Unspecified    | L | А |                                                                                 |  |
|             | N <sub>2</sub> O Accuracy Unspecified  | L | А |                                                                                 |  |
|             | CO <sub>2</sub> Accuracy Unspecified   | L | А |                                                                                 |  |
|             | Enf Accuracy Unspecified               | L | А |                                                                                 |  |
| AG          | Iso Accuracy Unspecified               | L | А | rango                                                                           |  |
| 110         | Sev Accuracy Unspecified               | L | А | lange.                                                                          |  |
|             | Hal Accuracy Unspecified               | L | А |                                                                                 |  |
|             | Des Accuracy Unspecified               | L | А |                                                                                 |  |
|             | awRR Accuracy Unspecified              | L | А |                                                                                 |  |
|             | AG Hardware Err                        | н | A | Remove the AG module. Stop using the module and contact your service personnel. |  |
|             | AG Airway Occluded                     | L | А | Check the airway and remove the occlusion.                                      |  |
|             |                                        |   |   | Re-plug the module or restart the monitor, and then                             |  |
|             | AG Zero Failed                         | L | A | perform a zero calibration again.                                               |  |
| DIC         | BIS High Imped.                        | L | А |                                                                                 |  |
| RIZ         | BIS Sensor Off                         | L | А | Check and reconnect the BIS sensor.                                             |  |

| Measurement | Alarm message              |   | I | Cause and solution                                          |  |
|-------------|----------------------------|---|---|-------------------------------------------------------------|--|
|             |                            |   |   | An error occurred to the DSC during receiving signals.      |  |
|             | BIS DSC EII                |   | C | Check the DSC.                                              |  |
|             |                            |   | C | The DSC automatically shuts down as a result of             |  |
|             | BIS DSC Midli              |   | C | malfunction. Check the DSC.                                 |  |
|             | BIS No Cable               | L | А | Check the BIS cables.                                       |  |
|             | BISx Disconnected          | L | А | Check the BISx module.                                      |  |
|             | BIS No Sensor              | L | А | Check the BIS sensor.                                       |  |
|             | BIS Wrong Sensor Type      | L | А | Check or replace the sensor.                                |  |
|             | BIS Sensor Too Many Uses   | L | А | Replace the sensor.                                         |  |
|             | SQI<50%                    | L | А | The SQI value is too low. Check the patient's condition and |  |
|             | SQI<15%                    | L | А | the sensor connections.                                     |  |
|             | BIS Sensor Expired         | L | А | Replace the sensor.                                         |  |
|             | BIS Sensor Fault           | L | С | Re-attach or Replace BIS Sensor                             |  |
|             | Disconnect/Reconnect BIS   | L | С | Re-plug the BIS Module                                      |  |
|             | 12V Too High               | Н | С |                                                             |  |
|             | 12V Too Low                | Н | С |                                                             |  |
|             | 5V Too High                | Н | С | There is a problem with the system power supply. Restart    |  |
|             | 5V Too Low                 | Н | С | the monitor.                                                |  |
|             | 3.3V Too High              | Н | С |                                                             |  |
|             | 3.3V Too Low               | Н | С |                                                             |  |
|             | Battery Too Low            | н | C | Connect the monitor to an AC power source and allow the     |  |
| Power       |                            |   | C | batteries to charge.                                        |  |
| rowei       |                            |   |   | The two batteries have different charge capacity, or the    |  |
|             | Different Battery Voltages | М |   | batteries unspecified have been used, or there is a         |  |
|             |                            |   | С | problem with the batteries. Make sure that correct          |  |
|             |                            |   |   | batteries are used and the batteries are not damaged, or    |  |
|             |                            |   |   | replace the batteries.                                      |  |
|             | Battery Power Overload     | н | c | The power consumption of the equipment is too high.         |  |
|             |                            |   | , | Power the monitor using an AC power source.                 |  |
|             | RT Clock Not Exist         | Н | C | Contact your service personnel.                             |  |
|             | Recorder Init Err N L A    |   | А | Restart the monitor.                                        |  |
|             | N is within 1 to 8.        |   |   |                                                             |  |
|             | Recorder SelfTest Err      | L | А |                                                             |  |
|             | Recorder Comm Err          | L | А | Stop the recording and restart the monitor.                 |  |
|             | Recorder S. Comm Err       | L | А |                                                             |  |
| Recorder    | Recorder Unavailable       | L | А |                                                             |  |
|             | Recorder VIt High          | L | С | An error occurred to the system power supply. Restart the   |  |
|             | Recorder VIt Low           | L | C | monitor.                                                    |  |
|             |                            |   |   | The recorder has been working for too long time. Stop the   |  |
|             | Recorder Head Hot          | L | С | recording and resume the recording till the recorder's      |  |
|             |                            |   |   | printhead cools down.                                       |  |
|             | Rec Paper Wrong Pos.       | L | А | Re-load the recorder paper.                                 |  |
| System      | System Watchdog Err        | Н | С | An error occurred to the system. Restart the monitor.       |  |
| Jystem      | System Software Err        | Н | С | An error occurred to the system, restart the monitol.       |  |

| Measurement | Alarm message                | L   | I | Cause and solution                                      |
|-------------|------------------------------|-----|---|---------------------------------------------------------|
|             | System CMOS Full             | Н   | С |                                                         |
|             | System CMOS Err              | Н   | С |                                                         |
|             | System FPGA Err              | Н   | С |                                                         |
|             | System Err N                 | Н   | С |                                                         |
|             | N is within 2 to 12.         |     |   |                                                         |
|             | PWR interrupted. Check meas. | L   | А | Power supply failed accidently. Check the measurements  |
|             | state                        |     |   | when the monitor restarts.                              |
|             | Other Bed Disconnected       | L   | А | Check network connection.                               |
|             | No CMS                       | L   | А | The monitor is disconnected from the CMS. Check network |
|             |                              |     |   | connection.                                             |
|             | T1 battery aged. Replace the | 1   | C | Replace the battery                                     |
|             | battery                      | L . |   |                                                         |

### FOR YOUR NOTES

The following electrical safety tests are recommended as part of a comprehensive preventive maintenance program. They are a proven means of detecting abnormalities that, if undetected, could prove dangerous to either the patient or the operator. Additional tests may be required according to local regulations.

All tests can be performed by using commercially available safety analyzer test equipment. These procedures assume the use of a 601PROXL International Safety Analyzer or equivalent safety analyzer. Other popular testers complying with IEC 60601-1 used in Europe, such as Fluke, Metron, or Gerb, may require modifications to the procedure. Please follow the instructions of the analyzer manufacturer.

The electrical safety inspection should be periodically performed every two years .The safety analyzer also proves to be an excellent troubleshooting tool to detect abnormalities of line voltage and grounding, as well as total current loads.

| Test Item      |                     | Acceptance Criteria                                                                   |  |  |
|----------------|---------------------|---------------------------------------------------------------------------------------|--|--|
|                | The power plug pins | No broken or bent pin. No discolored pins.                                            |  |  |
| The power      | The plug body       | No physical damage to the plug body.                                                  |  |  |
| plug           | The strain relief   | No physical damage to the strain relief. No plug warmth for device in use.            |  |  |
|                | The power plug      | No loose connections.                                                                 |  |  |
| The power cord |                     | No physical damage to the cord. No deterioration to the cord.                         |  |  |
|                |                     | For devices with detachable power cords, inspect the connection at the device.        |  |  |
|                |                     | For devices with non-detachable power cords, inspect the strain relief at the device. |  |  |

# E.1 Power Cord Plug

# **E.2 Device Enclosure and Accessories**

### E.2.1 Visual Inspection

| Test Item                     | Acceptance Criteria                                                  |  |  |
|-------------------------------|----------------------------------------------------------------------|--|--|
|                               | No physical damage to the enclosure and accessories.                 |  |  |
| The onclosure and accessories | No physical damage to meters, switches, connectors, etc.             |  |  |
| The enclosure and accessories | No residue of fluid spillage (e.g., water, coffee, chemicals, etc.). |  |  |
|                               | No loose or missing parts (e.g., knobs, dials, terminals, etc.).     |  |  |

### **E.2.2 Contextual Inspection**

| Test Item                     | Acceptance Criteria                                                                     |  |
|-------------------------------|-----------------------------------------------------------------------------------------|--|
|                               | No unusual noises (e.g., a rattle inside the case).                                     |  |
| The enclosure and accessories | No unusual smells (e.g., burning or smoky smells, particularly from ventilation holes). |  |
|                               | No taped notes that may suggest device deficiencies or operator concerns.               |  |

## E.3 Device Labelling

Check the labels provided by the manufacturer or the healthcare facilities are present and legible.

- Main unit label
- Integrated warning labels

# **E.4 Protective Earth Resistance**

- 1. Plug the probes of the analyzer into the device's protective earth terminal and protective earth terminal of the AC power cord.
- 2. Test the earth resistance with a current of 25 A.
- 3. Verify the resistance is less than limits.

### LIMITS

```
For all countries, R = 0.2 \Omega Maximum
```

## E.5 Earth Leakage Test

Run an Earth Leakage test on the device being tested before performing any other leakage tests.

The following outlet conditions apply when performing the Earth Leakage test:

- normal polarity( Normal Condition),
- reverse polarity(Normal Condition),
- normal polarity with open neutral(Single Fault Condition),
- reverse polarity with open neutral(Single Fault Condition)

#### LIMITS

For UL60601-1,

- 300 μA in Normal Condition
- 1000 μA in Single Fault Condition

For IEC60601-1,

- 500 μA in Normal Condition
- 1000 μA in Single Fault Condition

# E.6 Patient Leakage Current

Patient leakage currents are measured between a selected applied part and mains earth. All measurements have a true RMS only

The following outlet conditions apply when performing the Patient Leakage Current test.

- normal polarity( Normal Condition);
- reverse polarity( Normal Condition),
- normal polarity with open neutral(Single Fault Condition);
- reverse polarity with open neutral(Single Fault Condition).
- normal polarity with open earth(Single Fault Condition);
- reverse polarity with open earth(Single Fault Condition).

#### LIMITS

For CF applied parts

- 10µA in Normal Condition
- 50µA in Single Fault Condition

#### For BF applied parts

- 100µA in Normal Condition
- 500µA in Single Fault Condition

## E.7 Mains on Applied Part Leakage

The Mains on Applied Part test applies a test voltage, which is 110% of the mains voltage, through a limiting resistance, to selected applied part terminals. Current measurements are then taken between the selected applied part and earth. Measurements are taken with the test voltage (110% of mains) to applied parts in the normal and reverse polarity conditions

The following outlet conditions apply when performing the Mains on Applied Part test.

- Normal Polarity;
- Reversed Polarity

#### LIMITS

- For CF applied parts: 50 μA
- For BF applied parts: 5000 μA

# E.8 Patient Auxiliary Current

Patient Auxiliary currents are measured between any selected Applied Part connector and the remaining Applied Part connector s. All measurements may have a true RMS only response.

The following outlet conditions apply when performing the Patient Auxiliary Current test.

- normal polarity( Normal Condition);
- reverse polarity(Normal Condition),
- normal polarity with open neutral(Single Fault Condition);
- reverse polarity with open neutral(Single Fault Condition).
- normal polarity with open earth(Single Fault Condition);
- reverse polarity with open earth(Single Fault Condition).

#### LIMITS

For CF applied parts,

- 10μA in Normal Condition
- ♦ 50µA in Single Fault Condition

#### For BF applied parts,

- 100µA in Normal Condition
- 500μA in Single Fault Condition

### NOTE

- Make sure the safety analyzer is authorized comply with requirement of IEC61010-1.
- Follow the instructions of the analyzer manufacturer.

# F.1 Symbols

| μΑ    | microampere            |
|-------|------------------------|
| μV    | microvolt              |
| μs    | Microsecond            |
| А     | ampere                 |
| Ah    | ampere hour            |
| bpm   | beat per minute        |
| bps   | bit per second         |
| °C    | centigrade             |
| сс    | cubic centimeter       |
| cm    | centimeter             |
| dB    | decibel                |
| DS    | dyne second            |
| ٥F    | fahrenheit             |
| g     | gram                   |
| GHz   | gigahertz              |
| GTT   | gutta                  |
| h     | hour                   |
| Hz    | hertz                  |
| in    | inch                   |
| kg    | kilogram               |
| kPa   | kilopascal             |
| L     | litre                  |
| lb    | pound                  |
| m     | meter                  |
| mAh   | milliampere hour       |
| Mb    | mega byte              |
| mcg   | microgram              |
| mEq   | milli-equivalents      |
| mg    | milligram              |
| min   | minute                 |
| ml    | milliliter             |
| mm    | millimeter             |
| mmHg  | millimeters of mercury |
| cmH2O | centimeters of water   |
| ms    | millisecond            |
| mV    | millivolt              |
| mW    | milliwatt              |
| ΜΩ    | megaohm                |
| nm    | nanometer              |
|       |                        |

| rpm | breath per minute        |
|-----|--------------------------|
| S   | second                   |
| V   | volt                     |
| VA  | volt ampere              |
| Ω   | ohm                      |
| W   | watt                     |
| -   | minus, negative          |
| %   | percent                  |
| /   | per; divide; or          |
| +   | plus                     |
| =   | equal to                 |
| <   | less than                |
| >   | greater than             |
| ≤   | less than or equal to    |
| ≥   | greater than or equal to |
| ±   | plus or minus            |
| ×   | multiply                 |
|     |                          |

# **F.2 Abbreviations**

| AaDO <sub>2</sub> | alveolar-arterial oxygen gradient                        |
|-------------------|----------------------------------------------------------|
| AAMI              | Association for Advancement of Medical Instrumentation   |
| AC                | alternating current                                      |
| ACI               | acceleration index                                       |
| Adu               | adult                                                    |
| AG                | anaesthesia gas                                          |
| AHA               | American Heart Association                               |
| ANSI              | American National Standard Institute                     |
| Ao                | aortic pressure                                          |
| Art               | arterial                                                 |
| aVF               | left foot augmented lead                                 |
| aVL               | left arm augmented lead                                  |
| AVPU              | Alert, Reacting to Voice, Reacting to Pain, Unresponsive |
| aVR               | right arm augmented lead                                 |
| awRR              | airway respiratory rate                                  |
| BAP               | brachial arterial pressure                               |
| BC                | burst count                                              |
| BIS               | bispectral index                                         |
| BP                | blood pressure                                           |
| BPSK              | binary phase shift keying                                |
| BSA               | body surface area                                        |
| BT                | blood temperature                                        |
| BTPS              | body temperature and pressure, saturated                 |
| C.I.              | cardiac index                                            |
| CCI               | Continuous Cardiac Index                                 |

| C.O.               | cardiac output                                        |
|--------------------|-------------------------------------------------------|
| ссо                | Continuous Cardiac Output                             |
| CaO <sub>2</sub>   | arterial oxygen content                               |
| CCU                | cardiac (coronary) care unit                          |
| CE                 | Conformité Européenne                                 |
| CFI                | cardiac function index                                |
| CIS                | Clinical Information System                           |
| CISPR              | International Special Committee on Radio Interference |
| CMOS               | complementary metal oxide semiconductor               |
| CMS                | central monitoring system                             |
| CO <sub>2</sub>    | carbon dioxide                                        |
| COHb               | carboxyhemoglobin                                     |
| СР                 | cardiopulmonary                                       |
| CPI                | cardiac power index                                   |
| СРО                | Cardiac Power Output                                  |
| CVP                | central venous pressure                               |
| DC                 | direct current                                        |
| Des                | desflurane                                            |
| Dia                | diastolic                                             |
| DPI                | dot per inch                                          |
| dPmx               | left ventricular contractility                        |
| DVI                | digital video interface                               |
| DO <sub>2</sub>    | oxygen delivery                                       |
| DO <sub>2</sub> I  | oxygen delivery index                                 |
| ECG                | electrocardiograph                                    |
| EDV                | end-diastolic volume                                  |
| EEC                | European Economic Community                           |
| EEG                | electroencephalogram                                  |
| EMC                | electromagnetic compatibility                         |
| EMG                | electromyography                                      |
| EMI                | electromagnetic interference                          |
| Enf                | enflurane                                             |
| ESU                | electrosurgical unit                                  |
| Et                 | end-tidal                                             |
| EtCO <sub>2</sub>  | end-tidal carbon dioxide                              |
| EtN <sub>2</sub> O | end-tidal nitrous oxide                               |
| EtO                | ethylene oxide                                        |
| EtO <sub>2</sub>   | end-tidal oxygen                                      |
| EVLW               | extravascular lung water                              |
| ELWI               | extravascular lung water index                        |
| FAP                | femoral arterial pressure                             |
| FCC                | Federal Communication Commission                      |
| FDA                | Food and Drug Administration                          |
| FEV1.0%            | first second forced expiratory volume ratio           |
| Fi                 | fraction of inspired                                  |
| FiCO <sub>2</sub>  | fraction of inspired carbon dioxide                   |

| FiN <sub>2</sub> O | fraction of inspired nitrous oxide               |
|--------------------|--------------------------------------------------|
| FiO <sub>2</sub>   | fraction of inspired oxygen                      |
| FPGA               | field programmable gate array                    |
| FV                 | flow-volume                                      |
| GCS                | Glasgow Coma Scale                               |
| GEDV               | global end diastolic volume                      |
| GEDI               | global end diastolic volume index                |
| GEF                | global ejection fraction                         |
| Hal                | halothane                                        |
| Hct                | haematocrit                                      |
| Hb                 | hemoglobin                                       |
| Hb-CO              | carbon mono-oxide hemoglobin                     |
| HbO <sub>2</sub>   | oxyhemoglobin                                    |
| HR                 | heart rate                                       |
| I:E                | inspiratory-expiratory ratio                     |
| IBP                | invasive brood pressure                          |
| ICG                | impedance cardiography                           |
| ICP                | intracranial pressure                            |
| ICT/B              | intracranial catheter tip pressure transducer    |
| ICU                | intensive care unit                              |
| ID                 | identification                                   |
| IEC                | International Electrotechnical Commission        |
| IEEE               | Institute of Electrical and Electronic Engineers |
| Ins                | inspired minimum                                 |
| IP                 | internet protocol                                |
| IPS                | Individual Parameter Score                       |
| lso                | isoflurane                                       |
| п                  | injectate temperature                            |
| ITBI               | Intrathoracic Blood Volume Index                 |
| ITBV               | Intrathoracic Blood Volume                       |
| LA                 | left arm                                         |
| LAP                | left atrial pressure                             |
| Lat                | lateral                                          |
| LCD                | liquid crystal display                           |
| LCW                | left cardiac work                                |
| LCWI               | left cardiac work index                          |
| LED                | light emitting diode                             |
| LL                 | left leg                                         |
| LVD                | low voltage directive                            |
| LVDS               | low voltage differential signal                  |
| LVET               | left ventricular ejection time                   |
| LVSW               | left ventricular stroke work                     |
| LVSWI              | left ventricular stroke work index               |
| MAC                | minimum alveolar concentration                   |
| Art mean           | mean arterial pressure                           |
| MDD                | Medical Device Directive                         |

| MetHb             | methemoglobin                         |  |
|-------------------|---------------------------------------|--|
| MEWS              | Modified Early Warning Score          |  |
| MRI               | magnetic resonance imaging            |  |
| MVe               | expiratory minute volume              |  |
| MVi               | inspiratory minute volume             |  |
| N/A               | not applied                           |  |
| N <sub>2</sub>    | nitrogen                              |  |
| N <sub>2</sub> O  | nitrous oxide                         |  |
| Neo               | neonate                               |  |
| NEWS              | National Early Warning Score          |  |
| NIBP              | noninvasive blood pressure            |  |
| O <sub>2</sub>    | oxygen                                |  |
| O <sub>2</sub> CI | oxygen consumption index              |  |
| O <sub>2</sub> R  | oxygen extraction ratio               |  |
| OR                | operating room                        |  |
| OxyCRG            | oxygen cardio-respirogram             |  |
| PA                | pulmonary artery                      |  |
| pArt-D            | diastolic artery pressure             |  |
| pArt-M            | mean artery pressure                  |  |
| pArt-S            | systolic artery pressure              |  |
| Paw               | airway pressure                       |  |
| PAWP              | pulmonary artery wedge pressure       |  |
| PD                | photodetector                         |  |
| Ped               | pediatric                             |  |
| PEEP              | positive end expiratory pressure      |  |
| PEF               | peak expiratory flow                  |  |
| PEP               | pre-ejection period                   |  |
| PIF               | peak inspiratory flow                 |  |
| PIP               | peak inspiratory pressure             |  |
| Pleth             | plethysmogram                         |  |
| Pmean             | mean pressure                         |  |
| Pplat             | plateau pressure                      |  |
| PPV               | Pulse Pressure Variation              |  |
| PR                | pulse rate                            |  |
| PVC               | premature ventricular contraction     |  |
| PVR               | pulmonary vascular resistance         |  |
| PVRI              | pulmonary vascular resistance index   |  |
| PVPI              | pulmonary vascular permeability index |  |
| pArt              | artery pressure                       |  |
| pCVP              | central venous pressure               |  |
| R                 | right                                 |  |
| RA                | right arm                             |  |
| RAM               | random access memory                  |  |
| RAP               | right atrial pressure                 |  |
| Rec               | record, recording                     |  |
| Resp              | respiration                           |  |

| RHb               | reduced hemoglobin                             |  |  |
|-------------------|------------------------------------------------|--|--|
| RL                | right leg                                      |  |  |
| RM                | respiratory mechanics                          |  |  |
| RR                | respiration rate                               |  |  |
| RSBI              | rapid shallow breathing index                  |  |  |
| SaO <sub>2</sub>  | arterial oxygen saturation                     |  |  |
| SEF               | spectral edge frequency                        |  |  |
| Sev               | sevoflurane                                    |  |  |
| SFM               | self-maintenance                               |  |  |
| SI                | stroke index                                   |  |  |
| SMR               | satellite module rack                          |  |  |
| SpO <sub>2</sub>  | arterial oxygen saturation from pulse oximetry |  |  |
| SQI               | signal quality index                           |  |  |
| SR                | suppression ratio                              |  |  |
| STR               | systolic time ratio                            |  |  |
| SV                | stroke volume                                  |  |  |
| SVI               | Stroke Volume Index                            |  |  |
| SVR               | systemic vascular resistance                   |  |  |
| SVRI              | systemic vascular resistance index             |  |  |
| SVV               | stroke volume variation                        |  |  |
| SvO <sub>2</sub>  | mixed venous oxygen saturation                 |  |  |
| ScvO <sub>2</sub> | central venous oxygen saturation               |  |  |
| Sync              | synchronization                                |  |  |
| Sys               | systolic pressure                              |  |  |
| Taxil             | axillary temperature                           |  |  |
| ТВ                | Blood Temperature                              |  |  |
| TD                | temperature difference                         |  |  |
| Temp              | temperature                                    |  |  |
| TFC               | thoracic fluid content                         |  |  |
| TFI               | thoracic fluid index                           |  |  |
| TFT               | thin-film technology                           |  |  |
| Toral             | oral temperature                               |  |  |
| ТР                | total power                                    |  |  |
| Trect             | rectal temperature                             |  |  |
| TVe               | expiratory tidal volume                        |  |  |
| TVi               | inspiratory tidal volume                       |  |  |
| UAP               | umbilical arterial pressure                    |  |  |
| UPS               | uninterruptible power supply                   |  |  |
| USB               | universal serial bus                           |  |  |
| UVP               | umbilical venous pressure                      |  |  |
| VAC               | volts alternating current                      |  |  |
| VEPT              | volume of electrically participating tissue    |  |  |
| VI                | velocity index                                 |  |  |
| VO <sub>2</sub>   | oxygen consumption                             |  |  |
| VO <sub>2</sub> I | oxygen consumption index                       |  |  |
| WLAN              | wireless local area network                    |  |  |

| Decla                                                                                                    | aration of Co                                                       | onformity                                                                                                    |
|----------------------------------------------------------------------------------------------------|---------------------------------------------------------------------|----------------------------------------------------------------------------------------------------|
| Manufacturer:<br>EC-Representative:                                                                               | Shenzhen M<br>Mindray B<br>Park, Nans<br>Shanghai Ir<br>Fiffeetraße | Aindray Bio-Medical Electronics Co., Ltd.<br>building, Keji 12th Road South, Hi-tech Industrial<br>han, Shenzhen, 518057, P. R. China<br>atternational Holding Corp. GmbH (Europe) |
|                                                                                                    | 20537 Ham                                                           | nburg, Germany                                                                                                    |
| Product:                                                                                                    | Patient Mo                                                          | onitor (Including Accessories)                                                                                                    |
| Model:                                                                                                    | iPM 5/iPM                                                           | 6/iPM 7/iPM 8/iPM 10/iPM 12                                                                                                    |
| documentations is ret<br>Standards Applied:                                                                       | ained under the                                                     | premises of the manufacturer.                                                                                                    |
|                                                                                                    | 1-2006+01-2012                                                      | M EN 60601.4.2:2007/AC:2010                                                                                                    |
| EN 62311:                                                                                                    | 2008                                                                | ⊠ EN 50385:2002                                                                                                    |
| 🛛 ETSI EN 3                                                                                                    | 01 489-1 V2.2.0                                                     | ETSI EN 301 489-17 V3.1.1                                                                                                    |
| 🖾 EN 300 32                                                                                                    | 8 V2.1.1                                                            | ETSI EN 301 893 V2.1.1                                                                                                    |
| Start of CE-Marking:<br>Place, Date of Issue:<br>Signature:<br>Name of Authorized Sign<br>Position Held in Compar | 2017-6-13<br>Shenzhen<br>L                                          | bing<br>Technical Regulation                                                                                                    |